# 分析 Firepower 防火牆擷取,以有效針對網路問 題進行疑難排解

| 目錄                                                |
|---------------------------------------------------|
|                                                   |
| <u>必要條件</u>                                       |
|                                                   |
| <u>採用元件</u>                                       |
|                                                   |
| 加何收集和匯出NGEW產品系列中的埔獲?                              |
|                                                   |
|                                                   |
|                                                   |
| <u>啟用和收集FTD Snort簱取</u>                           |
| <u>疑難排解</u>                                       |
| <u>案例1.輸出介面上沒有TCP SYN</u>                         |
|                                                   |
| <u>建藏的操作</u><br>可能的原田和建議的操作按西                     |
|                                                   |
| <u>亲例Z.米目各广场DTCP STN,米目间版备的TCP RST</u><br>捕獲分析    |
| 建議的操作                                             |
| <u>■■■■■■■■■■■■■■■■■■■■■■■■■■■■■■■■■■■■</u>       |
| 捕獲分析                                              |
|                                                   |
| 建議的操作                                             |
| <u>3.2 - TCP三次握手+來自客戶端的延遲FIN/ACK +來自伺服器的延遲RST</u> |
| <u>建議的操作</u>                                      |
| <u>3.3 — 客戶端的TCP三次握手+延遲RST</u>                    |
|                                                   |
| <u>3.4 — 水目问版器的ICP二次推于+即时KSI</u><br>建議的操作         |
|                                                   |
| <u>亲例4.來自使用有峏的TCP RST</u><br>捕獲分析                 |
| 建議的操作                                             |
|                                                   |
| <u>案例 1.傳輸緩慢</u>                                  |
| —————————————————————————————————————             |
| 建議的操作                                             |
| <u>案例 2.快速傳輸</u>                                  |
| <u>案例6.TCP傳輸緩慢(案例2)</u>                           |
| <u>捕獲分析</u>                                       |
| 建議的操作                                             |
| <u>案例7.TCP連線問題(封包損毀)</u>                          |
| <u>捕獲分析</u>                                       |
| 建議的操作                                             |

<u>案例8.UDP連線問題(缺少資料包)</u> <u>捕獲分析</u> 建議的操作 <u>案例9.HTTPS連線問題(場景1)</u> <u>捕獲分析</u> 建議的操作 案例10.HTTPS連線問題(場景2) 捕獲分析 建議的操作 <u>案例11.IPv6連線問題</u> <u>捕獲分析</u> 建議的操作 <u>案例12.間歇性連線問題(ARP中毒)</u> 捕獲分析 建議的操作 案例13.標識導致CPU佔用的SNMP對象識別符號(OID) 捕獲分析 建議的操作 相關資訊

# 簡介

本文件說明各種封包擷取分析技術,旨在有效對網路問題進行疑難排解。

必要條件

# 需求

思科建議您瞭解以下主題:

- Firepower平台架構
- NGFW日誌
- NGFW Packet Tracer

此外,開始分析資料包捕獲之前,強烈建議滿足以下要求:

- 瞭解協定操作 如果您不瞭解捕獲的協定如何運行,請不要開始檢查資料包捕獲。
- 瞭解拓撲 您必須瞭解端對端的傳輸裝置。如果這不可能,您至少必須知道上游和下游裝置。
- 瞭解設備 您必須瞭解裝置如何處理資料包、涉及的介面(入口/出口)、裝置架構是什麼 ,以及各種捕獲點。
- 瞭解組態 您必須知道裝置應該如何根據以下條件處理封包流:
  - ◎ 路由/輸出介面
  - 應用的策略
  - 。網路位址轉譯(NAT)
- 瞭解可用工具 除了捕獲之外,建議準備好應用其他工具和技術(如日誌記錄和跟蹤程式),並在需要時將其與捕獲的資料包相關聯

# 採用元件

本文中的資訊係根據以下軟體和硬體版本:

- 大多數場景基於運行FTD軟體6.5.x的FP4140。
- FMC運行軟體6.5.x。

本文中的資訊是根據特定實驗室環境內的裝置所建立。文中使用到的所有裝置皆從已清除(預設))的組態來啟動。如果您的網路運作中,請確保您瞭解任何指令可能造成的影響。

# 背景資訊

資料包捕獲是當今最被忽視的故障排除工具之一。每天,Cisco TAC都可在分析捕獲的資料時解決 許多問題。

本文檔的目標是幫助網路和安全工程師主要基於資料包捕獲分析來識別和排除常見網路問題。

本文提供的所有情境均基於思科技術協助中心(TAC)中可見的實際使用者案例。

本檔案從思科新世代防火牆(NGFW)的角度介紹封包擷取,但相同的概念同樣適用於其他裝置型別 。

# 如何收集和匯出NGFW產品系列中的捕獲?

若是Firepower裝置(1xxx、21xx、41xx、93xx)和Firepower威脅防禦(FTD)應用程式,資料包處理視 覺化,如下圖所示。

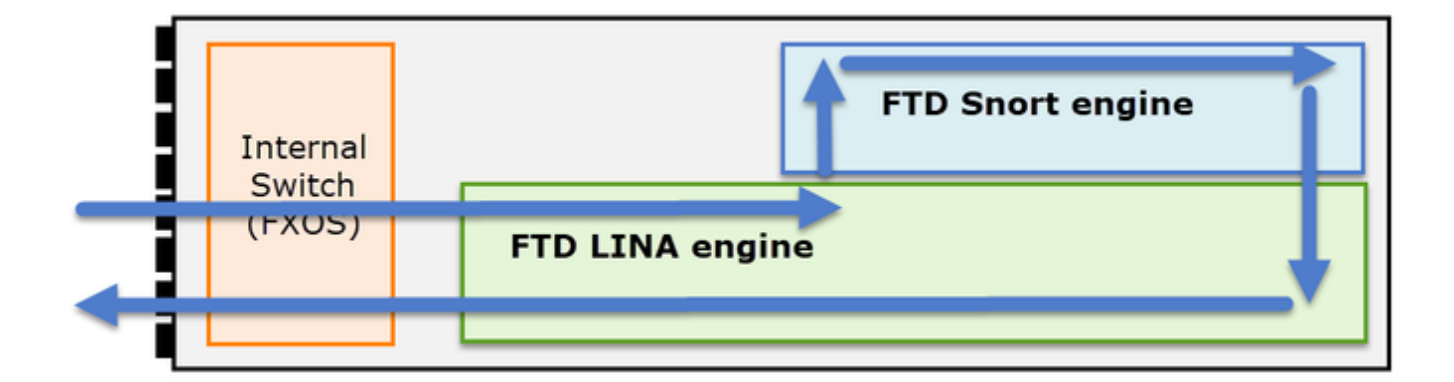

- 1. 封包進入輸入介面,並由機箱內部交換器處理。
- 2. 封包進入FTD Lina引擎,主要執行L3/L4檢查。
- 3. 如果策略要求封包由Snort引擎檢查(主要是L7檢查)。
- 4. Snort引擎傳回封包的判定結果。
- 5. LINA 引擎根據 Snort 的判定結果捨棄或轉送封包.
- 6. 封包透過內部機箱交換器離開機箱。

根據所示架構,FTD擷取可以在三(3)個不同地方進行:

FXOS

- FTD Lina引擎
- FTD Snort引擎

# 收集FXOS捕獲

本檔案將說明此程式:

https://www.cisco.com/c/en/us/td/docs/security/firepower/fxos/fxos271/webguide/b\_GUI\_FXOS\_ConfigGuide\_271/troubleshooting.html#concept\_E8823CC63C934A909BBC0DF12F

FXOS擷取只能從內部交換器視點沿輸入方向擷取,如下圖所示。

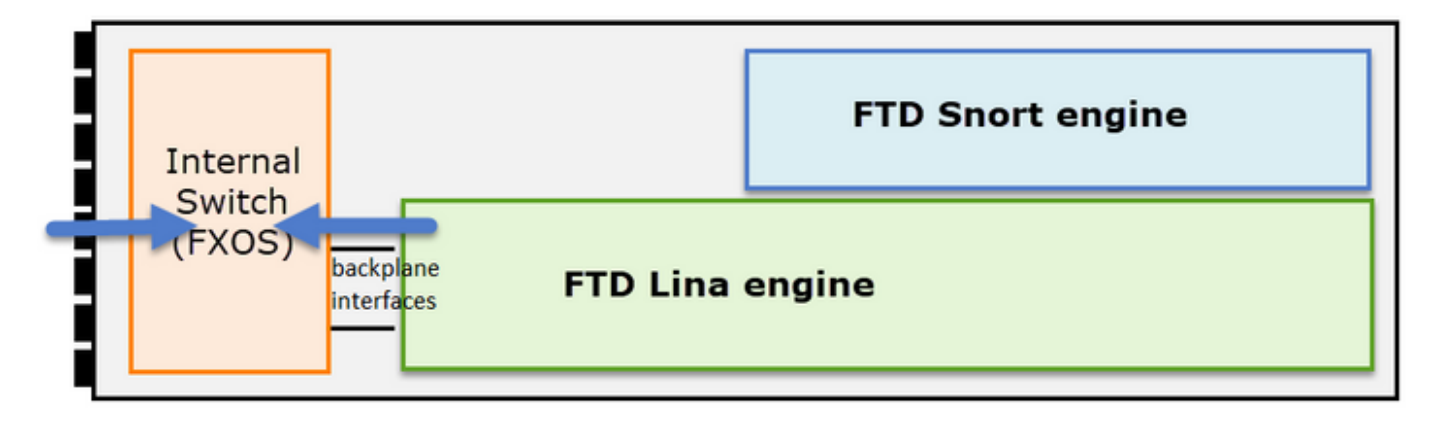

此處顯示,每個方向有兩個擷取點(由於內部交換器架構)。

| Interro | 3                                    | FTD Snort engine |
|---------|--------------------------------------|------------------|
| (FXOS)  | backplane <b>FTD L</b><br>interfaces | na engine        |

點2、3和4中捕獲的資料包具有虛擬網路標籤(VNTag)。

Selection State State Sta

# 啟用和收集FTD Lina擷取

主要捕獲點:

- 輸入介面
- 輸出介面
- 加速安全路徑(ASP)

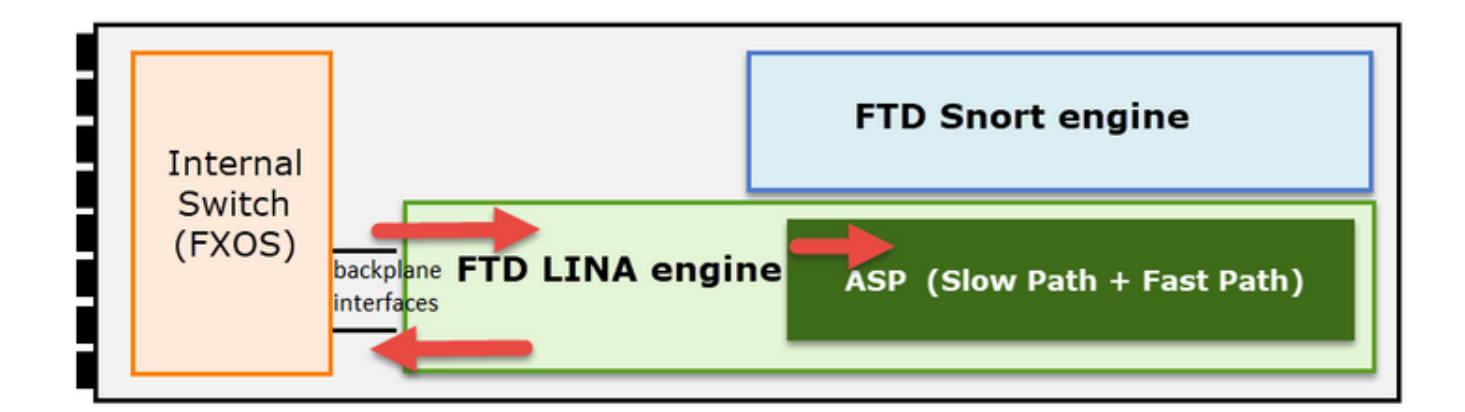

您可以使用Firepower管理中心使用者介面(FMC UI)或FTD CLI啟用和收集FTD Lina捕獲。 在INSIDE介面上從CLI啟用捕獲:

<#root>

firepower#

capture CAPI interface INSIDE match icmp host 192.168.103.1 host 192.168.101.1

此捕獲匹配IP地址192.168.103.1和192.168.101.1之間的雙向流量。

啟用ASP捕獲以檢視FTD Lina引擎丟棄的所有資料包:

<#root>

firepower#

capture ASP type asp-drop all

將FTD Lina 撷取匯出至FTP伺服器:

<#root>

firepower#

copy /pcap capture:CAPI ftp://ftp\_username:ftp\_password@192.168.78.73/CAPI.pcap

將FTD Lina擷取匯出至TFTP伺服器:

## <#root>

firepower#

copy /pcap capture:CAPI tftp://192.168.78.73

自FMC 6.2.x版本起,您可以從FMC UI啟用和收集FTD Lina擷取。

從FMC管理的防火牆收集FTD擷取的另一種方法如下。

## 步驟 1

在LINA或ASP擷取的情況下,將擷取複製到FTD磁碟。

#### <#root>

#### firepower#

copy /pcap capture:capin disk0:capin.pcap

Source capture name [capin]?

```
Destination filename [capin.pcap]?
!!!!
```

## 步驟 2

導航到專家模式,找到儲存的捕獲,並將其複製到/ngfw/var/common位置:

## <#root>

firepower#

Console connection detached.

>

expert

```
admin@firepower:~$
```

sudo su

Password: root@firepower:/home/admin#

cd /mnt/disk0

root@firepower:/mnt/disk0#

ls -al | grep pcap

-rwxr-xr-x 1 root root 24 Apr 26 18:19 CAPI.pcap -rwxr-xr-x 1 root root 30110 Apr 8 14:10

capin.pcap

-rwxr-xr-x 1 root root 6123 Apr 8 14:11 capin2.pcap root@firepower:/mnt/disk0#

cp capin.pcap /ngfw/var/common

# 步驟 3

登入管理FTD的FMC,然後導覽至Devices > Device Management。找到FTD裝置,然後選擇 Troubleshoot圖示:

| * |  |
|---|--|
|   |  |

# 步驟 4

# 選擇Advanced Troubleshooting:

| cisco  | Firepower Management Center<br>System / Health / Health Monitor Appliance | ۹  | Overview         | Analysis      | Policies |
|--------|---------------------------------------------------------------------------|----|------------------|---------------|----------|
| Health | Monitor                                                                   |    |                  |               |          |
|        | Appliance                                                                 |    |                  |               |          |
| 0      | mzafeiro_FP2110-2                                                         | Ge | nerate Troublest | nooting Files |          |
|        |                                                                           | Ad | vanced Troubles  | hooting       |          |

# 指定捕獲檔名並選擇 下載:

| cisco System                | wer Management<br>Health / AT File Download | Center o      | Overview      | Analysis | Policies  | Devices | Objects | AMP | Intelligence |
|-----------------------------|---------------------------------------------|---------------|---------------|----------|-----------|---------|---------|-----|--------------|
| Advanced<br>mzafeiro_FP2110 | Troubleshootir                              | ıg            |               |          |           |         |         |     |              |
| File Download               | Threat Defense CLI                          | Packet Tracer | Capture w/Tra | ice      |           |         |         |     |              |
|                             |                                             |               |               | File     | apin.pcap |         |         | Ba  | ck Download  |

有關如何從FMC UI啟用/收集捕獲的更多示例,請查閱以下文檔:

https://www.cisco.com/c/en/us/support/docs/security/firepower-ngfw/212474-working-withfirepower-threat-defense-f.html

# 啟用和收集FTD Snort擷取

# 捕獲點顯示在此處的影象中。

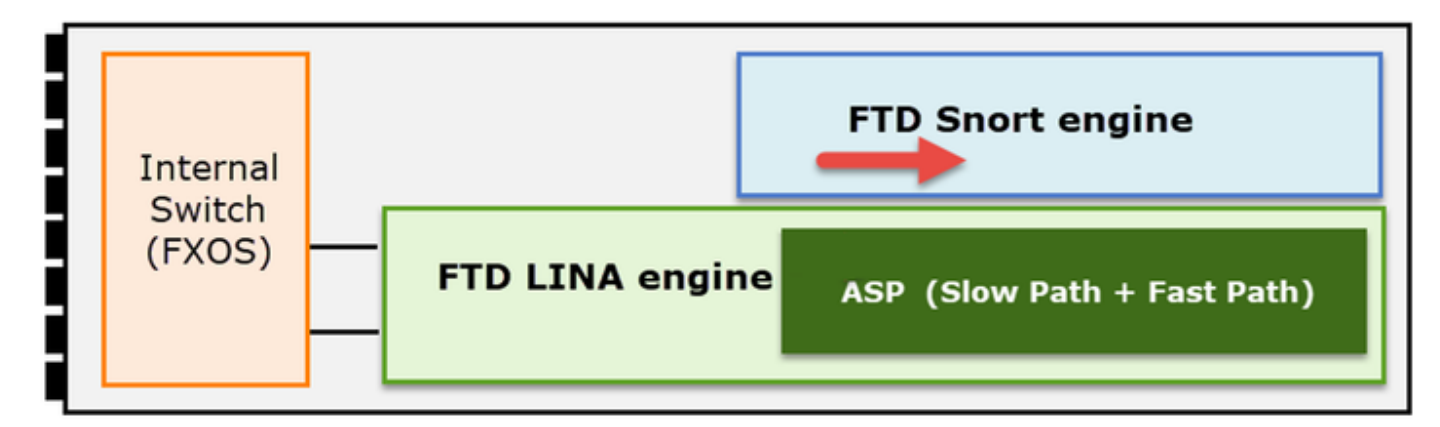

啟用Snort級別捕獲:

```
<#root>
>
capture-traffic

Please choose domain to capture traffic from:
    0 - br1
    1 - Router

Selection?
1

Please specify tcpdump options desired.
(or enter '?' for a list of supported options)
Options:
-n host 192.168.101.1
```

將捕獲寫入名為capture.pcap的檔案並通過FTP複製到遠端伺服器:

<#root>

>

capture-traffic

```
Please choose domain to capture traffic from:
    0 - br1
```

```
Selection?
1

Please specify tcpdump options desired.
(or enter '?' for a list of supported options)
Options:
-w capture.pcap host 192.168.101.1

CTRL + C <- to stop the capture

    file copy 10.229.22.136 ftp / capture.pcap
Enter password for ftp@10.229.22.136:
Copying capture.pcap
Copy successful.</pre>
```

有關包含不同捕獲過濾器的更多Snort級別捕獲示例,請查閱以下文檔:

https://www.cisco.com/c/en/us/support/docs/security/firepower-ngfw/212474-working-withfirepower-threat-defense-f.html

# 疑難排解

>

1 - Router

案例1.輸出介面上沒有TCP SYN

拓撲如下圖所示:

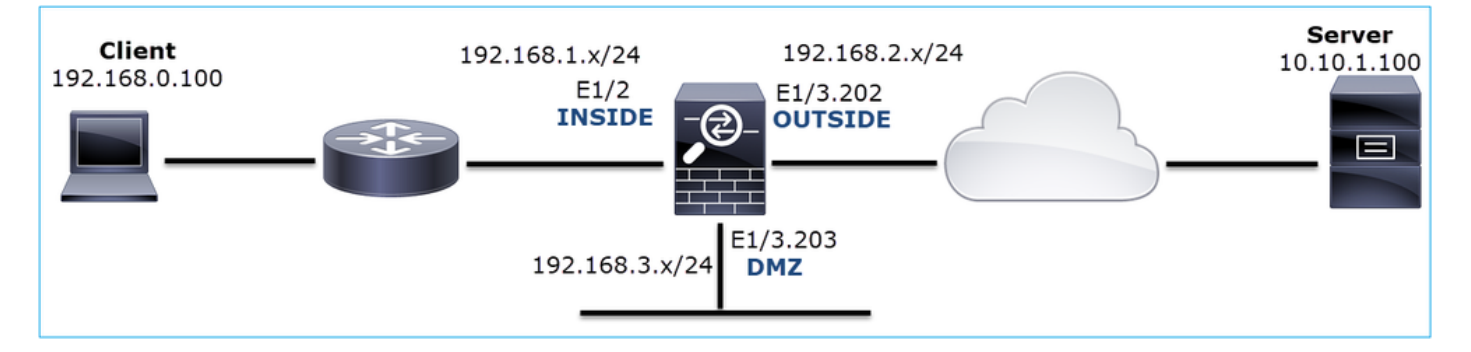

# 受影響的流:

源IP:192.168.0.100

Dst IP:10.10.1.100

協定:TCP 80

捕獲分析

在FTD LINA引擎上啟用擷取:

<#root>

firepower#

capture CAPI int INSIDE match ip host 192.168.0.100 host 10.10.1.100

firepower#

capture CAPO int OUTSIDE match ip host 192.168.0.100 host 10.10.1.100

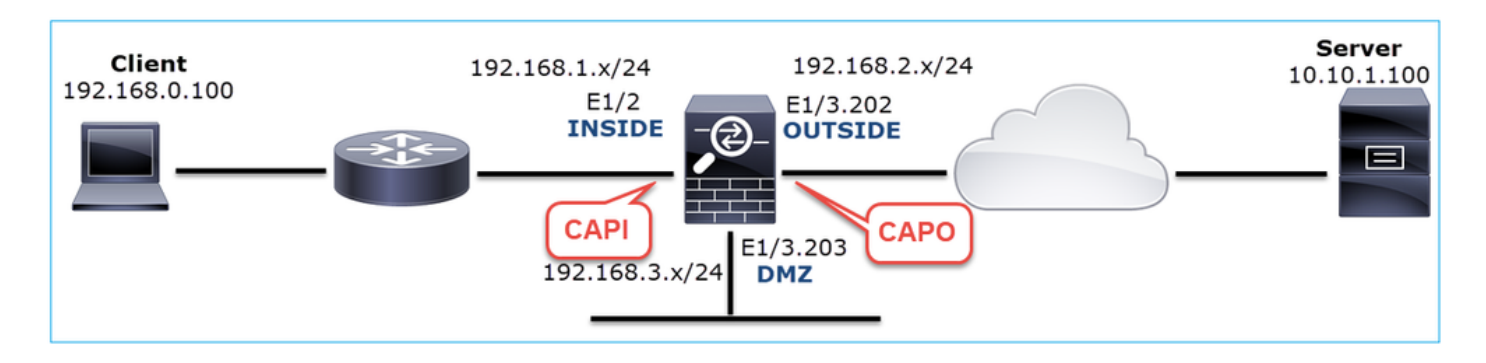

捕獲 — 功能場景:

作為基準,從功能場景中捕獲資料始終非常有用。

在NGFW INSIDE介面上進行的捕獲,如下圖所示:

|      | CAPI-working.pcap                                                                            |                          |                      |              |                                                                                             |  |  |  |
|------|----------------------------------------------------------------------------------------------|--------------------------|----------------------|--------------|---------------------------------------------------------------------------------------------|--|--|--|
| Eile | e <u>E</u> dit <u>V</u> iew <u>G</u>                                                         | o <u>Capture</u> Analyze | Statistics Telephony | Wireless Too | ols <u>H</u> elp                                                                            |  |  |  |
|      | I 🖉 💿 📘                                                                                      | 🗎 🖹 🎑 🔍 🗰 🖬              | • 🕾 Ŧ ± 📃 📃          |              |                                                                                             |  |  |  |
|      | tcp.stream eq 1                                                                              |                          |                      |              |                                                                                             |  |  |  |
| No.  | Time                                                                                         | Source                   | Destination          | Protocol Le  | ingth Info                                                                                  |  |  |  |
| r.   | 2 0.250878                                                                                   | 192.168.0.100            | 10.10.1.100          | тср          | 66 1779 → 80 [SYN] Seq=0 Win=8192 Len=0 MSS=1460 WS=4 SACK_PERM=1                           |  |  |  |
|      | 3 0.001221                                                                                   | 10.10.1.100              | 192.168.0.100        | TCP          | 66 80 → 1779 [SYN, ACK] \$eq=0 Ack=1 Win=8192 Len=0 MSS=1380 WS=256 SACK_PERM=1             |  |  |  |
|      | 4 0.000488                                                                                   | 192.168.0.100            | 10.10.1.100          | тср          | 54 1779 → 80 [ACK] Seq=1 Ack=1 Win=66240 Len=0                                              |  |  |  |
|      | 5 0.000290                                                                                   | 192.168.0.100            | 10.10.1.100          | HTTP         | 369 GET / HTTP/1.1                                                                          |  |  |  |
|      | 6 0.002182                                                                                   | 10.10.1.100              | 192.168.0.100        | HTTP         | 966 HTTP/1.1 200 OK (text/html)                                                             |  |  |  |
| 1    | 7 0.066830                                                                                   | 192.168.0.100            | 10.10.1.100          | HTTP         | 331 GET /welcome.png HTTP/1.1                                                               |  |  |  |
|      | 8 0.021727                                                                                   | 10.10.1.100              | 192.168.0.100        | TCP          | 1434 80 → 1779 [ACK] Seq=913 Ack=593 Win=65792 Len=1380 [TCP segment of a reassembled PDU]  |  |  |  |
|      | 9 0.000000                                                                                   | 10.10.1.100              | 192.168.0.100        | TCP          | 1434 80 → 1779 [ACK] Seq=2293 Ack=593 Win=65792 Len=1380 [TCP segment of a reassembled PDU] |  |  |  |
|      | 10 0.000626                                                                                  | 192.168.0.100            | 10.10.1.100          | TCP          | 54 1779 → 80 [ACK] Seq=593 Ack=3673 Win=66240 Len=0                                         |  |  |  |
| >    | Frame 2: 66 hytes on wire (528 hits) 66 hytes centured (528 hits)                            |                          |                      |              |                                                                                             |  |  |  |
| 5    | Frhennet II. Srci Cisco forford8 (dc/de/35/forford8) Dst: Cisco forId:ae (00/he/75/f6/1d/ae) |                          |                      |              |                                                                                             |  |  |  |
| >    | Internet Protocol Version 4. Src: 192.168.0.100. Dst: 10.10.1.100                            |                          |                      |              |                                                                                             |  |  |  |
| >    | Transmission                                                                                 | Control Protocol,        | Src Port: 1779, D    | st Port: 80  | ), Seq: 0, Len: 0                                                                           |  |  |  |
|      |                                                                                              | ,                        | ,,                   |              |                                                                                             |  |  |  |

# 重點:

- 1. TCP三次握手。
- 2. 雙向資料交換。
- 3. 資料包之間無延遲(基於資料包之間的時間差)
- 4. 源MAC是正確的下游裝置。

在NGFW OUTSIDE介面上進行的捕獲,如下圖所示:

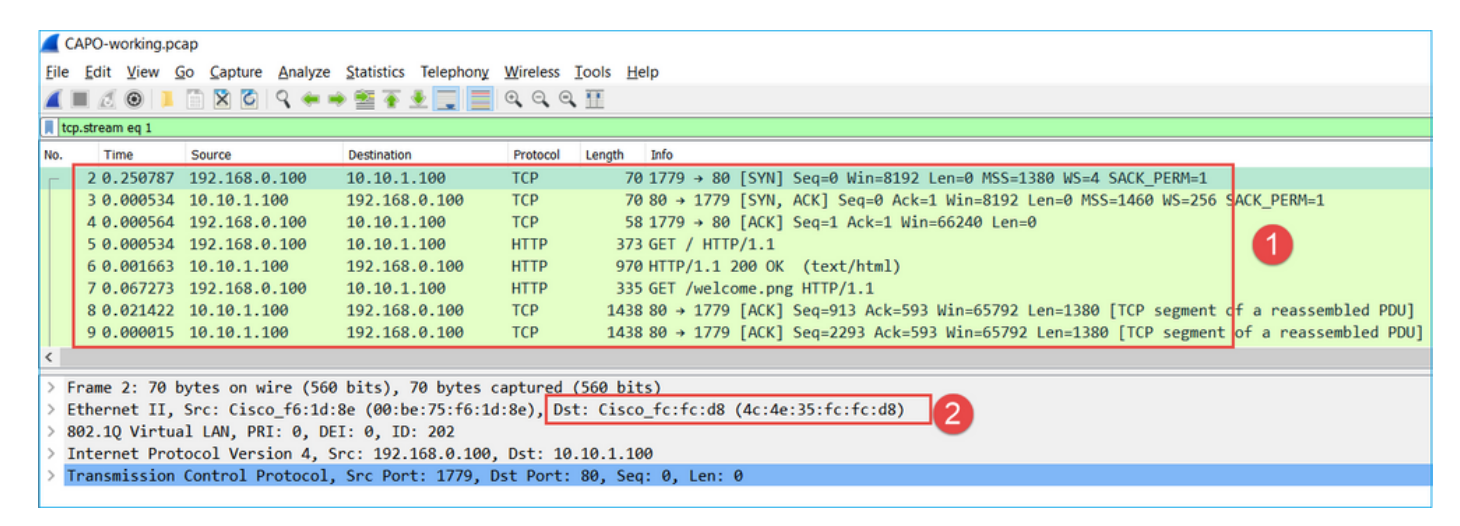

```
重點:
```

- 1. 與CAPI捕獲中的資料相同。
- 2. 目標MAC是正確的上游裝置。

捕獲 — 非功能方案

從裝置CLI中,捕獲如下所示:

#### <#root>

firepower#

show capture

capture CAPI type raw-data interface INSIDE

[Capturing - 484 bytes]

match ip host 192.168.0.100 host 10.10.1.100 capture CAPO type raw-data interface OUTSIDE

[Capturing - 0 bytes]

match ip host 192.168.0.100 host 10.10.1.100

CAPI內容:

<#root>

#### firepower#

show capture CAPI

6 packets captured

1: 11:47:46.911482 192.168.0.100.3171 > 10.10.1.100.80:

#### s

1089825363:1089825363(0) win 8192 <mss 1460,nop,wscale 2,nop,nop,sackOK> 2: 11:47:47.161902 192.168.0.100.3172 > 10.10.1.100.80:

#### s

```
3981048763:3981048763(0) win 8192 <mss 1460,nop,wscale 2,nop,nop,sackOK>
3: 11:47:49.907683 192.168.0.100.3171 > 10.10.1.100.80:
```

#### S

```
1089825363:1089825363(0) win 8192 <mss 1460,nop,wscale 2,nop,nop,sackOK>
4: 11:47:50.162757 192.168.0.100.3172 > 10.10.1.100.80:
```

#### s

```
3981048763:3981048763(0) win 8192 <mss 1460,nop,wscale 2,nop,nop,sackOK>
5: 11:47:55.914640 192.168.0.100.3171 > 10.10.1.100.80:
```

s

```
1089825363:1089825363(0) win 8192 <mss 1460,nop,nop,sackOK>
6: 11:47:56.164710 192.168.0.100.3172 > 10.10.1.100.80:
```

s

3981048763:3981048763(0) win 8192 <mss 1460,nop,nop,sackOK>

#### <#root>

firepower#

show capture CAPO

0 packet captured

0 packet shown

這是CAPI捕獲在Wireshark中的影象:

| No. |                                                                                            | Time     | Source        | Destination | Protocol | Length | Info                                                                                |  |  |
|-----|--------------------------------------------------------------------------------------------|----------|---------------|-------------|----------|--------|-------------------------------------------------------------------------------------|--|--|
| Г   | 1                                                                                          | 0.000000 | 192.168.0.100 | 10.10.1.100 | TCP      | 66     | 3171 → 80 [SYN] Seq=0 Win=8192 Len=0 = 1460 WS=4 SACK_PERM=1                        |  |  |
|     | _2                                                                                         | 0.250420 | 192.168.0.100 | 10.10.1.100 | TCP      | 66     | 3172 → 80 [SYN] Seq= <u>0 Win=</u> 8192 Len=05=1460 WS=4 SACK_PERM=1                |  |  |
|     | 3                                                                                          | 2.745781 | 192.168.0.100 | 10.10.1.100 | тср      |        | [TCP Retransmission] 3171 → 80 [SYN] Seq=0 Win=8192 Len=0 MSS=1460 WS=4 SACK_PERM=1 |  |  |
|     |                                                                                            | 0.255074 | 192.168.0.100 | 10.10.1.100 | ТСР      |        | [TCP Retransmission] 3172 → 80 [SYN] Seq=0 Win=8192 Len=0 MSS=1460 WS=4 SACK_PERM=1 |  |  |
| L   |                                                                                            | 5.751883 | 192.168.0.100 | 10.10.1.100 | тср      | 62     | [TCP Retransmissi3171 → 80 [SYN] Seq=0 Win=8192 Len=0 MSS=1460 SACK_PERM=1          |  |  |
|     | 6                                                                                          | 0.250070 | 192.168.0.100 | 10.10.1.100 | тср      | 62     | [TCP Retransmissi → 3172 → 80 [SYN] Seq=0 Win=8192 Len=0 MSS=1460 SACK_PERM=1       |  |  |
|     |                                                                                            |          |               |             |          |        |                                                                                     |  |  |
| >   | > Frame 1: 66 bytes on wire (528 bits), 66 bytes captured (528 bits)                       |          |               |             |          |        |                                                                                     |  |  |
| >   | > Ethernet IIc: Cisco_fc:fc:d8 (4c:4e:35:fc:fc:d8) Dst: Cisco_f6:1d:ae (00:be:75:f6:1d:ae) |          |               |             |          |        |                                                                                     |  |  |
| >   | > Internet Protect Version 4, Src: 192.168.0.100, Dst: 10.10.1.100                         |          |               |             |          |        |                                                                                     |  |  |
| >   | > Transmission Control Protocol, Src Port: 3171, Dst Port: 80, Seq: 0, Len: 0              |          |               |             |          |        |                                                                                     |  |  |
|     |                                                                                            |          |               |             |          |        |                                                                                     |  |  |

# 重點:

- 1. 只看到TCP SYN封包(無TCP三次握手)。
- 2. 2個TCP會話(源埠3171和3172)無法建立。來源使用者端會重新傳送TCP SYN封包。這些 重新傳輸的資料包由Wireshark識別為TCP重新傳輸。
- 3. TCP重新傳輸每~3秒、每6秒進行一次。
- 4. 源MAC地址來自正確的下游裝置。

根據2個擷取可得出以下結論:

- 特定5元組(src/dst IP、src/dst port、protocol)的資料包到達預期介面(INSIDE)上的防火牆。
- 封包不會離開預期介面(OUTSIDE)上的防火牆。

## 建議的操作

本節所列的行動旨在進一步縮小問題範圍。

操作1.檢查模擬資料包的跟蹤。

使用Packet Tracer工具檢視防火牆應如何處理資料包。如果防火牆訪問策略丟棄了資料包,則模擬 資料包的跟蹤看起來與以下輸出類似:

#### <#root>

firepower#

packet-tracer input INSIDE tcp 192.168.0.100 11111 10.10.1.100 80

Phase: 1 Type: CAPTURE Subtype: Result: ALLOW Config: Additional Information: MAC Access list

Phase: 2 Type: ACCESS-LIST Subtype: Result: ALLOW Config: Implicit Rule Additional Information: MAC Access list Phase: 3 Type: ROUTE-LOOKUP Subtype: Resolve Egress Interface Result: ALLOW Config: Additional Information: found next-hop 192.168.2.72 using egress ifc OUTSIDE Phase: 4 Type: ACCESS-LIST Subtype: log Result: DROP Config: access-group CSM\_FW\_ACL\_ global access-list CSM\_FW\_ACL\_ advanced deny ip any any rule-id 268439946 event-log flow-start access-list CSM\_FW\_ACL\_ remark rule-id 268439946: ACCESS POLICY: FTD\_Policy - Default access-list CSM\_FW\_ACL\_ remark rule-id 268439946: L4 RULE: DEFAULT ACTION RULE Additional Information: Result: input-interface: INSIDE input-status: up input-line-status: up output-interface: OUTSIDE output-status: up output-line-status: up Action: drop Drop-reason: (acl-drop) Flow is denied by configured rule, Drop-location: frame 0x00005647a4f4b120 flow

行動2.檢查活動資料包的蹤跡。

啟用資料包跟蹤檢查防火牆如何處理實際TCP SYN資料包。預設情況下,僅追蹤前50個輸入封包:

<#root>

firepower#

capture CAPI trace

清除擷取緩衝區:

<#root>

firepower#

clear capture /all

如果封包被防火牆存取原則捨棄,追蹤軌跡會與以下輸出類似:

<#root> firepower# show capture CAPI packet-number 1 trace 6 packets captured 192.168.0.100.3630 > 10.10.1.100.80: S 2322685377:2322685377(0) win 8192 <m 1: 12:45:36.279740 Phase: 1 Type: CAPTURE Subtype: Result: ALLOW Config: Additional Information: MAC Access list Phase: 2 Type: ACCESS-LIST Subtype: Result: ALLOW Config: Implicit Rule Additional Information: MAC Access list Phase: 3 Type: ROUTE-LOOKUP Subtype: Resolve Egress Interface Result: ALLOW Config: Additional Information: found next-hop 192.168.2.72 using egress ifc OUTSIDE Phase: 4 Type: ACCESS-LIST Subtype: log Result: DROP Config: access-group CSM\_FW\_ACL\_ global access-list CSM\_FW\_ACL\_ advanced deny ip any any rule-id 268439946 event-log flow-start access-list CSM\_FW\_ACL\_ remark rule-id 268439946: ACCESS POLICY: FTD\_Policy - Default access-list CSM\_FW\_ACL\_ remark rule-id 268439946: L4 RULE: DEFAULT ACTION RULE Additional Information: Result: input-interface: INSIDE input-status: up input-line-status: up output-interface: OUTSIDE output-status: up output-line-status: up Action: drop

Drop-reason: (acl-drop) Flow is denied by configured rule, Drop-location: frame 0x00005647a4f4b120 flow

1 packet shown

## 行動3.檢查FTD Lina記錄。

若要透過FMC在FTD上設定系統日誌,請參閱以下檔案:

https://www.cisco.com/c/en/us/support/docs/security/firepower-ngfw/200479-Configure-Loggingon-FTD-via-FMC.html

強烈建議為FTD Lina記錄設定外部系統日誌伺服器。如果沒有配置遠端系統日誌伺服器,請在進行 故障排除時在防火牆上啟用本地緩衝區日誌。本示例中顯示的日誌配置是一個良好的起點:

<#root>

firepower#

show run logging

no logging enable logging timestamp logging buffer-size 1000000 logging buffered informational

將終端尋呼機設定為24行,以便控制終端尋呼機:

<#root>

firepower#

terminal pager 24

清除擷取緩衝區:

<#root>

firepower#

clear logging buffer

測試連線並使用解析器過濾器檢查日誌。在此範例中,封包被防火牆存取原則捨棄:

#### <#root>

#### firepower#

show logging | include 10.10.1.100

Oct 09 2019 12:55:51: %FTD-4-106023: Deny tcp src INSIDE:192.168.0.100/3696 dst OUTSIDE:10.10.1.100/80 Oct 09 2019 12:55:51: %FTD-4-106023: Deny tcp src INSIDE:192.168.0.100/3697 dst OUTSIDE:10.10.1.100/80 Oct 09 2019 12:55:54: %FTD-4-106023: Deny tcp src INSIDE:192.168.0.100/3696 dst OUTSIDE:10.10.1.100/80 Oct 09 2019 12:55:54: %FTD-4-106023: Deny tcp src INSIDE:192.168.0.100/3697 dst OUTSIDE:10.10.1.100/80

#### 行動4.檢查防火牆ASP丟棄。

如果您懷疑封包被防火牆捨棄,可以在軟體層級看到防火牆捨棄的所有封包的計數器:

#### <#root>

firepower#

show asp drop

| Frame drop:                                  |     |
|----------------------------------------------|-----|
| No route to host (no-route)                  | 234 |
| Flow is denied by configured rule (acl-drop) | 71  |

Last clearing: 07:51:52 UTC Oct 10 2019 by enable\_15

Flow drop:

Last clearing: 07:51:52 UTC Oct 10 2019 by enable\_15

您可以啟用捕獲以檢視所有ASP軟體級別的丟棄:

#### <#root>

firepower#

capture ASP type asp-drop all buffer 33554432 headers-only

提示:如果您對資料包內容不感興趣,則只能捕獲資料包報頭(僅報頭選項)。這樣您就可以 在擷取緩衝區中擷取更多封包。此外,還可以將捕獲緩衝區的大小(預設情況下為500KB)增 加到最多32MB的值(緩衝區選項)。最後,從FTD版本6.3開始,檔案大小選項允許您配置高 達10GB的捕獲檔案。在這種情況下,您只能看到採用pcap格式的捕獲內容。

若要檢查捕獲內容,可以使用篩選器縮小搜尋範圍:

#### <#root>

#### firepower#

show capture ASP | include 10.10.1.100

18: 07:51:57.823672192.168.0.100.12410 > 10.10.1.100.80: S 1870382552:1870382552(0) win 8192 <mss</td>19: 07:51:58.074291192.168.0.100.12411 > 10.10.1.100.80: S 2006489005:2006489005(0) win 8192 <mss</td>26: 07:52:00.830370192.168.0.100.12410 > 10.10.1.100.80: S 1870382552:1870382552(0) win 8192 <mss</td>29: 07:52:01.080394192.168.0.100.12411 > 10.10.1.100.80: S 2006489005:2006489005(0) win 8192 <mss</td>45: 07:52:06.824282192.168.0.100.12410 > 10.10.1.100.80: S 1870382552:1870382552(0) win 8192 <mss</td>46: 07:52:07.074230192.168.0.100.12411 > 10.10.1.100.80: S 2006489005:2006489005(0) win 8192 <mss</td>

在這種情況下,由於已在介面級別跟蹤資料包,因此ASP捕獲中不會提及丟棄的原因。請記住,只 能在一個位置追蹤封包(輸入介面或ASP捨棄)。在這種情況下,建議使用多個ASP丟棄並設定特 定ASP丟棄原因。以下是建議的方法:

234

1.清除當前ASP刪除計數器:

<#root>

firepower#

clear asp drop

2.通過防火牆傳送故障排除的流(運行測試)。

3.再次檢查ASP下拉計數器並記下增加的。

<#root>

firepower#

show asp drop

Frame drop: No route to host (

no-route

)

Flow is denied by configured rule (

acl-drop

) 71

4.為出現的特定丟包啟用ASP捕獲:

firepower#

capture ASP\_NO\_ROUTE type asp-drop no-route

firepower#

capture ASP\_ACL\_DROP type asp-drop acl-drop

5.通過防火牆傳送您進行故障排除的流(運行測試)。

6.檢查ASP捕獲。在這種情況下,由於缺少路由,資料包被丟棄:

<#root>

#### firepower#

show capture ASP\_NO\_ROUTE | include 192.168.0.100.\*10.10.1.100

```
93: 07:53:52.381663192.168.0.100.12417 > 10.10.1.100.80: S 3451917925:3451917925(0) win 8192 <mss</td>95: 07:53:52.632337192.168.0.100.12418 > 10.10.1.100.80: S 1691844448:1691844448(0) win 8192 <mss</td>101: 07:53:55.375392192.168.0.100.12417 > 10.10.1.100.80: S 3451917925:3451917925(0) win 8192 <mss</td>102: 07:53:55.626386192.168.0.100.12418 > 10.10.1.100.80: S 1691844448:1691844448(0) win 8192 <mss</td>116: 07:54:01.376231192.168.0.100.12417 > 10.10.1.100.80: S 3451917925:3451917925(0) win 8192 <mss</td>117: 07:54:01.626310192.168.0.100.12418 > 10.10.1.100.80: S 1691844448:1691844448(0) win 8192 <mss</td>
```

## 行動5.檢查FTD Lina連線表。

有時您預計資料包會輸出介面「X」,但無論出於什麼原因,它都會輸出介面「Y」。防火牆輸出介 面判斷取決於以下操作順序:

- 1. 已建立的連線查詢
- 2. 網路地址轉換(NAT)查詢 UN-NAT(目標NAT)階段優先於PBR和路由查詢。
- 3. 原則型路由(PBR)
- 4. 路由表查詢

檢查FTD連線表:

#### <#root>

firepower#

show conn

```
2 in use, 4 most used
Inspect Snort:
```

preserve-connection: 2 enabled, 0 in effect, 4 most enabled, 0 most in effect

TCP

DMZ

10.10.1.100:

80

#### INSIDE

192.168.0.100:

#### 11694

, idle 0:00:01, bytes 0, flags

aA N1

ТСР

DMZ

10.10.1.100:80

#### INSIDE

```
192.168.0.100:
```

#### 11693

```
, idle 0:00:01, bytes 0, flags
```

aA N1

## 重點:

- 根據標誌(Aa),連線處於初始狀態(半開啟 防火牆只看到TCP SYN)。
- 根據來源/目的地連線埠,輸入介面為INSIDE,輸出介面為DMZ。

您可以在此處的影象中直觀顯示它:

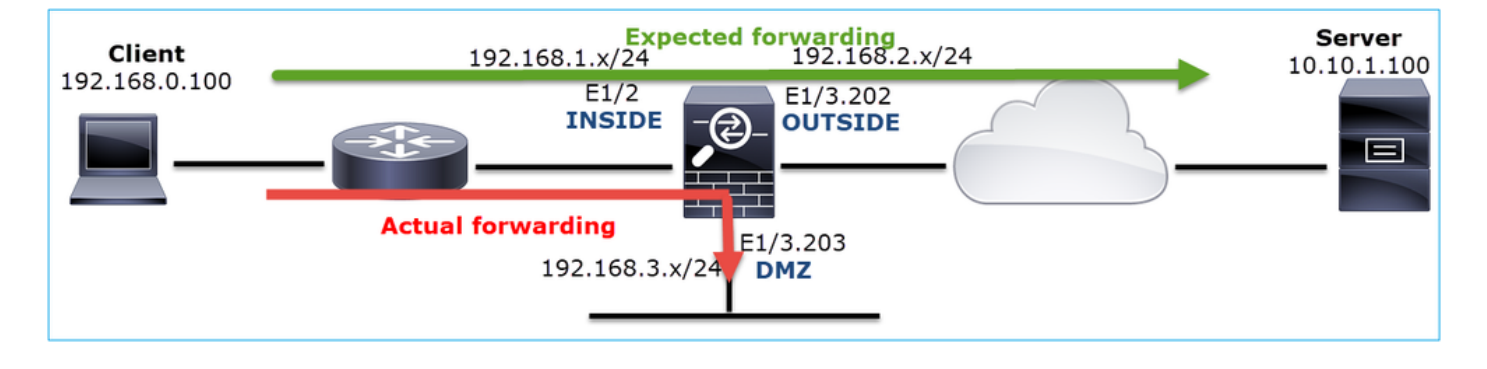

◆ 註:由於所有FTD介面的安全等級都是0,因此show conn輸出中的介面順序取決於介面編號 。具體而言,具有更高vpif-num(虛擬平台介面編號)的介面被選為inside,而具有更低vpifnum的介面被選為outside。您可以使用show interface detail指令看到介面vpif值。相關增強功 能,思科錯誤ID <u>CSCvi15290</u>

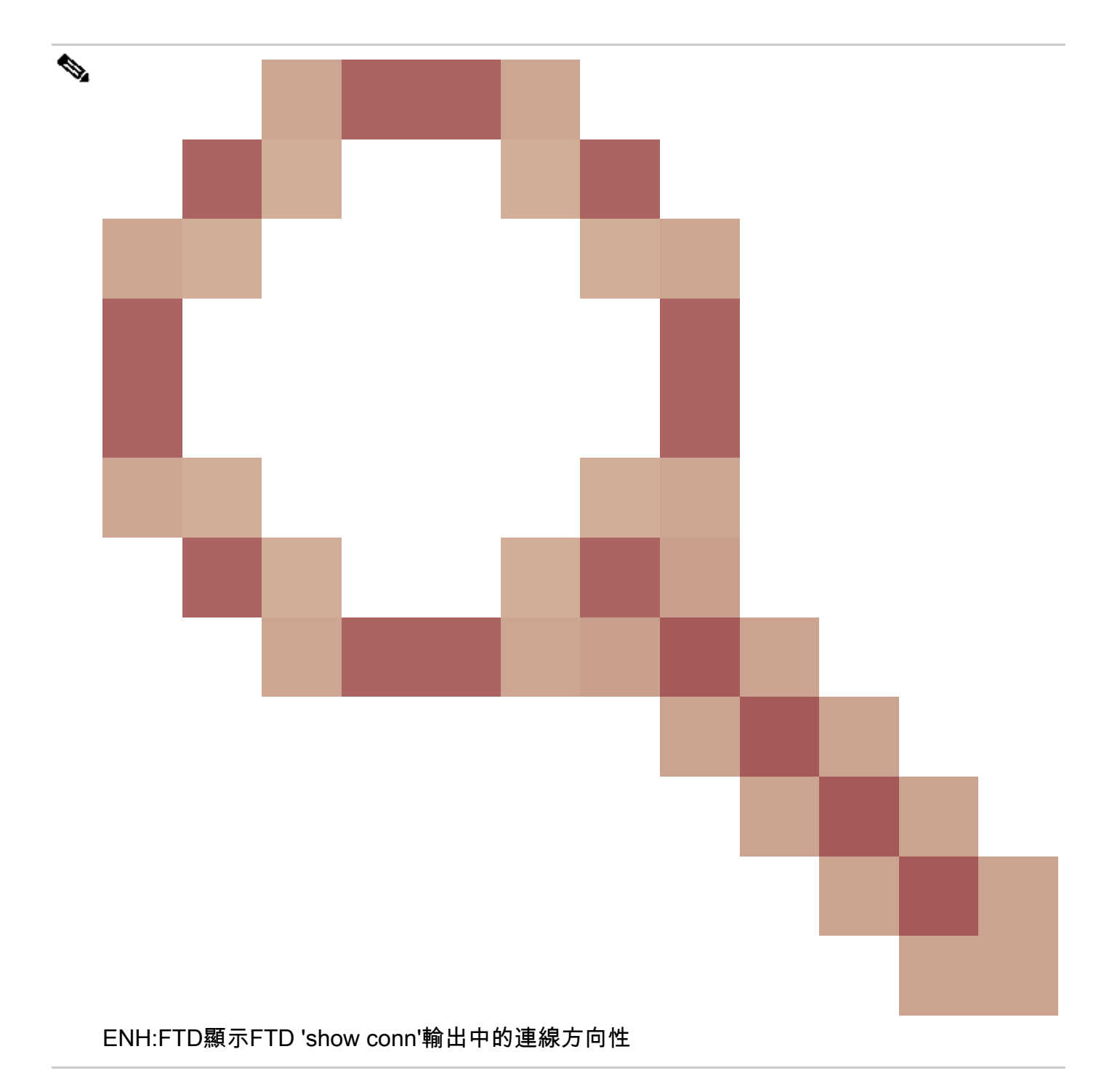

# <#root>

firepower#

show interface detail | i Interface number is | Interface [P|E].\*is up

Interface Ethernet1/2 "INSIDE", is up, line protocol is up Interface number is

#### 19

. . .

Interface Ethernet1/3.202 "OUTSIDE", is up, line protocol is up Interface number is

#### 20

Interface Ethernet1/3.203 "DMZ", is up, line protocol is up

# ✤ 注意:從Firepower軟體版本6.5到ASA 9.13.x版本開始, show conn long和show conn detail命令輸出提供有關連線啟動器和響應器的資訊

輸出1:

<#root>

firepower#

show conn long

• • •

```
TCP OUTSIDE: 192.168.2.200/80 (192.168.2.200/80) INSIDE: 192.168.1.100/46050 (192.168.1.100/46050), fla
```

Initiator: 192.168.1.100, Responder: 192.168.2.200

Connection lookup keyid: 228982375

# 輸出2:

<#root>

firepower#

show conn detail

TCP OUTSIDE: 192.168.2.200/80 INSIDE: 192.168.1.100/46050, flags aA N1, idle 4s, uptime 11s, timeout 30s, bytes 0

Initiator: 192.168.1.100, Responder: 192.168.2.200

Connection lookup keyid: 228982375

此外,show conn long還會顯示NATed IPs(在網路地址轉換的情況下):

<#root>

firepower#

show conn long

TCP OUTSIDE: 192.168.2.222/80 (192.168.2.222/80) INSIDE: 192.168.1.100/34792 (192.168.2.150/34792), fla Initiator: 192.168.1.100, Responder: 192.168.2.222 Connection lookup keyid: 262895

22

行動6.檢查防火牆位址解析通訊協定(ARP)快取。

如果防火牆無法解析下一跳,防火牆會以靜默方式丟棄原始資料包(本例中為TCP SYN),並繼續 傳送ARP請求,直到解析下一跳。

要檢視防火牆ARP快取,請使用命令:

<#root>

firepower#

show arp

此外,若要檢查是否有未解析的主機,可以使用命令:

#### <#root>

```
firepower#
```

```
show arp statistics
Number of ARP entries in ASA: 0
Dropped blocks in ARP: 84
Maximum Queued blocks: 3
Queued blocks: 0
Interface collision ARPs Received: 0
ARP-defense Gratuitous ARPS sent: 0
Total ARP retries:
182 < indicates a possible issue for some hosts
Unresolved hosts:</pre>
```

1

< this is the current status

Maximum Unresolved hosts: 2

如果要進一步檢查ARP操作,可以啟用特定於ARP的捕獲:

#### <#root>

firepower#

capture ARP ethernet-type arp interface OUTSIDE

firepower#

show capture ARP

4: 07:15:16.877914 802.1Q vlan#202 P0 arp
who-has 192.168.2.72 tell 192.168.2.50
5: 07:15:18.020033 802.1Q vlan#202 P0 arp who-has 192.168.2.72 tell 192.168.2.50

# 在此輸出中,防火牆(192.168.2.50)嘗試解析下一躍點(192.168.2.72),但沒有ARP應答

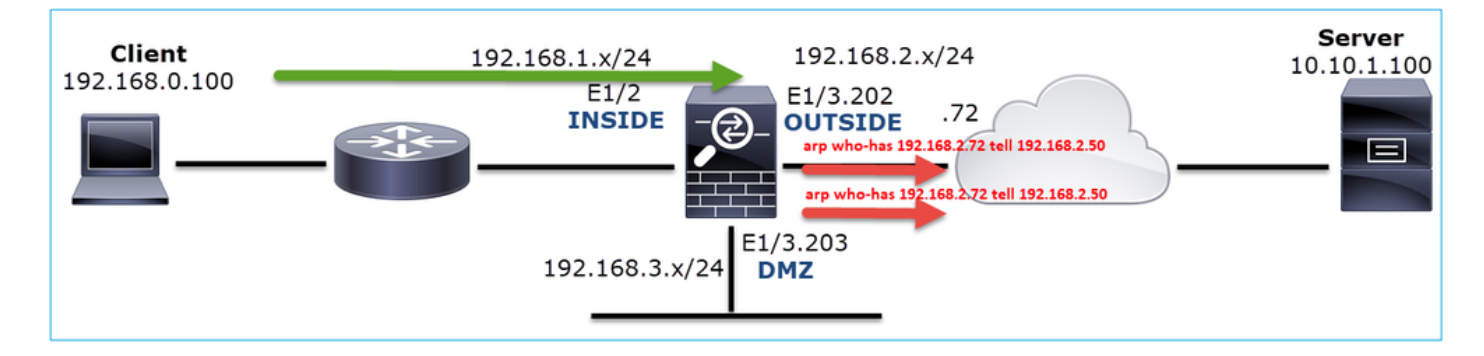

此處的輸出顯示了具有正確ARP解析的功能場景:

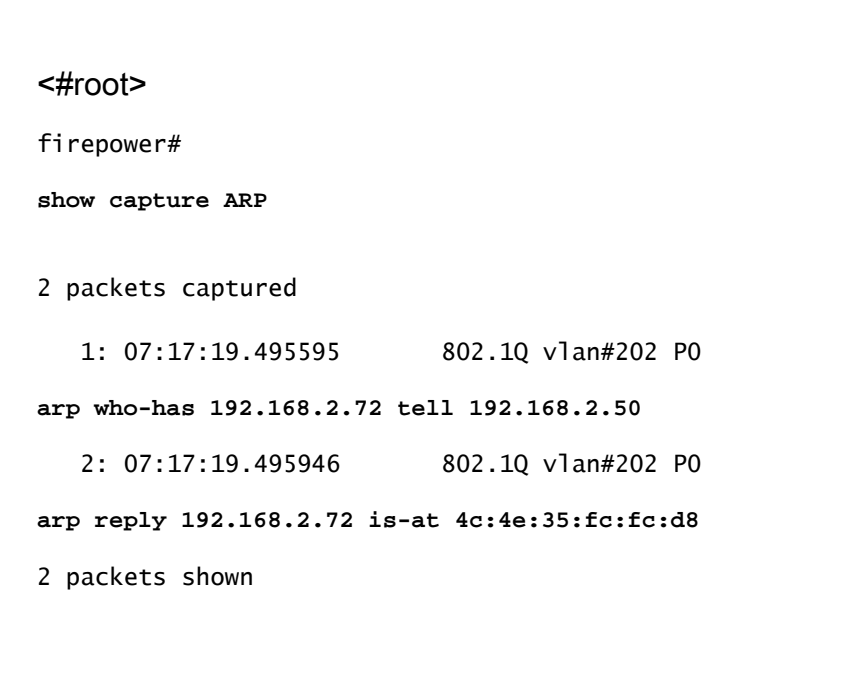

<#root>

firepower#

show arp

INSIDE 192.168.1.71 4c4e.35fc.fcd8 9 OUTSIDE 192.168.2.72 4c4e.35fc.fcd8 9

如果沒有ARP專案,則即時TCP SYN資料包的跟蹤會顯示:

## <#root>

```
firepower#
show capture CAPI packet-number 1 trace
6 packets captured
   1: 07:03:43.270585
192.168.0.100.11997 > 10.10.1.100.80
: S 4023707145:4023707145(0) win 8192 <mss 1460,nop,wscale 2,nop,nop,sackOK>
Phase: 1
Type: CAPTURE
Subtype:
Result: ALLOW
Config:
Additional Information:
MAC Access list
Phase: 2
Type: ACCESS-LIST
Subtype:
Result: ALLOW
Config:
Implicit Rule
Additional Information:
MAC Access list
Phase: 3
Type: ROUTE-LOOKUP
Subtype: Resolve Egress Interface
Result: ALLOW
Config:
Additional Information:
found next-hop 192.168.2.72 using egress ifc OUTSIDE
Phase: 14
Type: FLOW-CREATION
Subtype:
Result: ALLOW
Config:
Additional Information:
New flow created with id 4814, packet dispatched to next module
Phase: 17
Type: ROUTE-LOOKUP
Subtype: Resolve Egress Interface
Result: ALLOW
Config:
Additional Information:
found next-hop 192.168.2.72 using egress ifc OUTSIDE
Result:
input-interface: INSIDE
input-status: up
input-line-status: up
output-interface: OUTSIDE
output-status: up
```

從輸出中可看出,追蹤軌跡顯示Action: allow,即使下一個躍點無法連線且防火牆以靜默方式捨棄 封包!在這種情況下,還必須檢查Packet Tracer工具,因為它提供了更精確的輸出:

#### <#root>

firepower# packet-tracer input INSIDE tcp 192.168.0.100 1111 10.10.1.100 80 Phase: 1 Type: CAPTURE Subtype: Result: ALLOW Config: Additional Information: MAC Access list Phase: 2 Type: ACCESS-LIST Subtype: Result: ALLOW Config: Implicit Rule Additional Information: MAC Access list Phase: 3 Type: ROUTE-LOOKUP Subtype: Resolve Egress Interface Result: ALLOW Config: Additional Information: found next-hop 192.168.2.72 using egress ifc OUTSIDE Phase: 14 Type: FLOW-CREATION Subtype: Result: ALLOW Config: Additional Information: New flow created with id 4816, packet dispatched to next module Phase: 17 Type: ROUTE-LOOKUP Subtype: Resolve Egress Interface Result: ALLOW Config: Additional Information: found next-hop 192.168.2.72 using egress ifc OUTSIDE Result: input-interface: INSIDE input-status: up input-line-status: up

output-interface: OUTSIDE
output-status: up
output-line-status: up
Action: drop

Drop-reason: (no-v4-adjacency) No valid V4 adjacency, Drop-location: frame 0x00005647a4e86109 flow (NA),

在最新的ASA/Firepower版本中,以前的消息已最佳化為:

### <#root>

Drop-reason: (no-v4-adjacency) No valid V4 adjacency.

Check ARP table (show arp) has entry for nexthop

., Drop-location: f

## 可能的原因和建議的操作摘要

如果您在輸入介面上只看到TCP SYN封包,但沒有從預期的輸出介面發出任何TCP SYN封包,則 一些可能的原因如下:

| 可能的原因          | 建議的操作                                                                                                    |
|----------------|----------------------------------------------------------------------------------------------------|
| 防火牆存取原則捨棄封包。   | <ul> <li>使用packet Tracer或capture w/trace檢視如何防<br/>火牆處理資料包。</li> <li>檢查防火牆日誌。</li> <li>檢查防火牆ASP丟棄(show asp drop或capture<br/>type asp-drop)。</li> <li>檢查FMC連線事件。假設規則已啟用日誌記錄。</li> </ul> |
| 捕獲篩選器錯誤。       | <ul> <li>使用packet-tracer或capture w/trace檢視是否有修<br/>改源IP或目標IP的NAT轉換。在這種情況下,調<br/>整您的捕獲過濾器。</li> <li>show conn long命令輸出顯示NATed IP。</li> </ul>                                           |
| 將封包傳送到不同的輸出介面。 | <ul> <li>使用packet Tracer或capture w/trace檢視防火牆<br/>如何處理資料包。記住有關輸出介面確定、當前<br/>連線、UN-NAT、PBR和路由表查詢的操作順序<br/>。</li> <li>檢查防火牆日誌。</li> <li>檢查防火牆連線表(show conn)。</li> </ul>                 |

|               | 如果資料包由於與當前連線匹配而被傳送到錯誤的介面<br>,請使用命令clear conn address 並指定要清除的連線<br>的5元組。                                                          |
|---------------|----------------------------------------------------------------------------------------------------|
| 沒有通往目的地的路由。   | <ul> <li>使用packet Tracer或capture w/trace檢視如何防<br/>火牆處理資料包。</li> <li>檢查防火牆ASP丟棄(show asp drop)以獲取no-<br/>route drop原因。</li> </ul> |
| 輸出介面上沒有ARP專案。 | <ul> <li>・檢查防火牆ARP快取(show arp)。</li> <li>・使用packet Tracer檢視是否有有效的鄰接關係。</li> </ul>                                                |
| 輸出介面已關閉。      | 檢查防火牆上show interface ip brief命令的輸出,並驗<br>證介面狀態。                                                                                  |

案例2.來自客戶端的TCP SYN,來自伺服器的TCP RST

# 下圖顯示拓撲:

| Client<br>192.168.0.100 | 192.168.1.x/24<br>E1/2<br>INSIDE<br>E1/3.202<br>OUTSIDE | Server<br>10.10.1.100 |
|-------------------------|---------------------------------------------------------|-----------------------|
|                         | 192.168.3.x/24 E1/3.203                                 |                       |

問題說明:HTTP無法正常工作

受影響的流:

源IP:192.168.0.100

Dst IP:10.10.1.100

協定:TCP 80

捕獲分析

# 在FTD LINA引擎上啟用擷取。

<#root>

firepower#

capture CAPI int INSIDE match ip host 192.168.0.100 host 10.10.1.100

firepower#

capture CAPO int OUTSIDE match ip host 192.168.0.100 host 10.10.1.100

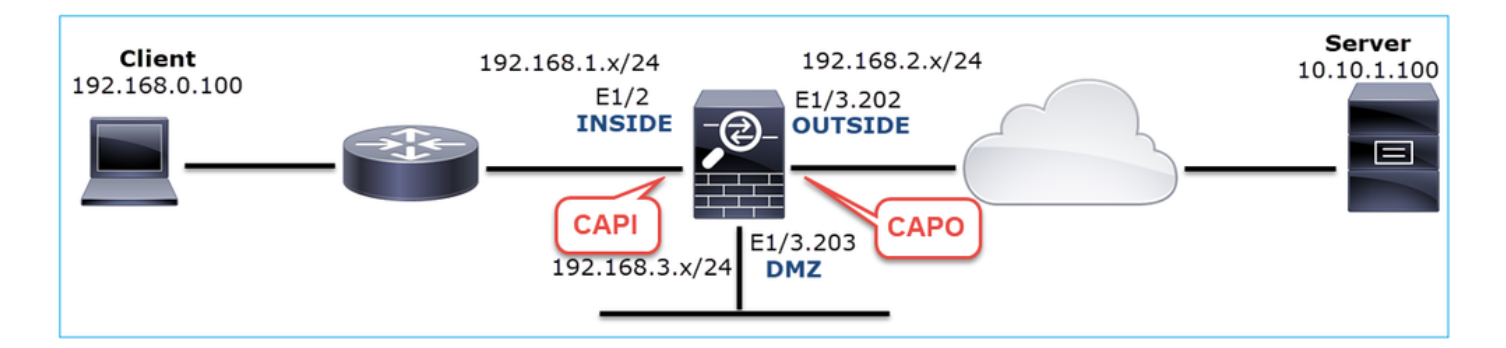

# 捕獲 — 非功能場景:

從裝置CLI中捕獲如下所示:

<#root>

firepower#

show capture

capture CAPI type raw-data trace interface INSIDE [Capturing -

834 bytes

]

match ip host 192.168.0.100 host 10.10.1.100
capture CAPO type raw-data interface OUTSIDE [Capturing -

878 bytes

]

match ip host 192.168.0.100 host 10.10.1.100

CAPI內容:

#### <#root>

firepower#

#### show capture CAPI

1: 05:20:36.654217 192.168.0.100.22195 > 10.10.1.100.80:

s

```
1397289928:1397289928(0) win 8192 <mss 1460,nop,wscale 2,nop,nop,sackOK>
2: 05:20:36.904311 192.168.0.100.22196 > 10.10.1.100.80:
```

#### S

```
2171673258:2171673258(0) win 8192 <mss 1460,nop,wscale 2,nop,nop,sackOK>
3: 05:20:36.905043 10.10.1.100.80 > 192.168.0.100.22196:
```

#### R

```
1850052503:1850052503(0) ack 2171673259 win 0
4: 05:20:37.414132 192.168.0.100.22196 > 10.10.1.100.80:
```

#### S

```
2171673258:2171673258(0) win 8192 <mss 1460,nop,wscale 2,nop,nop,sackOK>
5: 05:20:37.414803 10.10.1.100.80 > 192.168.0.100.22196:
```

#### R

```
31997177:31997177(0) ack 2171673259 win 0
6: 05:20:37.914183 192.168.0.100.22196 > 10.10.1.100.80:
```

#### S

```
2171673258:2171673258(0) win 8192 <mss 1460,nop,nop,sackOK>
```

## CAPO內容:

#### <#root>

firepower#

show capture CAPO

1: 05:20:36.654507 802.1Q vlan#202 P0 192.168.0.100.22195 > 10.10.1.100.80:

s

```
2866789268:2866789268(0) win 8192 <mss 1380,nop,wscale 2,nop,nop,sackOK>
2: 05:20:36.904478 802.1Q vlan#202 P0 192.168.0.100.22196 > 10.10.1.100.80:
```

s

4785344:4785344(0) win 8192 <mss 1380,nop,wscale 2,nop,nop,sackOK> 3: 05:20:36.904997 802.1Q vlan#202 P0 10.10.1.100.80 > 192.168.0.100.22196:

#### R

```
0:0(0) ack 4785345 win 0
4: 05:20:37.414269 802.1Q vlan#202 P0 192.168.0.100.22196 > 10.10.1.100.80:
```

#### S

4235354730:4235354730(0) win 8192 <mss 1380,nop,wscale 2,nop,nop,sackOK> 5: 05:20:37.414758 802.1Q vlan#202 P0 10.10.1.100.80 > 192.168.0.100.22196:

#### R

0:0(0) ack 4235354731 win 0 6: 05:20:37.914305 802.1Q vlan#202 P0 192.168.0.100.22196 > 10.10.1.100.80: 4118617832:4118617832(0) win 8192 <mss 1380,nop,nop,sackOK>

此圖顯示CAPI在Wireshark中的捕獲。

| No. | Time                                                                                             | Source          | Destination       | Protocol Length | Info                                                                                   |  |  |  |
|-----|--------------------------------------------------------------------------------------------------|-----------------|-------------------|-----------------|----------------------------------------------------------------------------------------|--|--|--|
| Γ.  | 10.000000                                                                                        | 192.168.0.100   | 10.10.1.100       | TCP 66          | 5 22195 → 80 [SYN]=0 Win=8192 Len=0 MSS=1460 WS=4 SACK_PERM=1                          |  |  |  |
|     | 2 0.250094                                                                                       | 192.168.0.100   | 10.10.1.100       | TCP 60          | 5 22196 → 80 [SYN] 4=0 Win=8192 Len=0 MSS=1460 45=4 SACK_PERM=1                        |  |  |  |
|     | 3 0.000732                                                                                       | 10.10.1.100     | 192.168.0.100     | TCP 54          | 180 → 22196 [RST, ACK] Seq=1 Ack=1 Win=0 Len=0 2                                       |  |  |  |
|     | 4 0.509089                                                                                       | 192.168.0.100   | 10.10.1.100       | тср 3           | [TCP Retransmission] 22196 → 80 [SYN] Seq=0 Win=8192 Len=0 MSS=1460 WS=4 SACK_PERM=1   |  |  |  |
|     | 5 0.000671                                                                                       | 10.10.1.100     | 192.168.0.100     | ТСР             | 480 → 22196 [RST, ACK] Seq=2476911971 Ack=1 Win=0 Len=0                                |  |  |  |
|     | 6 0.499380                                                                                       | 192.168.0.100   | 10.10.1.100       | TCP 62          | 2 [TCP Retransmission] 22196 → 80 [SYN] Seq=0 Win=8192 Len=0 MSS=1460 SACK_PERM=1      |  |  |  |
|     | 7 0.000625                                                                                       | 10.10.1.100     | 192.168.0.100     | TCP 54          | ↓80 → 22196 [RST, ACK] Seq=2853655305 Ack=1 Win=0 Len=0                                |  |  |  |
|     | 8 1.739729                                                                                       | 192.168.0.100   | 10.10.1.100       | TCP 66          | 5 [TCP Retransmission] 22195 → 80 [SYN] Seq=0 Win=8192 Len=0 MSS=1460 WS=4 SACK_PERM=1 |  |  |  |
|     | 90.000611                                                                                        | 10.10.1.100     | 192.168.0.100     | TCP 54          | 480 → 22195 [RST, ACK] Seq=1 Ack=1 Win=0 Len=0                                         |  |  |  |
|     | 10 0.499385                                                                                      | 192.168.0.100   | 10.10.1.100       | TCP 62          | 2 [TCP Retransmission] 22195 → 80 [SYN] Seq=0 Win=8192 Len=0 MSS=1460 SACK_PERM=1      |  |  |  |
| L   | 11 0.000671                                                                                      | 10.10.1.100     | 192.168.0.100     | TCP 54          | ↓80 → 22195 [RST, ACK] Seq=151733665 Ack=1 Win=0 Len=0                                 |  |  |  |
|     |                                                                                                  |                 |                   |                 |                                                                                        |  |  |  |
| -   |                                                                                                  |                 |                   |                 |                                                                                        |  |  |  |
| > 1 | rame 1: 66 b                                                                                     | ytes on wire (5 | 28 bits), 66 byte | es captured (   | 528 bits)                                                                              |  |  |  |
| >   | > Ethernet II, Src: Cisco_fc:fc:d8 (4c:4e:35:fc:fc:d8), Dst: Cisco_f6:1d:ae (00:be:75:f6:1d:ae 4 |                 |                   |                 |                                                                                        |  |  |  |
| > 1 | internet Prot                                                                                    | ocol Version 4, | Src: 192.168.0.1  | 100, Dst: 10.   | 10.1.100                                                                               |  |  |  |
| >   | ransmission                                                                                      | Control Protoco | 1, Src Port: 2219 | 95, Dst Port:   | 80, Seq: 0, Len: 0                                                                     |  |  |  |
|     |                                                                                                  |                 |                   |                 |                                                                                        |  |  |  |

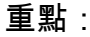

- 1. 來源傳送TCP SYN封包。
- 2. TCP RST會傳送到來源。
- 3. 來源重新傳輸TCP SYN封包。
- 4. MAC地址正確(在入口資料包上,源MAC地址屬於下游路由器,目的MAC地址屬於防火牆 INSIDE介面)。

此圖顯示Wireshark中的CAPO捕獲:

| No.      | Time Source                                    | Destination         | Protocol | Length Info                                                                                 |
|----------|------------------------------------------------|---------------------|----------|---------------------------------------------------------------------------------------------|
| <b>_</b> | 1 2019-10-11 07:20:36.654507 192.168.0.100     | 10.10.1.100         | TCP      | 70 22195 → 80 [SYN] 10 Win=8192 Len=0 MSS=1380 WS=4 SACK_PERM=1                             |
|          | 2 2019-10-11 07:20:36.904478 192.168.0.100     | 10.10.1.100         | тср      | 70 22196 → 80 [SYN] Seq=0 Win=8192 Len=0 MSS=1380 WS=4 SACK_PERM=1                          |
|          | 3 2019-10-11 07:20:36.904997 10.10.1.100       | 192.168.0.100       | TCP      | 58 80 → 22196 [RST, ACK] Seq=1 Ack=1 Win=0 Len=0 2                                          |
|          | 4 2019-10-11 07:20:37.414269 192.168.0.100     | 10.10.1.100         | тср      | 70 [TCP Port numbers reused] 22196 → 80 [SYN] Seq=7 Wi C 12 Len=0 MSS=1380 WS=4 SACK_PERM=1 |
|          | 5 2019-10-11 07:20:37.414758 10.10.1.100       | 192.168.0.100       | тср      | 58 80 → 22196 [RST, ACK] Seq=1 Ack=1 Win=0 Len=0                                            |
|          | 6 2019-10-11 07:20:37.914305 192.168.0.100     | 10.10.1.100         | тср      | 66 [TCP Port numbers reused] 22196 → 80 [SYN] Seq=0 Win=8192 Len=0 MSS=1380 SACK_PERM=1     |
|          | 7 2019-10-11 07:20:37.914762 10.10.1.100       | 192.168.0.100       | тср      | 58 80 → 22196 [RST, ACK] Seq=1 Ack=1 Win=0 Len=0                                            |
|          | 8 2019-10-11 07:20:39.654629 192.168.0.100     | 10.10.1.100         | тср      | 70 [TCP Retransmission] 22195 → 80 [SYN] Seq=0 Win=8192 Len=0 MSS=1380 WS=4 SACK_PERM=1     |
|          | 9 2019-10-11 07:20:39.655102 10.10.1.100       | 192.168.0.100       | тср      | 58 80 → 22195 [RST, ACK] Seq=1 Ack=1 Win=0 Len=0                                            |
| L        | 10 2019-10-11 07:20:40.154700 192.168.0.100    | 10.10.1.100         | тср      | 66 [TCP Port numbers reused] 22195 → 80 [SYN] Seq=0 Win=8192 Len=0 MSS=1380 SACK_PERM=1     |
|          | 11 2019-10-11 07:20:40.155173 10.10.1.100      | 192.168.0.100       | тср      | 58 80 → 22195 [RST, ACK] Seq=1 Ack=1 Win=0 Len=0                                            |
|          |                                                |                     |          |                                                                                             |
| <        |                                                |                     |          |                                                                                             |
| > F      | rame 1: 70 bytes on wire (560 bits), 70 bytes  | cap 👍 (560 bits)    |          |                                                                                             |
| > E      | thernet II, Src: Cisco_f6:1d:8e (00:be:75:f6:1 | d:8e), Dst: Cisco_f | c:fc:d8  | i8 (4c:4e:35:fc:fc:d8)                                                                      |
| > 8      | 02.10 Virtual LAN, PRI: 0, DEI: 0, ID: 202     |                     |          |                                                                                             |

- Internet Protocol Version 4, Src: 192.168.0.100, Dst: 10.10.1.100 Transmission Control Protocol, Src Port: 22195, Dst Port: 80, Seq: 0, Len: 0

# 重點:

- 1. 來源傳送TCP SYN封包。
- 2. TCP RST到達外部介面。
- 3. 來源重新傳輸TCP SYN封包。
- 4. MAC地址正確(在出口資料包上,防火牆OUTSIDE是源MAC,上游路由器是目標MAC)。

根據2個擷取可得出以下結論:

- 客戶端和伺服器之間的TCP三次握手沒有完成
- 存在到達防火牆輸出介面的TCP RST

• 防火牆與適當的上游和下游裝置「通訊」(基於MAC地址)

## 建議的操作

本節所列的行動旨在進一步縮小問題範圍。

操作1.檢查傳送TCP RST的源MAC地址。

確認TCP SYN封包中看到的目的地MAC與TCP RST封包中顯示的來源MAC相同。

| 4            | CAPO_RST_SERVER.pcap                                                                                                    |                  |               |                |                   |            |           |             |              |              |          |         |         |        |       |       |           |        |          |      |         |       |
|--------------|----------------------------------------------------------------------------------------------------|------------------|---------------|----------------|-------------------|------------|-----------|-------------|--------------|--------------|----------|---------|---------|--------|-------|-------|-----------|--------|----------|------|---------|-------|
| Eile         | ie <u>E</u> dit <u>V</u> iew <u>G</u> o <u>C</u> apture <u>A</u> nalyze <u>S</u> tatistics Telephon <u>y W</u> ireless <u>T</u> ools <u>H</u> elp |                  |               |                |                   |            |           |             |              |              |          |         |         |        |       |       |           |        |          |      |         |       |
| 4            |                                                                                                    | 10               | 1             | S X            | ۹ 🗰 ه             | • 🕾 🕌      | * 其 🔳     | ⊙, ⊙, (     | Q. 🎹         |              |          |         |         |        |       |       |           |        |          |      |         |       |
|              | Apply a                                                                                                    | display fi       | lter <        | Ctrl-/>        |                   |            |           |             |              |              |          |         |         |        |       |       |           |        |          |      |         |       |
| No.          |                                                                                                    | Time             |               |                |                   | Source     |           | Destination | n            |              | Protocol | Length  | Info    |        |       |       |           |        |          |      |         |       |
|              | 1                                                                                                    | 2019-1           | 0-11 (        | 07:20:         | 36.654507         | 192.168    | .0.100    | 10.10.1     | .100         |              | тср      | 7       | 0 22195 | → 80   | [SYN] | Seq=0 | Win=8192  | Len=0  | MSS=1380 | WS=4 | SACK_PI | ERM=1 |
| Г.           | 2                                                                                                    | 2019-1           | 9-11 (        | 07:20:         | 36.904478         | 192.168    | .0.100    | 10.10.1     | .100         |              | тср      | 7       | 0 22196 | → 80   | [SYN] | Seq=0 | Win=8192  | Len=0  | MSS=1380 | WS=4 | SACK_PI | ERM=1 |
| <            |                                                                                                    |                  |               |                |                   |            |           |             |              |              |          |         |         |        |       |       |           |        |          |      |         |       |
| >            | Fram                                                                                                    | e 2: 7           | 0 byt         | es on i        | vice (560         | hits)      | 70 hytes  | cantured    | 1 (560       | hits)        |          |         |         |        |       |       |           |        |          |      |         |       |
| 2            | Ethernet II, Src: Cisco_f6:1d:8e (00:be:75:f6:1d:8e) Dst: Cisco_fc:fc:d8 (4c:4e:35:fc:fc:d8)                                                      |                  |               |                |                   |            |           |             |              |              |          |         |         |        |       |       |           |        |          |      |         |       |
| 2            | 802.10 Virtual LAW, PKI: 0, DEI: 0, 10: 202                                                                                                    |                  |               |                |                   |            |           |             |              |              |          |         |         |        |       |       |           |        |          |      |         |       |
| ŝ            | Tran                                                                                                    | smissi           | on Co         | ntrol          | Protocol.         | Src Por    | t: 22196. | Ds Por      | rt: 80.      | Sec          | 0. Len   | 0       |         |        |       |       |           |        |          |      |         |       |
|              | Transmission control protocol, Src Port: 22196, DS Port: 80, Sec. 0, Len: 0                                                                       |                  |               |                |                   |            |           |             |              |              |          |         |         |        |       |       |           |        |          |      |         |       |
|              |                                                                                                    |                  |               |                |                   |            |           |             |              |              |          |         |         |        |       |       |           |        |          |      |         |       |
|              |                                                                                                    |                  |               |                |                   |            |           |             |              |              |          |         |         |        |       |       |           |        |          |      |         |       |
|              | CAP                                                                                                    | O_RST_S          | ERVER.        | pcap           |                   |            |           |             | Х            |              |          |         |         |        |       |       |           |        |          |      |         |       |
| <u>E</u> ile | <u>E</u> d                                                                                                    | it <u>V</u> iew  | <u>G</u> o    | <u>Capture</u> | e <u>A</u> nalyze | Statistics | Telephony | Wirele      | <u>I</u> 00. | <u>H</u> elp |          |         |         |        |       |       |           |        |          |      |         |       |
| 4            |                                                                                                    | 10               | 1             | XC             | ۹ 🗰 ۱             | • 🔮 Ŧ      | 🛨 📃 🔳     | 0           | Q. 🎹         |              |          |         |         |        |       |       |           |        |          |      |         |       |
| II.          | Apply a                                                                                                    | display fi       | lter <        | Ctrl-/>        |                   |            |           |             |              |              |          |         |         |        |       |       |           |        |          |      |         |       |
| No.          |                                                                                                    | Time             |               |                |                   | Source     |           | Destination | n            |              | Protocol | Length  | Info    |        |       |       |           |        |          |      |         |       |
|              | 1                                                                                                    | 2019-1           | 0-11          | 07:20:         | 36.654507         | 192.168    | .0.100    | 10.10.1     | 1.100        |              | .CP      | 7       | 0 22195 | → 80   | [SYN] | Seq=0 | Win=8192  | Len=0  | MSS=1380 | WS=4 | SACK_P  | ERM=1 |
| ŕ            | 2                                                                                                    | 2019-1           | 0-11          | 07:20:         | 36.904478         | 192.168    | .0.100    | 10.10.1     | 1.100        |              | TC       | 7       | 0 22196 | → 80   | [SYN] | Seq=0 | Win=8192  | Len=0  | MSS=1380 | WS=4 | SACK_P  | ERM=1 |
|              | 3                                                                                                    | 2019-1           | 0-11 (        | 07:20:         | 36.904997         | 10.10.1    | .100      | 192.168     | 3.0.100      |              | ТСР      | -       | 880 →   | 22196  | [RST, | ACK]  | Seq=1 Ack | =1 Win | =0 Len=0 |      |         |       |
| ×            | -                                                                                                    |                  |               |                |                   |            |           |             |              |              |          |         |         |        |       | _     |           |        |          |      |         |       |
| 2            | Fram                                                                                                    | e 3:5            | 8 byt         | es on          | wire (464         | L hits)    | 58 hvtes  | cantured    | 1 (464       | bits)        | 6 . 1    | (00.1   | 75.66   | 1      |       |       |           |        |          |      |         |       |
| ζ.           | POD                                                                                                    | rnet I<br>10 Vin | 1, Sr<br>tual |                | co_tc:tc:         | a8 (4c:4   | e:35:tc:t | c:08) L     | st: Ci       | sco_1        | 6:10:8e  | (00:00  | 2:75:10 | :10:86 | :)    |       |           |        |          |      |         |       |
| Ś            | Inte                                                                                                    | rnet P           | rotoc         | ol Ver         | sion 4. 9         | Src: 10.1  | 0.1.100.  | Dst: 192    | 2.168.0      | .100         |          |         |         |        |       |       |           |        |          |      |         |       |
| >            | Tran                                                                                                    | smissi           | on Co         | ntrol          | Protocol          | Src Por    | t: 80, Ds | t Port:     | 22196,       | Seq:         | 1, Ack   | : 1, Le | en: 0   |        |       |       |           |        |          |      |         |       |
|              |                                                                                                    |                  |               |                |                   |            |           |             |              |              |          |         |         |        |       |       |           |        |          |      |         |       |

此檢查旨在確認兩件事:

- 驗證沒有非對稱流。
- 檢驗MAC是否屬於預期的上游裝置。

行動2.比較入口和出口資料包。

目測比較Wireshark上的兩個資料包,驗證防火牆沒有修改/損壞這些資料包。一些預期差異被突出 顯示。

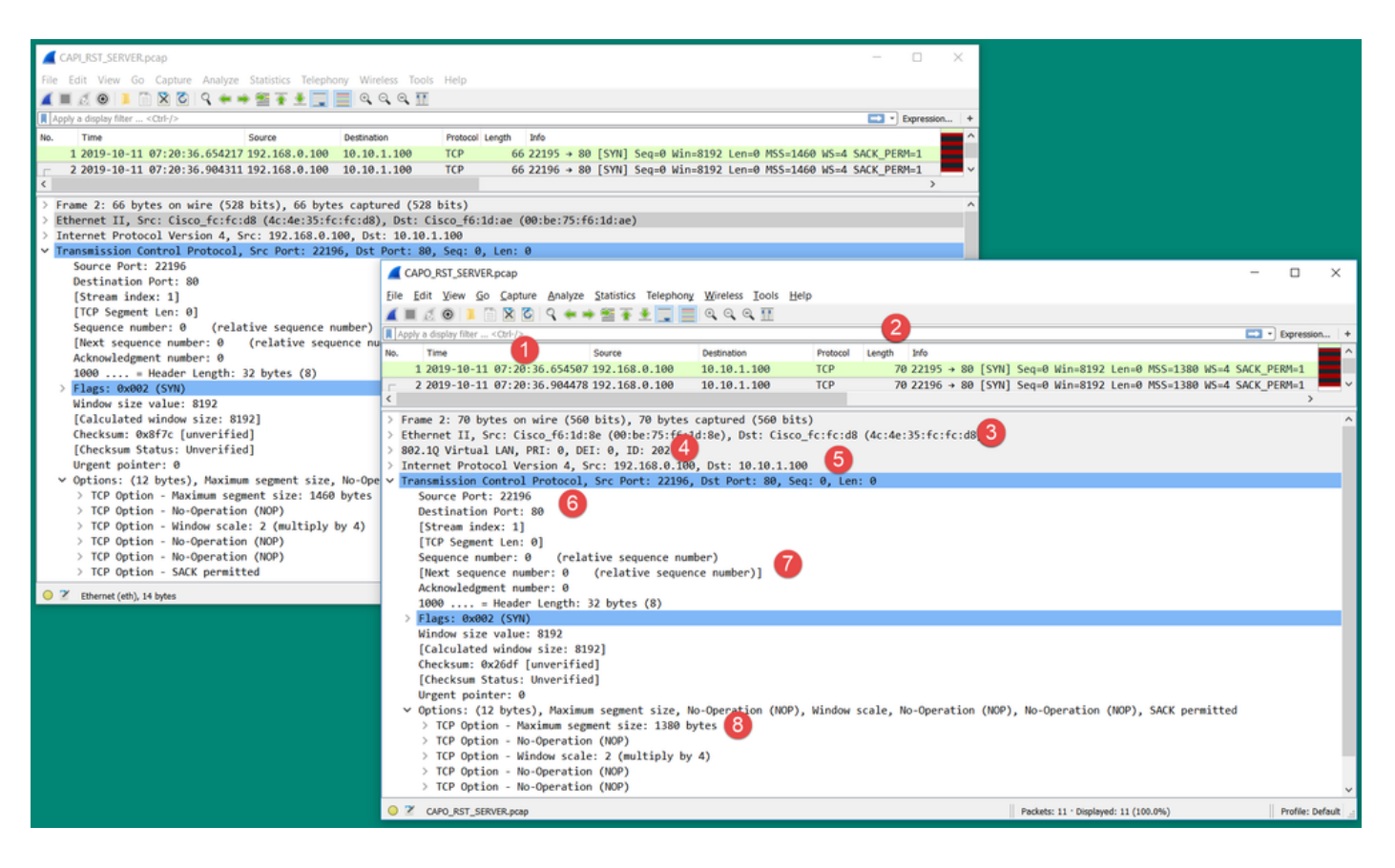

## 重點:

- 時間戳不同。另一方面,這種差異必須小而合理。這取決於應用於資料包的功能和策略檢查以 及裝置上的負載。
- 2. 資料包的長度可能會有所不同,尤其是如果防火牆僅在一端新增/刪除了dot1Q報頭。
- 3. MAC地址不同。
- 4. 如果捕獲是在子介面上進行的,則可以使用dot1Q報頭。
- 5. 在將NAT或埠地址轉換(PAT)應用於資料包時, IP地址是不同的。
- 6. 如果將NAT或PAT應用於資料包,則源埠或目標埠不同。
- 7. 如果禁用Wireshark Relative Sequence Number選項,就會看到由於初始序列號(ISN)隨機化 ,防火牆修改了TCP序列號/確認號。
- 8. 某些TCP選項可能被覆蓋。例如,防火牆預設會將TCP最大區段大小(MSS)變更為1380,以避免傳輸路徑中的封包分段。

行動3.在目標處執行捕獲。

如果可能,在目的地本身進行捕獲。如果無法實現,則使捕獲儘可能靠近目標。這裡的目標是驗證 誰傳送了TCP RST(是目的地伺服器還是路徑中的其他裝置?)。

案例3.來自一個終端的TCP三次握手+RST

下圖顯示拓撲:

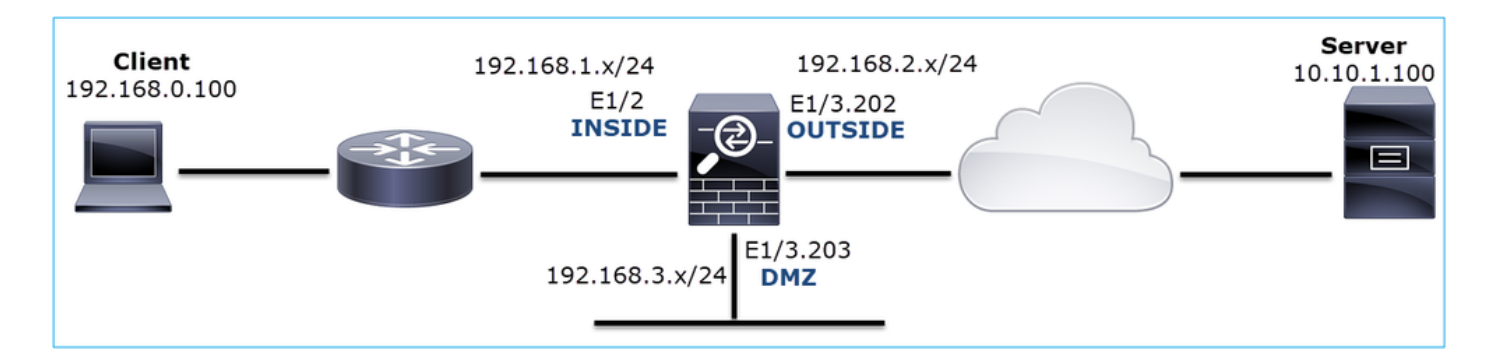

## 問題說明:HTTP無法正常工作

受影響的流:

源IP:192.168.0.100

Dst IP:10.10.1.100

協定:TCP 80

捕獲分析

在FTD LINA引擎上啟用擷取。

#### <#root>

firepower#

capture CAPI int INSIDE match ip host 192.168.0.100 host 10.10.1.100

firepower#

capture CAPO int OUTSIDE match ip host 192.168.0.100 host 10.10.1.100

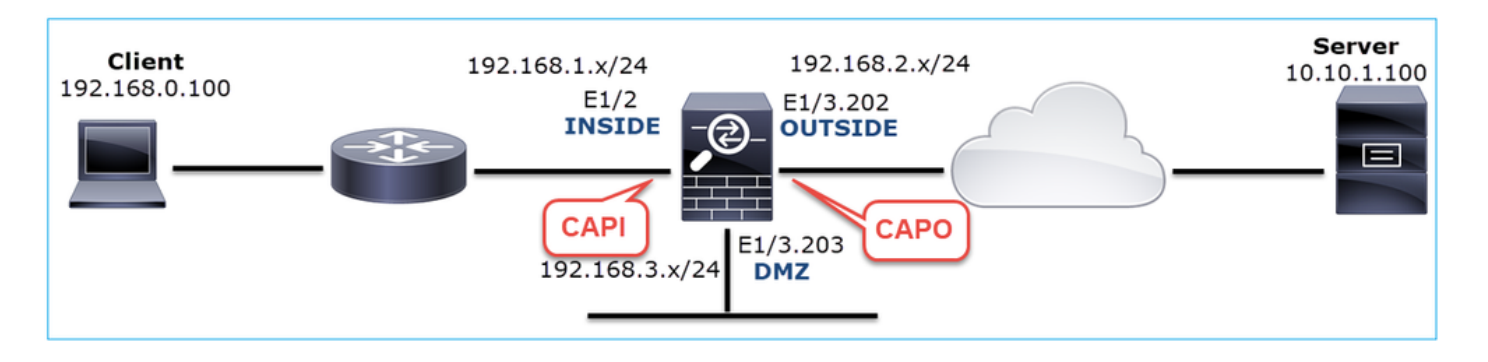

捕獲 — 非功能場景:

此問題可通過幾種不同的方式在捕獲中表現出來。

3.1 — 客戶端的TCP三次握手+延遲RST

防火牆會擷取CAPI和CAPO包含相同的封包,如下圖所示。

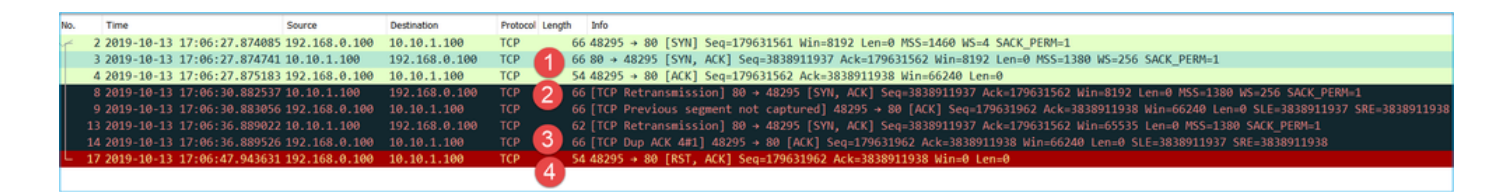

重點:

- 1. TCP三次握手會通過防火牆。
- 2. 伺服器重新傳輸SYN/ACK。
- 3. 客戶端重新傳輸ACK。
- 4. 大約20秒後,客戶端放棄並傳送TCP RST。

建議的操作

本節所列的行動旨在進一步縮小問題範圍。

操作1.儘可能靠近兩個端點捕獲捕獲。

防火牆捕獲指示伺服器未處理客戶端ACK。這是基於以下事實:

- 伺服器重新傳輸SYN/ACK。
- 客戶端重新傳輸ACK。
- 客戶端在任何資料之前傳送TCP RST或FIN/ACK。

在伺服器上捕獲會顯示問題。TCP三次握手的客戶端ACK從未到達:

| - | 26 7.636612  | 192.168.0.100 | 10.10.1.100   | TCP | 66 55324→80 [SYN] Seq=433201323 Win=8192 Len=0 MSS=1380 WS=4 SAC… |
|---|--------------|---------------|---------------|-----|-------------------------------------------------------------------|
|   | 29 7.637571  | 10.10.1.100   | 192.168.0.100 | TCP | 66 80→55324 [SYN, ACK] Seq=4063222169 Ack=433201324 Win=8192 Len… |
|   | 30 7.930152  | 192.168.0.100 | 10.10.1.100   | TCP | 66 55325→80 [SYN] Seq=366197499 Win=8192 Len=0 MSS=1380 WS=4 SAC… |
|   | 31 7.930221  | 10.10.1.100   | 192.168.0.100 | TCP | 66 80→55325 [SYN, ACK] Seq=2154790336 Ack=366197500 Win=8192 Len… |
|   | 41 10.629868 | 192.168.0.100 | 10.10.1.100   | TCP | 66 [TCP Spurious Retransmission] 55324→80 [SYN] Seq=433201323 Wi… |
|   | 42 10.633208 | 10.10.1.100   | 192.168.0.100 | TCP | 66 [TCP Retransmission] 80→55324 [SYN, ACK] Seq=4063222169 Ack=4… |
|   | 44 10.945178 | 10.10.1.100   | 192.168.0.100 | TCP | 66 [TCP Retransmission] 80→55325 [SYN, ACK] Seq=2154790336 Ack=3… |
|   | 60 16.636255 | 192.168.0.100 | 10.10.1.100   | тср | 62 [TCP Spurious Retransmission] 55324→80 [SYN] Seq=433201323 Wi… |
|   | 61 16.639145 | 10.10.1.100   | 192.168.0.100 | TCP | 62 [TCP Retransmission] 80→55324 [SYN, ACK] Seq=4063222169 Ack=4… |
|   | 62 16.951195 | 10.10.1.100   | 192.168.0.100 | ТСР | 62 [TCP Retransmission] 80→55325 [SYN, ACK] Seq=2154790336 Ack=3  |

3.2 - TCP三次握手+來自客戶端的延遲FIN/ACK +來自伺服器的延遲RST

防火牆會擷取CAPI和CAPO包含相同的封包,如下圖所示。

|   | 30 2019-10-13 17:07:09.854844 10.11.100<br>31 2019-10-13 17:07:09.855287 192.168.0.100<br>34 2019-10-13 17:07:14.856996 192.168.0.100<br>35 2019-10-13 17:07:15.861976 192.168.0.100<br>36 2019-10-13 17:07:15.861976 192.168.0.100<br>39 2019-10-13 17:07:23.855012 192.168.0.100<br>40 2019-10-13 17:07:23.855012 192.168.0.100<br>46 2019-10-13 17:07:27.858949 10.101.100 | 192.168.0.100<br>10.10.1.100<br>10.10.1.100<br>192.168.0.100<br>10.10.1.100<br>10.10.1.100<br>10.10.1.100<br>192.168.0.100 | TCP<br>TCP<br>TCP<br>TCP<br>TCP<br>TCP<br>TCP<br>TCP | <ul> <li>66 80 + 48299 [SYN, ACK] Seq=888763519 Ack=3239914083 Win=8192 Lene 0 PSS=1380 WS=256 SACK_PERM=1</li> <li>54 48299 → 80 [CK] Seq=3239914083 Ack=888763520 Win=66240 Len=0</li> <li>54 48299 → 80 [FIN, ACK] Seq=3239914003 Ack=808763519 Ack=32391403 Win=655355 Len=0 MSS=1380 SACK_PERM=6</li> <li>66 [TCP Pup AcK 3181] 48299 → 80 [ACK] Seq=323991404 Ack=808763519 Win=66240 Len=0</li> <li>54 [TCP Retransmission] 48299 → 80 [FIN, ACK] Seq=3239914003 Ack=808763520 Win=66240 Len=0</li> <li>54 [TCP Retransmission] 48299 → 80 [FIN, ACK] Seq=3239914003 Ack=808763520 Win=66240 Len=0</li> <li>54 [TCP Retransmission] 48299 → 80 [FIN, ACK] Seq=3239914003 Ack=808763520 Win=66240 Len=0</li> <li>54 [TCP Retransmission] 48299 → 80 [FIN, ACK] Seq=3239914003 Ack=808763520 Win=66240 Len=0</li> <li>54 [TCP Retransmission] 48290 + 80 [FIN, ACK] Seq=3239914003 Ack=808763520 Win=66240 Len=0</li> <li>54 [TCP Retransmission] 48290 + 00 [FIN, ACK] Seq=3239914003 Ack=808763520 Win=66240 Len=0</li> <li>54 [TCP Retransmission] 48290 + 00 [FIN, ACK] Seq=3239914003 Ack=808763520 Win=66240 Len=0</li> </ul> |
|---|----------------------------------------------------------------------------------------------------|----------------------------------------------------------------------------------------------------|------------------------------------------------------|----------------------------------------------------------------------------------------------------|
|   | 29 2019-10-13 17:07:09.852922 192.168.0.100<br>30 2019-10-13 17:07:09.854844 10.10.1.100<br>31 2019-10-13 17:07:09.855287 192.168.0.100<br>34 2019-10-13 17:07:14 855096 192 168.0.100                                                                                                    | 10.10.1.100<br>192.168.0.100<br>10.10.1.100<br>10.10.1.100                                                                 | TCP<br>TCP<br>TCP<br>TCP                             | 66 [TCP Retransmission] 48299 → 80 [SYN] Seq=3239914002 Win=8192 Len=0 MSS=1460 WS=4 SACK_PERM=1<br>66 80 → 48299 [SYN, ACK] Seq=808763519 Ack=3239914003 Win=8192 Len=0 MSS=1380 WS=256 SACK_PERM=1<br>54 48299 → 80 [ACK] Seq=3239914003 Ack=80876320 Win=66240 Len=0<br>54 48299 → 80 [ACK] Seq=3239914003 Ack=80876320 Win=66240 Len=0                                                                                                    |
| - | 25 2019-10-13 17:07:06.853334 192.168.0.100                                                                                                    | 10.10.1.100                                                                                                    | TCP                                                  | 66 48299 → 80 [SYN] Seg=3239914002 Win=8192 Len=0 MSS=1460 WS=4 SACK PERM=1                                                                                                    |

# 重點:

- 1. TCP三次握手會通過防火牆。
- 2. 約5秒後,客戶端傳送FIN/ACK。
- 3. 大約20秒後,伺服器放棄並傳送TCP RST。

根據捕獲結果,可以推斷出,雖然存在通過防火牆的TCP三次握手,但似乎在一個端點上從未真正 完成握手(重新傳輸表示此情況)。

建議的操作

與案例3.1相同

3.3 — 客戶端的TCP三次握手+延遲RST

防火牆會擷取CAPI和CAPO包含相同的封包,如下圖所示。

| No |     | Time                       | Source        | Destination   | Protocol | Lengt | th Info                                                                     |
|----|-----|----------------------------|---------------|---------------|----------|-------|-----------------------------------------------------------------------------|
| Г  | 129 | 2019-10-13 17:09:20.513355 | 192.168.0.100 | 10.10.1.100   | ТСР      |       | 66 48355 → 80 [SYN] Seq=2581697538 Win=8192 Len=0 MSS=1460 WS=4 SACK_PERM=1 |
|    | 130 | 2019-10-13 17:09:20.514011 | 10.10.1.100   | 192.168.0.100 | ТСР      |       | 66 80 → 48355 [SYN, ACK] Seq=1633018698 Ack=2581697539 Win=8192 Len=0 MSS=1 |
|    | 131 | 2019-10-13 17:09:20.514438 | 192.168.0.100 | 10.10.1.100   | ТСР      | -     | 54 48355 → 80 [ACK] Seq=2581697539 Ack=1633018699 Win=66240 Len=0           |
| L  | 132 | 2019-10-13 17:09:39.473089 | 192.168.0.100 | 10.10.1.100   | TCP      | 2     | 54 48355 → 80 [RST, ACK] Seq=2581697939 Ack=1633018699 Win=0 Len=0          |

重點:

- 1. TCP三次握手會通過防火牆。
- 2. 大約20秒後,客戶端放棄並傳送TCP RST。

根據這些捕獲可以得出結論:

• 5-20秒後,一個終端放棄並決定終止連線。

建議的操作

與案例3.1相同

3.4 — 來自伺服器的TCP三次握手+即時RST

兩個防火牆都會擷取CAPI,而CAPI包含這些封包,如下圖所示。

| No. |    | Time                       | Source        | Destination   | Protocol Le | ngth | Info       |       |                 |            |              |          |         |          |
|-----|----|----------------------------|---------------|---------------|-------------|------|------------|-------|-----------------|------------|--------------|----------|---------|----------|
| Г   | 26 | 2019-10-13 17:07:07.104410 | 192.168.0.100 | 10.10.1.100   | TCP         | 66   | 48300 → 80 | [SYN] | Seq=2563435279  | Win=8192 L | en=0 MSS=140 | 50 WS=4  | SACK_PE | RM=1     |
|     | 27 | 2019-10-13 17:07:07.105112 | 10.10.1.100   | 192.168.0.100 | TCP         | 66   | 80 → 48300 | [SYN, | ACK] Seq=375713 | 7497 Ack=2 | 563435280 W  | in=8192  | Len=0 № | ISS=1380 |
|     | 28 | 2019-10-13 17:07:07.105554 | 192.168.0.100 | 10.10.1.100   | тср         | 54   | 48300 → 80 | [ACK] | Seq=2563435280  | Ack=375713 | 7498 Win=662 | 240 Len= | 0       |          |
| L   | 41 | 2019-10-13 17:07:07.106325 | 10.10.1.100   | 192.168.0.100 | тср         | 54   | 80 → 48300 | [RST] | Seq=2563435280  | Win=0 Len= | 0            |          |         |          |

重點:

- 1. TCP三次握手會通過防火牆。
- 2. 在ACK封包過後幾毫秒時,伺服器會產生TCP RST。

建議的操作

操作:儘可能在靠近伺服器的位置捕獲捕獲。

來自伺服器的立即TCP RST可能表示伺服器故障或傳送TCP RST的路徑中的裝置。在伺服器本身進 行捕獲,確定TCP RST的來源。
# 案例4.來自使用者端的TCP RST

下圖顯示拓撲:

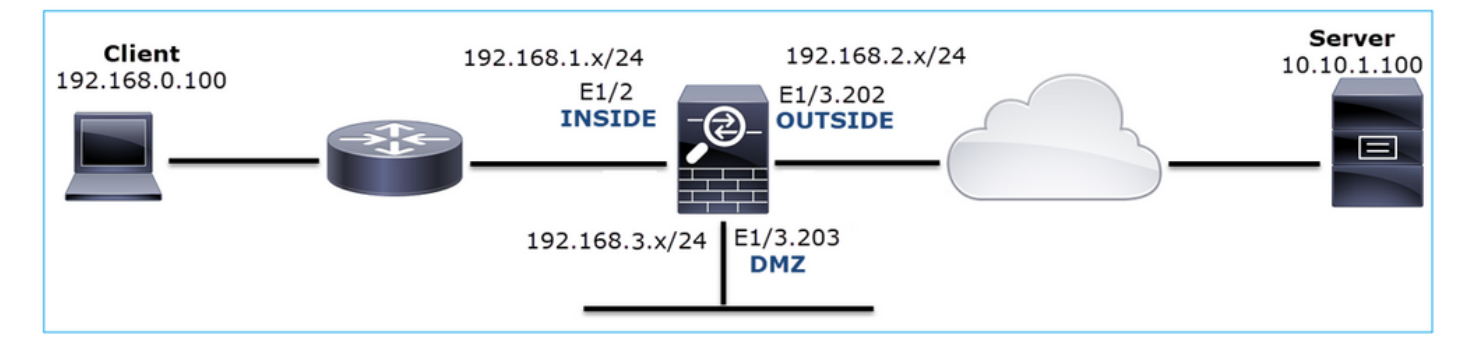

# 問題說明:HTTP無法正常工作。

受影響的流:

源IP:192.168.0.100

Dst IP:10.10.1.100

協定:TCP 80

捕獲分析

在FTD LINA引擎上啟用擷取。

<#root>

firepower#

capture CAPI int INSIDE match ip host 192.168.0.100 host 10.10.1.100

firepower#

capture CAPO int OUTSIDE match ip host 192.168.0.100 host 10.10.1.100

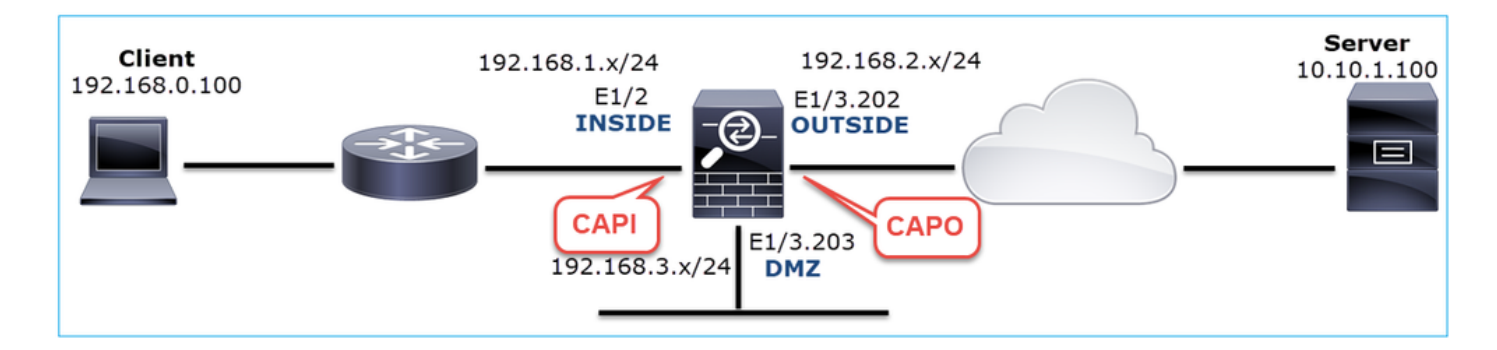

# 捕獲 — 非功能場景:

以下是CAPI的內容。

#### <#root>

firepower#

show capture CAPI

#### 14 packets captured

| 1:  | 12:32:22.860627 | 192.168.0.100.47078 | > | 10.10.1.100.80: | S | 4098574664:4098574664(0) | win | 8192 | <mss< td=""></mss<> |
|-----|-----------------|---------------------|---|-----------------|---|--------------------------|-----|------|---------------------|
| 2:  | 12:32:23.111307 | 192.168.0.100.47079 | > | 10.10.1.100.80: | S | 2486945841:2486945841(0) | win | 8192 | <mss< td=""></mss<> |
| 3:  | 12:32:23.112390 | 192.168.0.100.47079 | > | 10.10.1.100.80: | R | 3000518858:3000518858(0) | win | 0    |                     |
| 4:  | 12:32:25.858109 | 192.168.0.100.47078 | > | 10.10.1.100.80: | S | 4098574664:4098574664(0) | win | 8192 | <mss< td=""></mss<> |
| 5:  | 12:32:25.868698 | 192.168.0.100.47078 | > | 10.10.1.100.80: | R | 1386249853:1386249853(0) | win | 0    |                     |
| 6:  | 12:32:26.108118 | 192.168.0.100.47079 | > | 10.10.1.100.80: | S | 2486945841:2486945841(0) | win | 8192 | <mss< td=""></mss<> |
| 7:  | 12:32:26.109079 | 192.168.0.100.47079 | > | 10.10.1.100.80: | R | 3000518858:3000518858(0) | win | 0    |                     |
| 8:  | 12:32:26.118295 | 192.168.0.100.47079 | > | 10.10.1.100.80: | R | 3000518858:3000518858(0) | win | 0    |                     |
| 9:  | 12:32:31.859925 | 192.168.0.100.47078 | > | 10.10.1.100.80: | S | 4098574664:4098574664(0) | win | 8192 | <mss< td=""></mss<> |
| 10: | 12:32:31.860902 | 192.168.0.100.47078 | > | 10.10.1.100.80: | R | 1386249853:1386249853(0) | win | 0    |                     |
| 11: | 12:32:31.875229 | 192.168.0.100.47078 | > | 10.10.1.100.80: | R | 1386249853:1386249853(0) | win | 0    |                     |
| 12: | 12:32:32.140632 | 192.168.0.100.47079 | > | 10.10.1.100.80: | R | 3000518858:3000518858(0) | win | 0    |                     |
| 13: | 12:32:32.159995 | 192.168.0.100.47079 | > | 10.10.1.100.80: | S | 2486945841:2486945841(0) | win | 8192 | <mss< td=""></mss<> |
| 14: | 12:32:32.160956 | 192.168.0.100.47079 | > | 10.10.1.100.80: | R | 3000518858:3000518858(0) | win | 0    |                     |
|     |                 |                     |   |                 |   |                          |     |      |                     |

14 packets shown

# 以下是CAPO內容:

### <#root>

firepower#

show capture CAPO

11 packets captured

| 1: | 12:32:22.860780 | 802.1Q vlan#202 | P0 | 192.168.0.100.47078 | > | 10.10.1.100.80: | S | 1386249852:138624985 |
|----|-----------------|-----------------|----|---------------------|---|-----------------|---|----------------------|
| 2: | 12:32:23.111429 | 802.1Q vlan#202 | P0 | 192.168.0.100.47079 | > | 10.10.1.100.80: | S | 3000518857:300051885 |
| 3: | 12:32:23.112405 | 802.1Q vlan#202 | P0 | 192.168.0.100.47079 | > | 10.10.1.100.80: | R | 3514091874:351409187 |
| 4: | 12:32:25.858125 | 802.1Q vlan#202 | P0 | 192.168.0.100.47078 | > | 10.10.1.100.80: | S | 1386249852:138624985 |
| 5: | 12:32:25.868729 | 802.1Q vlan#202 | P0 | 192.168.0.100.47078 | > | 10.10.1.100.80: | R | 2968892337:296889233 |
| 6: | 12:32:26.108240 | 802.1Q vlan#202 | P0 | 192.168.0.100.47079 | > | 10.10.1.100.80: | S | 3822259745:382225974 |

| 7:     | 12:32:26.109094 | 802.1Q vlan#202 | P0 | 192.168.0.100.47079 | > | 10.10.1.100.80: | R | 40865466:40865466(0) |
|--------|-----------------|-----------------|----|---------------------|---|-----------------|---|----------------------|
| 8:     | 12:32:31.860062 | 802.1Q vlan#202 | P0 | 192.168.0.100.47078 | > | 10.10.1.100.80: | S | 4294058752:429405875 |
| 9:     | 12:32:31.860917 | 802.1Q vlan#202 | P0 | 192.168.0.100.47078 | > | 10.10.1.100.80: | R | 1581733941:158173394 |
| 10:    | 12:32:32.160102 | 802.1Q vlan#202 | P0 | 192.168.0.100.47079 | > | 10.10.1.100.80: | S | 4284301197:428430119 |
| 11:    | 12:32:32.160971 | 802.1Q vlan#202 | P0 | 192.168.0.100.47079 | > | 10.10.1.100.80: | R | 502906918:502906918( |
| 11 pac | ckets shown     |                 |    |                     |   |                 |   |                      |

防火牆日誌顯示:

#### <#root>

firepower#

show log | i 47741

Oct 13 2019 13:57:36: %FTD-6-302013: Built inbound TCP connection 4869 for INSIDE:192.168.0.100/47741 ( Oct 13 2019 13:57:36: %FTD-6-302014: Teardown TCP connection 4869 for INSIDE:192.168.0.100/47741 to OUT

TCP Reset-O from INSIDE

Oct 13 2019 13:57:39: %FTD-6-302013: Built inbound TCP connection 4870 for INSIDE:192.168.0.100/47741 ( Oct 13 2019 13:57:39: %FTD-6-302014: Teardown TCP connection 4870 for INSIDE:192.168.0.100/47741 to OUT

#### TCP Reset-O from INSIDE

Oct 13 2019 13:57:45: %FTD-6-302013: Built inbound TCP connection 4871 for INSIDE:192.168.0.100/47741 ( Oct 13 2019 13:57:45: %FTD-6-302014: Teardown TCP connection 4871 for INSIDE:192.168.0.100/47741 to OUT

### 這些日誌指示存在到達防火牆INSIDE介面的TCP RST

Wireshark中的CAPI捕獲:

如圖所示,跟隨第一個TCP資料流。

| No. | Time Source                                                                    | Destination                              | Protocol Length | Info                                                                                                    |                                        |             |
|-----|--------------------------------------------------------------------------------|------------------------------------------|-----------------|----------------------------------------------------------------------------------------------------|----------------------------------------|-------------|
|     | 1 2019-10-13 14:32:22.860627 192.168                                           | .0.100 10.10.1.100                       | TCP             | 66 47078 → 80 [SYN] Seq=0 Win=8192 Len=0 MSS=1460 WS=4 SACK_PE***                                                            | <u>Mark/Unmark Packet</u>              |             |
|     | 3 2019-10-13 14:32:23.111307 192.168                                           | .0.100 10.10.1.100                       | тср             | $56 47079 \rightarrow 80$ [SYN] Seq=0 Win=8192 Len=0 PISS=1460 WS=4 SACK_PE<br>54 47079 → 80 [RST] Seq=513573017 Win=0 Len=0 | Ignore/Unignore Packet                 |             |
|     | 4 2019-10-13 14:32:25.858109 192.168                                           | .0.100 10.10.1.100                       | TCP             | 66 [TCP Retransmission] 47078 → 80 [SYN] Seq=0 Win=8192 Len=0                                                                | Set/Unset Time Reference<br>Time Shift |             |
|     | 6 2019-10-13 14:32:25.868698 192.168<br>6 2019-10-13 14:32:26.108118 192.168   | .0.100 10.10.1.100                       | тср             | 54 47078 → 80 [KSI] Seq=1582642485 Win=0 Len=0<br>66 [TCP Retransmission] 47079 → 80 [SYN] Seq=0 Win=8192 Len=0 .            | Packet Comment                         |             |
|     | 7 2019-10-13 14:32:26.109079 192.168                                           | .0.100 10.10.1.100                       | TCP             | 54 47079 → 80 [RST] Seq=513573017 Win=0 Len=0                                                                                | Edit Resolved Name                     |             |
|     | 8 2019-10-13 14:32:20.118295 192.108<br>9 2019-10-13 14:32:31.859925 192.168   | .0.100 10.10.1.100                       | тср             | 54 47079 → 80 [KSI] Seq=513573017 Win=0 Len=0<br>62 [TCP Retransmission] 47078 → 80 [SYN] Seq=0 Win=8192 Len=0.              | Apply as Filter                        |             |
|     | 10 2019-10-13 14:32:31.860902 192.168                                          | .0.100 10.10.1.100                       | TCP             | 54 47078 → 80 [RST] Seq=1582642485 Win=0 Len=0                                                                               | Prepare a Filter                       |             |
| -   | 11 2019-10-13 14:32:31.875229 192.168<br>12 2019-10-13 14:32:32.140632 192.168 | .0.100 10.10.1.100<br>.0.100 10.10.1.100 | тср<br>тср      | 54 47078 → 80 [RST] Seq=1582642485 Win=0 Len=0<br>54 47079 → 80 [RST] Seq=513573017 Win=0 Len=0                              | Conversation Filter                    |             |
|     | 13 2019-10-13 14:32:32.159995 192.168                                          | .0.100 10.10.1.100                       | тср             | 62 [TCP Retransmission] 47079 → 80 [SYN] Seq=0 Win=8192 Len=0                                                                | SCTP +                                 |             |
|     | 14 2019-10-13 14:32:32.160956 192.168                                          | .0.100 10.10.1.100                       | тср             | 54 47079 → 80 [RST] Seq=513573017 Win=0 Len=0                                                                                | Follow •                               | TCP Stream  |
|     |                                                                                |                                          |                 |                                                                                                    | Сору •                                 | UDP Stream  |
|     |                                                                                |                                          |                 |                                                                                                    | Protocol Preferences                   | HTTP Stream |
|     |                                                                                |                                          |                 |                                                                                                    | Decode As<br>Show Packet in New Window |             |
|     |                                                                                |                                          |                 |                                                                                                    | Show Packet in New Window              | J           |

在Wireshark下,導航到編輯>首選項>協定> TCP,然後取消選擇Relative sequence numbers選項 ,如下圖所示。

| Wireshark - Preferences                                                                                                    |        | ?  | ×    |
|----------------------------------------------------------------------------------------------------|--------|----|------|
| Steam IHS D       Transmission Control Protocol         STP       Show TCP summary in protocol tree         STUN       Validate the TCP checksum if possible         SUA       Allow subdissector to reassemble TCP streams         SV       Analyze TCP sequence numbers         SYNC       Relative sequence numbers         Syslog       Track number of bytes in flight         T.38       Calculate conversation timestamps         TACACS       Try heuristic sub-dissectors first         Ignore TCP Timestamps in summary       Do not call subdissectors for error packets         TCP       TCP Experimental Options with a Magic Number         Display process information via IPFDX       TCP UDP port | ~      |    | ~    |
| ОК                                                                                                    | Cancel | He | lp . |

# 此圖顯示CAPI擷取中第一個流程的內容:

|     | tcp.st | ream eq 0    |                   |                 |                  |                 |          |           |          | -           |          |               |        |           |            |
|-----|--------|--------------|-------------------|-----------------|------------------|-----------------|----------|-----------|----------|-------------|----------|---------------|--------|-----------|------------|
| No. |        | Time         |                   | Source          | Destination      | Protocol Length | Info     |           |          |             |          |               |        |           |            |
| -   | - 1    | 2019-10-13   | 14:32:22.860627   | 192.168.0.100   | 10.10.1.100      | ТСР             | 66 47078 | + 80 [S   | SYN] Seq | =4098574664 | Win=81   | 92 Len=0 MSS  | =1460  | WS=4 SA   | CK_PERM=1  |
|     | - 4    | 2019-10-13   | 14:32:25.858109   | 192.168.0.100   | 10.10.1.100      | TCP             | 66 [TCP  | Retransm  | ission]  | 47078 + 80  | [SYN]    | Seq=40985746  | 64 Wi  | in=8192 L | en=0 MSS=1 |
|     | 5      | 2019-10-13   | 14:32:25.868698   | 192.168.0.100   | 10.10.1.100      | TCP             | 54 47078 | ÷ 80 [R   | tST] Seq | =1386249853 | Win=0    | Len=0 2       |        |           |            |
|     |        | 2019-10-13   | 14:32:31.859925   | 192.168.0.100   | 10.10.1.100      | тср             | 62 [TCP  | Retransm  | ission]  | 47078 -> 88 | [SYN]    | Seq=40985746  | 64 Wi  | in=8192 L | en=0 MSS=1 |
|     | 16     | 2019-10-13   | 14:32:31.860902   | 192.168.0.100   | 10.10.1.100      | тср             | 54 47078 | ⇒ 80 [R   | lST] Seq | =1386249853 | Win=0    | Len=0         |        |           |            |
| L   | 11     | 2019-10-13   | 14:32:31.875229   | 192.168.0.100   | 10.10.1.100      | тср             | 54 47078 | ÷ + 80 [R | IST] Seq | =1386249853 | Win=0    | Len=0         |        |           |            |
| <   |        |              |                   |                 |                  |                 |          |           |          |             |          |               |        |           |            |
|     |        |              |                   | Line of Line    | 1 (520)          |                 |          |           |          |             |          |               |        |           |            |
| 2   | Fra    | me 1: 66 by  | tes on wire (528  | bits), 66 byte  | s captured (528  | bits)           | (00-h-   | 75.65.4   |          |             |          |               |        |           |            |
| 2   | Eth    | ernet II, S  | rc: Cisco_tc:tc:  | d8 (4c:4e:35:tc | :fc:d8), Dst: C1 | sco_tb:ld:ae    | (00:be   | :/5:10:10 | d:ae)    |             |          |               |        |           |            |
| 2   | Int    | ernet Proto  | col version 4, 5  | rc: 192.168.0.1 | 00, DST: 10.10.1 | .100            | ACCA 1.  |           |          |             |          |               | _      |           |            |
| ~   | Ina    | Source Deet  | ATOTO Protocol,   | Src Port: 4/0/  | 8, UST POPT: 80, | Sed: 403821     | 4004, LI | en: 0     |          |             |          |               |        |           |            |
|     |        | Source Port: | 2 4/0/8           |                 |                  |                 |          |           |          |             |          |               |        |           |            |
|     |        | Ctoose ind   | POPE: 80          |                 |                  |                 |          |           |          |             |          |               |        |           |            |
|     |        | [Stream Inde | t Len: 0]         | •               |                  |                 |          |           |          |             |          |               |        |           |            |
|     |        | Cocuence nu  | where: 4009574664 | 3               |                  |                 |          |           |          |             |          |               |        |           |            |
|     |        | Next semier  | nce number: A008  | 5746641         |                  |                 |          |           |          |             |          |               |        |           |            |
|     |        | Acknowledge  | ent number: 0     | 574004]         |                  |                 |          |           |          |             |          |               |        |           |            |
|     |        | 1000 =       | Header Length:    | 32 bytes (8)    |                  |                 |          |           |          |             |          |               |        |           |            |
|     | >      | Flags: 0x00  | 2 (SYN)           |                 |                  |                 |          |           |          |             |          |               |        |           |            |
|     |        | Window size  | value: 8192       |                 |                  |                 |          |           |          |             |          |               |        |           |            |
|     |        | [Calculated  | window size: 81   | 92]             |                  |                 |          |           |          |             |          |               |        |           |            |
|     |        | Checksum: 0: | x8cd1 [unverifie  | d]              |                  |                 |          |           |          |             |          |               |        |           |            |
|     |        | [Checksum St | tatus: Unverifie  | d]              |                  |                 |          |           |          |             |          |               |        |           |            |
|     |        | Urgent point | ter: 0            |                 |                  |                 |          |           |          |             |          |               |        |           |            |
| 1   | > 1    | Options: (1) | 2 bytes), Maximu  | m segment size, | No-Operation (N  | P), Window      | scale, M | lo-Operat | tion (NO | P), No-Oper | ration ( | (NOP), SACK p | permit | tted      |            |
| 1   | >      | [Timestamps] | )                 |                 |                  |                 |          |           |          |             |          |               |        |           |            |
| _   |        |              |                   |                 |                  |                 |          |           |          |             |          |               |        |           |            |

# 重點:

- 1. 使用者端傳送TCP SYN封包。
- 2. 使用者端傳送TCP RST封包。
- 3. TCP SYN資料包的序列號值等於4098574664。

| No. | Time                                                                                  | Source          | Destination       | Protocol Length | n Info                                                                          |  |  |  |  |  |
|-----|---------------------------------------------------------------------------------------|-----------------|-------------------|-----------------|---------------------------------------------------------------------------------|--|--|--|--|--|
| Г   | 1 2019-10-13 14:32:22.860780                                                          | 192.168.0.100   | 10.10.1.100       | тср             | 70 47078 → 80 [SYN] Seq=1386249852                                              |  |  |  |  |  |
|     | 4 2019-10-13 14:32:25.858125                                                          | 192.168.0.100   | 10.10.1.100       | тср             | 70 [TCP Retransmission] 47078 → 80 [SYN] Seq=1386249852 Win=8192 Len=0 MSS=1380 |  |  |  |  |  |
|     | 5 2019-10-13 14:32:25.868729                                                          | 192.168.0.100   | 10.10.1.100       | ТСР             | 58 47078 → 80 [RST] Seq=2968892337 Win=0 Len=0                                  |  |  |  |  |  |
|     |                                                                                       |                 |                   |                 | 2                                                                               |  |  |  |  |  |
| <   |                                                                                       |                 |                   |                 |                                                                                 |  |  |  |  |  |
| >   | Frame 1: 70 bytes on wire (560                                                        | bits), 70 byte  | s captured (560 l | bits)           |                                                                                 |  |  |  |  |  |
| >   | Ethernet II, Src: Cisco_f6:1d:                                                        | 8e (00:be:75:f6 | :1d:8e), Dst: Cis | sco_fc:fc:d     | 3 (4c:4e:35:fc:fc:d8)                                                           |  |  |  |  |  |
| >   | 802.10 Virtual LAN, PRI: 0, DEI: 0, ID: 202                                           |                 |                   |                 |                                                                                 |  |  |  |  |  |
| >   | Internet Protocol Version 4, Src: 192.168.0.100, Dst: 10.10.1.100                     |                 |                   |                 |                                                                                 |  |  |  |  |  |
| ~   | Transmission Control Protocol, Src Port: 47078, Dst Port: 80, Seq: 1386249852, Len: 0 |                 |                   |                 |                                                                                 |  |  |  |  |  |

# 重點:

- 1. 使用者端傳送TCP SYN封包。防火牆隨機化ISN。
- 2. 使用者端傳送TCP RST封包。

根據兩個擷取可得出以下結論:

- 客戶端和伺服器之間沒有TCP三次握手。
- 有一個來自使用者端的TCP RST。CAPI捕獲中的TCP RST序列號值為1386249853。

## 建議的操作

本節所列的行動旨在進一步縮小問題範圍。

操作1.在客戶端上執行捕獲。

根據在防火牆上收集的擷取,有強烈的跡象顯示非對稱流量。這是基於使用者端傳送值為 1386249853的TCP RST(隨機化ISN)這一事實:

| No. | Time        | Source        | Destination   | Protoc | ol Le | ngth Info                                                                         |
|-----|-------------|---------------|---------------|--------|-------|-----------------------------------------------------------------------------------|
| Г   | 19 6.040337 | 192.168.0.100 | 10.10.1.100   | TCP    |       | 66 47078→80 [SYN] Seq=4098574664 998574664 999 Len=0 MSS=1460 WS=4 SACK_PERM=1    |
|     | 29 9.037499 | 192.168.0.100 | 10.10.1.100   | TCP    | 6     | 66 [TCP Retransmission] 47078+80 [SYN] Seq=4098574664 Win=8192 Len=0 MSS=1460 WS= |
|     | 30 9.048155 | 10.10.1.100   | 192.168.0.100 | TCP    | 2     | 66 [TCP ACKed unseen segment] 80→47078 [SYN, ACK] Seq=1924342422 Ack=1386249853 W |
| L   | 31 9.048184 | 192.168.0.100 | 10.10.1.100   | TCP    |       | 54 47078→80 [RST] Seq=1386249853 Win=0 Len=0                                      |
|     |             |               |               |        |       |                                                                                   |

重點:

- 1. 使用者端傳送TCP SYN封包。序列號為4098574664,與防火牆INSIDE介面(CAPI)上顯示的 序列號相同
- 2. 有一個ACK編號為1386249853的TCP SYN/ACK(預計因為ISN隨機化)。在防火牆擷取中看 不到此封包
- 3. 使用者端傳送一個TCP RST,因為它預期的SYN/ACK的ACK編號值為4098574665,但收到 的值為1386249853

其視覺化結果為:

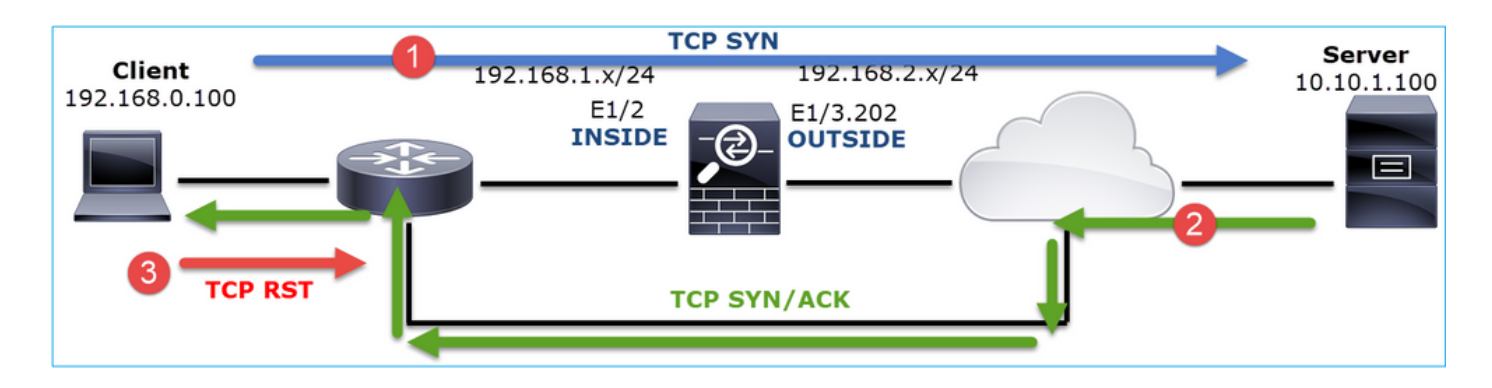

行動2.檢查客戶端和防火牆之間的路由。

確認:

- 捕獲中看到的MAC地址是預期的MAC地址。
- 確保防火牆和客戶端之間的路由是對稱的。

某些情況下,RST來自位於防火牆和客戶端之間的裝置,而內部網路中存在非對稱路由。以下為典型案例:

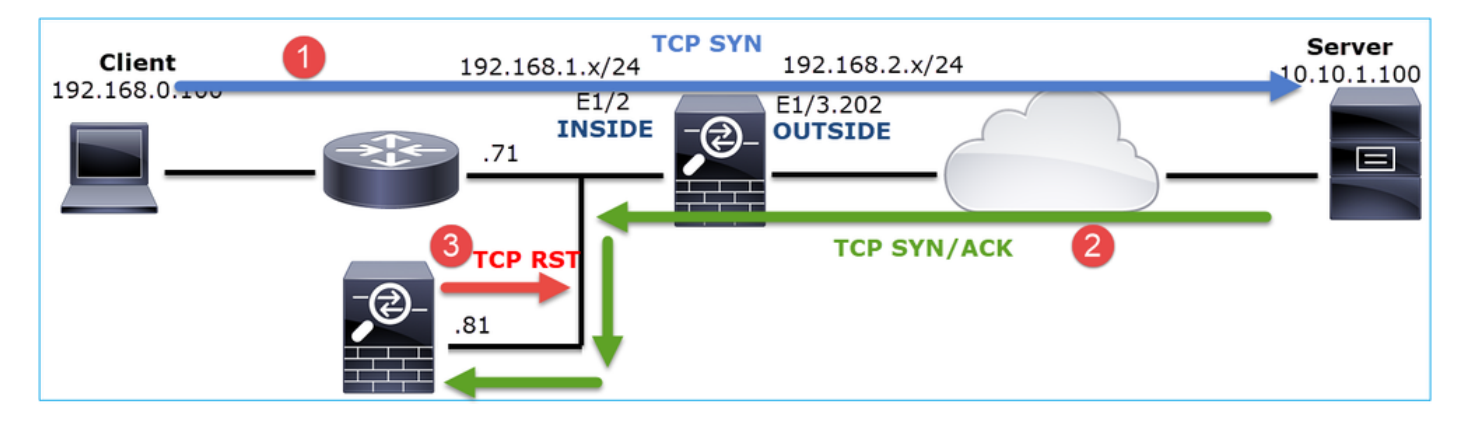

在這種情況下,捕獲包含此內容。請注意TCP SYN封包的來源MAC位址與TCP RST的來源MAC位 址以及TCP SYN/ACK封包的目的地MAC位址之間的差異:

### <#root>

firepower#

show capture CAPI detail

1: 13:57:36.730217

4c4e.35fc.fcd8

00be.75f6.1dae 0x0800 Length: 66

192.168.0.100.47740 > 10.10.1.100.80: S [tcp sum ok] 3045001876:3045001876(0) win 8192 <mss 1460, 2: 13:57:36.981104 4c4e.35fc.fcd8 00be.75f6.1dae 0x0800 Length: 66

192.168.0.100.47741 > 10.10.1.100.80: S [tcp sum ok] 3809380540:3809380540(0) win 8192 <mss 1460, 3: 13:57:36.981776 00be.75f6.1dae

a023.9f92.2a4d

0x0800 Length: 66 10.10.1.100.80 > 192.168.0.100.47741: S [tcp sum ok] 1304153587:1304153587(0) ack 3809380541 win 4: 13:57:36.982126 a023.9f92.2a4d

```
00be.75f6.1dae 0x0800 Length: 54
192.168.0.100.47741 > 10.10.1.100.80:
```

R

[tcp sum ok] 3809380541:3809380541(0) ack 1304153588 win 8192 (ttl 255, id 48501) ...

# 案例5.TCP傳輸緩慢(場景1)

問題描述:

主機10.11.4.171和10.77.19.11之間的SFTP傳輸很慢。雖然兩台主機之間的最小頻寬(BW)為100 Mbps,但傳輸速度不會超過5 Mbps。

同時,主機10.11.2.124和172.25.18.134之間的傳輸速度相當高。

## 背景理論:

單個TCP流的最大傳輸速度由頻寬延遲產品(BDP)決定。使用的公式如下圖所示:

| May Single TCD Flow Throughput [hps] -  | TCP Window (Bytes) | v 8 [bits/Buto] |
|-----------------------------------------|--------------------|-----------------|
| wax single fCP Flow filloughput [bps] – | RTT (Seconds)      | χ ο [bits/byte] |

有關BDP的更多詳細資訊,請在此處檢視資源:

- <u>為什麼即使鏈路為1Gbps,您的應用程式也只使用10Mbps?</u>
- BRKSEC-3021 高級 最大化防火牆效能

```
案例 1.傳輸緩慢
```

下圖顯示拓撲:

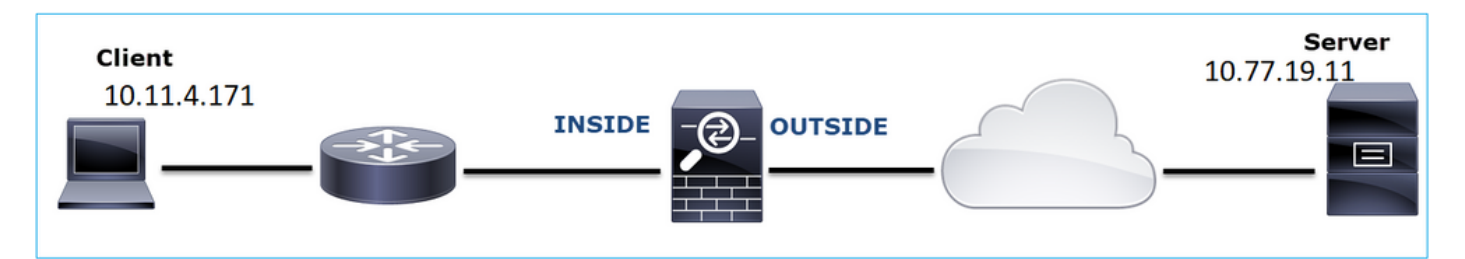

受影響的流:

源IP:10.11.4.171

Dst IP:10.77.19.11

協定:SFTP(使用SSH的FTP)

捕獲分析

在FTD LINA引擎上啟用擷取:

<#root>

firepower#

capture CAPI int INSIDE buffer 33554432 match ip host 10.11.4.171 host 10.77.19.11

firepower#

capture CAPO int OUTSIDE buffer 33554432 match ip host 10.11.4.171 host 10.77.19.11

▲ 警告:FP1xxx和FP21xx捕獲上的LINA捕獲會影響通過FTD的流量的傳輸速率。排解效能(透 過FTD的傳輸緩慢)疑難問題時,請勿在FP1xxx和FP21xxx平台上啟用LINA擷取。除了在來 源和目的地主機上進行擷取外,還應使用SPAN或硬體分流器裝置。此問題已記錄在Cisco錯 誤ID <u>CSCvo30697中</u>

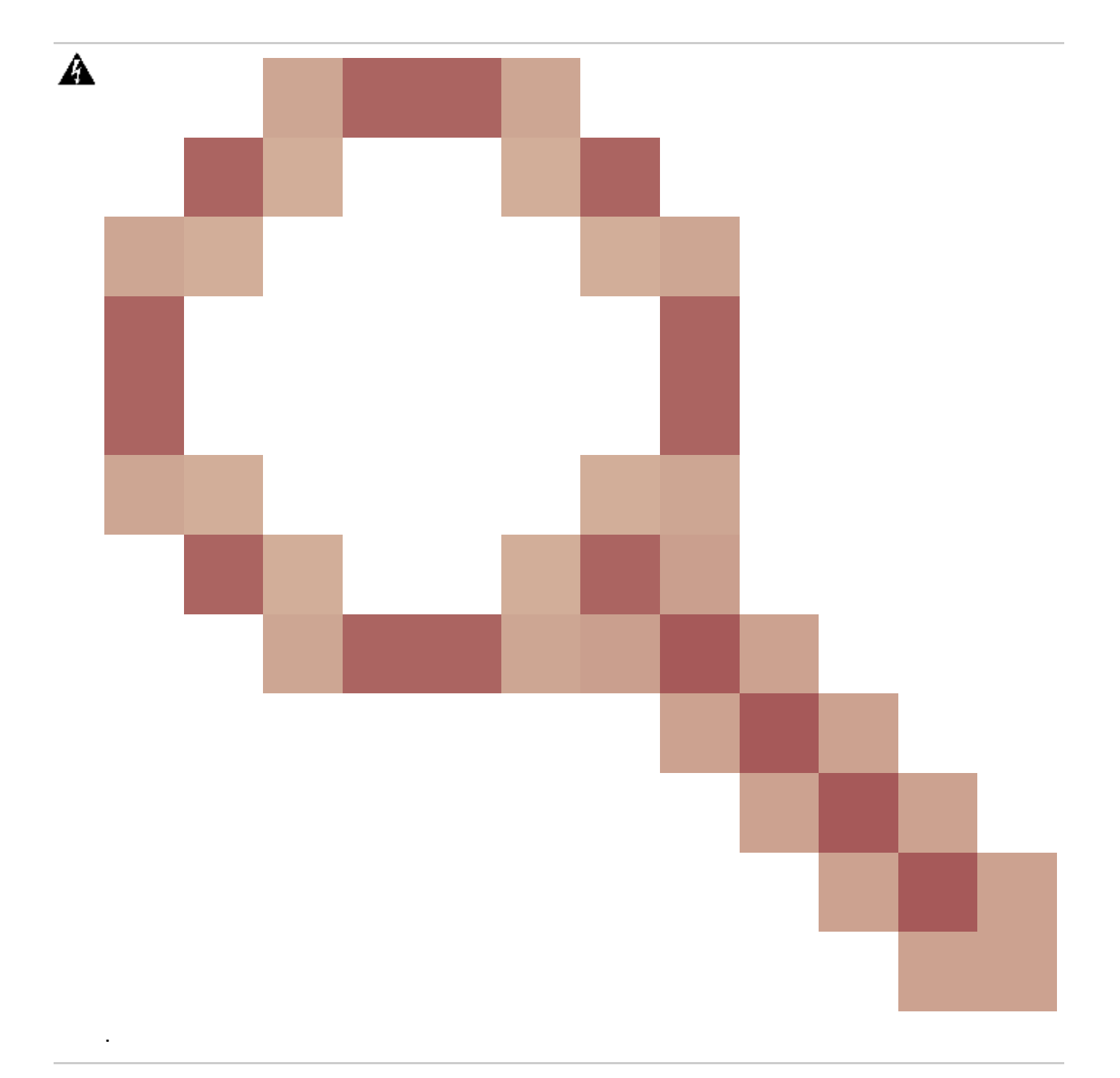

### <#root>

firepower#

capture CAPI type raw-data trace interface inside match icmp any any WARNING: Running packet capture can have an adverse impact on performance.

# 建議的操作

本節所列的行動旨在進一步縮小問題範圍。

往返時間(RTT)計算

| No.         Time         Source         Destination         Protocol         Length         Window size value           1         0.000000         10.11.4.171         Total of the second second |       |                                                                                                    | 业是旧政加任。                                                                                                    |                                                                                                    |            |                                                                              |                                   |       |
|----------------------------------------------------------------------------------------------------|-------|----------------------------------------------------------------------------------------------------|----------------------------------------------------------------------------------------------------|----------------------------------------------------------------------------------------------------|------------|------------------------------------------------------------------------------|-----------------------------------|-------|
| 1 0.000000       10.11.4.171       70         2 0.072521       10.77.19.11       70         3 0.000168       10.11.4.171       Ignore/Unignore Packet       58         4 0.077068       10.77.19.11       Set/Unset Time Reference       80         5 0.000152       10.11.4.171       Time Shift       58         6 0.000244       10.11.4.171       Packet Comment       80         7 0.071545       10.77.19.11       Packet Comment       80         9 0.041288       10.77.19.11       Apply as Filter       738         9 0.041288       10.11.4.171       Prepare a Filter       58         11 0.030165       10.77.19.11       Conversation Filter       58         12 0.000168       10.11.4.171       Set/Unset Time Reference       82          Score a filter       58       538         9       0.041288       10.77.19.11       Apply as Filter       58         12 0.000168       10.11.4.171       Prepare a Filter       58         2       Frame 1: 70 bytes on wire (560       Follow       TCP Stream         Sethernet II, Src: Cisco_f8:19:f       Copy       SSL Stream         Notocol Preferences       HTTP Stream                                                                                                    | N     | o. Time                                                                                                    | Source                                                                                                    | Destination                                                                                                    | Protocol   | Length                                                                       | Window size v                     | value |
| <pre>&gt; Frame 1: 70 bytes on wire (560 Follow TCP Stream &gt; Ethernet II, Src: Cisco_f8:19:f &gt; 802.10 Virtual LAN, PRI: 0, DEI &gt; Internet Protocol Version 4, Sr</pre> Copy  Copy  Copy  SSL Stream HTTP Stream                                                                                                    | <     | 1 0.000000<br>2 0.072521<br>3 0.000168<br>4 0.077068<br>5 0.000152<br>6 0.000244<br>7 0.071545<br>8 0.000153<br>9 0.041288<br>10 0.000168<br>11 0.030165<br>12 0.000168 | 10.11.4.171<br>10.77.19.11<br>10.11.4.171<br>10.77.19.11<br>10.11.4.171<br>10.11.4.171<br>10.77.19.11<br>10.11.4.171<br>10.77.19.11<br>10.77.19.11<br>10.11.4.171<br>10.77.19.11<br>10.11.4.171 | Mark/Unmark Packet<br>Ignore/Unignore Pack<br>Set/Unset Time Refere<br>Time Shift<br>Packet Comment<br>Edit Resolved Name<br>Apply as Filter<br>Prepare a Filter<br>Conversation Filter<br>Colorize Conversation<br>SCTP | et<br>ence | 70<br>70<br>58<br>80<br>58<br>80<br>58<br>538<br>738<br>58<br>58<br>58<br>82 |                                   |       |
| <pre>&gt; Ethernet II, Src: Cisco_f8:19:f &gt; 802.1Q Virtual LAN, PRI: 0, DEI &gt; Internet Protocol Version 4, Sr Protocol Preferences UDP Stream SSL Stream HTTP Stream</pre>                                                                                                    | >     | Frame 1: 70 byt                                                                                                    | es on wire (560                                                                                                    | Follow                                                                                                    |            | • TC                                                                         | P Stream                          |       |
|                                                                                                    | > > > | Ethernet II, Sr<br>802.1Q Virtual<br>Internet Protoc                                                                                                    | c: Cisco_f8:19:f<br>LAN, PRI: 0, DEI<br>col Version 4, Sr                                                                                                    | Copy<br>Protocol Preferences                                                                                                    |            | UC<br>SS<br>HT                                                               | P Stream<br>L Stream<br>TP Stream | 00    |

00:5d:7

h D

# 首先 確定傳輸流程並遵循該流程 ·

nemission Control Protocol

更改Wireshark檢視以顯示自上次顯示資料包以來的秒數。這樣可簡化RTT的計算:

| File                    | Edit     | Vie                              | w Go Capture                                                | Analyze   | Statistics | Telephony                              | Wireless       | Tools      | Help              |            |            |        |            |            |                |  |
|-------------------------|----------|----------------------------------|-------------------------------------------------------------|-----------|------------|----------------------------------------|----------------|------------|-------------------|------------|------------|--------|------------|------------|----------------|--|
|                         |          | ~                                | Main Toolbar                                                |           |            |                                        |                |            |                   |            |            |        |            |            |                |  |
| Ap                      | ply a di | ~                                | Filter Toolbar                                              |           |            |                                        |                |            |                   |            |            |        |            |            |                |  |
| No.                     | Tir      | $\checkmark$                     | Status Bar                                                  |           |            |                                        | Protocol       | Length     | Window size value | e          | Info       |        |            |            |                |  |
| Г                       | 10.      |                                  | Full Screen                                                 |           | F11        | 1                                      | ТСР            | 70         |                   | 49640      | 39744 -    | → 22   | [SYN]      | Seq=1      | 737026093 1    |  |
|                         | 20.      | 1                                | Dacket List                                                 |           |            |                                        | ТСР            | 70         |                   | 49680      | 22 → 39    | 9744   | [SYN,      | ACK]       | Seq=835172     |  |
|                         | 30.      | Ľ.                               | Packet List                                                 |           |            |                                        | TCP            | 58         |                   | 49680      | 39744 -    | → 22   | [ACK]      | Seq=1      | 737026094 /    |  |
|                         | 40.      | ~                                | Packet Details                                              |           |            |                                        | SSHv2          | 80         |                   | 49680      | Server     | : Pro  | otocol     | (SSH-      | 2.0-Sun_SS     |  |
|                         | 50.      | $\sim$                           | Packet Bytes                                                |           |            |                                        | TCP            | 58         |                   | 49680      | 39744 -    | → 22   | [ACK]      | Seq=1      | 737026094 /    |  |
|                         | 60.      |                                  | Time Display For                                            | mat       |            | •                                      | Date           | and Tim    | e of Day (1970-0  | 01-01 0    | 1:02:03.12 | 3456)  | )          |            | Ctrl+Alt+1     |  |
|                         | 70.      |                                  | Name Resolution                                             | ı         |            | •                                      | Year           | , Day of Y | ear, and Time of  | Day (1     | 970/001 (  | 01:02: | 03.12345   | 56)        |                |  |
|                         | 80.      |                                  |                                                             |           |            |                                        | Time           | of Day (   | 01:02:03 123456)  | )          |            |        |            |            | Ctrl+Alt+2     |  |
|                         | 90.      |                                  | Zoom                                                        |           |            | ,                                      | Seco           | ande Since | 1070.01.01        | ,<br>      |            |        |            |            | Ctrl + Alt + 2 |  |
|                         | 100.     |                                  | Expand Subtrees                                             |           | Shi        | ft+Right                               | Sect           | nus since  | 19/0-01-01        |            |            |        |            |            | CUITAILTS      |  |
|                         | 11 0.    | Collanse Subtrees     Shift+Left |                                                             | ft i Loft | Seco       | onds Since                             | Beginning of C | apture     |                   |            |            |        | Ctrl+Alt+4 |            |                |  |
|                         | 12 0.    | 20.                              |                                                             |           |            | Seconds Since Previous Captured Packet |                |            |                   |            |            |        |            | Ctrl+Alt+5 |                |  |
| < Expand All Ctrl+Right |          |                                  | <ul> <li>Seconds Since Previous Displayed Packet</li> </ul> |           |            |                                        |                |            |                   | Ctrl+Alt+6 |            |        |            |            |                |  |

RTT可通過在2個封包交換(一個朝向來源,一個朝向目的地)之間加上時間值來計算。在這種情況 下,封#2連線會顯示防火牆與傳送SYN/ACK封包的裝置(伺服器)之間的RTT。Packet #3顯示防 火牆與傳送ACK封包的裝置(使用者端)之間的RTT。將兩個數字相加可很好地估計端到端RTT:

| T. | 1 0.000000  | 10.11.4.171 | 10.77.19.11 | TCP   | 70  | 49640 39744 → 22 [SYN] Seq=1737026093 Win=49640 Len=0 MSS=1460 WS=1 SACK_PERM=1                    |
|----|-------------|-------------|-------------|-------|-----|----------------------------------------------------------------------------------------------------|
|    | 2 0.072521  | 10.77.19.11 | 10.11.4.171 | TCP   | 70  | 49680 22 → 39744 [SYN, ACK] Seq=835172681 Ack=1737026094 Win=49680 Len=0 MSS=1380 WS=1 SACK_PERM=1 |
|    | 3 0.000168  | 10.11.4.171 | 10.77.19.11 | TCP   | 58  | 49680 39744 → 22 [ACK] Seq=1737026094 Ack=835172682 Win=49680 Len=0                                |
|    | 4 0.077068  | 10.77.19.11 | 10.11.4.171 | SSHv2 | 80  | 49680 Server: Protocol (SSH-2.0-Sun_SSH_1.1.8)                                                     |
|    | 5 0.000152  | 10.11.4.171 | 10.77.19.11 | TCP   | 58  | 49680 39744 → 22 [ACK] Seq=1737026094 Ack=835172704 Win=49680 Len=0                                |
|    | 6 0.000244  | 10.11.4.171 | 10.77.19.11 | SSHv2 | 80  | 49680 Client: Protocol (SSH-2.0-Sun_SSH_1.1.4)                                                     |
|    | 7 0.071545  | 10.77.19.11 | 10.11.4.171 | TCP   | 58  | 49680 22 → 39744 [ACK] Seq=835172704 Ack=1737026116 Win=49680 Len=0                                |
|    | 8 0.000153  | 10.11.4.171 | 10.77.19.11 | SSHv2 | 538 | 49680 Client: Key Exchange Init                                                                    |
|    | 9 0.041288  | 10.77.19.11 | 10.11.4.171 | SSHv2 | 738 | 49680 Server: Key Exchange Init                                                                    |
|    | 10 0.000168 | 10.11.4.171 | 10.77.19.11 | TCP   | 58  | 49680 39744 → 22 [ACK] Seq=1737026596 Ack=835173384 Win=49680 Len=0                                |
|    | 11 0.030165 | 10.77.19.11 | 10.11.4.171 | TCP   | 58  | 49680 22 → 39744 [ACK] Seq=835173384 Ack=1737026596 Win=49680 Len=0                                |
|    | 12 0.000168 | 10.11.4.171 | 10.77.19.11 | SSHv2 | 82  | 49680 Client: Diffie-Hellman Group Exchange Request                                                |

RTT ≈ 80毫秒

TCP視窗大小計算

展開TCP資料包,展開TCP報頭,選擇Calculated window size,然後選擇Apply as Column:

| ✓ Transmission Control | Protocol,           | Src Port: | 22, 0   | Dst Port: | 39744, | Seq: | 835184024, | Ack: | 1758069308, | Len: | 32 |
|------------------------|---------------------|-----------|---------|-----------|--------|------|------------|------|-------------|------|----|
| Source Port: 22        |                     |           |         |           |        |      |            |      |             |      |    |
| Destination Port:      | 39744               |           |         |           |        |      |            |      |             |      |    |
| [Stream index: 0]      |                     |           |         |           |        |      |            |      |             |      |    |
| [TCP Segment Len:      | 32]                 |           |         |           |        |      |            |      |             |      |    |
| Sequence number:       | 835184024           |           |         |           |        |      |            |      |             |      |    |
| [Next sequence nu      | mber: 83518         | 4056]     |         |           |        |      |            |      |             |      |    |
| Acknowledgment nu      | mber: 17580         | 69308     |         |           |        |      |            |      |             |      |    |
| 0101 = Heade           | r Length: 2         | 0 bytes ( | 5)      |           |        |      |            |      |             |      |    |
| > Flags: 0x018 (PSH    | , ACK)              |           |         |           |        |      |            |      |             |      |    |
| Window size value      | : 49680             |           |         |           |        |      |            |      |             |      |    |
| [Calculated windo      | w size: 496         | 801       |         |           |        |      |            |      |             |      |    |
| [Window size scal      | ing factor:         | : Expa    | nd Subt | trees     |        |      |            |      |             |      |    |
| Checksum: 0x2b49       | [unverified         | ] Colla   | pse Sub | otrees    |        |      |            |      |             |      |    |
| [Checksum Status:      | Unverified          | ] Expa    | nd All  |           |        |      |            |      |             |      |    |
| Uncont naintani 0      |                     | Colla     | pse All |           |        | -    |            |      |             |      |    |
| The scaled window size | (if scaling has bee | en        |         |           |        |      |            |      |             |      |    |
|                        | Winds<br>[Celo      | Appl      | as Col  | lumn      |        |      |            |      |             |      |    |

檢查Calculated window size value列,檢視TCP會話期間的最大視窗大小值。也可以選擇列名並對 值排序。

如果測試檔案下載(server > client),則必須檢查伺服器通告的值。伺服器通告的最大視窗大小值確 定實現的最大傳輸速度。

# 在這種情況下,TCP視窗大小為≈ 50000 Bytes

| Apply Apply | a display filter | · <ctrl-></ctrl-> |             |          |        |                        |                                             |
|-------------|------------------|-------------------|-------------|----------|--------|------------------------|---------------------------------------------|
| No.         | Time             | Source            | Destination | Protocol | Length | Calculated window size | Info                                        |
| 24          | 0.000091         | 10.11.4.171       | 10.77.19.11 | TCP      | 58     | 4                      | 9680 39744 → 22 [ACK] Seq=1758069341 Ack=83 |
| 24          | 0.000077         | 10.77.19.11       | 10.11.4.171 | ТСР      | 58     | 4                      | 9680 22 → 39744 [FIN, ACK] Seq=835184152 Ac |
| 24          | 0.071605         | 10.77.19.11       | 10.11.4.171 | TCP      | 58     | 4                      | 9680 22 → 39744 [ACK] Seq=835184152 Ack=175 |
| 24          | 0.000153         | 10.11.4.171       | 10.77.19.11 | ТСР      | 58     | 4                      | 9680 39744 → 22 [FIN, ACK] Seq=1758069340 A |
| 24          | 0.000443         | 10.11.4.171       | 10.77.19.11 | SSHv2    | 90     | 4                      | 9680 Client: Encrypted packet (len=32)      |
| 24          | 0.071666         | 10.77.19.11       | 10.11.4.171 | SSHv2    | 154    | 4                      | 9680 Server: Encrypted packet (len=96)      |
| 24          | 0.044050         | 10.11.4.171       | 10.77.19.11 | TCP      | 58     | 4                      | 9680 39744 → 22 [ACK] Seq=1758069308 Ack=83 |
| 24          | 0.073605         | 10.77.19.11       | 10.11.4.171 | SSHv2    | 90     | 4                      | 9680 Server: Encrypted packet (len=32)      |
| 24          | 0.000747         | 10.11.4.171       | 10.77.19.11 | SSHv2    | 90     | 4                      | 9680 Client: Encrypted packet (len=32)      |

基於這些值,並使用「頻寬延遲乘積」公式,您可以獲得在這些情況下可達到的最大理論頻寬 :50000\*8/0.08 = 5 Mbps的最大理論頻寬。

這與客戶端在此案例中的體驗相符。

仔細檢查TCP三次握手。兩端(更重要的是伺服器)都通告視窗縮放值0,這意味著2^0 = 1(無視 窗縮放)。這會對傳輸速率產生負面影響:

| No. | Time         | Source             | Destination         | Protocol Length | Window size value | Info         |        |                      |                       |                    |            |
|-----|--------------|--------------------|---------------------|-----------------|-------------------|--------------|--------|----------------------|-----------------------|--------------------|------------|
| 1   | 1 0.000000   | 10.11.4.171        | 10.77.19.11         | TCP 70          | 49640             | 39744 → 22   | [SYN]  | Seq=1737026093 Win=  | =49640 Len=0 MSS=1460 | WS=1 SACK_PERM=1   |            |
|     | 2 0.072521   | 10.77.19.11        | 10.11.4.171         | TCP 70          | 49680             | 22 → 39744   | [SYN,  | ACK] Seq=835172681   | Ack=1737026094 Win=49 | 580 Len=0 MSS=1386 | WS=1 SACK_ |
| <   |              |                    |                     |                 |                   |              |        |                      |                       |                    |            |
| >   | Frame 2: 70  | bytes on wire (56  | 0 bits). 70 bytes o | aptured (560    | oits)             |              |        |                      |                       |                    |            |
| >   | Ethernet II, | Src: Cisco 1f:72   | :4e (00:5d:73:1f:72 | :4e), Dst: Ci   | sco f8:19:ff (00: | 22:bd:f8:19: | ff)    |                      |                       |                    |            |
| >   | 802.10 Virtu | al LAN, PRI: 0, D  | EI: 0, ID: 102      |                 | _                 |              |        |                      |                       |                    |            |
| >   | Internet Pro | tocol Version 4,   | Src: 10.77.19.11, D | st: 10.11.4.1   | 71                |              |        |                      |                       |                    |            |
| ~   | Transmission | Control Protocol   | , Src Port: 22, Dst | Port: 39744,    | Seq: 835172681,   | Ack: 1737026 | 094, l | Len: 0               |                       |                    |            |
|     | Source Por   | rt: 22             |                     |                 |                   |              |        |                      |                       |                    |            |
|     | Destinatio   | on Port: 39744     |                     |                 |                   |              |        |                      |                       |                    |            |
|     | [Stream in   | ndex: 0]           |                     |                 |                   |              |        |                      |                       |                    |            |
|     | [TCP Segme   | ent Len: 0]        |                     |                 |                   |              |        |                      |                       |                    |            |
|     | Sequence i   | number: 835172681  |                     |                 |                   |              |        |                      |                       |                    |            |
|     | [Next seq    | uence number: 835  | 172681]             |                 |                   |              |        |                      |                       |                    |            |
|     | Acknowled    | gment number: 173  | 7026094             |                 |                   |              |        |                      |                       |                    |            |
|     | 1000         | = Header Length:   | 32 bytes (8)        |                 |                   |              |        |                      |                       |                    |            |
|     | > Flags: 0x  | 012 (SYN, ACK)     |                     |                 |                   |              |        |                      |                       |                    |            |
|     | Window si    | ze value: 49680    |                     |                 |                   |              |        |                      |                       |                    |            |
|     | [Calculate   | ed window size: 4  | 9680]               |                 |                   |              |        |                      |                       |                    |            |
|     | Checksum:    | 0xa91b [unverifi   | ed]                 |                 |                   |              |        |                      |                       |                    |            |
|     | [Checksum    | Status: Unverifi   | ed]                 |                 |                   |              |        |                      |                       |                    |            |
|     | Urgent po    | inter: 0           |                     |                 |                   |              |        |                      |                       |                    |            |
|     | V Options:   | (12 bytes), Maxim  | um segment size, No | -Operation (NG  | P), Window scale, | No-Operatio  | on (NU | )P), No-Operation (N | OP), SACK permitted   |                    |            |
|     |              | ion - Maximum seg  | gment size: 1380 by | tes             |                   |              |        |                      |                       |                    |            |
|     | > TCP Opt    | ion - No-Operatio  | on (NUP)            | 1)              |                   |              |        |                      |                       |                    |            |
|     | > TCP Opt    | ion - window scal  | te: 0 (muitiply by  | 1)              |                   |              |        |                      |                       |                    |            |
|     | > TCP Upt    | .ion - no-operatio |                     |                 |                   |              |        |                      |                       |                    |            |

此時,需要在伺服器上執行捕獲,確認是通告視窗比例= 0的捕獲者並重新配置它(有關如何執行此 操作的資訊,請檢視伺服器文檔)。

案例 2.快速傳輸

現在來瞭解一下理想情況(透過同一個網路快速傳輸):

拓撲:

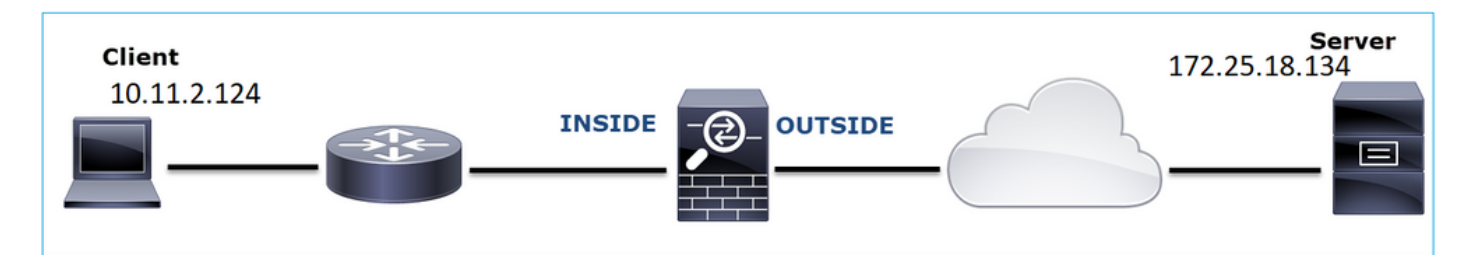

利息流:

源IP:10.11.2.124

Dst IP:172.25.18.134

協定:SFTP(使用SSH的FTP)

在FTD LINA引擎上啟用擷取

<#root>

firepower#

capture CAPI int INSIDE buffer 33554432 match ip host 10.11.2.124 host 172.25.18.134

capture CAPO int OUTSIDE buffer 33554432 match ip host 10.11.2.124 host 172.25.18.134

| No. |   | Time     | Source        | Destination   | Protocol | Length |
|-----|---|----------|---------------|---------------|----------|--------|
| 4   | 1 | 0.000000 | 10.11.2.124   | 172.25.18.134 | ТСР      | 78     |
|     | 2 | 0.267006 | 172.25.18.134 | 10.11.2.124   | ТСР      | 78     |
|     | 3 | 0.000137 | 10.11.2.124   | 172.25.18.134 | TCP      | 70     |
|     | 4 | 0.003784 | 10.11.2.124   | 172.25.18.134 | SSHv2    | 91     |
|     | 5 | 0.266863 | 172.25.18.134 | 10.11.2.124   | TCP      | 70     |
|     | 6 | 0.013580 | 172.25.18.134 | 10.11.2.124   | SSHv2    | 91     |

往返時間(RTT)計算:在這種情況下,RTT為≈毫秒。

TCP視窗大小計算:伺服器通告TCP視窗比例因子7。

| > | Internet Protocol Version 4, Src: 172.25.18.134, Dst: 10.11.2.124                                                           |
|---|----------------------------------------------------------------------------------------------------|
| ~ | Transmission Control Protocol, Src Port: 22, Dst Port: 57093, Seq: 661963571, Ack: 1770516295, Len: 0                       |
|   | Source Port: 22                                                                                                    |
|   | Destination Port: 57093                                                                                                    |
|   | [Stream index: 0]                                                                                                    |
|   | [TCP Segment Len: 0]                                                                                                    |
|   | Sequence number: 661963571                                                                                                  |
|   | [Next sequence number: 661963571]                                                                                           |
|   | Acknowledgment number: 1770516295                                                                                           |
|   | 1010 = Header Length: 40 bytes (10)                                                                                         |
|   | > Flags: 0x012 (SYN, ACK)                                                                                                   |
|   | Window size value: 14480                                                                                                    |
|   | [Calculated window size: 14480]                                                                                             |
|   | Checksum: 0x6497 [unverified]                                                                                               |
|   | [Checksum Status: Unverified]                                                                                               |
|   | Urgent pointer: 0                                                                                                    |
|   | <ul> <li>Options: (20 bytes), Maximum segment size, SACK permitted, Timestamps, No-Operation (NOP), Window scale</li> </ul> |
|   | > TCP Option - Maximum segment size: 1300 bytes                                                                             |
|   | > TCP Option - SACK permitted                                                                                               |
|   | > TCP Option - Timestamps: TSval 390233290, TSecr 981659424                                                                 |
|   | > TCP Option - No-Operation (NOP)                                                                                           |
|   | > TCP Option - Window scale: 7 (multiply by 128)                                                                            |
|   | > [SEQ/ACK analysis]                                                                                                    |

# 伺服器的TCP視窗大小為≈ 1600000位元組:

| Apply Apply | Apply a display filter <ctrl-></ctrl-> |               |             |          |        |                   |                        |                        |  |  |  |  |  |  |
|-------------|----------------------------------------|---------------|-------------|----------|--------|-------------------|------------------------|------------------------|--|--|--|--|--|--|
| No.         | Time                                   | Source        | Destination | Protocol | Length | Window size value | Calculated window size | Info                   |  |  |  |  |  |  |
| 23          | 0.002579                               | 172.25.18.134 | 10.11.2.124 | TCP      | 70     | 12854             | 1645312                | 22 → 57093 [FIN, ACK]  |  |  |  |  |  |  |
| 23          | 0.266847                               | 172.25.18.134 | 10.11.2.124 | TCP      | 70     | 12854             | 1645312                | 22 → 57093 [ACK] Seq=0 |  |  |  |  |  |  |
| 23          | 0.268089                               | 172.25.18.134 | 10.11.2.124 | SSHv2    | 198    | 12854             | 1645312                | Server: Encrypted pack |  |  |  |  |  |  |
| 23          | 0.000076                               | 172.25.18.134 | 10.11.2.124 | SSHv2    | 118    | 12854             | 1645312                | Server: Encrypted pack |  |  |  |  |  |  |
| 23          | 0.000351                               | 172.25.18.134 | 10.11.2.124 | SSHv2    | 118    | 12854             | 1645312                | Server: Encrypted pack |  |  |  |  |  |  |
| 23          | 0.000092                               | 172.25.18.134 | 10.11.2.124 | TCP      | 70     | 12854             | 1645312                | 22 → 57093 [ACK] Seq=0 |  |  |  |  |  |  |
| 23          | 0.000015                               | 172.25.18.134 | 10.11.2.124 | TCP      | 70     | 12854             | 1645312                | 22 → 57093 [ACK] Seq=  |  |  |  |  |  |  |
| 23          | 0.000091                               | 172.25.18.134 | 10.11.2.124 | TCP      | 70     | 12854             | 1645312                | 22 → 57093 [ACK] Seq=0 |  |  |  |  |  |  |

基於這些值,頻寬延遲產品公式可提供:

1600000\*8/0.3 = 43 Mbps最大理論傳輸速度

# 案例6.TCP傳輸緩慢(案例2)

問題描述:通過防火牆的FTP檔案傳輸(下載)速度緩慢。

此圖顯示拓撲:

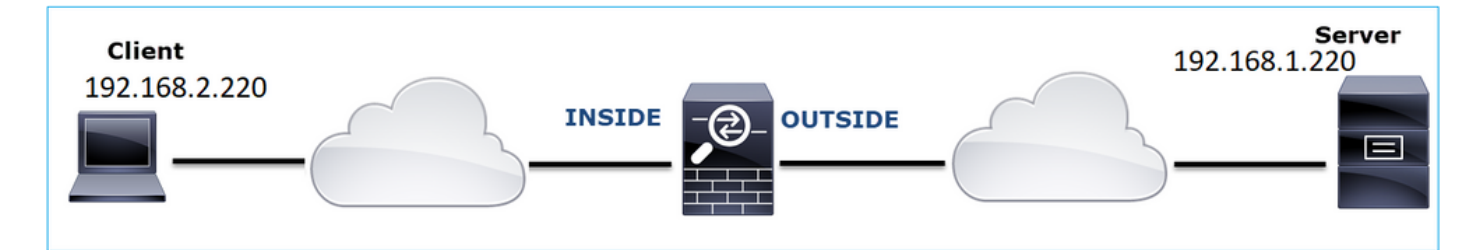

受影響的流:

源IP:192.168.2.220

Dst IP:192.168.1.220

協定:FTP

捕獲分析

在FTD LINA引擎上啟用擷取。

## <#root>

firepower#

capture CAPI type raw-data buffer 33554432 interface INSIDE match tcp host 192.168.2.220 host 192.168.1 firepower#

cap CAPO type raw-data buffer 33554432 interface OUTSIDE match tcp host 192.168.2.220 host 192.168.1.220

選擇FTP-DATA封包,並依照FTD INSIDE capture(CAPI)上的FTP資料通道操作:

| 75 0.00 | 412 192.168.2.2 | 20 192.168.1.220 | TCP      | 66 54494 → 2388 [ACK]    | Seq=1884231612 Ack=2670018383              |
|---------|-----------------|------------------|----------|--------------------------|--------------------------------------------|
| 76 0.00 | 518 192.168.1.2 | 20 192.168.2.220 | FTP-DATA |                          | (PASV) (RETR file15mb)                     |
| 77 0.00 | 061 192.168.1.2 | 20 192.168.2.220 | FTP-DATA | Mark/Unmark Packet       | (PASV) (RETR file15mb)                     |
| 78 0.00 | 046 192.168.1.2 | 20 192.168.2.220 | FTP-DATA | Ignore/Unignore Packet   | not captured] FTP Data: 124                |
| 79 0.00 | 015 192.168.1.2 | 20 192.168.2.220 | FTP-DATA | Set/Unset Time Reference | (PASV) (RETR file15mb)                     |
| 80 0.00 | 107 192.168.2.2 | 20 192.168.1.220 | TCP      | Time Shift               | a=1884231612 Ack=2670019631                |
| 81 0.00 | 092 192.168.2.2 | 20 192.168.1.220 | ТСР      | Packet Comment           | a=1884231612 Ack=2670020879                |
| 82 0.00 | 091 192.168.2.2 | 20 192.168.1.220 | TCP      | Edit Perchad Name        | 4494 → 2388 [ACK] Seq=188423               |
| 83 0.00 | 015 192.168.2.2 | 20 192.168.1.220 | ) TCP    | Edit Resolved Name       | 4494 → 2388 [ACK] Seq=188423               |
| 84 0.00 | 321 192.168.1.2 | 20 192.168.2.220 | FTP-DATA | Apply as Filter          | <ul> <li>(PASV) (RETR file15mb)</li> </ul> |
| 85 0.00 | 061 192.168.1.2 | 20 192.168.2.220 | FTP-DATA | Prepare a Filter         | <ul> <li>(PASV) (RETR file15mb)</li> </ul> |
| 86 0.00 | 153 192.168.2.2 | 20 192.168.1.220 | TCP      | Conversation Filter      | • 4494 → 2388 [ACK] Seq=188423             |
| 87 0.00 | 122 192.168.2.2 | 20 192.168.1.220 | ) TCP    | Colorize Conversation    | , 4494 → 2388 [ACK] Seq=188423             |
| 88 0.91 | 415 192.168.1.2 | 20 192.168.2.220 | э тср    | SCTP                     | 38 → 54494 [ACK] Seq=2670020               |
| 89 0.00 | 397 192.168.2.2 | 20 192.168.1.220 | ) TCP    | Follow                   | TCP Stream =2670027119                     |
| 90.00   | 869 192.168.1.2 | 20 192.168.2.220 | FTP-DATA | 10101                    | e15mb)                                     |

# FTP-DATA流內容:

| 26 0.000000 | 192.168.2.220 | 192.168.1.220 | TCP      | 74 54494 → 2388 [SYN] Seq=1884231611 Win=29200 Len=0 MSS=1460 SACK_PERM=1 TSval=3577288500 TSecr=0 WS=128                                            |
|-------------|---------------|---------------|----------|----------------------------------------------------------------------------------------------------|
| 28 1.026564 | 192.168.2.220 | 192.168.1.220 | тср      | 74 [TCP Retransmission] 54494 + 2388 [SYN] Seq=1884231611 Win=29200 Len=0 MSS=1460 SACK_PERM=1 TSval=3577289526 TSecr=0 WS=128                       |
| 29 1.981584 | 192.168.1.220 | 192.168.2.220 | TCP      | 74 2388 → 54494 [SYN, ACK] Seq=2669989678 Ack=1884231612 Win=8192 Len=0 MSS=1260 WS=256 SACK_PERM=1 TSval=4264384 TSecr=3577288500                   |
| 30 0.000488 | 192.168.2.220 | 192.168.1.220 | TCP      | 66 54494 → 2388 [ACK] Seq=1884231612 Ack=2669989679 Win=29312 Len=0 TSval=3577291508 TSecr=4264384                                                   |
| 34 0.001617 | 192.168.1.220 | 192.168.2.220 | FTP-DATA | 1314 FTP Data: 1248 bytes (PASV) (RETR file15mb)                                                                                                    |
| 35 0.000351 | 192.168.2.220 | 192.168.1.220 | TCP      | 66 54494 → 2388 [ACK] Seq=1884231612 Ack=2669990927 Win=32128 Len=0 TSval=3577291510 TSecr=4264384                                                   |
| 36 0.000458 | 192.168.1.220 | 192.168.2.220 | FTP-DATA | 1314 [TCP Previous segment not captured] FTP Data: 1248 bytes (PASV) (RETR file15mb)                                                                 |
| 37 0.000061 | 192.168.1.220 | 192.168.2.220 | FTP-DATA | 1314 FTP Data: 1248 bytes (PASV) (RETR file15mb)                                                                                                    |
| 38 0.000198 | 192.168.2.220 | 192.168.1.220 | TCP      | 78 [TCP Window Update] 54494 → 2388 [ACK] Seq=1884231612 Ack=2669990927 Win=35072 Len=0 TSval=3577291511 TSecr=4264384 SLE=2669992175 SRE=2669993423 |
| 39 0.000077 | 192.168.2.220 | 192.168.1.220 | TCP      | 78 [TCP Window Update] 54494 → 2388 [ACK] Seq=1884231612 Ack=2669990927 Win=37888 Len=0 TSval=3577291511 TSecr=4264384 SLE=2669992175 SRE=2669994671 |
| 40 0.309096 | 192.168.1.220 | 192.168.2.220 | тср      | 1314 [TCP Out-Of-Order] 2388 → 54494 [ACK] Seq=2669990927 Ack=1884231612 Win=66048 Len=1248 TSval=4264415 TSecr=3577291511                           |
| 41 0.000488 | 192.168.2.220 | 192.168.1.220 | TCP      | 66 54494 → 2388 [ACK] Seq=1884231612 Ack=2669994671 Win=40832 Len=0 TSval=3577291820 TSecr=4264415                                                   |
| 42 0.000489 | 192.168.1.220 | 192.168.2.220 | FTP-DATA | 1314 FTP Data: 1248 bytes (PASV) (RETR file15mb)                                                                                                    |
| 43 0.000845 | 192.168.1.220 | 192.168.2.220 | FTP-DATA | 1314 [TCP Previous segment not captured] FTP Data: 1248 bytes (PASV) (RETR file15mb)                                                                 |
| 44 0.000077 | 192.168.1.220 | 192.168.2.220 | FTP-DATA | 1314 FTP Data: 1248 bytes (PASV) (RETR file15mb)                                                                                                    |
| 45 0.000244 | 192.168.2.220 | 192.168.1.220 | TCP      | 66 54494 → 2388 [ACK] Seq=1884231612 Ack=2669995919 Win=43776 Len=0 TSval=3577291821 TSecr=4264415                                                   |
| 46 0.000030 | 192.168.2.220 | 192.168.1.220 | TCP      | 78 [TCP Window Update] 54494 → 2388 [ACK] Seq=1884231612 Ack=2669995919 Win=48768 Len=0 TSval=3577291821 TSecr=4264415 SLE=2669997167 SRE=2669999663 |
| 47 0.000504 | 192.168.1.220 | 192.168.2.220 | FTP-DATA | 1314 FTP Data: 1248 bytes (PASV) (RETR file15mb)                                                                                                    |
| 48 0.000259 | 192.168.2.220 | 192.168.1.220 | TCP      | 78 [TCP Window Update] 54494 → 2388 [ACK] Seq=1884231612 Ack=2669995919 Win=51584 Len=0 TSval=3577291822 TSecr=4264415 SLE=2669997167 SRE=2670000911 |
| 49 0.918126 | 192.168.1.220 | 192.168.2.220 |          | 1314 [TCP Out-Of-Order] 2388 → 54494 [ACK] Seq=2669995919 Ack=1884231612 Win=66048 Len=1248 TSval=4264507 TSecr=3577291822                           |
| 50 0.000900 | 192.168.2.220 | 192.168.1.220 | TCP      | 66 54494 → 2388 [ACK] Seq=1884231612 Ack=2670000911 Win=54528 Len=0 TSval=3577292741 TSecr=4264507                                                   |
| 51 0.000519 | 192.168.1.220 | 192.168.2.220 | FTP-DATA | 1314 FTP Data: 1248 bytes (PASV) (RETR file15mb)                                                                                                    |
| 52 0.000061 | 192.168.1.220 | 192.168.2.220 | FTP-DATA | 1314 FTP Data: 1248 bytes (PASV) (RETR file15mb)                                                                                                    |
| 53 0.000015 | 192.168.1.220 | 192.168.2.220 | FTP-DATA | 1314 [TCP Previous segment not captured] FTP Data: 1248 bytes (PASV) (RETR file15mb)                                                                 |
| 54 0.000015 | 192.168.1.220 | 192.168.2.220 | FTP-DATA | 1314 FTP Data: 1248 bytes (PASV) (RETR file15mb)                                                                                                    |
| 55 0.000199 | 192.168.2.220 | 192.168.1.220 | TCP      | 66 54494 → 2388 [ACK] Seq=1884231612 Ack=2670002159 Win=57472 Len=0 TSval=3577292742 TSecr=4264507                                                   |
| 56 0.000229 | 192.168.2.220 | 192.168.1.220 | TCP      | 66 54494 → 2388 [ACK] Seq=1884231612 Ack=2670003407 Win=60288 Len=0 TSval=3577292742 TSecr=4264507                                                   |
| 57 0.000183 | 192.168.1.220 | 192.168.2.220 | FTP-DATA | 1314 FTP Data: 1248 bytes (PASV) (RETR file15mb)                                                                                                    |
| 58 0.000106 | 192.168.2.220 | 192.168.1.220 | TCP      | 78 [TCP Window Update] 54494 → 2388 [ACK] Seq=1884231612 Ack=2670003407 Win=65280 Len=0 TSval=3577292742 TSecr=4264507 SLE=2670004655 SRE=2670007151 |
| 59 0.000168 | 192.168.2.220 | 192.168.1.220 | TCP      | 78 [TCP Window Update] 54494 → 2388 [ACK] Seq=1884231612 Ack=2670003407 Win=68224 Len=0 TSval=3577292743 TSecr=4264507 SLE=2670004655 SRE=2670008399 |
| 60 0.000000 | 192.168.1.220 | 192.168.2.220 | FTP-DATA | 1314 FTP Data: 1248 bytes (PASV) (RETR file15mb)                                                                                                    |
|             |               |               |          |                                                                                                    |

# CAPO捕獲內容:

|   | 31 0.000000 | 192.168.2.220 | 192.168.1.220 | TCP      | 74 54494 → 2388 [SYN] Seq=2157030681 Win=29200 Len=0 MSS=1460 SACK_PERM=1 TSval=3577288500 TSecr=0 WS=128                                            |
|---|-------------|---------------|---------------|----------|----------------------------------------------------------------------------------------------------|
|   | 33 1.026534 | 192.168.2.220 | 192.168.1.220 | тср 🛃    | 74 [TCP Retransmission] 54494 → 2388 [SYN] Seq=2157030681 Win=29200 Len=0 MSS=1460 SACK_PERM=1 TSval=3577289526 TSecr=0 WS=128                       |
|   | 34 1.981400 | 192.168.1.220 | 192.168.2.220 | TCP      | 74 2388 → 54494 [SYN, ACK] Seq=2224316911 Ack=2157030682 Win=8192 Len=0 MSS=1260 WS=256 SACK_PERM=1 TSval=4264384 TSecr=3577288500                   |
|   | 35 0.000610 | 192.168.2.220 | 192.168.1.220 | TCP      | 66 54494 → 2388 [ACK] Seq=2157030682 Ack=2224316912 Win=29312 Len=0 TSval=3577291508 TSecr=4264384                                                   |
|   | 38 0.001328 | 192.168.1.220 | 192.168.2.220 | FTP-DATA | 1314 FTP Data: 1248 bytes (PASV) (RETR file15mb)                                                                                                    |
|   | 40 0.000641 | 192.168.2.220 | 192.168.1.220 | TCP      | 66 54494 → 2388 [ACK] Seq=2157030682 Ack=2224318160 Win=32128 Len=0 TSval=3577291510 TSe 264384                                                      |
| 1 | 41 0.000381 | 192.168.1.220 | 192.168.2.220 | FTP-DATA | 1314 [TCP Previous segment not captured] FTP Data: 1248 bytes (PASV) (RETR file15mb) 🚺                                                               |
|   | 42 0.000046 | 192.168.1.220 | 192.168.2.220 | FTP-DATA | 1314 FTP Data: 1248 bytes (PASV) (RETR file15mb)                                                                                                    |
|   | 43 0.000290 | 192.168.2.220 | 192.168.1.220 | TCP      | 78 [TCP Window Update] 54494 + 2388 [ACK] Seq=2157030682 Ack=2224318160 Win=35072 Len=0 TSval=3577291511 TSecr=4264384 SLE=2224319408 SRE=2224320656 |
|   | 44 0.000076 | 192.168.2.220 | 192.168.1.220 | TCP      | 78 [TCP Window Update] 54494 + 2388 [ACK] Seq=2157030682 Ack=2224318160 Win=37888 Len=0 TSval=3577291511 TSecn=4264384 SLE=2224319408 SRE=2224321904 |
| 1 | 45 0.309005 | 192.168.1.220 | 192.168.2.220 | тср 1    | 1314 [TCP Out-Of-Order] 2388 → 54494 [ACK] Seq=2224318160 Ack=2157030682 Win=66048 Len=1248 TSval=4264415 TSecr=3577291511                           |
|   | 46 0.000580 | 192.168.2.220 | 192.168.1.220 | TCP      | 66 54494 → 2388 [ACK] Seq=2157030682 Ack=2224321904 Win=40832 Len=0 TSval=3577291820 TSecr=4264415                                                   |
|   | 47 0.000412 | 192.168.1.220 | 192.168.2.220 | FTP-DATA | 1314 FTP Data: 1248 bytes (PASV) (RETR file15mb)                                                                                                    |
|   | 48 0.000061 | 192.168.1.220 | 192.168.2.220 | FTP-DATA | 1314 [TCP Previous segment not captured] FTP Data: 1248 bytes (PASV) (RETR file15mb)                                                                 |
|   | 49 0.000076 | 192.168.1.220 | 192.168.2.220 | FTP-DATA | 1314 FTP Data: 1248 bytes (PASV) (RETR file15mb)                                                                                                    |
|   | 50 0.000290 | 192.168.2.220 | 192.168.1.220 | TCP      | 66 54494 → 2388 [ACK] Seq=2157030682 Ack=2224323152 Win=43776 Len=0 TSval=3577291821 TSecr=4264415                                                   |
|   | 51 0.000046 | 192.168.2.220 | 192.168.1.220 | TCP      | 78 [TCP Window Update] 54494 → 2388 [ACK] Seq=2157030682 Ack=2224323152 Win=48768 Len=0 TSval=3577291821 TSecr=4264415 SLE=2224324400 SRE=2224326896 |
|   | 52 0.000412 | 192.168.1.220 | 192.168.2.220 | FTP-DATA | 1314 FTP Data: 1248 bytes (PASV) (RETR file15mb)                                                                                                    |
|   | 53 0.000351 | 192.168.2.220 | 192.168.1.220 | TCP      | 78 [TCP Window Update] 54494 + 2388 [ACK] Seq=2157030682 Ack=2224323152 Win=51584 Len=0 TSval=3577291822 TSecr=4264415 SLE=2224324400 SRE=2224328144 |
|   | 54 0.918019 | 192.168.1.220 | 192.168.2.220 | тср 1    | 1314 [TCP Out-Of-Order] 2388 + 54494 [ACK] Seq=2224323152 Ack=2157030682 Win=66048 Len=1248 TSval=4264507 TSecr=3577291822                           |
|   | 55 0.001007 | 192.168.2.220 | 192.168.1.220 | ТСР      | 66 54494 → 2388 [ACK] Seq=2157030682 Ack=2224328144 Win=54528 Len=0 TSval=3577292741 TSecr=4264507                                                   |
|   | 56 0.000457 | 192.168.1.220 | 192.168.2.220 | FTP-DATA | 1314 FTP Data: 1248 bytes (PASV) (RETR file15mb)                                                                                                    |
|   | 57 0.000061 | 192.168.1.220 | 192.168.2.220 | FTP-DATA | 1314 FTP Data: 1248 bytes (PASV) (RETR file15mb)                                                                                                    |
|   | 58 0.000016 | 192.168.1.220 | 192.168.2.220 | FTP-DATA | 1314 [TCP Previous segment not captured] FTP Data: 1248 bytes (PASV) (RETR file15mb)                                                                 |
|   | 59 0.000000 | 192.168.1.220 | 192.168.2.220 | FTP-DATA | 1314 FTP Data: 1248 bytes (PASV) (RETR file15mb)                                                                                                    |
|   | 60 0.000274 | 192.168.2.220 | 192.168.1.220 | TCP      | 66 54494 → 2388 [ACK] Seq=2157030682 Ack=2224329392 Win=57472 Len=0 TSval=3577292742 TSecr=4264507                                                   |
|   | 61 0.000214 | 192.168.2.220 | 192.168.1.220 | TCP      | 66 54494 → 2388 [ACK] Seq=2157030682 Ack=2224330640 Win=60288 Len=0 TSval=3577292742 TSecr=4264507                                                   |
|   | 62 0.000122 | 192.168.1.220 | 192.168.2.220 | FTP-DATA | 1314 FTP Data: 1248 bytes (PASV) (RETR file15mb)                                                                                                    |
|   | 63 0.000168 | 192.168.2.220 | 192.168.1.220 | TCP      | 78 [TCP Window Update] 54494 → 2388 [ACK] Seq=2157030682 Ack=2224330640 Win=65280 Len=0 TSval=3577292742 TSecr=4264507 SLE=2224331888 SRE=222433488  |
|   | 64 0.000107 | 192.168.1.220 | 192.168.2.220 | FTP-DATA | 1314 FTP Data: 1248 bytes (PASV) (RETR file15mb)                                                                                                    |

重點:

- 1. 存在TCP亂序(OOO)封包。
- 2. 存在TCP重新傳輸。
- 3. 存在資料包丟失(丟棄的資料包)的指示。

🔎 提示:導航到File > Export Specified Packets時,儲存捕獲。然後僅儲存Displayed數據包範

| 🎤 圍               |                            |                    |                      |           |   |        |
|-------------------|----------------------------|--------------------|----------------------|-----------|---|--------|
|                   |                            |                    |                      |           |   |        |
|                   |                            |                    |                      |           |   |        |
| File name:        | FTD_Data_only              |                    |                      |           | ~ | Save   |
| Save as type:     | Wireshark/tcpdump/ pcap (* | .dmp.gz;*.dmp;*.ca | ap.gz;*.cap;*.pcap.g | г,*.рсар) | ~ | Cancel |
|                   |                            |                    |                      |           |   | Help   |
| Compress with ga  | zip                        |                    |                      |           |   |        |
| Packet Range      |                            |                    |                      |           |   |        |
|                   |                            | Captured           | Displayed            |           |   |        |
| All packets       |                            | 23988              | 23954                |           |   |        |
| O Selected pack   | et                         | 1                  | 1                    |           |   |        |
| Marked packet     | ts                         | 0                  | 0                    |           |   |        |
| First to last man | ked                        | 0                  | 0                    |           |   |        |
| ORange:           |                            | 0                  | 0                    |           |   |        |
| Remove Ignore     | ed packets                 | 0                  | 0                    |           |   |        |

### 建議的操作

 $\sim$ 

本節所列的行動旨在進一步縮小問題範圍。

操作1.確定資料包丟失位置。

在這種情況下,您必須採用同時捕獲並使用「分治法」來識別導致資料包丟失的網路段。從防火牆 的角度來看,主要有3種情況:

- 1. 封包遺失是由防火牆本身造成的。
- 2. 封包遺失會在防火牆裝置的下游(從伺服器到使用者端的方向)引起。
- 3. 封包遺失是在防火牆裝置的上游(從使用者端到伺服器的方向)造成的。

防火牆導致的資料包丟失:為了確定資料包丟失是否由防火牆引起,需要將入口捕獲與出口捕獲進 行比較。有很多方法可以比較兩種不同的捕獲。本節演示一種執行此任務的方法。

比較2個擷取以識別封包遺失的程式

步驟 1.確保2個捕獲包含來自同一時間視窗的資料包。這表示一個擷取中一定沒有封包是在另一個 擷取之前或之後擷取。有幾種方法可以做到這一點:

- 檢查第一個和最後一個封包IP識別(ID)值。
- 檢查第一個和最後一個資料包的時間戳值。

在此範例中,您可以看到每個擷取的第一個封包具有相同的IP ID值:

| 54 | lo, Time                         | Source             | Destination       | Protocol | Length Identification | Info            |                          |                      |                    |            |                         |                              |
|----|----------------------------------|--------------------|-------------------|----------|-----------------------|-----------------|--------------------------|----------------------|--------------------|------------|-------------------------|------------------------------|
| 1  | - 1 2019-10-16 16:13:44.169394   | 192.168.2.220      | 192.168.1.220     | TCP      | 7 0x0a34 (2612)       | 54494 + 238     | 8 [SYN] Seq=1884231611 b | in=29200 Len=0 MS    | S=1460 SACK_PERM=1 | TSval=357  | 77288500 TSecr=0 WS=128 |                              |
|    | 2 2019-10-16 16:13:45.195958     | 192.168.2.220      | 192.168.1.220     | TCP      | 74 0x0a35 (2613)      | [TCP Retran     | smission] 54494 + 2388 [ | [SYN] Seq=18842316   | 11 Win=29200 Len=0 | MSS=1460   | SACK_PERM=1 TSval=3577  | 289526 TSecr=0 WS=128        |
|    | 3 2019-10-16 16:13:47.177542     | 192.168.1.220      | 192.168.2.220     | TCP      | 74 0x151f (5407)      | 2388 → 5449     | 4 [SYN, ACK] Seq=2669985 | 0678 Ack=188423161   | 2 Win=8192 Len=0 M | SS=1260 ₩  | S=256 SACK_PERM=1 TSval | =4264384 TSecr=3577288500    |
| П  | 4 2019-10-16 16:13:47.178030     | 192.168.2.220      | 192.168.1.220     | TCP      | 66 0x0a36 (2614)      | 54494 + 238     | 8 [ACK] Sec=1884231612 A | Ack=2669989679 Win   | =29312 Len=0 TSval | =357729156 | 88 TSecr=4264384        |                              |
|    | 5 2019-10-16 16:13:47.179647     | 192.168.1.220      | 192.168.2.220     | TCP      | 1314 0x1521 (5409)    | Wireshark       |                          |                      |                    |            |                         |                              |
|    | 6 2019-10-16 16:13:47.179998     | 192.168.2.220      | 192.168.1.220     | TCP      | 66 0x0a37 (2615)      |                 |                          |                      |                    |            |                         |                              |
|    | 7 2019-10-16 16:13:47.180456     | 192.168.1.220      | 192.168.2.220     | TCP      | 1314 0x1523 (5411)    | File Edit Vie   | w Go Capture Analyze St  | atistics Telephony W | reless tools Help  |            |                         |                              |
| П  | 8 2019-10-16 16:13:47.180517     | 192.168.1.220      | 192.168.2.220     | TCP      | 1314 0x1524 (5412)    | 🛋 🗏 🖄 🔘         | 📔 🛅 🕅 🏹 🧣 🗯 🕯            | 🛯 Ŧ ± 📃 📃 🍳          | Q Q II             |            |                         |                              |
|    | 9 2019-10-16 16:13:47.180715     | 192.168.2.220      | 192.168.1.220     | TCP      | 78 0x0a38 (2616)      | Apply a display | fiber <ctrl-></ctrl->    |                      |                    |            |                         |                              |
|    | 10 2019-10-16 16:13:47.180792    | 192.168.2.220      | 192.168.1.220     | TCP      | 78 0x0a39 (2617)      | No. Time        | ~                        | Source               | Destination        | Protocol   | Length Mentification    | lofo.                        |
|    | 11 2019-10-16 16:13:47.489888    | 192.168.1.220      | 192.168.2.220     | TCP      | 1314 0x1525 (5413)    | 1 2010-         | 10.16 16.13.44 160516    | 102 168 2 220        | 102 168 1 220      | TCD        | 7 0-0-24 (2612)         | SAADA + 2300 [SVN] Sec-2153  |
| П  | 12 2019-10-16 16:13:47.490376    | 192.168.2.220      | 192.168.1.220     | TCP      | 66 0x0a3a (2618)      | 2 2019          | 18-16 16:13:45 196858    | 192.168.2.220        | 192 168 1 228      | TCP        | 74 999335 (2612)        | [TCP Retransmission] 54494   |
|    | 13 2019-10-16 16:13:47.490865    | 192.168.1.220      | 192.168.2.220     | TCP      | 1314 0x1526 (5414)    | 3 2010-         | 10-16 16-13-47 177450    | 102 168 1 220        | 102 168 2 220      | TCP        | 74.0x151£ (5407)        | 2388 + 54494 [SVII ACK] Sed  |
|    | 14 2019-10-16 16:13:47.490910    | 192.168.1.220      | 192.168.2.220     | TCP      | 1314 0x1528 (5416)    | 4 2019-         | 10-16 16:13:47 178960    | 102 168 2 220        | 102 168 1 220      | TCP        | 66 0×0×36 (3614)        | 54404 > 2399 [4(¥] Sec-2152  |
| П  | 15 2019-10-16 16:13:47.490987    | 192.168.1.220      | 192.168.2.220     | TCP      | 1314 0x1529 (5417)    | 5 2019-         | 10-16 16-13-47 170399    | 192.168.1.220        | 192,168,2,220      | TCP        | 1314 0v1521 (5409)      | 2388 + 54494 [ACK] Seq=2224  |
|    | 16 2019-10-16 16:13:47.491231    | 192.168.2.220      | 192.168.1.220     | TCP      | 66 0x0a3b (2619)      | 6 2019-         | 10-16 16:13:47 199820    | 102 168 2 220        | 102 168 1 220      | TCP        | 66 0x0a37 (2615)        | 54404 + 2398 [ACK] Seq-2153  |
|    | 17 2019-10-16 16:13:47.491261    | 192.168.2.220      | 192.168.1.220     | TCP      | 78 0x0a3c (2620)      | 7 2019-         | 10-16 16:13:47 190410    | 102 169 1 220        | 102 169 2 220      | TCD        | 1214 0v1522 (5411)      | TTCD Deaulous segment not c  |
|    | 18 2019-10-16 16:13:47.491765    | 192.168.1.220      | 192.168.2.220     | TCP      | 1314 0x152a (5418)    | 8 2019-         | 10-16 16-12-47 190456    | 192 168 1 220        | 102 168 2 228      | TCP        | 1314 0x1524 (5412)      | 2399 + 54494 [ACV] Seg=2224  |
|    | 19 2019-10-16 16:13:47.492024    | 192.168.2.220      | 192.168.1.220     | TCP      | 78 0x0a3d (2621)      | 9 2019-         | 10-16 16:13:47 180746    | 192.168 2 220        | 192 168 1 228      | TCP        | 78 0x9a38 (2616)        | [TCP Window Undate] 54494    |
|    | 20 2019-10-16 16:13:48.410150    | 192.168.1.220      | 192.168.2.220     | TCP      | 1314 0x152e (5422)    | 18 2819.        | 10-16 16-13-47 180822    | 192 168 2 220        | 192 168 1 220      | TCP        | 78 8x8a39 (2617)        | [TCP Window Update] 54494    |
| Π  | 21 2019-10-16 16:13:48.411050    | 192.168.2.220      | 192.168.1.220     | TCP      | 66 0x0a3e (2622)      | 11 2019-        | 10-16 16:13:47 489827    | 192.168.1.220        | 192, 168, 2, 228   | TCP        | 1314 0x1525 (5413)      | ITCP Out-Of-Order1 2388 + 5  |
|    | 22 2019-10-16 16:13:48.411569    | 192.168.1.220      | 192.168.2.220     | TCP      | 1314 0x152f (5423)    | 12 2019-        | 10-16 16:13:47 490407    | 192, 168, 2, 220     | 192, 168, 1, 228   | TCP        | 66 8x8a3a (2618)        | 54494 + 2388 [ACK] Sequ2152  |
|    | 23 2019-10-16 16:13:48.411630    | 192.168.1.220      | 192.168.2.220     | TCP      | 1314 0x1530 (5424)    | 13 2019-        | 18-16 16:13:47.498819    | 192.168.1.220        | 192, 168, 2, 220   | TCP        | 1314 0x1526 (5414)      | 2388 + 54494 [ACK] Seq=2224  |
|    | 24 2019-10-16 16:13:48.411645    | 192.168.1.220      | 192.168.2.220     | TCP      | 1314 0x1532 (5426)    | 14 2019-        | 10-16 16:13:47 490880    | 192,168,1,220        | 192, 168, 2, 228   | TCP        | 1314 0v1528 (5416)      | TCP Previous segment not c   |
|    | 25 2019-10-16 16:13:48.411660    | 192.168.1.220      | 192.168.2.220     | TCP      | 1314 0x1533 (5427)    | 15 2019-        | 10-16 16:13:47.490956    | 192,168,1,220        | 192,168,2,228      | TCP        | 1314 0x1529 (5417)      | 2388 -> 54494 [ACK] Seq=2224 |
|    | 26 2019-10-16 16:13:48.411859    | 192.168.2.220      | 192.168.1.220     | TCP      | 66 0x0a3f (2623)      | 16 2019-        | 10-16 16:13:47 491246    | 192.168.2.220        | 192, 168, 1, 220   | TCP        | 66 PxRa3b (2619)        | 54494 + 2388 [ACK] Seq=2152  |
|    | 27 2019-10-16 16:13:48.412088    | 192.168.2.220      | 192.168.1.220     | TCP      | 66 0x0a40 (2624)      | 17 2019-        | 18-16 16:13:47 491292    | 192 168 2 228        | 192 168 1 228      | TCP        | 78 8x8a3c (2628)        | [TCP Window Undate] 54494    |
| 5  | Frame 1: 74 bytes on wine (592 b | its) 74 hutes can  | tured (592 hits)  |          |                       | 18 2019.        | 18-16 16:13:47 491784    | 192 168 1 228        | 192 168 2 228      | TCP        | 1314 8x152a (5418)      | 2388 + 54494 [ACK] Sen=2224  |
| ß  | Ethernet II. Src: Vmare 8b:e3:c  | b (00:0c:29:0b:e3: | ch). Dst: Cisco 9 | 1:89:97  | (58:3d:e5:9d:89:97)   | 19 2019-        | 10-16 16:13:47 492055    | 192, 168, 2, 220     | 192, 168, 1, 228   | TCP        | 78 0x9a3d (2621)        | [TCP Window Update] 54494 -  |
| ß  | Internet Protocol Version 4. Src | : 192.168.2.220. D | st: 192.168.1.220 |          | (                     | 28 2819-        | 10-16 16:13:48,410074    | 192,168,1,220        | 192,168,2,220      | TCP        | 1314 8x152e (5422)      | [TCP_Out-Of-Order] 2388 + 1  |
| 5  | Transmission Control Protocol, S | rc Port: 54494, Ds | t Port: 2388, Seo | 1884231  | 1611. Len: 0          | 21 2819-        | 18-16 16:13:48,411081    | 192,168,2,220        | 192, 168, 1, 220   | TCP        | 66 8x8a3e (2622)        | 54494 + 2388 [ACK] Seg=2152  |
| T  |                                  |                    |                   |          |                       | 22 2019-        | 10-16 16:13:48.411538    | 192,168,1,220        | 192,168,2,220      | TCP        | 1314 0x152f (5423)      | 2388 + 54494 [ACK] Seg=2224  |
|    |                                  |                    |                   |          |                       | 23 2019-        | 10-16 16:13:48.411599    | 192.168.1.220        | 192.168.2.220      | TCP        | 1314 0x1530 (5424)      | 2388 → 54494 [ACK] Seg=2224  |

如果它們不同,那麼:

- 1. 比較每個捕獲的第一個資料包的時間戳。
- 2. 從具有最新時間戳的捕獲獲取過濾器,從中將Timestamp過濾器從==更改為>=(第一個資料 包)和<=(最後一個資料包)更改,例如:</li>

| No.   | Time                               | Source         | Destination       | Protocol | Length  | Info          |      |      |
|-------|------------------------------------|----------------|-------------------|----------|---------|---------------|------|------|
| Y I   | 1 2019-10-16 16:13:43.244692       | 192.168.2.220  | 192.168.1.220     | TCP      | 74      | 38400         | → 21 | [S   |
|       | 2 2019-10-16 16:13:43.245638       | 192.168.1.220  | 192.168.2.220     | TCP      | 74      | <b>21</b> → 3 | 8400 | ) [S |
|       | 3 2019-10-16 16:13:43.245867       | 192.168.2.220  | 192.168.1.220     | TCP      | 66      | 38400         | → 21 | . [A |
| <     |                                    |                |                   |          |         |               |      |      |
| Ƴ Fra | me 2: 74 bytes on wire (592 bits)  | , 74 bytes cap | tured (592 bits)  |          |         |               |      |      |
| E     | Encapsulation type: Ethernet (1)   |                |                   |          |         |               |      |      |
| F     | Arrival Time: Oct 16, 2019 16:13:4 | 43.245638000   |                   | A 72     |         |               |      |      |
| [     | [Time shift for this packet: 0.000 | 0000000 sec    | Expand Subtrees   |          |         |               |      |      |
| E     | Epoch Time: 1571235223.245638000   | seconds        | Collapse Subtrees |          |         |               |      |      |
| 1     | Time delta from previous captured  | d frame: 0.€   | Expand All        |          |         |               |      |      |
| 1     | [Time delta from previous displaye | ed frame: 0.   | Collapse All      |          |         |               |      |      |
| (     | [Time since reference or first fra | ame: 0.00094   | Apply as Column   |          |         |               |      |      |
| F     | Frame Number: 2                    |                |                   |          |         |               |      |      |
| F     | Frame Length: 74 bytes (592 bits)  |                | Apply as Filter   | •        |         |               | _    |      |
| (     | Capture Length: 74 bytes (592 bits | 5)             | Prepare a Filter  | + S      | elected |               |      |      |

(frame.time >= "2019年10月16日16:13:43.244692000")和&(frame.time <= "2019年10月16日 16:20:21.785130000")

3.將指定的資料包匯出到新捕獲,選擇檔案>匯出指定的資料包,然後儲存顯示的資料包。此時 ,兩個捕獲都必須包含覆蓋同一時間視窗的資料包。現在,您可以開始比較2個捕獲。

步驟 2.指定用於比較2個捕獲的資料包欄位。可以使用的欄位示例:

- IP識別
- RTP序列號
- ICMP序列號

建立每個捕獲的文本版本,其中包含您在步驟1中指定的每個資料包的欄位。為此,請僅保留感興趣 的列,例如,如果要根據IP標識比較資料包,請修改捕獲,如下圖所示。

|     | ■ ⊿ 💿 📕 🖺 🕱 🗳 🗯                       | E 🗿 👲 📃 📃 Q, Q, | €, 1          |          |                        | uht allak hara     |
|-----|---------------------------------------|-----------------|---------------|----------|------------------------|--------------------|
| Ap  | oply a display filter <ctrl-></ctrl-> |                 |               |          | Rig                    | Int-click here     |
| No. | Time                                  | Source          | Destination   | Protocol | Length Info            | Align Loft         |
|     | 2 2019-10-16 16:13:43.245638          | 192.168.1.220   | 192.168.2.220 | TCP      | 74 21 → 38400 [SYN, A( | Alighteet          |
|     | 3 2019-10-16 16:13:43.245867          | 192.168.2.220   | 192.168.1.220 | TCP      | 66 38400 → 21 [ACK] Se | Align Center       |
|     | 4 2019-10-16 16:13:43.558259          | 192.168.1.220   | 192.168.2.220 | FTP      | 229 Response: 220-File | Align Right        |
| Τ   | 5 2019-10-16 16:13:43.558274          | 192.168.1.220   | 192.168.2.220 | ТСР      | 126 [TCP Out-Of-Order] | Column Preferences |
|     | C 2040 40 4C 4C 42 42 FEOCAD          | 400 460 0 000   | 402 400 4 220 | TCD      | CC 20400 24 [ACK] C    |                    |
|     |                                       |                 |               |          |                        |                    |
|     |                                       |                 |               |          |                        |                    |

| Wireshark - Preferences                         |           |                  |                            | ?            | × |
|-------------------------------------------------|-----------|------------------|----------------------------|--------------|---|
| <ul> <li>Appearance</li> <li>Columns</li> </ul> | Displayed | Title            | Туре                       | Fields       | ^ |
| Foot and Colors                                 |           | No.              | Number                     |              |   |
| Lavout                                          |           | Time             | Time (format as specified) |              |   |
| Capture                                         | ō         | Source           | Source address             |              |   |
| Expert                                          |           | Destination      | Destination address        |              |   |
| Filter Buttons                                  |           | Protocol         | Protocol                   |              | - |
| Name Resolution                                 |           | Length           | Packet length (bytes)      |              |   |
| Protocols                                       |           | Sequence number  | Custom                     | tcp.seq      |   |
| Statistics                                      |           | Source Port      | Custom                     | udp.srcport  |   |
| Advanced                                        |           | Destination Port | Custom                     | udp.dstport  |   |
|                                                 |           | ID               | Custom                     | vlan.id      |   |
|                                                 |           | Fragment Offset  | Custom                     | dtis handsha | j |
|                                                 |           | Identification   | Custom                     | ip.id        |   |
|                                                 |           | More tragments   | Custom                     | ip.flags.mf  |   |
|                                                 |           | Don't fragment   | Custom                     | ip.flags.df  | v |
|                                                 | <         |                  |                            | >            |   |
|                                                 | + -       |                  |                            |              |   |
| *                                               |           |                  | OK Cancel                  | Help         |   |

結果是:

| Identification                                                               |
|------------------------------------------------------------------------------|
| 0x150e (5390)                                                                |
| 0xfdb0 (64944)                                                               |
| 0x1512 (5394)                                                                |
| 0x1510 (5392)                                                                |
| 0xfdb1 (64945)                                                               |
| 0xfdb2 (64946)                                                               |
| 0xfdb3 (64947)                                                               |
| 0x1513 (5395)                                                                |
| 0xfdb4 (64948)                                                               |
| 0xfdb5 (64949)                                                               |
| 0x1516 (5398)                                                                |
| 0x1515 (5397)                                                                |
| 0xfdb6 (64950)                                                               |
| 0x1517 (5399)                                                                |
| 0xfdb7 (64951)                                                               |
| 0x1518 (5400)                                                                |
| 0xfdb8 (64952)                                                               |
| 0xtdb9 (64953)                                                               |
| 0x151b (5403)                                                                |
| 9x151a (5402)                                                                |
| 0XfdDa (64954)                                                               |
| 0x151c (5404)                                                                |
| 0xfdbb (64955)                                                               |
| 0x1510 (5405)                                                                |
| 0X0334 (2012)<br>Auf de (64056)                                              |
| 9x100C (04950)<br>9x9x25 (2612)                                              |
| 0x0035 (2015)                                                                |
| 0x0526 (3614)                                                                |
| Y Frame 23988: 66 bytes on wire (528 bits), 66 bytes cantured (528 bits)     |
| Encapsulation type: Ethernet (1)                                             |
| Arrival Time: Oct 16, 2019 16:20:21,785130000 Central European Davlight Time |
| tereter tener vet avj avar avtertaartevarevet veneret eeropeen objaagne tane |

步驟 3.建立擷取的文字版本(「檔案」>「匯出封包分段」>「以純文本……」),如下圖所示:

| <b>4</b> v | Viresha                             | rk                   |                 |         |                       |      |        |                        |     |       |       |      |
|------------|-------------------------------------|----------------------|-----------------|---------|-----------------------|------|--------|------------------------|-----|-------|-------|------|
| File       | Edit                                | View                 | Go              | Capture | Analyze               | Stat | istics | Telephony              | Win | eless | Tools | Help |
|            | Open F<br>Open F<br>Merge<br>Import | Recent<br><br>from H | lex D           | ump     | Ctrl+O                | •    | *      | * <b>.</b> .           | ୍   | ୍ବ    | Ξ     |      |
| -          | Ciuse                               |                      |                 |         | CHITW                 |      |        |                        |     |       |       |      |
|            | Save<br>Save A                      | S                    |                 |         | Ctrl+S<br>Ctrl+Shift- | +S   |        |                        |     |       |       |      |
|            | File Se                             | t                    |                 |         |                       | •    |        |                        |     |       |       |      |
|            | Export                              | Specifi              | ed Pa           | ckets   |                       |      |        |                        |     |       |       |      |
|            | Export                              | Packet               | Disse           | ctions  |                       |      | μ      | s Plain Text           |     |       |       |      |
|            | Export<br>Export                    | Packet<br>PDUs t     | Bytes<br>o File |         | Ctrl+Shift-           | +X   | д<br>Д | s CSV<br>s "C" Arrays. |     |       |       |      |

取消選中Include column headings和Packet details選項,以僅匯出所顯示欄位的值,如下圖所示:

| cket Range             |            |           | Packet Format             |
|------------------------|------------|-----------|---------------------------|
|                        | ○ Captured | Displayed | Packet summary line       |
| All packets            | 16514      | 16514     | Include column beadings   |
| Selected packet        | 1          | 1         | Packet details:           |
| Marked packets         | 0          | 0         | As dealayed               |
| First to last marked   | 0          | 0         | As displayed V            |
| Range:                 | 0          | 0         | Packet Bytes              |
| Remove Ignored packets | 0          | 0         | Each packet on a new page |
| Remove Ignored packets | 0          | 0         |                           |

步驟 4.對檔案中的資料包進行排序。您可以使用Linux sort命令執行以下操作:

| <#root> |          |   |              |  |  |  |  |
|---------|----------|---|--------------|--|--|--|--|
| #       |          |   |              |  |  |  |  |
| sort    | CAPI_IDs | > | file1.sorted |  |  |  |  |
| #       |          |   |              |  |  |  |  |
| sort    | CAPO_IDs | > | file2.sorted |  |  |  |  |

步驟 5.使用文本比較工具(例如WinMerge)或Linux diff命令查詢2個捕獲之間的差異。

| 0x0a3d             | (2621)            |         |                      |                |       | 0x0a3d             | (2621)           |  |      |
|--------------------|-------------------|---------|----------------------|----------------|-------|--------------------|------------------|--|------|
| 0x0a3e             | (2622)            |         |                      |                |       | 0x0a3e             | (2622)           |  |      |
| 0x0a3f             | (2623)            |         |                      |                |       | 0x0a3f             | (2623)           |  |      |
| 0x0a40             | (2624)            |         |                      |                |       | 0x0a40             | (2624)           |  |      |
| 0x0a41             | (2625)            |         |                      |                |       | 0x0a41             | (2625)           |  |      |
| 0x0a42             | (2626)            | WinMerg | e                    |                | X     | 0x0a42             | (2626)           |  |      |
| 0x0a43             | (2627)            |         |                      |                |       | 0x0a43             | (2627)           |  |      |
| 0x0a44             | (2628)            |         | The selected files a | are identical. |       | 0x0a44             | (2628)           |  |      |
| 0x0a45             | (2629)            |         |                      |                |       | 0x0a45             | (2629)           |  |      |
| 0x0a46             | (2630)            | -       | Don't display thi    | is message a   | gain. | 0x0a46             | (2630)           |  |      |
| 0x0a47             | (2631)            |         |                      |                |       | 0x0a47             | (2631)           |  |      |
| 0x0a48             | (2632)            |         | Ok                   |                |       | 0x0a48             | (2632)           |  |      |
| 0x0a49             | (2633)            |         | <u> </u>             |                |       | 0x0a49             | (2633)           |  |      |
| 0x0a4a             | (2634)            |         |                      |                |       | 0x0a4a             | (2634)           |  |      |
| 0x0a4b             | (2635)            |         |                      |                |       | 0x0a4b             | (2635)           |  |      |
| 0x0a4c             | (2636)            |         |                      |                |       | 0x0a4c             | (2636)           |  |      |
| $0 \times 0 = 4 d$ | (2637)            |         |                      |                |       | $0 \times 0 = 4 d$ | (2637)           |  |      |
| $0 \times 0 = 4 =$ | (2638)            |         |                      |                |       | 0x0a4e             | (2638)           |  |      |
| 020-45             | (2630)            |         |                      |                |       | 0×0-4F             | (2630)           |  |      |
| <                  |                   |         |                      |                | >     | <                  |                  |  |      |
| .n: 27 Col:        | : 14/14 Ch: 14/14 |         | 1                    | 1252           | Win   | Ln: 23955          | Col: 1/1 Ch: 1/1 |  | 1252 |

在這種情況下,用於FTP資料流量的CAPI和CAPO捕獲完全相同。這證明封包遺失不是防火牆造成 的。

# 確定上游/下游資料包丟失。

| No. | Time                          | Source        | Destination   | Protocol | Length Info                                                                                               |
|-----|-------------------------------|---------------|---------------|----------|----------------------------------------------------------------------------------------------------|
| -   | 1 2019-10-16 16:13:44 169516  | 192 168 2 220 | 192 168 1 220 | TCP      | 74 54494 -> 2388 [SVN] Sec=2157039681 Win=29200 Len=0 MSS=1460 SACK PERM=1 TSva]=3577288500 TSec=0 WS=1   |
|     | 2 2019-10-16 16:13:45, 196050 | 192,168,2,220 | 192.168.1.220 | TCP 1    | 74 [TCP. Retransmission] 54494 + 2388 [SVN] Seg=2157030681 Win=20200 Len=0 MSS=1460 SACK PERM=1 TSva1=35  |
|     | 3 2019-10-16 16:13:47,177450  | 192,168,1,220 | 192,168,2,220 | TCP      | 74 2388 → 54494 [SVN, ACK] Seg=2224316911 Ack=2157030682 Win=8192 Len=0 MSS=1260 WS=256 SACK PERM=1 TSV   |
|     | 4 2019-10-16 16:13:47,178060  | 192.168.2.220 | 192.168.1.220 | TCP      | 66 54494 + 2388 [ACK] Seg=2157030682 Ack=2224316912 Win=29312 Len=0 TSval=3577291508 TSecr=4264384        |
|     | 5 2019-10-16 16:13:47.179388  | 192.168.1.220 | 192.168.2.220 | TCP      | 1314 2388 + 54494 [ACK] Seg=2224316912 Ack=2157030682 Win=66048 Len=1248 TSval=4264384 TSecr=3577291508   |
|     | 6 2019-10-16 16:13:47.180029  | 192.168.2.220 | 192.168.1.220 | ТСР      | 66 54494 → 2388 [ACK] Seg=2157030682 Ack=2224318160 Win=32128 Len=0 TSval=3577291510 TSecr=4264384        |
|     | 7 2019-10-16 16:13:47.180410  | 192.168.1.220 | 192.168.2.220 | TCP 2    | 1314 [TCP Previous segment not captured] 2388 → 54494 [ACK] Seg=2224319408 Ack=2157030682 Win=66048 Len=1 |
|     | 8 2019-10-16 16:13:47.180456  | 192.168.1.220 | 192.168.2.220 | ТСР      | 1314 2388 → 54494 [ACK] Seq=2224320656 Ack=2157030682 Win=66048 Len=1248 TSval=4264384 TSecr=3577291510   |
|     | 9 2019-10-16 16:13:47.180746  | 192.168.2.220 | 192.168.1.220 | TCP      | 78 [TCP Window Update] 54494 → 2388 [ACK] Seq=2157030682 Ack=2224318160 Win=35072 Len=0 TSval=357729151   |
|     | 10 2019-10-16 16:13:47.180822 | 192.168.2.220 | 192.168.1.220 | TCP      | 78 [TCP Window Update] 54494 → 2388 [ACK] Seq=2157030682 Ack=2224318160 Win=37888 Len=0 TSval=357729151   |
|     | 11 2019-10-16 16:13:47.489827 | 192.168.1.220 | 192.168.2.220 | TCP      | 1314 [TCP Out-Of-Order] 2388 → 54494 [ACK] Seq=2224318160 Ack=2157030682 Win=66048 Len=1248 TSval=4264415 |
|     | 12 2019-10-16 16:13:47.490407 | 192.168.2.220 | 192.168.1.220 | TCP      | 66 54494 → 2388 [ACK] Seq=2157030682 Ack=2224321904 Win=40832 Len=0 TSval=3577291820 TSecr=4264415        |
|     | 13 2019-10-16 16:13:47.490819 | 192.168.1.220 | 192.168.2.220 | TCP      | 1314 2388 → 54494 [ACK] Seq=2224321904 Ack=2157030682 Win=66048 Len=1248 TSval=4264415 TSecr=3577291820   |
|     | 14 2019-10-16 16:13:47.490880 | 192.168.1.220 | 192.168.2.220 | TCP 2    | 1314 [TCP Previous segment not captured] 2388 → 54494 [ACK] Seq=2224324400 Ack=2157030682 Win=66048 Len=1 |
|     | 15 2019-10-16 16:13:47.490956 | 192.168.1.220 | 192.168.2.220 | TCP      | 1314 2388 → 54494 [ACK] Seq=2224325648 Ack=2157030682 Win=66048 Len=1248 TSval=4264415 TSecr=3577291820   |
|     | 16 2019-10-16 16:13:47.491246 | 192,168,2,220 | 192,168,1,220 | TCP      | 66 54494 + 2388 [ACK] Seg=2157030682 Ack=2224323152 Win=43776 Len=0 TSva]=3577291821 TSecr=4264415        |

# 重點:

1.此資料包是TCP重傳資料包。具體而言,它是從客戶端傳送到伺服器的TCP SYN資料包,用於被 動模式下的FTP資料。由於使用者端重新傳送封包,且您可以看到初始SYN(封包#1),因此封包在 防火牆的上游已遺失。

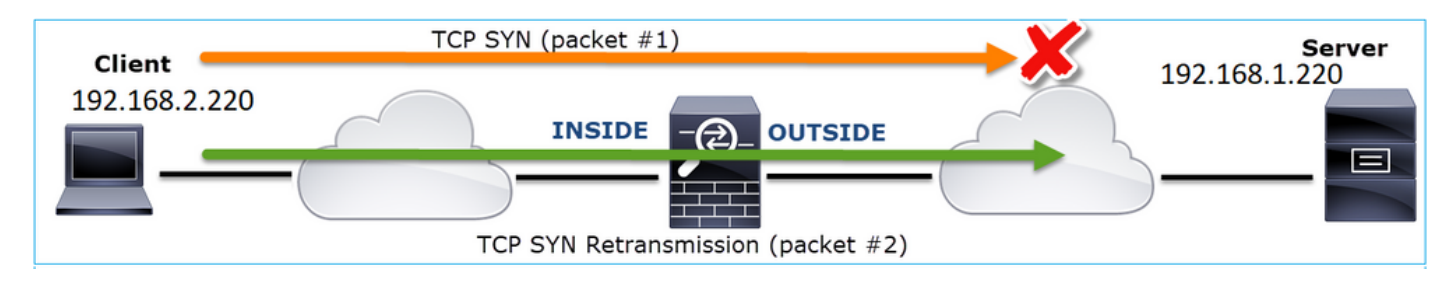

# 在這種情況下,有可能是SYN封包到達伺服器,但SYN/ACK封包在傳回時遺失:

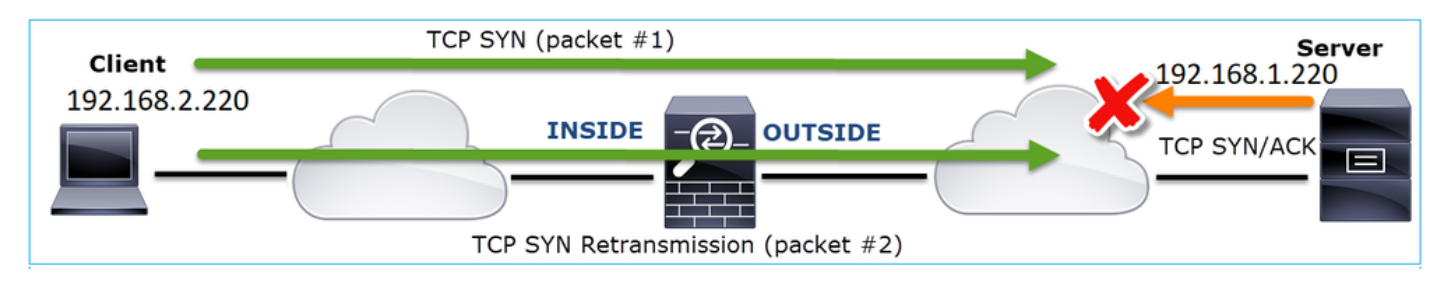

2.從伺服器發出一個資料包,Wireshark發現未看到/捕獲上一個資料段。由於未捕獲的資料包從伺

服器傳送到客戶端,而且在防火牆捕獲中看不到此資料包,這意味著該資料包在伺服器和防火牆之 間丟失。

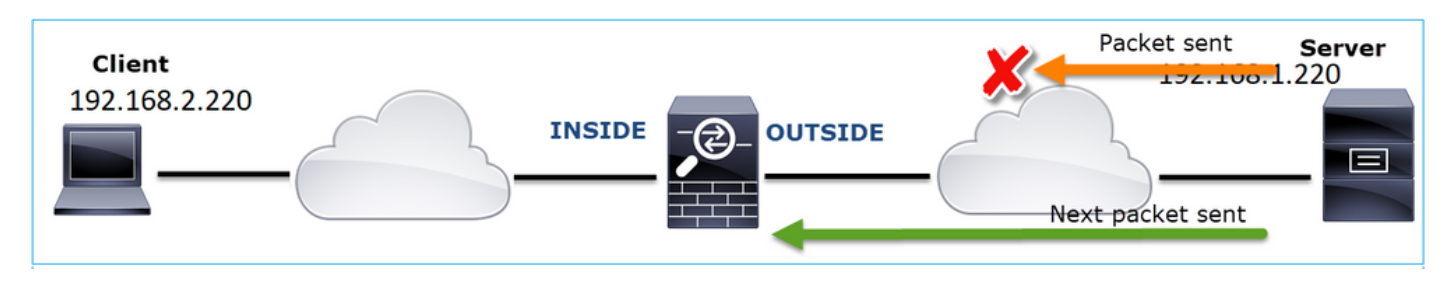

這表示FTP伺服器和防火牆之間發生封包遺失。

行動2.獲取其他捕獲。

在終端處獲取其他捕獲和捕獲。嘗試應用分治法進一步隔離導致資料包丟失的有問題的資料段。

| No | D. Time                              | Source                | Destination           | Protocol Length Info                                                           |     |
|----|--------------------------------------|-----------------------|-----------------------|--------------------------------------------------------------------------------|-----|
|    | 155 2019-10-16 16:13:51.749845       | 192.168.1.220         | 192.168.2.220         | FTP-DA 1314 FTP Data: 1248 bytes (PASV) (RETR file15mb)                        |     |
|    | 156 2019-10-16 16:13:51.749860       | 192.168.1.220         | 192.168.2.220         | FTP-DA 1314 FTP Data: 1248 bytes (PASV) (RETR file15mb)                        |     |
|    | 157 2019-10-16 16:13:51.749872       | 192.168.1.220         | 192.168.2.220         | FTP-DA 1314 FTP Data: 1248 bytes (PASV) (RETR file15mb)                        |     |
|    | 158 2019-10-16 16:13:51.750722       | 192.168.2.220         | 192.168.1.220         | TCP 66 54494 → 2388 [ACK] Seq=2157030682 Ack=2224385552 Win=180480 Len=0 1     | Sv  |
|    | 159 2019-10-16 16:13:51.750744       | 192.168.1.220         | 192.168.2.220         | FTP-DA 1314 FTP Data: 1248 bytes (PASV) (RETR file15mb)                        |     |
|    | 160 2019-10-16 16:13:51.750768       | 192.168.2.220         | 192.168.1.220         | TCP 66 54494 → 2388 [ACK] Seq=2157030682 Ack=2224386800 Win=183424 Len=0 1     | Sv  |
|    | 161 2019-10-16 16:13:51.750782       | 192.168.1.220         | 192.168.2.220         | FTP-DA. 1314 FTP Datase 1340 hydrog (PASV) (RETR file15mb)                     |     |
|    | 162 2019-10-16 16:13:51.751001       | 192.168.2.220         | 192.168.1.220         | TCP7 [TCP Dup ACK 160#1] 54494 → 2388 [ACK] Seq=2157030682 Ack=222438680       | 0   |
| Т  | 163 2019-10-16 16:13:51.751024       | 192.168.1.220         | 192.168.2.220         | FTP-DA 31 FTP Data: 1248 bytes (PASV) (RETR file15mb)                          |     |
|    | 164 2019-10-16 16:13:51.751378       | 192.168.2.220         | 192.168.1.220         | TCP 7. [TCP Dup ACK 160#2] 54494 → 2388 [ACK] Seq=2157050682 Ack=222438680     | 0   |
|    | 165 2019-10-16 16:13:51.751402       | 192.168.1.220         | 192.168.2.220         | FTP-DA 131, FTP Data: 1248 bytes (PASV) (RETR file15mb)                        |     |
|    | 166 2019-10-16 16:13:51.751622       | 192.168.2.220         | 192.168.1.220         | TCP 7. [TCP Dup ACK 160#3] 54494 → 2388 [ACK] Seq=2157030682 Ack=222438686     | 0   |
|    | 167 2019-10-16 16:13:51.751648       | 192.168.1.220         | 192.168.2.220         | FTP-DA 31. [TCP Fast Retransmission] FTP Data: 1248 bytes (PASV) (RETR file15m | ıb) |
| <  |                                      |                       |                       |                                                                                |     |
| >  | Frame 167: 1314 bytes on wire (10512 | bits). 1314 bytes ca  | ptured (10512 bits) o | on interface 0                                                                 |     |
| >  | Ethernet II. Src: Vmware 30:2b:78 (0 | 0:0c:29:30:2b:78). Ds | t: Cisco 9d:89:9b (50 | 0:3d:e5:9d:89:9b)                                                              |     |
| >  | Internet Protocol Version 4. Src: 19 | 2.168.1.220. Dst: 192 | .168.2.220            | ,                                                                              |     |
| >  | Transmission Control Protocol, Src P | Port: 2388. Dst Port  | 494 Seg: 222438680    | 00 Ack: 2157030682, Len: 1248                                                  |     |
|    | FTP Data (1248 bytes data)           |                       | 9                     |                                                                                |     |
|    | [Setup frame: 33]                    |                       |                       |                                                                                |     |
|    | [Setup method: PASV]                 |                       |                       |                                                                                |     |
|    | [Command: RETR file15mb]             |                       |                       |                                                                                |     |
|    | Command frame: 40                    |                       |                       |                                                                                |     |
|    | [Current working directory: /]       |                       |                       |                                                                                |     |
| >  | Line-based text data (1 lines)       |                       |                       |                                                                                |     |
| -  | cane outer cone abed (a aanes)       |                       |                       |                                                                                | _   |
|    |                                      |                       |                       |                                                                                |     |

重點:

- 接收器(本例中為FTP客戶端)跟蹤傳入的TCP序列號。如果檢測到資料包丟失(已跳過預期 的序列號),則生成帶有ACK='已跳過預期序列號'的ACK資料包。在此示例中 ,Ack=2224386800。
- 2. Dup ACK會觸發TCP快速重新傳輸(收到重複的ACK後,將在20毫秒內重新傳輸)。

重複ACK是什麼意思?

- 有幾個ACK重複,但沒有實際重新傳輸,這表明更有可能有資料包到達順序混亂。
- 重複的ACK和實際的重新傳輸表明存在一定程度的資料包丟失。

行動3.計算傳輸資料包的防火牆處理時間。

將相同的捕獲應用於2個不同的介面:

### <#root>

firepower#

capture CAPI buffer 33554432 interface INSIDE match tcp host 192.168.2.220 host 192.168.1.220

firepower#

capture CAPI interface OUTSIDE

匯出捕獲檢查入口資料包與出口資料包之間的時間差

案例7.TCP連線問題(封包損毀)

問題描述:

無線客戶端(192.168.21.193)嘗試連線到目標伺服器(192.168.14.250 - HTTP),並且有兩種不同的 情況:

- 當客戶端連線到接入點(AP)的「A」時,HTTP連線不起作用。
- 當客戶端連線到接入點(AP)「B」時,HTTP連線會正常工作。

下圖顯示拓撲:

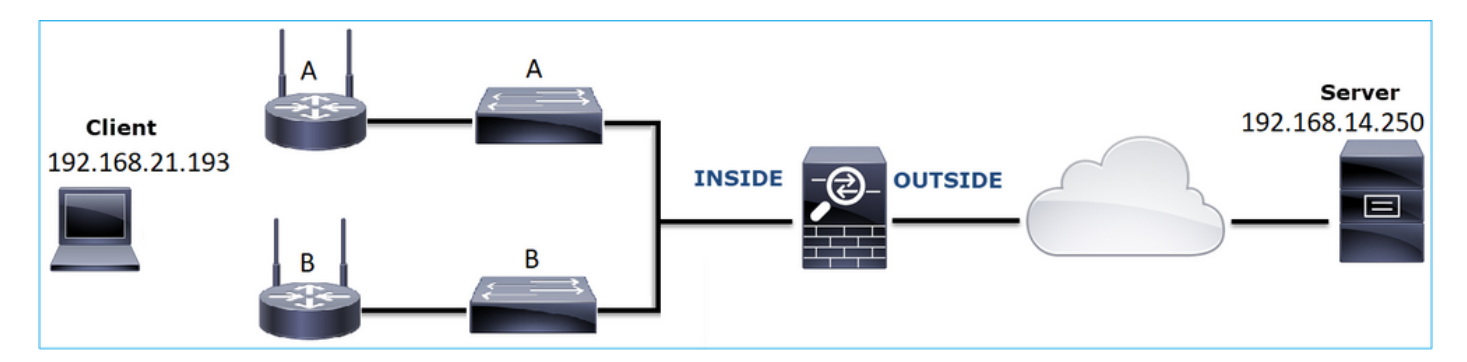

受影響的流:

源IP:192.168.21.193

Dst IP:192.168.14.250

協定:TCP 80

## 捕獲分析

### 在FTD LINA引擎上啟用擷取:

#### <#root>

firepower#

capture CAPI int INSIDE match ip host 192.168.21.193 host 192.168.14.250

firepower#

capture CAPO int OUTSIDE match ip host 192.168.21.193 host 192.168.14.250

捕獲 — 功能場景:

作為基準,使用已知良好方案中的捕獲始終非常有用。

### 此圖顯示NGFW INSIDE介面上的擷取

| No. | Time                          | Source         | Destination    | Protocol | Length Info                                                                                           |
|-----|-------------------------------|----------------|----------------|----------|----------------------------------------------------------------------------------------------------|
| Γ.  | 1 2013-08-08 17:03:25.554582  | 192.168.21.193 | 192.168.14.250 | TCP      | 66 1055 → 80 [SYN] Seq=1341231 Win=65535 Len=0 MSS=1460 SACK_PERM=1                                   |
|     | 2 2013-08-08 17:03:25.555238  | 192.168.14.250 | 192.168.21.193 | TCP      | 66 80 → 1055 [SYN, ACK] Seq=1015787006 Ack=1341232 Win=64240 Len=0 MSS=1380 SACK_PERM=1               |
|     | 3 2013-08-08 17:03:25.579910  | 192.168.21.193 | 192.168.14.250 | TCP      | 58 1055 → 80 [ACK] Seq=1341232 Ack=1015787007 Win=65535 Len=0                                         |
|     | 4 2013-08-08 17:03:25.841081  | 192.168.21.193 | 192.168.14.250 | HTTP     | 370 GET /ttest.html HTTP/1.1                                                                          |
|     | 5 2013-08-08 17:03:25.848466  | 192.168.14.250 | 192.168.21.193 | TCP      | 1438 80 → 1055 [ACK] Seq=1015787007 Ack=1341544 Win=63928 Len=1380 [TCP segment of a reassembled PDU] |
|     | 6 2013-08-08 17:03:25.848527  | 192.168.14.250 | 192.168.21.193 | HTTP     | 698 HTTP/1.1 404 Not Found (text/html)                                                                |
|     | 7 2013-08-08 17:03:25.858445  | 192.168.21.193 | 192.168.14.250 | TCP      | 58 1055 → 80 [ACK] Seq=1341544 Ack=1015789027 Win=65535 Len=0                                         |
|     | 8 2013-08-08 17:03:34.391749  | 192.168.21.193 | 192.168.14.250 | HTTP     | 369 GET /test.html HTTP/1.1                                                                           |
|     | 9 2013-08-08 17:03:34.395487  | 192.168.14.250 | 192.168.21.193 | HTTP     | 586 HTTP/1.1 200 OK (text/html)                                                                       |
|     | 10 2013-08-08 17:03:34.606352 | 192.168.21.193 | 192.168.14.250 | TCP      | 58 1055 → 80 [ACK] Seq=1341855 Ack=1015789555 Win=65007 Len=0                                         |
|     | 11 2013-08-08 17:03:40.739601 | 192.168.21.193 | 192.168.14.250 | HTTP     | 483 GET /test.html HTTP/1.1                                                                           |
| L   | 12 2013-08-08 17:03:40.741538 | 192.168.14.250 | 192.168.21.193 | HTTP     | 271 HTTP/1.1 304 Not Modified                                                                         |

# 此圖顯示在NGFW OUTSIDE介面上捕獲的流量。

| NO.      | Time                          | Source         | Destination    | Protocol | Length Info                                                                                             |
|----------|-------------------------------|----------------|----------------|----------|----------------------------------------------------------------------------------------------------|
| <b>—</b> | 1 2013-08-08 17:03:25.554872  | 192.168.21.193 | 192.168.14.250 | TCP      | 66 1055 → 80 [SYN] Seq=1839800324 Win=65535 Len=0 MSS=1380 SACK_PERM=1                                  |
|          | 2 2013-08-08 17:03:25.555177  | 192.168.14.250 | 192.168.21.193 | TCP      | 66 80 → 1055 [SYN, ACK] Seq=521188628 Ack=1839800325 Win=64240 Len=0 MSS=1460 SACK_PERM=1               |
|          | 3 2013-08-08 17:03:25.579926  | 192.168.21.193 | 192.168.14.250 | TCP      | 58 1055 → 80 [ACK] Seq=1839800325 Ack=521188629 Win=65535 Len=0                                         |
|          | 4 2013-08-08 17:03:25.841112  | 192.168.21.193 | 192.168.14.250 | HTTP     | 370 GET /ttest.html HTTP/1.1                                                                            |
|          | 5 2013-08-08 17:03:25.848451  | 192.168.14.250 | 192.168.21.193 | TCP      | 1438 80 → 1055 [ACK] Seq=521188629 Ack=1839800637 Win=63928 Len=1380 [TCP segment of a reassembled PDU] |
|          | 6 2013-08-08 17:03:25.848512  | 192.168.14.250 | 192.168.21.193 | HTTP     | 698 HTTP/1.1 404 Not Found (text/html)                                                                  |
|          | 7 2013-08-08 17:03:25.858476  | 192.168.21.193 | 192.168.14.250 | TCP      | 58 1055 → 80 [ACK] Seq=1839800637 Ack=521190649 Win=65535 Len=0                                         |
|          | 8 2013-08-08 17:03:34.391779  | 192.168.21.193 | 192.168.14.250 | HTTP     | 369 GET /test.html HTTP/1.1                                                                             |
|          | 9 2013-08-08 17:03:34.395456  | 192.168.14.250 | 192.168.21.193 | HTTP     | 586 HTTP/1.1 200 OK (text/html)                                                                         |
|          | 10 2013-08-08 17:03:34.606368 | 192.168.21.193 | 192.168.14.250 | TCP      | 58 1055 → 80 [ACK] Seq=1839800948 Ack=521191177 Win=65007 Len=0                                         |
|          | 11 2013-08-08 17:03:40.739646 | 192.168.21.193 | 192.168.14.250 | HTTP     | 483 GET /test.html HTTP/1.1                                                                             |
| L        | 12 2013-08-08 17:03:40.741523 | 192.168.14.250 | 192.168.21.193 | HTTP     | 271 HTTP/1.1 304 Not Modified                                                                           |
|          |                               |                |                |          |                                                                                                    |

### 重點:

- 1.2個捕獲幾乎完全相同(考慮ISN隨機化)。
- 2. 沒有資料包丟失的跡象。
- 3. 沒有亂序(OOO)封包
- 4. 有3個HTTP GET請求。第一個獲得404「未找到」,第二個獲得200「正常」,第三個獲得 304「未修改」重定向消息。

捕獲 — 已知故障場景:

輸入擷取(CAPI)內容。

| _  |                               |                |                |          |                                                                                                    |
|----|-------------------------------|----------------|----------------|----------|----------------------------------------------------------------------------------------------------|
| No | . Time                        | Source         | Destination    | Protocol | Length Info                                                                                         |
| Г  | 1 2013-08-08 15:33:31.909193  | 192.168.21.193 | 192.168.14.250 | TCP      | 66 3072 → 80 [SYN] Seq=4231766828 Win=65535 Len=0 MSS=1460 SACK_PERM=1                              |
|    | 2 2013-08-08 15:33:31.909849  | 192.168.14.250 | 192.168.21.193 | TCP 1    | 66 80 → 3072 [SYN, ACK] Seq=867575959 Ack=4231766829 Win=64240 Len=0 MSS=1380 SACK_PERM=1           |
|    | 3 2013-08-08 15:33:31.913267  | 192.168.21.193 | 192.168.14.250 | ТСР      | 60 3072 → 80 [ACK] Seq=4231766829 Ack=867575960 Win=65535 Len=2[Malformed Packet]                   |
|    | 4 2013-08-08 15:33:31.913649  | 192.168.14.250 | 192.168.21.193 | HTTP     | 222 HTTP/1.1 400 Bad Request (text/html)                                                            |
|    | 5 2013-08-08 15:33:31.980326  | 192.168.21.193 | 192.168.14.250 | TCP      | 369 [TCP Retransmission] 3072 → 80 [PSH, ACK] Seq=4231766829 Ack=867575960 Win=65535 Len=311        |
|    | 6 2013-08-08 15:33:32.155723  |                |                | тср 💋    | 58 [TCP ACKed unseen segment] 80 → 3072 [ACK] Seq=867576125 Ack=4231767140 Win=63929 Len=0          |
|    | 7 2013-08-08 15:33:34.871460  |                |                | тср 🥌    | 222 [TCP Retransmission] 80 → 3072 [FIN, PSH, ACK] Seq=867575960 Ack=4231767140 Win=63929 Len=164   |
|    | 8 2013-08-08 15:33:34.894713  | 192.168.21.193 | 192.168.14.250 | тср      | 60 3072 → 80 [ACK] Seq=4231767140 Ack=867576125 Win=65371 Len=2                                     |
|    | 9 2013-08-08 15:33:34.933560  | 192.168.21.193 | 192.168.14.250 | тср      | 60 [TCP Retransmission] 3072 → 80 [FIN, ACK] Seq=4231767140 Ack=867576125 Win=65371 Len=2           |
|    | 10 2013-08-08 15:33:34.933789 | 192.168.14.250 |                | тср      | 58 [TCP ACKed unseen segment] 80 → 3072 [ACK] Seq=867576125 Ack=4231767143 Win=63927 Len=0          |
|    | 11 2013-08-08 15:33:35.118234 | 192.168.21.193 | 192.168.14.250 | TCP      | 66 3073 → 80 [SYN] Seq=2130836820 Win=65535 Len=0 MSS=1460 SACK_PERM=1                              |
|    | 12 2013-08-08 15:33:35.118737 | 192.168.14.250 | 192.168.21.193 | TCP      | 66 80 → 3073 [SYN, ACK] Seq=2991287216 Ack=2130836821 Win=64240 Len=0 MSS=1380 SACK_PERM=1          |
|    | 13 2013-08-08 15:33:35.121575 | 192.168.21.193 | 192.168.14.250 | TCP      | 60 3073 → 80 [ACK] Seq=2130836821 Ack=2991287217 Win=65535 Len=2[Malformed Packet]                  |
|    | 14 2013-08-08 15:33:35.121621 | 192.168.21.193 | 192.168.14.250 | тср      | 371 [TCP Out-Of-Order] 3073 → 80 [PSH, ACK] Seq=2130836821 Ack=2991287217 Win=65535 Len=313         |
|    | 15 2013-08-08 15:33:35.121896 | 192.168.14.250 | 192.168.21.193 | HTTP     | 222 HTTP/1.1 400 Bad Request (text/html)                                                            |
|    | 16 2013-08-08 15:33:35.124657 | 192.168.21.193 | 192.168.14.250 | TCP      | 60 3073 → 80 [ACK] Seq=2130837134 Ack=2991287382 Win=65371 Len=2                                    |
|    | 17 2013-08-08 15:33:35.124840 | 192.168.14.250 | 192.168.21.193 | тср      | 58 [TCP ACKed unseen segment] 80 → 3073 [ACK] Seq=2991287382 Ack=2130837136 Win=63925 Len=0         |
|    | 18 2013-08-08 15:33:35.126046 |                |                | TCP      | 60 [TCP Spurious Retransmission] 3073 → 80 [FIN, ACK] Seq=2130837134 Ack=2991287382 Win=65371 Len=2 |
|    | 10 2012 00 00 15.22.25 126244 | 103 169 14 350 |                |          | 50 [TCD ACKed upseen segment] 00 , 2072 [ACK] See 2001207202 Ask 2120027127 Use 62025 Lee 0         |

重點:

- 1. 有一個TCP三次握手。
- 2. 存在TCP重新傳輸和資料包丟失指示。
- 3. 有一個封包(TCP ACK)被Wireshark識別為Malformed。

此圖顯示輸出擷取(CAPO)內容。

| No. | Time                          | Source         | Destination    | Protocol | Length Info                                                                                         |
|-----|-------------------------------|----------------|----------------|----------|----------------------------------------------------------------------------------------------------|
|     | 1 2012-09-09 15-22-21 000514  | 102 169 21 103 | 102 169 14 250 | TCD      | 66 2072 + 90 [SVN] Sen-220342499 Win-65535 Len-0 MSS-1200 SACK DEDM-1                               |
| Γ   | 2 2013-00-00 15:33:31.909914  | 102 169 14 250 | 102 169 21 103 |          | 66 90 2 900 [511] 564-250-42400 Mat-050-250247490 Mis-64240 Jack_104-1                              |
|     | 2 2013-00-00 13.33.31.303004  | 192.100.14.290 | 192.100.21.195 |          | 60 00 4 5072 [511, ACK] 504=200015500 ACK=250342405 HILEOH240 [211=0153=1400 5MCK_PENT=1            |
|     | 3 2013-08-08 15:33:31.913298  | 192.168.21.193 | 192.168.14.250 | ICP      | 00 30/2 + 80 [ALK] Seq=230342489 ACK=28013987 Win=65535 Len=2[Maitormed PacKet]                     |
|     | 4 2013-08-08 15:33:31.913633  | 192.168.14.250 | 192.168.21.193 | HTTP     | 222 HTTP/1.1 400 Bad Request (text/html)                                                            |
|     | 5 2013-08-08 15:33:31.980357  | 192.168.21.193 | 192.168.14.250 | ТСР      | 369 [TCP Retransmission] 3072 → 80 [PSH, ACK] Seq=230342489 Ack=268013987 Win=65535 Len=311         |
|     | 6 2013-08-08 15:33:32.155692  |                |                | TCP 🥑    | 58 [TCP ACKed unseen segment] 80 → 3072 [ACK] Seq=268014152 Ack=230342800 Win=63929 Len=0           |
|     | 7 2013-08-08 15:33:34.871430  |                |                | тср 🥌    | 222 [TCP Retransmission] 80 → 3072 [FIN, PSH, ACK] Seq=268013987 Ack=230342800 Win=63929 Len=164    |
|     | 8 2013-08-08 15:33:34.894759  | 192.168.21.193 | 192.168.14.250 | TCP      | 60 3072 → 80 [ACK] Seq=230342800 Ack=268014152 Win=65371 Len=2                                      |
|     | 9 2013-08-08 15:33:34.933575  | 192.168.21.193 | 192.168.14.250 | TCP      | 60 [TCP Retransmission] 3072 → 80 [FIN, ACK] Seq=230342800 Ack=268014152 Win=65371 Len=2            |
|     | 10 2013-08-08 15:33:34.933774 |                |                |          | 58 [TCP ACKed unseen segment] 80 → 3072 [ACK] Seq=268014152 Ack=230342803 Win=63927 Len=0           |
|     | 11 2013-08-08 15:33:35.118524 | 192.168.21.193 | 192.168.14.250 | TCP      | 66 3073 → 80 [SYN] Seq=2731219422 Win=65535 Len=0 MSS=1380 SACK_PERM=1                              |
|     | 12 2013-08-08 15:33:35.118707 | 192.168.14.250 | 192.168.21.193 | TCP      | 66 80 → 3073 [SYN, ACK] Seq=2453407925 Ack=2731219423 Win=64240 Len=0 MSS=1460 SACK_PERM=1          |
|     | 13 2013-08-08 15:33:35.121591 | 192.168.21.193 | 192.168.14.250 | TCP      | 60 3073 → 80 [ACK] Seq=2731219423 Ack=2453407926 Win=65535 Len=2[Malformed Packet]                  |
|     | 14 2013-08-08 15:33:35.121652 | 192.168.21.193 | 192.168.14.250 | TCP      | 371 [TCP Out-Of-Order] 3073 → 80 [PSH, ACK] Seq=2731219423 Ack=2453407926 Win=65535 Len=313         |
| 1   | 15 2013-08-08 15:33:35.121865 | 192.168.14.250 | 192.168.21.193 | HTTP     | 222 HTTP/1.1 400 Bad Request (text/html)                                                            |
|     | 16 2013-08-08 15:33:35.124673 | 192.168.21.193 | 192.168.14.250 | TCP      | 60 3073 → 80 [ACK] Seq=2731219736 Ack=2453408091 Win=65371 Len=2                                    |
|     | 17 2013-08-08 15:33:35.124810 | 192.168.14.250 | 192.168.21.193 | тср      | 58 [TCP ACKed unseen segment] 80 → 3073 [ACK] Seq=2453408091 Ack=2731219738 Win=63925 Len=0         |
|     | 18 2013-08-08 15:33:35.126061 |                |                |          | 60 [TCP Spurious Retransmission] 3073 → 80 [FIN, ACK] Seq=2731219736 Ack=2453408091 Win=65371 Len=2 |
|     | 19 2013-08-08 15:33:35.126229 | 192.168.14.250 | 192.168.21.193 |          | 58 [TCP ACKed unseen segment] 80 → 3073 [ACK] Seq=2453408091 Ack=2731219739 Win=63925 Len=0         |

# 重點:

2個捕獲幾乎完全相同(考慮ISN隨機化):

- 1. 有一個TCP三次握手。
- 2. 存在TCP重新傳輸和資料包丟失指示。
- 3. 有一個封包(TCP ACK)被Wireshark識別為Malformed。

檢查格式錯誤的資料包:

| No | Time                                                                                             | Source              | Destination         | Protocol | Length Info |         |       |                                                                        |  |  |  |  |
|----|--------------------------------------------------------------------------------------------------|---------------------|---------------------|----------|-------------|---------|-------|------------------------------------------------------------------------|--|--|--|--|
|    | 1 2013-08-08 15-33-31 000103                                                                     | 102 168 21 103      | 192 168 14 259      | TCP      | 66 307      | 0 - 80  | [SVN] | Sec=4231766828 Win=65535 Len=0 MSS=1460 SACK DERM=1                    |  |  |  |  |
|    | 2 2013-08-08 15-33-31 000840                                                                     | 102 168 14 250      | 102 168 21 103      | тср      | 66 80       | 3072    | [SVN  | ACK1 Seg-967575050 Ack-4231766920 Win-64240 Lan-0 MSS-1390 SACK DEDM-1 |  |  |  |  |
| 4  | 2 2013-00-00 15-33-31 013267                                                                     | 192.168.21.193      | 192.168.14.259      | TCP      | 60 307      | 3072    | [ACK] | Sec_4221766820 Ack-867575060 Win-65525 Lan-2[Ma]formed Dacket]         |  |  |  |  |
| _  | 5 2015-08-08 15.55.51.915207                                                                     | 192.100.21.195      | 192.100.14.250      | TCF      | 00 507.     | 00      | [MCK] | 364-4251700825 ACK-807575500 WIII-05555 LEII-2[INB1101 INEG FREKEE]    |  |  |  |  |
| >  | > Frame 3: 60 bytes on wire (480 bits), 60 bytes captured (480 bits)                             |                     |                     |          |             |         |       |                                                                        |  |  |  |  |
| >  | Ethernet II, Src: BelkinIn_63:90:+3 (ec:la:59:63:90:+3), Dst: Cisco_61:cc:9b (58:8d:09:61:cc:9b) |                     |                     |          |             |         |       |                                                                        |  |  |  |  |
| >  | 802.1Q Virtual LAN, PRI: 0, DEI: 0                                                               | 9, ID: 20           |                     |          |             |         |       |                                                                        |  |  |  |  |
| >  | Internet Protocol Version 4, Src:                                                                | 192.168.21.193, D   | st: 192.168.14.250  |          |             |         |       | <b>A</b>                                                               |  |  |  |  |
| ~  | Transmission Control Protocol, Sr                                                                | : Port: 3072, Dst F | Port: 80, Seq: 4231 | 766829,  | Ack: 867575 | 960, Le | en: 2 | 2                                                                      |  |  |  |  |
|    | Source Port: 3072                                                                                |                     |                     |          |             |         |       | •                                                                      |  |  |  |  |
|    | Destination Port: 80                                                                             |                     |                     |          |             |         |       |                                                                        |  |  |  |  |
|    | [Stream index: 0]                                                                                |                     |                     |          |             |         |       |                                                                        |  |  |  |  |
|    | [TCP Segment Len: 2]                                                                             |                     |                     |          |             |         |       |                                                                        |  |  |  |  |
|    | Sequence number: 4231766829                                                                      |                     |                     |          |             |         |       |                                                                        |  |  |  |  |
|    | [Next sequence number: 42317668                                                                  | 31]                 |                     |          |             |         |       |                                                                        |  |  |  |  |
|    | Acknowledgment number: 86757596                                                                  | 0                   |                     |          |             |         |       |                                                                        |  |  |  |  |
|    | 0101 = Header Length: 20 b                                                                       | ytes (5)            |                     |          |             |         |       |                                                                        |  |  |  |  |
|    | > Flags: 0x010 (ACK)                                                                             |                     |                     |          |             |         |       |                                                                        |  |  |  |  |
|    | Window size value: 65535                                                                         |                     |                     |          |             |         |       |                                                                        |  |  |  |  |
|    | [Calculated window size: 65535]                                                                  |                     |                     |          |             |         |       |                                                                        |  |  |  |  |
|    | [Window size scaling factor: -2                                                                  | (no window scalin   | g used)]            |          |             |         |       |                                                                        |  |  |  |  |
|    | Checksum: 0x01bf [unverified]                                                                    |                     |                     |          |             |         |       |                                                                        |  |  |  |  |
|    | [Checksum Status: Unverified]                                                                    |                     |                     |          |             |         |       |                                                                        |  |  |  |  |
|    | Urgent pointer: 0                                                                                |                     |                     |          |             |         |       |                                                                        |  |  |  |  |
|    | > [SEQ/ACK analysis]                                                                             |                     |                     |          |             |         |       |                                                                        |  |  |  |  |
|    | > [Timestamps]                                                                                   |                     |                     |          |             |         |       |                                                                        |  |  |  |  |
|    | TCP payload (2 bytes)                                                                            | ~                   |                     |          |             |         |       |                                                                        |  |  |  |  |
| ~  | [Malformed Packet: Tunnel Socket]                                                                |                     |                     |          |             |         |       |                                                                        |  |  |  |  |
|    | <ul> <li>[Expert Info (Error/Malformed):</li> </ul>                                              | Malformed Packet    | (Exception occurre  | d)]      |             |         |       |                                                                        |  |  |  |  |
|    | [Malformed Packet (Exception                                                                     | occurred)]          |                     |          |             |         |       |                                                                        |  |  |  |  |
|    | [Severity level: Error]                                                                          |                     |                     |          |             |         |       |                                                                        |  |  |  |  |
|    | [Group: Malformed]                                                                               |                     |                     |          |             |         |       |                                                                        |  |  |  |  |
| 0  |                                                                                                  | 00 (2 01 00 00 1    |                     |          |             |         |       |                                                                        |  |  |  |  |
| 0  | 58 80 09 61 cc 9b ec 1a 59 6                                                                     | 90 13 81 00 00 14   | xa Yc               |          |             |         |       |                                                                        |  |  |  |  |
| 0  | 10 00 00 40 00 00 20 /T 10 40 00                                                                 | fc 3h a 20 d 33 h   |                     | 3.       |             |         |       |                                                                        |  |  |  |  |
| 0  | 1030 28 98 50 10 ff ff 01 hf 00 00                                                               |                     | (.P                 |          |             |         |       |                                                                        |  |  |  |  |
|    |                                                                                                  |                     |                     |          |             |         |       |                                                                        |  |  |  |  |

重點:

- 1. 資料包被識別為Wireshark的Malformed。
- 2. 長度為2個位元組。
- 3. 有2個位元組的TCP負載。
- 4. 負載是額外的4個0(00 00)。

建議的操作

本節所列的行動旨在進一步縮小問題範圍。

操作1.獲取其他捕獲。包括終端上的捕獲,如果可能,請嘗試應用分治法來隔離資料包損壞的來源 ,例如:

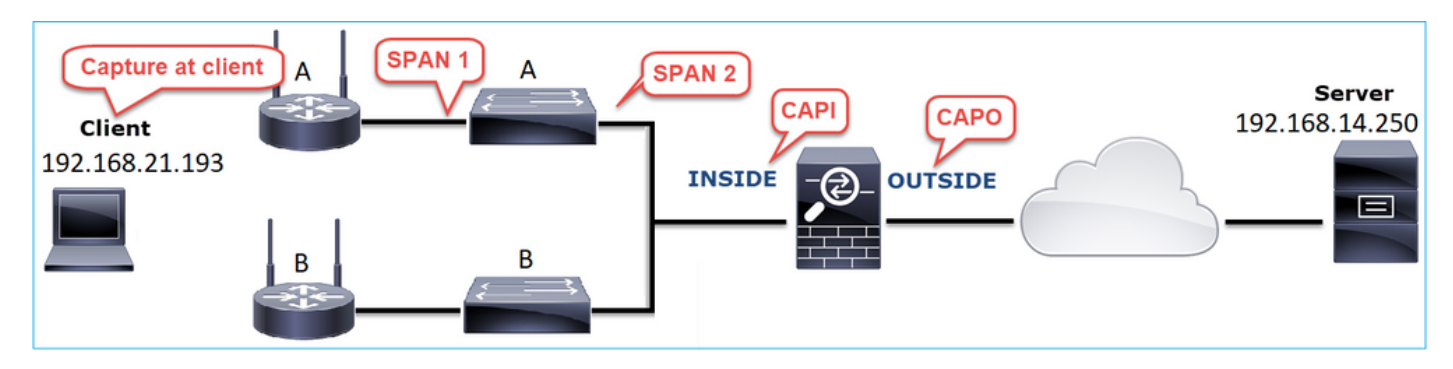

在這種情況下,交換器「A」介面驅動程式增加了額外的2位元組,解決方式是取代導致損毀的交換 器。

# 案例8.UDP連線問題(缺少資料包)

問題描述:在目標Syslog伺服器上看不到系統日誌(UDP 514)消息。

## 下圖顯示拓撲:

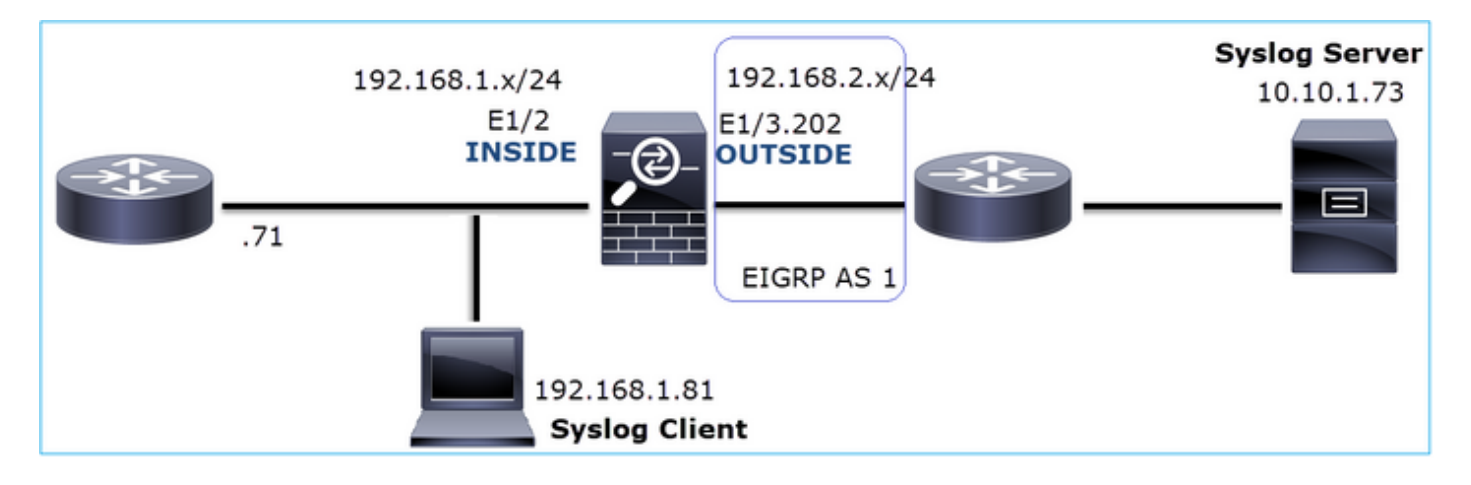

# 受影響的流:

源IP:192.168.1.81

Dst IP:10.10.1.73

協定:UDP 514

捕獲分析

在FTD LINA引擎上啟用擷取:

#### <#root>

firepower#

capture CAPI int INSIDE trace match udp host 192.168.1.81 host 10.10.1.73 eq 514

firepower#

capture CAPO int OUTSIDE match udp host 192.168.1.81 host 10.10.1.73 eq 514

## 

<#root>

firepower#

show capture

capture CAPI type raw-data trace interface INSIDE [Capturing - 0 bytes]
match udp host 192.168.1.81 host 10.10.1.73 eq syslog
capture CAPO type raw-data interface OUTSIDE [Capturing - 0 bytes]

## 建議的操作

### 本節所列的行動旨在進一步縮小問題範圍。

### 操作1.檢查FTD連線表。

### 要檢查特定連線,可以使用以下語法:

#### <#root>

#### firepower#

show conn address 192.168.1.81 port 514

10 in use, 3627189 most used

Inspect Snort:

preserve-connection: 6 enabled, 0 in effect, 74 most enabled, 0 most in effect

#### UDP

#### INSIDE

10.10.1.73:514

#### INSIDE

```
192.168.1.81:514, idle 0:00:00, bytes
```

480379697

, flags -

0

N1

### 重點:

- 1. 輸入和輸出介面相同(U-turn)。
- 2. 位元組數具有非常大的值(~5 GB)。
- 7.標誌「o」表示流量分流(硬體加速流量)。這就是為什麼FTD擷取不顯示任何封包。僅 41xx和93xx平台支援流量分流。在本例中,裝置是41xx。

# 行動2.獲取機箱級捕獲。

連線到Firepower機箱管理器,並在入口介面(本例中為E1/2)和背板介面(E1/9和E1/10)上啟用 捕獲,如下圖所示:

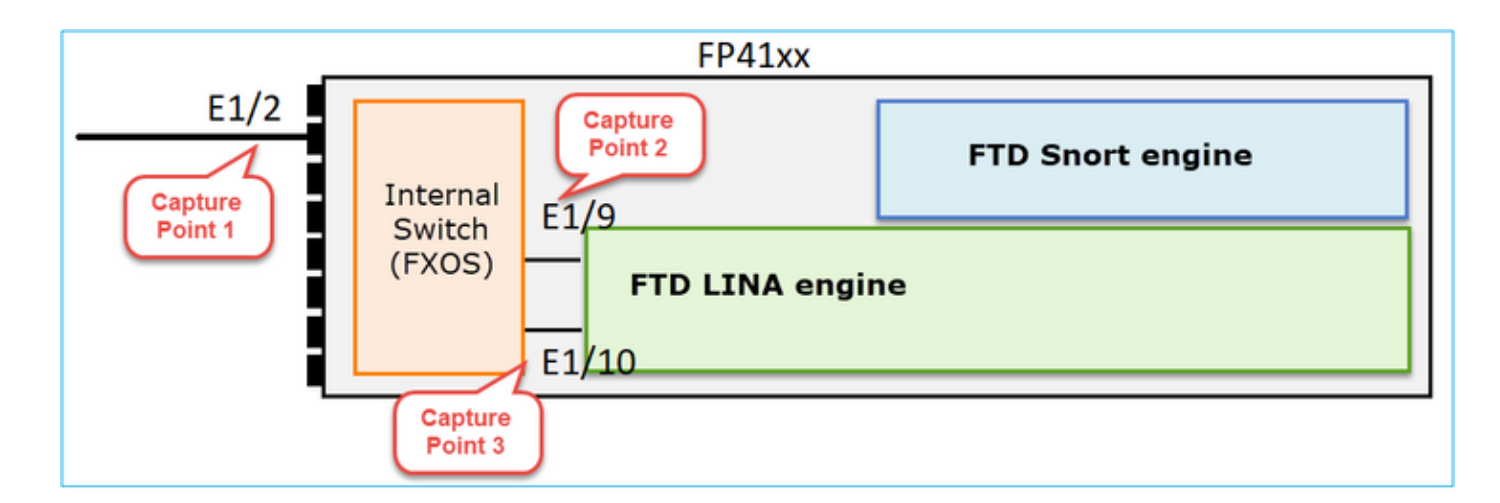

| Overview Interfaces Logical Devices | Security Engine Platform Settings |                     | System Tools Help admin                                     |
|-------------------------------------|-----------------------------------|---------------------|-------------------------------------------------------------|
| Select an instance: mzafeiro_FTD Y  |                                   |                     |                                                             |
| mzafeiro_FTD                        |                                   | Session Name*       | CAPI                                                        |
|                                     |                                   | Selected Interfaces | Ethernet1/2                                                 |
|                                     |                                   | Buffer Size         | 256 MB                                                      |
| Etharnat1/2                         |                                   | Snap length:        | 1518 Bytes                                                  |
|                                     |                                   | Store Packets       | Overwrite Append                                            |
|                                     |                                   | Capture On          | All Backplane Ports 💙                                       |
| Ethernet1/3                         | FTD<br>Ethernet1/9, Ethernet1/10  | Capture Filter      | Apply Filter Capture All Apply Another Filter Create Filter |
| Ethernet1/1                         |                                   |                     |                                                             |

# 幾秒鐘後:

| Capture Session Filter List |                |                      |                                            |              |                 |  |
|-----------------------------|----------------|----------------------|--------------------------------------------|--------------|-----------------|--|
|                             |                |                      |                                            |              |                 |  |
| САРІ                        | Drop Count: 40 | 103750               | Operational State: DOWN - Memory_Overshoot |              |                 |  |
| Interface Name              | Filter         | File Size (in bytes) | File Name                                  | Device Name  |                 |  |
| Ethernet1/10                | None           | 276                  | CAPI-ethernet-1-10-0.pcap                  | mzafeiro_FTD | $\ge$           |  |
| Ethernet1/9                 | None           | 132276060            | CAPI-ethernet-1-9-0.pcap                   | mzafeiro_FTD | $\mathbf{A}$    |  |
| Ethernet1/2                 | None           | 136234072            | CAPI-ethernet-1-2-0.pcap                   | mzafeiro_FTD | $\underline{+}$ |  |
|                             |                |                      |                                            |              |                 |  |

₽ 提示:在Wireshark中,排除VN標籤的資料包,以消除物理介面級別的資料包重複

之前:

| <b>_</b> c | CAPI-ethernet-1-2-0.pcap               |                    |                      |               |                                                                 |  |  |  |  |  |  |
|------------|----------------------------------------|--------------------|----------------------|---------------|-----------------------------------------------------------------|--|--|--|--|--|--|
| Eile       | Edit View                              | Go Capture Analyze | Statistics Telephony | Wireless Io   | ols <u>H</u> elp                                                |  |  |  |  |  |  |
|            | I 🖉 🖸 📜                                | ि 🖹 🙆 🍳 🗰          | + 월 Ŧ ± 📃 🔳          | 0,0,0,1       | 1                                                               |  |  |  |  |  |  |
| 🔳 As       | Apply a display filter <ctrl-></ctrl-> |                    |                      |               |                                                                 |  |  |  |  |  |  |
| No.        | Time                                   | Source             | Destination          | Protocol Leng | jth Info                                                        |  |  |  |  |  |  |
|            | 10.0000                                | Cisco_61:5a:9c     | Spanning-tree-(f     | STP           | 64 RST. Root = 32768/0/00:11:bc:88:08:c9 Cost = 8 Port = 0x802d |  |  |  |  |  |  |
|            | 2 0.0000                               | Cisco_61:5a:9c     | Spanning-tree-(f     | STP           | 64 RST. Root = 32768/0/00:11:bc:88:08:c9 Cost = 8 Port = 0x802d |  |  |  |  |  |  |
|            | 3 0.0532                               | Vmware_85:4f:ca    | Broadcast            | ARP           | 70 Who has 192.168.103.111? Tell 192.168.103.112                |  |  |  |  |  |  |
|            | 4 0.0000                               | Vmware_85:4f:ca    | Broadcast            | ARP           | 64 Who has 192.168.103.111? Tell 192.168.103.112                |  |  |  |  |  |  |
|            | 5 0.5216                               | Vmware_85:2f:00    | Broadcast            | ARP           | 70 Who has 10.10.10.1? Tell 10.10.10.10                         |  |  |  |  |  |  |
|            | 6 0.0000                               | Vmware_85:2f:00    | Broadcast            | ARP           | 64 Who has 10.10.10.1? Tell 10.10.10.10                         |  |  |  |  |  |  |
|            | 7 0.5770                               | Vmware_85:2f:00    | Broadcast            | ARP           | 70 Who has 10.10.10.1? Tell 10.10.10.10                         |  |  |  |  |  |  |
|            | 8 0.0000                               | Vmware_85:2f:00    | Broadcast            | ARP           | 64 Who has 10.10.10.1? Tell 10.10.10.10                         |  |  |  |  |  |  |
|            | 9 0.8479                               | Cisco_61:5a:9c     | Spanning-tree-(f     | STP           | 64 RST. Root = 32768/0/00:11:bc:88:08:c9 Cost = 8 Port = 0x802d |  |  |  |  |  |  |
|            | 10 0.0000                              | Cisco_61:5a:9c     | Spanning-tree-(f     | STP           | 64 RST. Root = 32768/0/00:11:bc:88:08:c9 Cost = 8 Port = 0x802d |  |  |  |  |  |  |
|            | 11 0.1520                              | Vmware_85:2f:00    | Broadcast            | ARP           | 70 Who has 10.10.10.1? Tell 10.10.10.10                         |  |  |  |  |  |  |
|            | 12 0.0000                              | Vmware_85:2f:00    | Broadcast            | ARP           | 64 Who has 10.10.10.1? Tell 10.10.10.10                         |  |  |  |  |  |  |
|            | 13 0.8606                              | Vmware_85:4f:ca    | Broadcast            | ARP           | 70 Who has 192.168.103.111? Tell 192.168.103.112                |  |  |  |  |  |  |
|            | 14 0.0000                              | Vmware_85:4f:ca    | Broadcast            | ARP           | 64 Who has 192.168.103.111? Tell 192.168.103.112                |  |  |  |  |  |  |
|            | 15 0.1655                              | 192.168.0.101      | 173.38.200.100       | DNS           | 91 Standard query 0x4a9f A 2.debian.pool.ntp.org                |  |  |  |  |  |  |
|            | 16 0.0000                              | 192.168.0.101      | 173.38.200.100       | DNS           | 85 Standard query 0x4a9f A 2.debian.pool.ntp.org                |  |  |  |  |  |  |
|            | 17 0.0000                              | 192.168.0.101      | 173.38.200.100       | DNS           | 91 Standard query 0x4afd AAAA 2.debian.pool.ntp.org             |  |  |  |  |  |  |
|            | 18 0.0000                              | 192.168.0.101      | 173.38.200.100       | DNS           | 85 Standard query 0x4afd AAAA 2.debian.pool.ntp.org             |  |  |  |  |  |  |
|            | 19 0.0003                              | 192.168.0.101      | 173.38.200.100       | DNS           | 91 Standard query 0x4a9f A 2.debian.pool.ntp.org                |  |  |  |  |  |  |
|            | 20 0.0000                              | 192.168.0.101      | 173.38.200.100       | DNS           | 85 Standard guery 0x4a9f A 2.debian.pool.ntp.org                |  |  |  |  |  |  |

# 之後:

| 4   | CAPI-ethemet-1-2-0.pcap |                    |                    |            |          |                                                                                                    |  |  |  |  |  |
|-----|-------------------------|--------------------|--------------------|------------|----------|----------------------------------------------------------------------------------------------------|--|--|--|--|--|
| Eil | e Edit View Go Capture  | Analyze Statistics | Telephony Wireless | Iools Help |          |                                                                                                    |  |  |  |  |  |
| 4   | 3 2 6 1 6 2 6           | 9 + + = -          |                    | 1          |          |                                                                                                    |  |  |  |  |  |
| a   | oution 8.8 Juntan       |                    |                    | •          |          |                                                                                                    |  |  |  |  |  |
|     | systog dik i titug      | 6                  | 0 - dia dia        | Contrard.  | t an ath | Read to 197                                                                                             |  |  |  |  |  |
| NO. | 1 ime                   | Source             | Destination        | Protocol   | Length   | time to rive inno                                                                                       |  |  |  |  |  |
|     | 1334 0.000000000        | 192.168.1.81       | 10.10.1.73         | Syslog     | 147      | 255 LOCAL4.DEBUG: Oct 15 2019 07:47:17: XASA-7-0690002: Teardown local-nost identity:192.168.1.81 dur   |  |  |  |  |  |
|     | 1336 0.000/88/3         | 192.168.1.81       | 10.10.1.73         | Syslog     | 14/      | 254 LUCALA.DEBUG: UCT 15 2019 07:47:17: XASA-7-009002: Teardown local-nost laentity:192.188.1.81 dur    |  |  |  |  |  |
|     | 1338 0.00015099         | 192.108.1.81       | 10.10.1.73         | Systog     | 14/      | 253 LOCAL4.DEBUG: UCT 15 2019 07:47:17: AASA-/-009002: Teardown local-nost identity:192.108.1.81 dur    |  |  |  |  |  |
|     | 1340 0.000128919        | 192.108.1.81       | 10.10.1.73         | Syslog     | 131      | 255 LOCAL4.DEBUG: Oct 15 2019 07:47:17: AASA-/ 0009001: BUILT local-nost NEI_FIREWALL:192.108.1./1(N    |  |  |  |  |  |
|     | 1344 0.000002839        | 192.100.1.01       | 10.10.1.75         | Syslog     | 121      | 252 LOCAL4.DEDUG: OCT 15 2019 07:47:17: ANSA-7-009002: Teardown local-nost Identity:192.106.1.61 UUP    |  |  |  |  |  |
|     | 1344 0.00013/9/4        | 192.108.1.81       | 10.10.1.73         | Systog     | 101      | 254 LURAL4.DEBUG: UCT 15 2019 07:47:17: ANSA-7-009001: BUILT TOCAL-ROST MEI_TIMEWALL192.IDS.I.71(h      |  |  |  |  |  |
|     | 1340 0.000002758        | 192.108.1.81       | 10.10.1.73         | Systog     | 147      | 251 D 14.0EB0G: Oct 15 2019 07:47:17: ANSA-7-009002: Teardown local-nost identity:192.108.1.81 dur      |  |  |  |  |  |
|     | 1348 0.000201843        | 102.100.1.01       | 10.10.1.75         | Syslog     | 147      | 255 LOCAL4.0ED005. Oct 15 2019 07:47:17. WASA-7-0009001. Dufit local-most McL_TAREMALL.192.106.1.71(H   |  |  |  |  |  |
|     | 1352 0 000002750        | 102 168 1 81       | 10.10.1.73         | Syslog     | 200      | 256 LOCAL4.0ED03. OCT 15 2019 07:47:17. MASA-7-009002. Tear down local-host idencity.152.100.1.01 unit  |  |  |  |  |  |
|     | 1354 0 000798149        | 192.108.1.81       | 10.10.1.73         | Syslog     | 121      | 255 LOCAL4, INFO. OCT 15 2019 07:47:17. #854-0-56020. Built Incolling the connection for ladur 192.10   |  |  |  |  |  |
|     | 1356 0 000002689        | 192.168 1 81       | 10.10.1.73         | Syslog     | 147      | 201 LOCAL DEBUG. OCT 15 2019 07:47:17: %ASA-7-6900901. Dailt local-host http://doi.org/10.1011/10.      |  |  |  |  |  |
|     | 1358 0 000602003        | 192.108.1.81       | 10.10.1.73         | Syslog     | 105      | 249 LOCAL4.0ED05. OCT 15 2019 07:47:17. ANSA-7-009002. Tear down. Docal-host identity.192.100.1.01 un   |  |  |  |  |  |
|     | 1360 0 000597783        | 192.108.1.81       | 10.10.1.73         | Syslog     | 151      | 255 LOCAL4. THEO. OCT 15 2019 07:47:17: #554-7-600002: Taerdown local-host NET ETERMAIL1:102 168 1.71   |  |  |  |  |  |
|     | 1362 0 00000002728      | 192.168.1.81       | 10.10.1.73         | Syslog     | 200      | 254 LOCAL A INFO. Oct 15 2019 07-07-117: %ASA-6-302020. Built inbound ICMP connection for fadden 192 15 |  |  |  |  |  |
|     | 1364 0 000499914        | 192.168.1.81       | 10.10.1.73         | Syslog     | 131      | 251 LOCAL4 DEBUGO OCT 15 2019 07-07-17: %ASA-7-600001: Built Llocal-hot NET FIREWALL-192 168 1 7110     |  |  |  |  |  |
|     | 1366 0.000697761        | 192.168.1.81       | 10.10.1.73         | Syslog     | 147      | 248 LOCAL4 DEBUIG: Oct 15 2019 07:47:17: %ASA-7-600002: Teardown local-bost identity:192.168.1.81 dur   |  |  |  |  |  |
|     | 1368 0.000169137        | 192,168,1,81       | 10.10.1.73         | Syslog     | 195      | 254 LOCAL4.INFO: Oct 15 2019 07:47:17: %ASA-6-302021: Teardown ICMP connection for faddr 192.168.1.7    |  |  |  |  |  |
|     | 1370 0.000433196        | 192.168.1.81       | 10.10.1.73         | Syslog     | 151      | 254 LOCAL4.DEBUG: Oct 15 2019 07:47:17: %ASA-7-609002: Teardown local-host NET FIREWALL:192.168.1.71    |  |  |  |  |  |
|     | 1372 0.000498718        | 192.168.1.81       | 10.10.1.73         | Syslog     | 200      | 253 LOCAL4.INFO: Oct 15 2019 07:47:17: %ASA-6-302020: Built inbound ICMP connection for faddr 192.16    |  |  |  |  |  |
|     | 1374 0.000002849        | 192.168.1.81       | 10.10.1.73         | Syslog     | 131      | 250 LOCAL4.DEBUG: Oct 15 2019 07:47:17: %ASA-7-609001: Built local-host NET FIREWALL:192.168.1.71\n     |  |  |  |  |  |
|     | 1376 0.000596345        | 192.168.1.81       | 10.10.1.73         | Syslog     | 147      | 247 LOCAL4.DEBUG: Oct 15 2019 07:47:17: %ASA-7-609002: Teardown local-host identity:192.168.1.81 dur    |  |  |  |  |  |
|     | 1378 0.000600157        | 192.168.1.81       | 10.10.1.73         | Syslog     | 195      | 253 LOCAL4.INFO: Oct 15 2019 07:47:17: %ASA-6-302021: Teardown ICMP connection for faddr 192.168.1.7    |  |  |  |  |  |
|     | 1380 0.000002772        | 192.168.1.81       | 10.10.1.73         | Syslog     | 151      | 253 LOCAL4.DEBUG: Oct 15 2019 07:47:17: %ASA-7-609002: Teardown local-host NET_FIREWALL:192.168.1.71    |  |  |  |  |  |
|     | 1382 0.000600947        | 192.168.1.81       | 10.10.1.73         | Syslog     | 200      | 252 LOCAL4.INFO: Oct 15 2019 07:47:17: %ASA-6-302020: Built inbound ICMP connection for faddr 192.16    |  |  |  |  |  |
|     | 1384 0.000498808        | 192.168.1.81       | 10.10.1.73         | Syslog     | 131      | 249 LOCAL4.DEBUG: Oct 15 2019 07:47:17: %ASA-7-609001: Built local-host NET FIREWALL:192.168.1.71\n     |  |  |  |  |  |

# 重點:

1. 應用顯示過濾器可刪除資料包重複項並僅顯示系統日誌。

2. 資料包之間的差異處於微秒級別。這表示封包速率非常高。

3. 生存時間(TTL)值持續減小。這表示封包回圈。

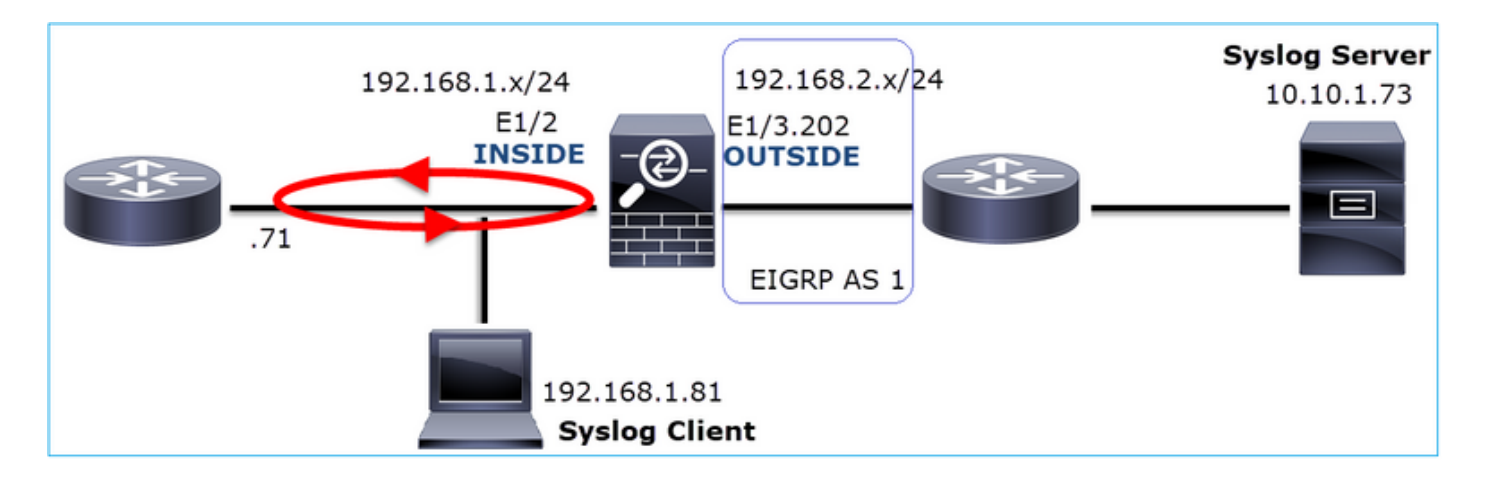

行動3.使用Packet Tracer。

由於封包沒有經過防火牆LINA引擎,因此您無法執行即時追蹤(擷取/追蹤),但可以使用packet Tracer追蹤模擬封包:

### <#root>

firepower#

packet-tracer input INSIDE udp 10.10.1.73 514 192.168.1.81 514

Phase: 1 Type: CAPTURE Subtype: Result: ALLOW Config: Additional Information: MAC Access list Phase: 2 Type: ACCESS-LIST Subtype: Result: ALLOW Config: Implicit Rule Additional Information: MAC Access list Phase: 3 Type: FLOW-LOOKUP Subtype: Result: ALLOW Config: Additional Information: Found flow with id 25350892, using existing flow Phase: 4 Type: SNORT Subtype: Result: ALLOW Config: Additional Information: Snort Verdict: (fast-forward) fast forward this flow

Phase: 5

Type: ROUTE-LOOKUP Subtype: Resolve Egress Interface Result: ALLOW Config: Additional Information: found next-hop 192.168.1.81 using egress ifc INSIDE Phase: 6 Type: ADJACENCY-LOOKUP Subtype: next-hop and adjacency Result: ALLOW Config: Additional Information: adjacency Active next-hop mac address a023.9f92.2a4d hits 1 reference 1 Phase: 7 Type: CAPTURE Subtype: Result: ALLOW Config: Additional Information: MAC Access list Result: input-interface: INSIDE input-status: up input-line-status: up output-interface: INSIDE output-status: up output-line-status: up Action: allow 行動4.確認FTD路由。 檢查防火牆路由表,檢視是否存在路由問題: <#root> firepower# show route 10.10.1.73 Routing entry for 10.10.1.0 255.255.255.0 Known via "eigrp 1", distance 90, metric 3072, type internal Redistributing via eigrp 1 Last update from 192.168.2.72 on OUTSIDE, 0:03:37 ago Routing Descriptor Blocks: \* 192.168.2.72, from 192.168.2.72, 0:02:37 ago, via OUTSIDE

Route metric is 3072, traffic share count is 1

Total delay is 20 microseconds, minimum bandwidth is 1000000 Kbit Reliability 255/255, minimum MTU 1500 bytes Loading 29/255, Hops 1

## 重點:

```
1. 該路由指向正確的出口介面。
```

2. 路由幾分鐘前獲知(0:02:37)。

行動5.確認連線正常運行時間。

檢查連線正常運行時間,檢視建立此連線的時間:

#### <#root>

firepower#

show conn address 192.168.1.81 port 514 detail

21 in use, 3627189 most used Inspect Snort:

preserve-connection: 19 enabled, 0 in effect, 74 most enabled, 0 most in effect

- Flags: A awaiting responder ACK to SYN, a awaiting initiator ACK to SYN,
  - b TCP state-bypass or nailed,
  - C CTIQBE media, c cluster centralized,
  - D DNS, d dump, E outside back connection, e semi-distributed,
  - F initiator FIN, f responder FIN,
  - G group, g MGCP, H H.323, h H.225.0, I initiator data,
  - i incomplete, J GTP, j GTP data, K GTP t3-response
  - k Skinny media, L decap tunnel, M SMTP data, m SIP media
  - N inspected by Snort (1 preserve-connection enabled, 2 preserve-connection in effect)
  - n GUP, 0 responder data, o offloaded,
  - P inside back connection, p passenger flow
  - q SQL\*Net data, R initiator acknowledged FIN,
  - R UDP SUNRPC, r responder acknowledged FIN,
  - T SIP, t SIP transient, U up,
  - V VPN orphan, v M3UA W WAAS,
  - w secondary domain backup,
  - X inspected by service module,
  - x per session, Y director stub flow, y backup stub flow,
  - Z Scansafe redirection, z forwarding stub flow

UDP INSIDE: 10.10.1.73/514 INSIDE: 192.168.1.81/514, flags -oN1, idle 0s,

#### uptime 3m49s

, timeout 2mOs, bytes 4801148711

## 要點:

1. 連線是在約4分鐘前建立的(這是在路由表中安裝EIGRP路由之前)

行動6.清除已建立的連線。

在這種情況下,資料包匹配已建立的連線,並被路由到錯誤的輸出介面;這會導致環路。這是因為 防火牆的操作順序:

1. 已建立的連線查詢(其優先順序高於全域性路由表查詢)。

2. 網路地址轉換(NAT)查詢 — UN-NAT(目標NAT)階段優先於PBR和路由查詢。

3. 原則型路由(PBR)

4. 全域性路由表查詢

由於連線從不超時(Syslog客戶端持續傳送資料包,而UDP連線空閒超時為2分鐘),因此需要手 動清除連線:

#### <#root>

```
firepower#
```

```
clear conn address 10.10.1.73 address 192.168.1.81 protocol udp port 514
```

1 connection(s) deleted.

## 驗證是否已建立新連線:

#### <#root>

firepower#

show conn address 192.168.1.81 port 514 detail | b 10.10.1.73.\*192.168.1.81

UDP

#### OUTSIDE

: 10.10.1.73/514

#### INSIDE

```
: 192.168.1.81/514,
flags -oN1, idle 1m15s, uptime 1m15s, timeout 2m0s, bytes 408
```

### 行動7.配置浮動連線超時。

這是解決此問題並避免次優路由的正確解決方案,對於UDP資料流尤其如此。導覽至Devices > Platform Settings > Timeouts,然後設定值:

| SMTP Server          | H.323                 | Default 🔻        | 0:05:00 | (0:0:0 or 0:0:0 - 1193:0:0)  |
|----------------------|-----------------------|------------------|---------|------------------------------|
| SNMP                 | SIP                   | Default 🔻        | 0:30:00 | (0:0:0 or 0:5:0 - 1193:0:0)  |
| SSL                  | SIP Media             | Default          | 0:02:00 | (0:0:0 or 0:1:0 - 1193:0:0)  |
| Syslog               |                       |                  |         |                              |
| Timeouts             | SIP Disconnect:       | Default <b>v</b> | 0:02:00 | (0:02:0 or 0:0:1 - 0:10:0)   |
| Time Synchronization | SIP Invite            | Default 🔻        | 0:03:00 | (0:1:0 or 0:1:0 - 0:30:0)    |
| UCAPL/CC Compliance  | SIP Provisional Media | Default v        | 0:02:00 | (0:2:0 or 0:1:0 - 0:30:0)    |
|                      | Floating Connection   | Custom 🔻         | 0:00:30 | (0:0:0 or 0:0:30 - 1193:0:0) |
|                      | Xlate-PAT             | Default 🔻        | 0:00:30 | (0:0:30 or 0:0:30 - 0:5:0)   |

有關浮動連線埠逾時的詳細資訊,請參閱命令參考:

https://www.cisco.com/c/en/us/td/docs/security/asa/asa-command-reference/T-Z/cmdref4/t1.html#pgfld-1649892

# 案例9.HTTPS連線問題(場景1)

問題描述:無法建立客戶端192.168.201.105和伺服器192.168.202.101之間的HTTPS通訊 下圖顯示拓撲:

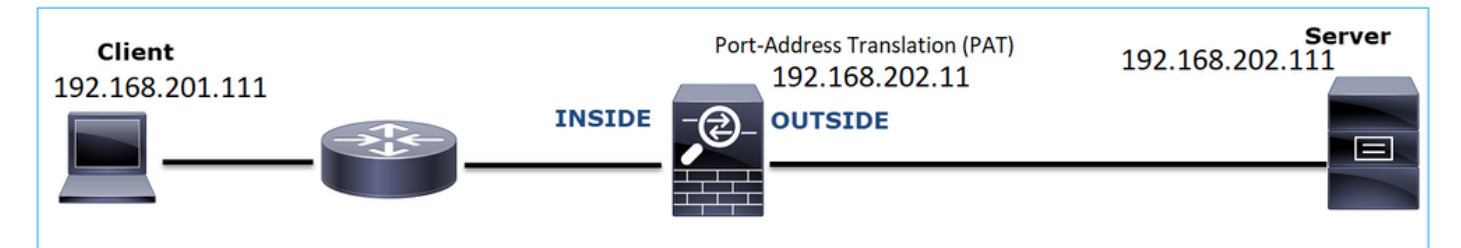

受影響的流:

源IP:192.168.201.111

Dst IP:192.168.202.111

協定: TCP 443(HTTPS)

捕獲分析

在FTD LINA引擎上啟用擷取:

# 由於埠地址轉換配置,OUTSIDE捕獲中使用的IP不同。

<#root>

firepower#

capture CAPI int INSIDE match ip host 192.168.201.111 host 192.168.202.111

firepower#

capture CAPO int OUTSIDE match ip host 192.168.202.111 host 192.168.202.111

# 此圖顯示NGFW INSIDE介面上的擷取:

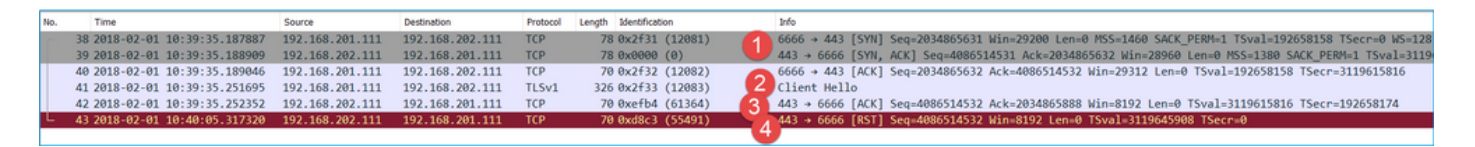

## 重點:

- 1. 有一個TCP三次握手。
- 2. SSL協商啟動。客戶端傳送客戶端Hello消息。
- 3. 系統向客戶端傳送了TCP ACK。
- 4. 有一條TCP RST傳送到客戶端。

此圖顯示在NGFW OUTSIDE介面上捕獲的流量。

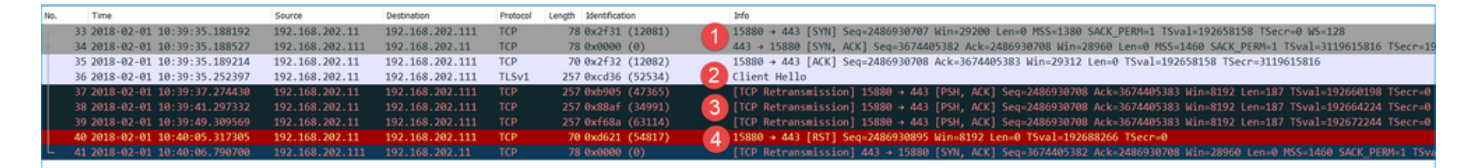

## 重點:

- 1. 有一個TCP三次握手。
- 2. SSL協商啟動。客戶端傳送客戶端Hello消息。
- 3. 存在從防火牆向伺服器傳送的TCP重新傳輸。
- 4. 有一條TCP RST傳送到伺服器。

### 建議的操作

本節所列的行動旨在進一步縮小問題範圍。

操作1.獲取其他捕獲。

在伺服器上截獲的資訊顯示,伺服器收到的TLS客戶端Hello的TCP校驗和已損壞,然後以靜默方式 丟棄它們(沒有指向客戶端的TCP RST或任何其他回複資料包):
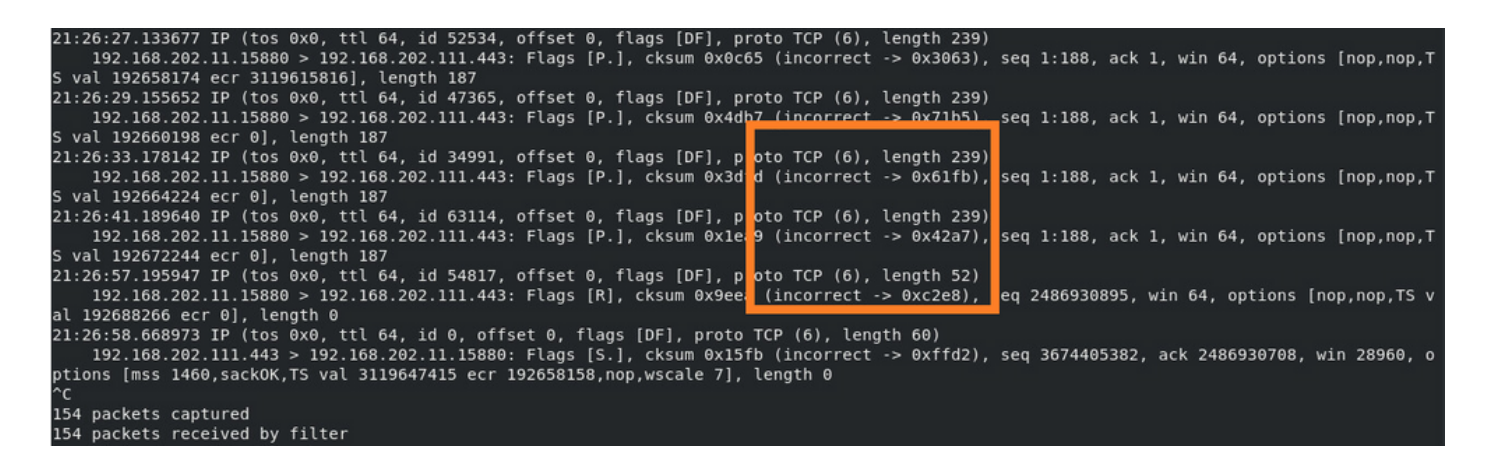

當你把所有東西放在一起時:

在這種情況下,為了理解,需要在Wireshark上啟用Validate the TCP checksum if possible選項。導 覽至Edit > Preferences > Protocols > TCP,如下圖所示。

| Wireshark - Preferences                                                                                                    |                                                                                                    | ?    | × |
|----------------------------------------------------------------------------------------------------|----------------------------------------------------------------------------------------------------|------|---|
| Steam IHS D ^<br>STP<br>STT<br>STUN<br>SUA<br>SV<br>SV<br>SYNC<br>SYNCHROPH<br>Synergy<br>Syslog<br>T.38<br>TACACS<br>TACACS+<br>TALI<br>TAPA<br>TCAP<br>TCP<br>TCPENCAP<br>X | Transmission Control Protocol         Show TCP summary in protocol tree         Validate the TCP checksum if possible         Allow subdissector to reassemble TCP streams         Analyze TCP sequence numbers         Relative sequence numbers         Scaling factor to use when not available from capture         Track number of bytes in flight         Calculate conversation timestamps         Try heuristic sub-dissectors first         Ignore TCP Timestamps in summary         Do not call subdissectors for error packets         TCP Experimental Options with a Magic Number         Display process information via IPFDX         TCP UDP port |      | < |
|                                                                                                    | OK Cancel                                                                                                    | Help |   |

在這種情況下,將擷取並列放置以取得完整畫面是很有用的:

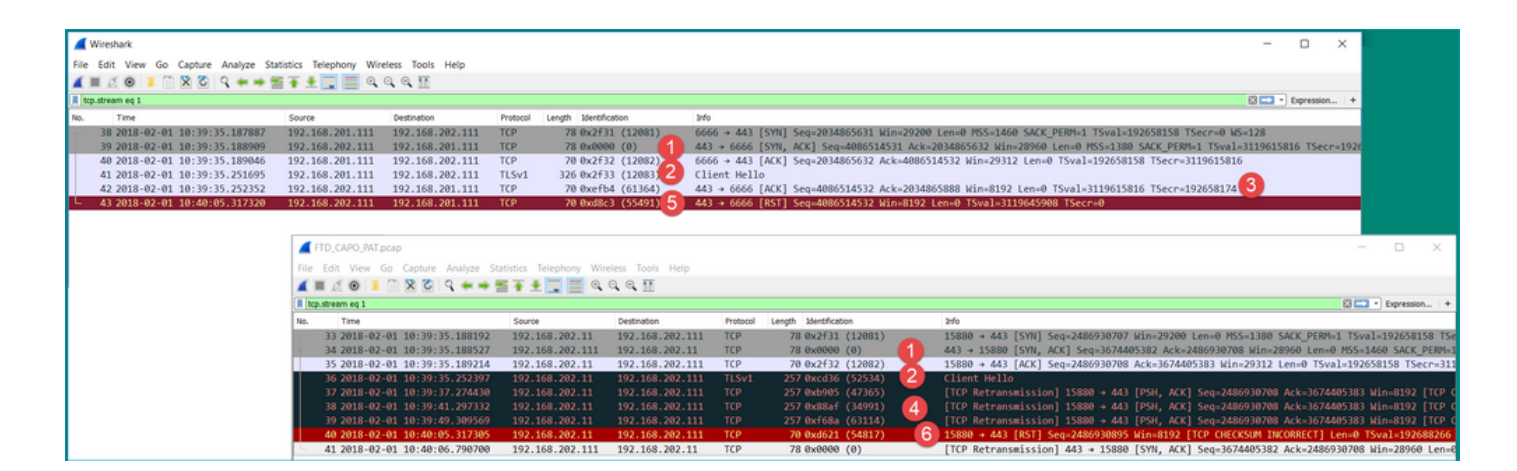

## 重點:

- 1. 有一個TCP三次握手。IP ID相同。這表示流量不是由防火牆代理的。
- 2. TLS客戶端Hello來自具有IP ID 12083的客戶端。資料包由防火牆代理(本例中防火牆配置了 TLS解密策略),並且IP ID更改為52534。此外,封包TCP總和檢查碼已損毀(由於軟體缺陷 ,該缺陷稍後被修復)。
- 3. 防火牆處於TCP代理模式並向客戶端傳送ACK(偽裝伺服器)。

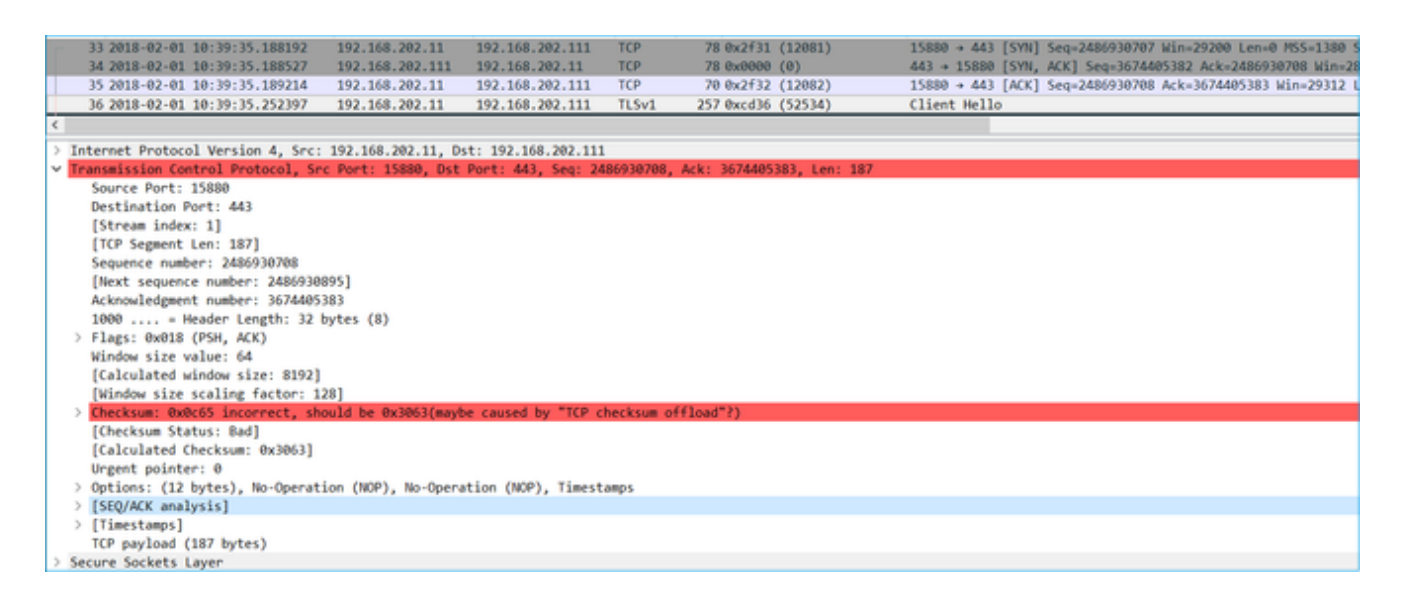

- 4. 防火牆不會收到來自伺服器的任何TCP ACK資料包,而是重新傳輸TLS客戶端Hello消息。這 也是由於防火牆已啟用TCP代理模式所致。
- 5. 約30秒後,防火牆會放棄並向使用者端傳送TCP RST。
- 6. 防火牆向伺服器傳送TCP RST。

## 供參考:

Firepower TLS/SSL握手處理

## 案例10.HTTPS連線問題(場景2)

問題描述:FMC智慧許可證註冊失敗。

| Overview              | Analysis                                        | Policies                 | Devices                                         | Objects                       | AMP           | Intelligence |                          |                                                       |                               |                    | {    |         | l .             |                               | Deploy                                        | Deploy 🤷 Sys                                                                 | Deploy 🤷 System Help 🔻                                                            |
|-----------------------|-------------------------------------------------|--------------------------|-------------------------------------------------|-------------------------------|---------------|--------------|--------------------------|-------------------------------------------------------|-------------------------------|--------------------|------|---------|-----------------|-------------------------------|-----------------------------------------------|------------------------------------------------------------------------------|-----------------------------------------------------------------------------------|
|                       |                                                 |                          |                                                 |                               |               |              |                          | Configuration                                         | Users                         | Domains            | Inte | gration | gration Updates | gration Updates Licenses + Sm | gration Updates Licenses > Smart Licenses     | gration Updates Licenses Smart Licenses Health •                             | gration Updates Licenses > Smart Licenses Health • Monitoring •                   |
|                       |                                                 |                          |                                                 |                               |               |              | Erro<br>Failed<br>the Di | <b>F</b><br>I to send the messa<br>NS Server/HTTP Pro | ge to the ser<br>xy settings. | ver. Please verify | ×    |         |                 |                               | Smart Licenses  Registration Failed to regist | Dismiss<br>Smart Licenses<br>Registration to the Cisco<br>Failed to register | Dismiss Smart Licenses Registration to the Cisco Smart Softwar Failed to register |
| Weld<br>Befor<br>from | come to S<br>e you use Sr<br><u>Cisco Smart</u> | Smart Lic<br>mart Licens | censes<br>ses, obtain a<br><u>Manager</u> , the | registration<br>en click Regi | token<br>ster | Reg          | ster                     |                                                       |                               |                    |      |         |                 |                               |                                               |                                                                              |                                                                                   |
| Smart L               | icense Sta                                      | atus                     |                                                 |                               |               |              |                          |                                                       |                               |                    |      |         |                 |                               |                                               |                                                                              |                                                                                   |
| Usage Aut             | horization:                                     |                          |                                                 |                               |               |              |                          |                                                       |                               |                    |      |         |                 |                               |                                               |                                                                              |                                                                                   |
| Product Re            | egistration:                                    |                          | Unregi                                          | stered                        |               |              |                          |                                                       |                               |                    |      |         |                 |                               |                                               |                                                                              |                                                                                   |
| Assigned \            | /irtual Accoun                                  | it:                      |                                                 |                               |               |              |                          |                                                       |                               |                    |      |         |                 |                               |                                               |                                                                              |                                                                                   |
| Export-Co             | ntrolled Featu                                  |                          |                                                 |                               |               |              |                          |                                                       |                               |                    |      |         |                 |                               |                                               |                                                                              |                                                                                   |
|                       |                                                 | ires:                    |                                                 |                               |               |              |                          |                                                       |                               |                    |      |         |                 |                               |                                               |                                                                              |                                                                                   |

下圖顯示拓撲:

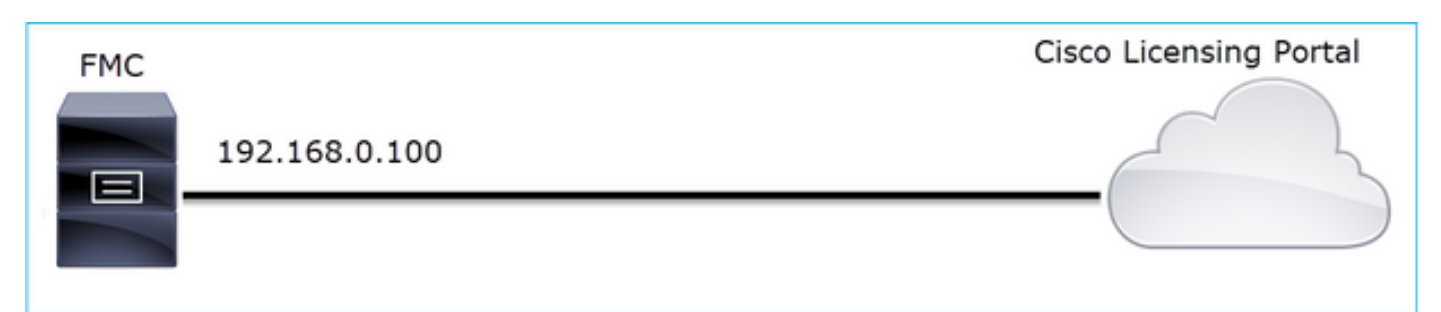

受影響的流:

源IP:192.168.0.100

Dst:tools.cisco.com

協定:TCP 443(HTTPS)

捕獲分析

在FMC管理介面上啟用捕獲:

| FMC | Capture on FMC eth0 (mgmt) interface<br>192.168.0.100 | Cisco Licensing Portal |
|-----|-------------------------------------------------------|------------------------|
|     |                                                       |                        |

再次嘗試註冊。出現錯誤資訊後,按CTRL-C停止捕獲:

#### <#root>

root@firepower:/Volume/home/admin#

tcpdump -i eth0 port 443 -s 0 -w CAP.pcap

HS\_PACKET\_BUFFER\_SIZE is set to 4. tcpdump: listening on eth0, link-type EN10MB (Ethernet), capture size 262144 bytes

^C

264 packets captured

<- CTRL-C

264 packets received by filter 0 packets dropped by kernel

root@firepower:/Volume/home/admin#

從FMC中收集捕獲(System > Health > Monitor,選擇裝置並選擇Advanced Troubleshooting),如下 圖所示:

| Overview                          | Analysis                                            | Policies   | Devices | Objects | AMP    | Intelli | gence   |            | Deploy   | 0 <sub>8</sub> Sys | stem Help 🔻  | admin 🔻 |
|-----------------------------------|-----------------------------------------------------|------------|---------|---------|--------|---------|---------|------------|----------|--------------------|--------------|---------|
|                                   | Cor                                                 | figuration | Users   | Domains | Integr | ration  | Updates | Licenses 🔻 | Health 🕨 | Ionitor            | Monitoring 🔻 | Tools 🔻 |
| Advance<br>firepower<br>File Down | Advanced Troubleshooting<br>firepower File Download |            |         |         |        |         |         |            |          |                    |              |         |
| File                              |                                                     |            | P.pcap  |         | Dow    | vnload  | Back    |            |          |                    |              |         |
|                                   |                                                     |            |         |         |        |         |         |            |          |                    |              |         |

## 該圖顯示Wireshark上的FMC捕獲:

| Ē                                      | 【 CAP.pcap<br>Eile Edit ⊻iew <u>G</u> o ⊆apture Analyze Statistics Telephon <u>y W</u> ireless Iools <u>H</u> elp |               |               |            |                                                                       |  |  |  |  |  |  |  |  |  |
|----------------------------------------|----------------------------------------------------------------------------------------------------|---------------|---------------|------------|-----------------------------------------------------------------------|--|--|--|--|--|--|--|--|--|
| 4                                      | 📶 🔲 🧟 🔘 🖡 🖆 🖀 🖉 🤇 🛠 🗯 🚟 💆 🛄 🔍 🔍 🎕 🎛                                                                               |               |               |            |                                                                       |  |  |  |  |  |  |  |  |  |
| Apply a display filter <ctrl-></ctrl-> |                                                                                                    |               |               |            |                                                                       |  |  |  |  |  |  |  |  |  |
| N                                      | o. Time                                                                                                    | Source        | Destination   | Protocol L | ength Info                                                            |  |  |  |  |  |  |  |  |  |
|                                        | 1 2019-10-23 07:44:59.218797                                                                                      | 192.168.0.100 | 10.229.20.96  | TLSv1.2    | 107 Application Data                                                  |  |  |  |  |  |  |  |  |  |
|                                        | 2 2019-10-23 07:44:59.220929                                                                                      | 10.229.20.96  | 192.168.0.100 | TLSv1.2    | 123 Application Data                                                  |  |  |  |  |  |  |  |  |  |
|                                        | 3 2019-10-23 07:44:59.220960                                                                                      | 192.168.0.100 | 10.229.20.96  | TCP        | 54 443 → 64722 [ACK] Seq=1380971613 Ack=2615750168 Win=249 Len=0      |  |  |  |  |  |  |  |  |  |
|                                        | 4 2019-10-23 07:45:02.215376                                                                                      | 192.168.0.100 | 10.229.20.96  | TLSv1.2    | 107 Application Data                                                  |  |  |  |  |  |  |  |  |  |
|                                        | 5 2019-10-23 07:45:02.217321                                                                                      | 10.229.20.96  | 192.168.0.100 | TLSv1.2    | 123 Application Data                                                  |  |  |  |  |  |  |  |  |  |
|                                        | 6 2019-10-23 07:45:02.217336                                                                                      | 192.168.0.100 | 10.229.20.96  | TCP        | 54 443 → 64722 [ACK] Seq=1380971666 Ack=2615750237 Win=249 Len=0      |  |  |  |  |  |  |  |  |  |
|                                        | 7 2019-10-23 07:45:05.215460                                                                                      | 192.168.0.100 | 10.229.20.96  | TLSv1.2    | 107 Application Data                                                  |  |  |  |  |  |  |  |  |  |
|                                        | 8 2019-10-23 07:45:05.217331                                                                                      | 10.229.20.96  | 192.168.0.100 | TLSv1.2    | 123 Application Data                                                  |  |  |  |  |  |  |  |  |  |
|                                        | 9 2019-10-23 07:45:05.217345                                                                                      | 192.168.0.100 | 10.229.20.96  | TCP        | 54 443 → 64722 [ACK] Seq=1380971719 Ack=2615750306 Win=249 Len=0      |  |  |  |  |  |  |  |  |  |
|                                        | 10 2019-10-23 07:45:06.216584                                                                                     | 10.229.20.96  | 192.168.0.100 | TCP        | 66 64784 → 443 [SYN] Seq=4002690284 Win=64240 Len=0 MSS=1380 WS=256 S |  |  |  |  |  |  |  |  |  |
|                                        | 11 2019-10-23 07:45:06.216631                                                                                     | 192.168.0.100 | 10.229.20.96  | TCP        | 66 443 → 64784 [SYN, ACK] Seq=3428959426 Ack=4002690285 Win=29200 Len |  |  |  |  |  |  |  |  |  |
|                                        | 12 2019-10-23 07:45:06.218550                                                                                     | 10.229.20.96  | 192.168.0.100 | TCP        | 60 64784 → 443 [ACK] Seq=4002690285 Ack=3428959427 Win=66048 Len=0    |  |  |  |  |  |  |  |  |  |
| L                                      | 13 2019-10-23 07:45:06.219386                                                                                     | 10.229.20.96  | 192.168.0.100 | TLSv1.2    | 571 Client Hello                                                      |  |  |  |  |  |  |  |  |  |

♀ 提示:若要檢查是否已捕獲所有新TCP會話,請在Wireshark上使用tcp.flags==0x2顯示過濾器

# ♀ 。這會過濾所有擷取的TCP SYN封包。

|      | CAP.pcap                                                                   |               |               |          |                                                                                                    |  |  |  |  |  |  |  |  |
|------|----------------------------------------------------------------------------|---------------|---------------|----------|----------------------------------------------------------------------------------------------------|--|--|--|--|--|--|--|--|
| Eile | Elle Edit View Go Capture Analyze Statistics Telephony Wireless Iools Help |               |               |          |                                                                                                    |  |  |  |  |  |  |  |  |
| 4    | 📕 🗏 🙆 🖡 🖮 🖼 🖌 📜 🔜 🔍 Q, Q, Q, X                                             |               |               |          |                                                                                                    |  |  |  |  |  |  |  |  |
|      | R tcp.flags==0x2                                                           |               |               |          |                                                                                                    |  |  |  |  |  |  |  |  |
| No.  | Time                                                                       | Source        | Destination   | Protocol | Length Info                                                                                              |  |  |  |  |  |  |  |  |
|      | 10 2019-10-23 07:45:06.216584                                              | 10.229.20.96  | 192.168.0.100 | TCP      | 66 64784 → 443 [SYN] Seq=4002690284 Win=64240 Len=0 MSS=1380 WS=256 SACK_PERM=1                          |  |  |  |  |  |  |  |  |
| 1    | 19 2019-10-23 07:45:06.225743                                              | 10.229.20.96  | 192.168.0.100 | TCP      | 66 64785 → 443 [SYN] Seq=3970528579 Win=64240 Len=0 MSS=1380 WS=256 SACK_PERM=1                          |  |  |  |  |  |  |  |  |
|      | 45 2019-10-23 07:45:12.403280                                              | 10.229.20.96  | 192.168.0.100 | TCP      | 66 64790 → 443 [SYN] Seq=442965162 Win=64240 Len=0 MSS=1380 WS=256 SACK_PERM=1                           |  |  |  |  |  |  |  |  |
|      | 51 2019-10-23 07:45:12.409842                                              | 10.229.20.96  | 192.168.0.100 | TCP      | 66 64791 → 443 [SYN] Seq=77539654 Win=64240 Len=0 MSS=1380 WS=256 SACK_PERM=1                            |  |  |  |  |  |  |  |  |
|      | 72 2019-10-23 07:45:14.466836                                              | 192.168.0.100 | 72.163.4.38   | TCP      | 74 35752 → 443 [SYN] Seq=2427943531 Win=29200 Len=0 MSS=1460 SACK_PERM=1 TSval=16127801 TSecr=0 WS=128   |  |  |  |  |  |  |  |  |
|      | 108 2019-10-23 07:45:24.969622                                             | 192.168.0.100 | 72.163.4.38   | TCP      | 74 35756 → 443 [SYN] Seq=1993860949 Win=29200 Len=0 MSS=1460 SACK_PERM=1 TSval=16138303 TSecr=0 WS=128   |  |  |  |  |  |  |  |  |
|      | 137 2019-10-23 07:45:35.469403                                             | 192.168.0.100 | 173.37.145.8  | TCP      | 74 58326 → 443 [SYN] Seq=723413997 Win=29200 Len=0 MSS=1460 SACK_PERM=1 TSval=2040670996 TSecr=0 WS=128  |  |  |  |  |  |  |  |  |
|      | 163 2019-10-23 07:45:45.969384                                             | 192.168.0.100 | 173.37.145.8  | TCP      | 74 58330 → 443 [SYN] Seq=2299582550 Win=29200 Len=0 MSS=1460 SACK_PERM=1 TSval=2040681496 TSecr=0 WS=128 |  |  |  |  |  |  |  |  |
|      | 192 2019-10-23 07:45:56.468604                                             | 192.168.0.100 | 72.163.4.38   | TCP      | 74 35768 → 443 [SYN] Seq=1199682453 Win=29200 Len=0 MSS=1460 SACK_PERM=1 TSval=16169802 TSecr=0 WS=128   |  |  |  |  |  |  |  |  |
|      | 227 2019-10-23 07:46:07.218984                                             | 10.229.20.96  | 192.168.0.100 | TCP      | 66 64811 → 443 [SYN] Seq=1496581075 Win=64240 Len=0 MSS=1380 WS=256 SACK_PERM=1                          |  |  |  |  |  |  |  |  |
|      | 236 2019-10-23 07:46:07.225881                                             | 10.229.20.96  | 192.168.0.100 | TCP      | 66 64812 → 443 [SYN] Seq=563292608 Win=64240 Len=0 MSS=1380 WS=256 SACK_PERM=1                           |  |  |  |  |  |  |  |  |

## ₽ 提示:從SSL客戶端Hello中應用伺服器名稱作為列。

| 75 2019-10-23 07:45:14.634091 192.168.0.                                                                                                    | 100 72.163.4.38 1                                                                                                   | LSv1.2 571 Client Hello                                     |
|----------------------------------------------------------------------------------------------------|----------------------------------------------------------------------------------------------------|-------------------------------------------------------------|
| <                                                                                                    |                                                                                                    |                                                             |
| <ul> <li>&gt; Frame 75: 571 bytes on wire (4568 bits), 571</li> <li>&gt; Ethernet II, Src: Vmware_10:d0:a7 (00:0c:29:1</li> <li>&gt; Internet Protocol Version 4, Src: 192.168.0.1</li> <li>&gt; Transmission Control Protocol, Src Port: 3575</li> <li>&gt; Secure Sockets Laver</li> </ul> | bytes captured (4568 bits)<br>(0:d0:a7), Dst: Cisco_f6:1d:<br>(00, Dst: 72.163.4.38<br>52, Dst Port: 443, Seq: 2427 | ae (00:be:75:f6:1d:ae)<br>443532, Ack: 2770078885, Len: 517 |
| TLSv1.2 Record Layer: Handshake Protocol<br>Content Type: Handshake (22)<br>Version: TLS 1.0 (0x0301)<br>Length: 512                                                                                                    | Expand Subtrees<br>Collapse Subtrees<br>Expand All<br>Collapse All                                                  |                                                             |
| <ul> <li>Handshake Protocol: Client Hello</li> </ul>                                                                                                    | Apply as Column                                                                                                    |                                                             |
| Handshake Type: Client Hello (1)<br>Length: 508<br>Version: TLS 1.2 (0x0303)<br>> Random: 234490a107438c73b595646532;<br>Session ID Length: 0<br>Cipher Suites Length: 100                                                                                                    | Apply as Filter<br>Prepare a Filter<br>Conversation Filter<br>Colorize with Filter<br>Follow                        | 2<br>2<br>2<br>2                                            |
| Compression Methods Length: 1<br>Compression Methods (1 method)<br>Extensions Length: 367                                                                                                    | Copy<br>Show Packet Bytes<br>Export Packet Bytes                                                                    | •                                                           |
| <pre>v Extension: server_name (len=20) Type: server_name (0) Length: 20 v Server Name Indication extension</pre>                                                                                                    | Wiki Protocol Page<br>Filter Field Reference<br>Protocol Preferences                                                | •                                                           |
| Server Name list length: 18<br>Server Name Type: host_name (<br>Server Name length: 15                                                                                                    | Decode As<br>Go to Linked Packet                                                                                    |                                                             |
| Server Name: tools.cisco.com -                                                                                                    | Show Linked Packet in New Windo                                                                                     |                                                             |

# ₽ 提示:應用此顯示過濾器以僅檢視Client Hello消息ssl.handshake.type == 1

| ssi.han | dshake.type == 1           |               |               |                 |     |                 |              |
|---------|----------------------------|---------------|---------------|-----------------|-----|-----------------|--------------|
| No.     | Time                       | Source        | Destination   | Protocol Length |     | Server Name     | Info         |
| 13      | 2019-10-23 07:45:06.219386 | 10.229.20.96  | 192.168.0.100 | TLSv1.2         | 571 |                 | Client Hello |
| 23      | 2019-10-23 07:45:06.227250 | 10.229.20.96  | 192.168.0.100 | TLSv1.2         | 571 |                 | Client Hello |
| 48      | 2019-10-23 07:45:12.406366 | 10.229.20.96  | 192.168.0.100 | TLSv1.2         | 571 |                 | Client Hello |
| 54      | 2019-10-23 07:45:12.412199 | 10.229.20.96  | 192.168.0.100 | TLSv1.2         | 571 |                 | Client Hello |
| 75      | 2019-10-23 07:45:14.634091 | 192.168.0.100 | 72.163.4.38   | TLSv1.2         | 571 | tools.cisco.com | Client Hello |
| 111     | 2019-10-23 07:45:25.136089 | 192.168.0.100 | 72.163.4.38   | TLSv1.2         | 571 | tools.cisco.com | Client Hello |
| 140     | 2019-10-23 07:45:35.637252 | 192.168.0.100 | 173.37.145.8  | TLSv1.2         | 571 | tools.cisco.com | Client Hello |
| 166     | 2019-10-23 07:45:46.136858 | 192.168.0.100 | 173.37.145.8  | TLSv1.2         | 571 | tools.cisco.com | Client Hello |
| 195     | 2019-10-23 07:45:56.635438 | 192.168.0.100 | 72.163.4.38   | TLSv1.2         | 571 | tools.cisco.com | Client Hello |
| 230     | 2019-10-23 07:46:07.221567 | 10.229.20.96  | 192.168.0.100 | TLSv1.2         | 571 |                 | Client Hello |
| 240     | 2019-10-23 07:46:07.228486 | 10.229.20.96  | 192.168.0.100 | TLSv1.2         | 571 |                 | Client Hello |

## 註:撰寫本文時,智慧許可門戶(tools.cisco.com)使用以下IP:72.163.4.38、173.37.145.8

## 按照其中一個TCP資料流執行(Follow > TCP Stream),如下圖所示。

| 192.168.0.100<br>192.168.0.100<br>192.168.0.100<br>192.168.0.100<br>192.168.0.100<br>192.168.0.100<br>10.229.20.96 | 72.163.4.38<br>72.163.4.38<br>173.37.145.8<br>173.37.145.8<br>72.163.4.38<br>192.168.0.100                                                                                                    | TLSv1.2<br>TLSv1.2<br>TLSv1.2<br>TLSv1.2<br>TLSv1.2<br>TLSv1.2<br>TLSv1.2                                                                                                    | 571 tools.cisco.cc<br>571 tools.cisco.cc<br>571 tools.cisco.cc<br>571 tools.cisco.cc<br>571 tools.cisco.cc<br>571 tools.cisco.cc<br>571                                                                                                    | Mark/Unmark Packet<br>Ignore/Unignore Packet<br>Set/Unset Time Reference<br>Time Shift<br>Packet Comment                                                                                                    |                                                                                                    |                                                                                                    |  |  |  |
|----------------------------------------------------------------------------------------------------|----------------------------------------------------------------------------------------------------|----------------------------------------------------------------------------------------------------|----------------------------------------------------------------------------------------------------|----------------------------------------------------------------------------------------------------|----------------------------------------------------------------------------------------------------|----------------------------------------------------------------------------------------------------|--|--|--|
| 10.229.20.96                                                                                                    | 192.168.0.100                                                                                                    | TLSv1.2                                                                                                    | 571                                                                                                    | Edit Resolved Name                                                                                                    |                                                                                                    |                                                                                                    |  |  |  |
|                                                                                                    |                                                                                                    |                                                                                                    |                                                                                                    |                                                                                                    |                                                                                                    |                                                                                                    |  |  |  |
| bits), 571 bytes<br>(00:0c:29:10:d0:a                                                                              | captured (4568 bit<br>a7), Dst: Cisco_f6:                                                                                                    | :s)<br>1d:ae (00:be                                                                                                    | e:75:f6:1d:ae)                                                                                                    | Colorize Conversation<br>SCTP                                                                                                    | 1                                                                                                    |                                                                                                    |  |  |  |
| 192.168.0.100, De                                                                                                  | st: 72.163.4.38                                                                                                    | 407040500                                                                                                    |                                                                                                    | Follow                                                                                                    | - •                                                                                                    | TCP Stream                                                                                                    |  |  |  |
| : Port: 35752, DS1                                                                                                 | t Port: 443, Seq: 2                                                                                                    | 427943532, 1                                                                                                    | ACK: 2//00/8885, Lei                                                                                                    | Сору                                                                                                    | •                                                                                                    | UDP Stream                                                                                                    |  |  |  |
| Protocol: Client                                                                                                   | t Hello                                                                                                    |                                                                                                    |                                                                                                    | Protocol Preferences<br>Decode As<br>Show Packet in New Wind                                                                                                    | •                                                                                                    | HTTP Stream                                                                                                    |  |  |  |
|                                                                                                    | 192.168.0.100<br>192.168.0.100<br>192.168.0.100<br>192.168.0.100<br>192.168.0.100<br>10.229.20.96<br>10.229.20.96<br>10.229.20.96<br>bits), 571 bytes<br>(00:0c:29:10:d0:<br>192.168.0.100, D<br>Port: 35752, Ds;<br>Protocol: Client | 192.168.0.100 72.163.4.38<br>192.168.0.100 72.163.4.38<br>192.168.0.100 173.37.145.8<br>192.168.0.100 173.37.145.8<br>192.168.0.100 72.163.4.38<br>10.229.20.96 192.168.0.100<br>10.229.20.96 192.168.0.100<br>10.229.20.96 192.168.0.100<br>bits), 571 bytes captured (4568 bit<br>(00:0c:29:10:d0:a7), Dst: Cisco_f6:<br>192.168.0.100, Dst: 72.163.4.38<br>: Port: 35752, Dst Port: 443, Seq: 2<br>Protocol: Client Hello | 192.168.0.100       72.163.4.38       TLSv1.2         192.168.0.100       72.163.4.38       TLSv1.2         192.168.0.100       173.37.145.8       TLSv1.2         192.168.0.100       173.37.145.8       TLSv1.2         192.168.0.100       173.37.145.8       TLSv1.2         192.168.0.100       72.163.4.38       TLSv1.2         192.168.0.100       72.163.4.38       TLSv1.2         10.229.20.96       192.168.0.100       TLSv1.2         10.229.20.96       192.168.0.100       TLSv1.2         10.229.20.96       192.168.0.100       TLSv1.2         10.229.20.96       192.168.0.100       TLSv1.2         10.229.20.96       192.168.0.100       TLSv1.2         10.229.20.96       192.168.0.100       TLSv1.2         10.229.20.96       192.168.0.100       TLSv1.2         10.229.20.96       192.168.0.100       TLSv1.2         192.168.0.100, Dst: 72.163.4.38       Port: 35752, Dst Port: 443, Seq: 2427943532, A         2       Protocol: Client Hello       Protocol: Client Hello | 192.168.0.100       72.163.4.38       TLSv1.2       571 tools.cisco.cc         192.168.0.100       72.163.4.38       TLSv1.2       571 tools.cisco.cc         192.168.0.100       173.37.145.8       TLSv1.2       571 tools.cisco.cc         192.168.0.100       173.37.145.8       TLSv1.2       571 tools.cisco.cc         192.168.0.100       173.37.145.8       TLSv1.2       571 tools.cisco.cc         192.168.0.100       72.163.4.38       TLSv1.2       571 tools.cisco.cc         192.168.0.100       72.163.4.38       TLSv1.2       571 tools.cisco.cc         10.229.20.96       192.168.0.100       TLSv1.2       571         10.229.20.96       192.168.0.100       TLSv1.2       571         bits), 571 bytes captured (4568 bits)       (00:be:75:f6:1d:ae)       192.168.0.100, Dst: 72.163.4.38         : Port: 35752, Dst Port: 443, Seq: 2427943532, Ack: 2770078885, Let       Protocol: Client Hello | 192.168.0.100       72.163.4.38       TLSv1.2       571 tools.cisco.cc         192.168.0.100       72.163.4.38       TLSv1.2       571 tools.cisco.cc         192.168.0.100       173.37.145.8       TLSv1.2       571 tools.cisco.cc         192.168.0.100       173.37.145.8       TLSv1.2       571 tools.cisco.cc         192.168.0.100       173.37.145.8       TLSv1.2       571 tools.cisco.cc         192.168.0.100       72.163.4.38       TLSv1.2       571 tools.cisco.cc         192.168.0.100       72.163.4.38       TLSv1.2       571 tools.cisco.cc         10.229.20.96       192.168.0.100       TLSv1.2       571         10.229.20.96       192.168.0.100       TLSv1.2       571         bits), 571 bytes captured (4568 bits)       (00:be:75:f6:1d:ae)       Edit Resolved Name         Apply as Filter       Prepare a Filter       Conversation Filter         Colorize Conversation       SCTP       Follow         192.168.0.100, Dst: 72.163.4.38       Event: 443, Seq: 2427943532, Ack: 2770078885, Let       Copy         Protocol: Client Hello       Protocol Preferences       Decode As | 192.168.0.100       72.163.4.38       TLSv1.2       571 tools.cisco.cc         192.168.0.100       72.163.4.38       TLSv1.2       571 tools.cisco.cc         192.168.0.100       173.37.145.8       TLSv1.2       571 tools.cisco.cc         192.168.0.100       173.37.145.8       TLSv1.2       571 tools.cisco.cc         192.168.0.100       173.37.145.8       TLSv1.2       571 tools.cisco.cc         192.168.0.100       72.163.4.38       TLSv1.2       571 tools.cisco.cc         192.168.0.100       72.163.4.38       TLSv1.2       571 tools.cisco.cc         10.229.20.96       192.168.0.100       TLSv1.2       571         10.229.20.96       192.168.0.100       TLSv1.2       571         bits), 571 bytes captured (4568 bits)       (00:be:75:f6:1d:ae)       Prepare a Filter         bits), 571 bytes captured (4568 bits)       (00:be:75:f6:1d:ae)       SCTP         192.168.0.100, Dst: 72.163.4.38       Event: 443, Seq: 2427943532, Ack: 2770078885, Let       Follow         Follow       Protocol: Client Hello       Protocol Preferences       Decode As |  |  |  |

| tcp.stream eq 5                     |                     |                     |            |                    | 🖾 💶 * Depr                                                                                                 |
|-------------------------------------|---------------------|---------------------|------------|--------------------|----------------------------------------------------------------------------------------------------|
| No. Time                            | Source              | Destination         | Protocol   | Length Server Name | Info                                                                                                    |
| 72 2019-10-23 07:45:14.466836       | 192.168.0.100       | 72.163.4.38         | TCP        | 74                 | 35752 → 443 [SYN] Seq=2427943531 Win=29200 Len=0 MSS=1460 SACK_PERM=1 TSval=16127801 TSecr=0 WS=128        |
| 73 2019-10-23 07:45:14.632885       | 72.163.4.38         | 192.168.0.100       | TCP        | 60                 | 443 → 35752 [SYN, ACK] Seq=2770078884 Ack=2427943532 Win=8190 Len=0 MSS=1330                               |
| 74 2019-10-23 07:45:14.632935       | 192.168.0.100       | 72.163.4.38         | TCP        | 54                 | 35752 → 443 [ACK] Seq=2427943532 Ack=2770078885 Win=29200 Len=0                                            |
| 75 2019-10-23 07:45:14.634091       | 192.168.0.100       | 72.163.4.38         | TLSv1.2    | 571 tools.cisco    | .com 2 Client Hello                                                                                        |
| 76 2019-10-23 07:45:14.634796       | 72.163.4.38         | 192.168.0.100       | TCP        | 60                 | ¥43 → 35752 [ACK] Seq=2770078885 Ack=2427944049 Win=32768 Len=0                                            |
| 77 2019-10-23 07:45:14.966729       | 72.163.4.38         | 192.168.0.100       | TLSv1.2    | 150                | 4 Server Hello                                                                                             |
| 78 2019-10-23 07:45:14.966772       | 192.168.0.100       | 72.163.4.38         | TCP        | 54                 | 35752 → 443 [ACK] Seq=2427944049 Ack=2770078981 Win=29200 Len=0                                            |
| 79 2019-10-23 07:45:14.966834       | 72.163.4.38         | 192.168.0.100       | TCP        | 1384               | 443 → 35752 [PSH, ACK] Seq=2770078981 Ack=2427944049 Win=32768 Len=1330 [TCP segment of a reassembled PDU] |
| 80 2019-10-23 07:45:14.966850       | 192.168.0.100       | 72.163.4.38         | TCP        | 54                 | — 35752 → 443 [ACK] Seq=2427944049 Ack=2770080311 Win=31920 Len=0                                          |
| 81 2019-10-23 07:45:14.96687        | 72.163.4.38         | 192.168.0.100       | TLSv1.2    | 155                | 4 Certificate                                                                                              |
| 82 2019-10-23 07:45:14.9668         | 192.168.0.100       | 72.163.4.38         | TCP        | 54                 | 35752 → 443 [ACK] Seq=2427944049 Ack=2770080412 Win=31920 Len=0                                            |
| 83 2019-10-23 07:45:14.966915       | 72.163.4.38         | 192.168.0.100       | TLSv1.2    | 63                 | A Server Hello Done                                                                                        |
| 84 2019-10-23 07:45:14.966925       | 192.168.0.100       | 72.163.4.38         | TCP        | 54                 | 35752 → 443 [ACK] Seg=2427944049 Ack=2770080421-kin=31920 Len=0                                            |
| 85 2019-10-23 07:45:14.967114       | 192.168.0.100       | 72.163.4.38         | TLSv1.2    | 61                 | Alert (Level: Fatal, Description: Unknown CA) 5                                                            |
| 86 2019-10-23 07:45:14.967261       | 192.168.0.100       | 72.163.4.38         | TCP        | 54                 | R 35752 → 443 [RST, ACK] Seq=2427944056 Ack=2770088421 Win=31920 Len=0                                     |
| 87 2019-10-23 07:45:14.967382       | 72.163.4.38         | 192.168.0.100       | TCP        | 60                 | 9 443 → 35752 [ACK] Seq=2770080421 Ack=2427944056 Win=32768 Len=0                                          |
| 88 2019-10-23 07:45:14.967398       | 192.168.0.100       | 72.163.4.38         | TCP        | 54                 | 35752 → 443 [RST] Seq=2427944056 Win=0 Len=0                                                               |
| <                                   |                     |                     |            |                    |                                                                                                    |
| > Frame 75: 571 bytes on wire (4568 | B bits), 571 bytes  | captured (4568 bits | 5)         |                    |                                                                                                    |
| > Ethernet II, Src: Vmware_10:d0:a) | 7 (00:0c:29:10:d0:a | 7), Dst: Cisco_f6:1 | ld:ae (00: | :be:75:f6:1d:ae)   |                                                                                                    |
| > Internet Protocol Version 4, Src: | 192.168.0.100, Ds   | t: 72.163.4.38      |            |                    |                                                                                                    |
| > Transmission Control Protocol, Sr | rc Port: 35752, Dst | Port: 443, Seq: 24  | 427943532, | Ack: 2770078885,   | Len: 517                                                                                                   |
| ✓ Secure Sockets Layer              |                     |                     |            |                    |                                                                                                    |
| ✓ TLSv1.2 Record Layer: Handshak    | e Protocol: Client  | Hello               |            |                    |                                                                                                    |
| Content Type: Handshake (22         | )                   |                     |            |                    |                                                                                                    |
| Version: TLS 1.0 (0x0301)           |                     |                     |            |                    |                                                                                                    |
| Length: 512                         |                     |                     |            |                    |                                                                                                    |

| ✓ Han | dshake Protocol: Client Hello                            |
|-------|----------------------------------------------------------|
| 1     | Handshake Type: Client Hello (1)                         |
|       | Length: 508                                              |
|       | Version: TLS 1.2 (0x0303)                                |
| >     | Random: 234490a107438c73b59564653271c7c09fbbb7ac16897184 |
|       | Session ID Length: 0 (3)                                 |
|       | Cipher Suites Length: 100                                |
| >     | Cipher Suites (50 suites)                                |
|       | ✓ Han                                                    |

### 重點:

- 1. 有一個TCP三次握手。
- 2. 客戶端(FMC)向智慧許可門戶傳送SSL客戶端Hello消息。
- 3. SSL會話ID為0。這意味著它不是續會。
- 4. 目標伺服器會使用Server Hello、Certificate和Server Hello Done消息進行回覆。
- 5. 客戶端傳送有關「未知CA」的SSL致命警報。
- 6. 使用者端傳送TCP RST以關閉作業階段。
- 7. 整個TCP會話持續時間(從建立到關閉)約為0.5秒。

選擇Server Certificate,然後展開issuer欄位以檢視commonName。在這種情況下,「公用名」顯 示一種執行「中間人」(MITM)的裝置。

| No. | Time                                          | Source             | Destination          | Protocol  | Length | Server Name          | Info                                                                                  |  |  |  |  |  |  |
|-----|-----------------------------------------------|--------------------|----------------------|-----------|--------|----------------------|---------------------------------------------------------------------------------------|--|--|--|--|--|--|
| -   | 72 2019-10-23 07:45:14.466836                 | 192.168.0.100      | 72.163.4.38          | TCP       | 74     |                      | 35752 -> 443 [SYN] Seq=2427943531 Win=29200 Len=0 MSS=1460 SACK_PERM=1 TSval=16127801 |  |  |  |  |  |  |
|     | 73 2019-10-23 07:45:14.632885                 | 72.163.4.38        | 192.168.0.100        | TCP       | 60     |                      | 443 → 35752 [SYN, ACK] Seq=2770078884 Ack=2427943532 Win=8190 Len=0 MSS=1330          |  |  |  |  |  |  |
|     | 74 2019-10-23 07:45:14.632935                 | 192.168.0.100      | 72.163.4.38          | TCP       | 54     |                      | 35752 → 443 [ACK] Seq=2427943532 Ack=2770078885 Win=29200 Len=0                       |  |  |  |  |  |  |
|     | 75 2019-10-23 07:45:14.634091                 | 192.168.0.100      | 72.163.4.38          | TLSv1.2   | 571    | tools.cisco.com      | Client Hello                                                                          |  |  |  |  |  |  |
|     | 76 2019-10-23 07:45:14.634796                 | 72.163.4.38        | 192.168.0.100        | TCP       | 60     |                      | 443 → 35752 [ACK] Seq=2770078885 Ack=2427944049 Win=32768 Len=0                       |  |  |  |  |  |  |
|     | 77 2019-10-23 07:45:14.966729                 | 72.163.4.38        | 192.168.0.100        | TLSv1.2   | 150    |                      | Server Hello                                                                          |  |  |  |  |  |  |
|     | 78 2019-10-23 07:45:14.966772                 | 192.168.0.100      | 72.163.4.38          | TCP       | 54     |                      | 35752 → 443 [ACK] Seq=2427944049 Ack=2770078981 Win=29200 Len=0                       |  |  |  |  |  |  |
| +   | 79 2019-10-23 07:45:14.966834                 | 72.163.4.38        | 192.168.0.100        | TCP       | 1384   |                      | 443 > 35752 [PSH, ACK] Seq=2770078981 Ack=2427944049 Win=32768 Len=1330 [TCP segment  |  |  |  |  |  |  |
|     | 80 2019-10-23 07:45:14.966850                 | 192.168.0.100      | 72.163.4.38          | TCP       | 54     |                      | 35752 → 443 [ACK] Seq=2427944049 Ack=2770080311 Win=31920 Len=0                       |  |  |  |  |  |  |
| +   | 81 2019-10-23 07:45:14.966872                 | 72.163.4.38        | 192.168.0.100        | TLSv1.2   | 155    |                      | Certificate                                                                           |  |  |  |  |  |  |
| <   |                                               |                    |                      |           |        |                      |                                                                                       |  |  |  |  |  |  |
|     | Length: 1426                                  |                    |                      |           |        |                      |                                                                                       |  |  |  |  |  |  |
|     | Handbacke Protocol: Certificate               |                    |                      |           |        |                      |                                                                                       |  |  |  |  |  |  |
|     | Handshake Type: Certificat                    | e (11)             |                      |           |        |                      |                                                                                       |  |  |  |  |  |  |
|     | Length: 1422                                  |                    |                      |           |        |                      |                                                                                       |  |  |  |  |  |  |
|     | Certificates Length: 1419                     |                    |                      |           |        |                      |                                                                                       |  |  |  |  |  |  |
|     | <ul> <li>Certificates (1419 bytes)</li> </ul> |                    |                      |           |        |                      |                                                                                       |  |  |  |  |  |  |
|     | Certificate Length: 141                       | 6                  |                      |           |        |                      |                                                                                       |  |  |  |  |  |  |
|     | <ul> <li>Certificate: 3082058430</li> </ul>   | 82046ca00302010202 | 0d00aa23af5d607e000  | 90 (id    | -at-co | mmonName=tools.cisco | .com,id-at-organizationName=Cisco Systems, Inc.,id-at-localityName=San Jose,id-at-sta |  |  |  |  |  |  |
|     | ✓ signedCertificate                           |                    |                      |           |        |                      |                                                                                       |  |  |  |  |  |  |
|     | version: v3 (2)                               |                    |                      |           |        |                      |                                                                                       |  |  |  |  |  |  |
|     | serialNumber: 0x00                            | 0aa23af5d607e00002 | f423880              |           |        |                      |                                                                                       |  |  |  |  |  |  |
|     | > signature (sha256                           | WithRSAEncryption) |                      |           |        |                      |                                                                                       |  |  |  |  |  |  |
|     | issuer: rdnSequence                           | ce (0)             |                      |           |        |                      |                                                                                       |  |  |  |  |  |  |
|     | ✓ rdnSequence: 3                              | items (id-at-comm  | onName=FTD4100_MITM  | ,id-at-or | ganiza | tionalUnitName=FTD_0 | DU,id-at-organizationName=FTD_0)                                                      |  |  |  |  |  |  |
|     | > RDNSequence                                 | item: 1 item (id-a | at-organizationName: | =FTD_0)   |        |                      |                                                                                       |  |  |  |  |  |  |
|     | > RDNSequence                                 | item: 1 item (id-a | at-organizationalUni | itName=FT | D_0U)  |                      |                                                                                       |  |  |  |  |  |  |
|     | > RDNSequence                                 | item: 1 item (id-a | at commonName=FTD410 | 00_MITM)  |        |                      |                                                                                       |  |  |  |  |  |  |
|     | > validity                                    |                    |                      |           |        |                      |                                                                                       |  |  |  |  |  |  |
|     | > subject: rdnSequer                          | nce (0)            |                      |           |        |                      |                                                                                       |  |  |  |  |  |  |
|     | > subjectPublicKeyIn                          | nfo                |                      |           |        |                      |                                                                                       |  |  |  |  |  |  |
|     | ✓ extensions: 6 iter                          | ns                 |                      |           |        |                      |                                                                                       |  |  |  |  |  |  |

如下圖所示:

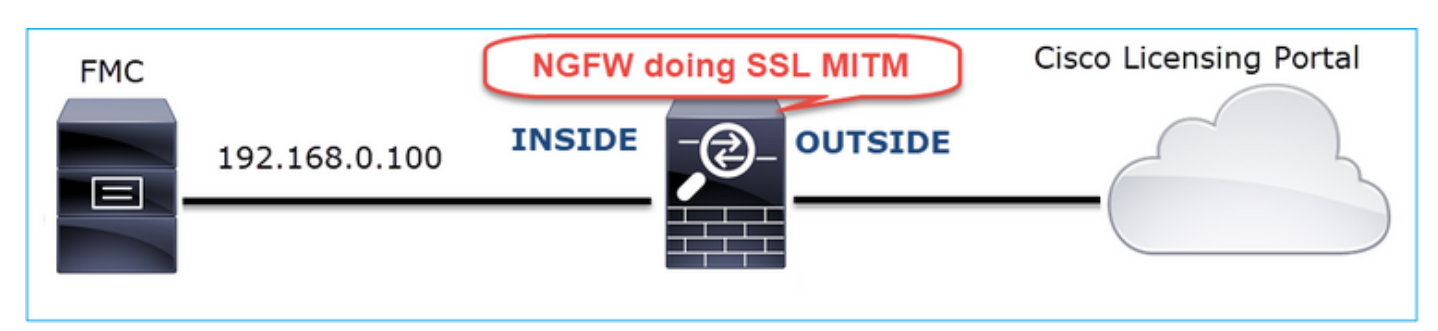

建議的操作

本節所列的行動旨在進一步縮小問題範圍。

操作1.獲取其他捕獲。

在傳輸防火牆裝置上捕獲以下內容:

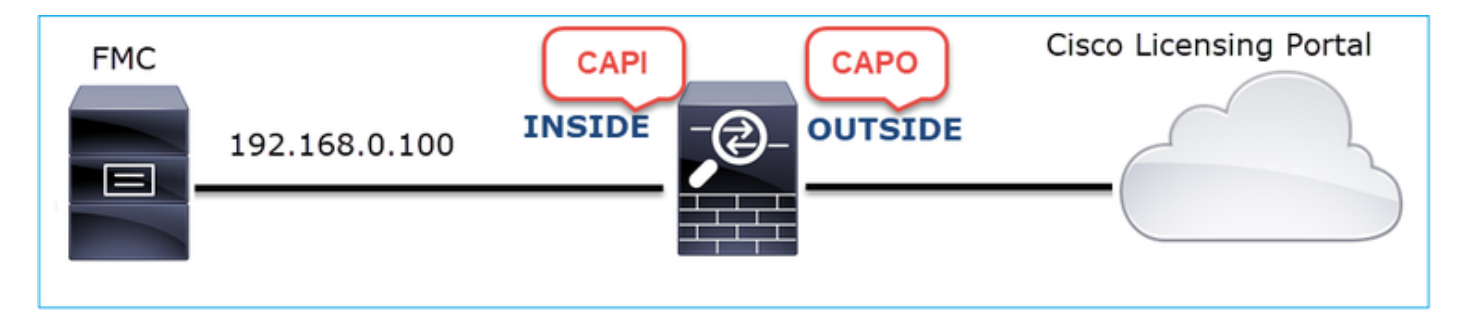

CAPI顯示:

| In | Ive drawn as 57                   |                        |                     |          |                          |                                                                          |  |  |  |
|----|-----------------------------------|------------------------|---------------------|----------|--------------------------|--------------------------------------------------------------------------|--|--|--|
| Ŀ  | tcp.stream eq 57                  | urbun annu af an       |                     |          |                          |                                                                          |  |  |  |
|    | No. Time                          | Source                 | Destination         | Protocol | Length Server Name       | Info                                                                     |  |  |  |
|    | - 1221 2019-10-22 17:49:03.21     | 2681 192.168.0.100     | 173.37.145.8        | TCP      | 74                       | 39924 → 443 [SYN] Seq=427175838 Win=29200 Len=0 MSS=1460 SACK_PERM=1     |  |  |  |
|    | 1222 2019-10-22 17:49:03.37       | 9023 173.37.145.8      | 192.168.0.100       | TCP      | 58                       | 443 → 39924 [SYN, ACK] Seq=236460465 Ack=427175839 Win=8190 Len=0 MSS    |  |  |  |
| Г  | 1223 2019-10-22 17:49:03.37       | 9298 192.168.0.100     | 173.37.145.8        | TCP      | 54                       | 39924 → 443 [ACK] Seq=427175839 Ack=236460466 Win=29200 Len=0            |  |  |  |
| L  | 1224 2019-10-22 17:49:03.38       | 0336 192.168.0.100     | 173.37.145.8        | TLSv1.2  | 571 tools.cisco.com      | Client Hello                                                             |  |  |  |
| L  | 1225 2019-10-22 17:49:03.38       | 0732 173.37.145.8      | 192.168.0.100       | TCP      | 54                       | 443 → 39924 [ACK] Seq=236460466 Ack=427176356 Win=32768 Len=0            |  |  |  |
|    | 1226 2019-10-22 17:49:03.710      | 0092 173.37.145.8      | 192.168.0.100       | TLSv1.2  | 150                      | Server Hello                                                             |  |  |  |
| L  | 1227 2019-10-22 17:49:03.71       | 0092 173.37.145.8      | 192.168.0.100       | TCP      | 1384                     | 443 → 39924 [PSH, ACK] Seq=236460562 Ack=427176356 Win=32768 Len=1330    |  |  |  |
| ľ  | 1228 2019-10-22 17:49:03.710      | 0092 173.37.145.8      | 192.168.0.100       | TLSv1.2  | 155                      | Certificate                                                              |  |  |  |
|    | 1229 2019-10-22 17:49:03.71       | 0107 173.37.145.8      | 192.168.0.100       | TLSv1.2  | 63                       | Server Hello Done                                                        |  |  |  |
| L  | 1230 2019-10-22 17:49:03.710      | 0412 192.168.0.100     | 173.37.145.8        | TCP      | 54                       | 39924 → 443 [ACK] Seq=427176356 Ack=236460562 Win=29200 Len=0            |  |  |  |
| L  | 1231 2019-10-22 17:49:03.710      | 9519 192.168.0.100     | 173.37.145.8        | TCP      | 54                       | 39924 → 443 [ACK] Seq=427176356 Ack=236461892 Win=31920 Len=0            |  |  |  |
| L  | 1232 2019-10-22 17:49:03.710      | 0519 192.168.0.100     | 173.37.145.8        | TCP      | 54                       | 39924 → 443 [ACK] Seq=427176356 Ack=236461993 Win=31920 Len=0            |  |  |  |
| L  | 1233 2019-10-22 17:49:03.710      | 0534 192.168.0.100     | 173.37.145.8        | TCP      | 54                       | 39924 → 443 [ACK] Seq=427176356 Ack=236462002 Win=31920 Len=0            |  |  |  |
| L  | 1234 2019-10-22 17:49:03.710      | 0626 192.168.0.100     | 173.37.145.8        | TLSv1.2  | 61                       | Alert (Level: Fatal, Description: Unknown CA)                            |  |  |  |
| L  | 1235 2019-10-22 17:49:03.710      | 0641 173.37.145.8      | 192.168.0.100       | TCP      | 54                       | 443 → 39924 [ACK] Seq=236462002 Ack=427176363 Win=32768 Len=0            |  |  |  |
|    | 1236 2019-10-22 17:49:03.71       | 9748 192.168.0.100     | 173.37.145.8        | TCP      | 54                       | 39924 → 443 [RST, ACK] Seq=427176363 Ack=236462002 Win=31920 Len=0       |  |  |  |
|    | L 1237 2019-10-22 17:49:03.710    | 3870 192.168.0.100     | 173.37.145.8        | TCP      | 54                       | 39924 → 443 [RST] Seq=427176363 Win=0 Len=0                              |  |  |  |
| Г  | (                                 |                        |                     |          |                          |                                                                          |  |  |  |
| F  |                                   |                        |                     |          |                          |                                                                          |  |  |  |
| L  | Length: 1426                      |                        |                     |          |                          |                                                                          |  |  |  |
| L  | ✓ Handshake Protocol: Certificate |                        |                     |          |                          |                                                                          |  |  |  |
| L  | Handshake Type: Certificate (11)  |                        |                     |          |                          |                                                                          |  |  |  |
| L  | Length: 1422                      |                        |                     |          |                          |                                                                          |  |  |  |
| L  | Certificates Length: 1419         |                        |                     |          |                          |                                                                          |  |  |  |
| 1  | ✓ Certificates (1419)             | bytes)                 |                     |          |                          |                                                                          |  |  |  |
| 1  | Certificate Leng                  | th: 1416               |                     |          |                          |                                                                          |  |  |  |
| 1  | ✓ Certificate: 308                | 205843082046ca00302010 | 2020d00aa23af5d607e | 0000 (id | -at-commonName=tools.cis | co.com,id-at-organizationName=Cisco Systems, Inc.,id-at-localityName=San |  |  |  |
|    |                                   |                        |                     |          |                          |                                                                          |  |  |  |

- ✓ signedCertificate
  - version: v3 (2) serialNumber: 0x00aa23af5d607e00002f423880
  - signature (sha256WithRSAEncryption)

  - > signature (mazJowaters/spectral) > issuer: rdhSequence (0) > rdhSequence: 3 items (id-at-commonName=FTD4100\_MITM,id-at-organizationalUnitName=FTD\_OU,id-at-organizationName=FTD\_O) > RDNSequence item: 1 item (id-at-organizationName=FTD\_OU) > RDNSequence item: 1 item (id-at-organizationalUnitName=FTD\_OU) > RDNSequence item: 1 item (id-at-commonName=FTD4100\_MITM) > alditume=FTD\_OU
  - > validity

## CAPO顯示:

| L | tcp.stream eq 57                                                                                                    |                     |                     |          |         |                                                                                                  |  |  |
|---|----------------------------------------------------------------------------------------------------|---------------------|---------------------|----------|---------|--------------------------------------------------------------------------------------------------|--|--|
| Ν | o. Time                                                                                                    | Source              | Destination         | Protocol | Length  | Server Name Info                                                                                 |  |  |
| 1 | 1169 2019-10-22 17:49:03.212849                                                                                                    | 192.168.0.100       | 173.37.145.8        | TCP      | 78      | 3 39924 → 443 [SYN] Seq=623942018 Win=29200 Len=0 MSS=1380 SACK_PERM=1 TSval=                    |  |  |
|   | 1170 2019-10-22 17:49:03.378962                                                                                                    | 173.37.145.8        | 192.168.0.100       | TCP      | 62      | 2 443 → 39924 [SYN, ACK] Seq=4179450724 Ack=623942019 Win=8190 Len=0 MSS=1330                    |  |  |
|   | 1171 2019-10-22 17:49:03.379329                                                                                                    | 192.168.0.100       | 173.37.145.8        | TCP      | 58      | 8 39924 → 443 [ACK] Seq=623942019 Ack=4179450725 Win=29200 Len=0                                 |  |  |
|   | 1172 2019-10-22 17:49:03.380793                                                                                                    | 192.168.0.100       | 173.37.145.8        | TLSv1.2  | 512     | 2 tools.cisco.com Client Hello                                                                   |  |  |
| ł | 1173 2019-10-22 17:49:03.545748                                                                                                    | 173.37.145.8        | 192.168.0.100       | TCP      | 1388    | 8 443 → 39924 [PSH, ACK] Seq=4179450725 Ack=623942473 Win=34780 Len=1330 [TC                     |  |  |
| ł | 1174 2019-10-22 17:49:03.545809                                                                                                    | 173.37.145.8        | 192.168.0.100       | TCP      | 1388    | 8 443 → 39924 [PSH, ACK] Seq=4179452055 Ack=623942473 Win=34780 Len=1330 [TC                     |  |  |
|   | 1175 2019-10-22 17:49:03.545824                                                                                                    | 192.168.0.100       | 173.37.145.8        | TCP      | 58      | 8 39924 → 443 [ACK] Seq=623942473 Ack=4179453385 Win=65535 Len=0                                 |  |  |
| ł | 1176 2019-10-22 17:49:03.545915                                                                                                    | 173.37.145.8        | 192.168.0.100       | TCP      | 1388    | 8 443 → 39924 [PSH, ACK] Seq=4179453385 Ack=623942473 Win=34780 Len=1330 [TC                     |  |  |
| ł | 1177 2019-10-22 17:49:03.545961                                                                                                    | 173.37.145.8        | 192.168.0.100       | TCP      | 1388    | 8 443 → 39924 [PSH, ACK] Seq=4179454715 Ack=623942473 Win=34780 Len=1330 [TC                     |  |  |
|   | 1178 2019-10-22 17:49:03.545961                                                                                                    | 192.168.0.100       | 173.37.145.8        | TCP      | 58      | 8 39924 → 443 [ACK] Seq=623942473 Ack=4179456045 Win=65535 Len=0                                 |  |  |
| 1 | 1179 2019-10-22 17:49:03.709420                                                                                                    | 173.37.145.8        | 192.168.0.100       | TLSv1.2  | 82      | 2 Server Hello, Certificate, Server Hello Done                                                   |  |  |
|   | 1180 2019-10-22 17:49:03.710687                                                                                                    | 192.168.0.100       | 173.37.145.8        | TLSv1.2  | 65      | 5 Alert (Level: Fatal, Description: Unknown CA)                                                  |  |  |
|   | 1181 2019-10-22 17:49:03.710885                                                                                                    | 192.168.0.100       | 173.37.145.8        | TCP      | 58      | 8 39924 → 443 [FIN, PSH, ACK] Seq=623942480 Ack=4179456069 Win=65535 Len=0                       |  |  |
| 4 | - 1182 2019-10-22 17:49:03.874542                                                                                                    | 173.37.145.8        | 192.168.0.100       | тср      | 58      | 8 443 → 39924 [RST, ACK] Seq=4179456069 Ack=623942480 Win=9952 Len=0                             |  |  |
| < |                                                                                                    |                     |                     |          |         |                                                                                                  |  |  |
| Г | Length: 5339                                                                                                    |                     |                     |          |         |                                                                                                  |  |  |
|   | > Handshake Protocol: Server H                                                                                                    | fello               |                     |          |         |                                                                                                  |  |  |
|   | ✓ Handshake Protocol: Certific                                                                                                    | ate                 |                     |          |         |                                                                                                  |  |  |
|   | Handshake Type: Certifica                                                                                                    | te (11)             |                     |          |         |                                                                                                  |  |  |
|   | Length: 5240                                                                                                    |                     |                     |          |         |                                                                                                  |  |  |
|   | Certificates Length: 5237                                                                                                    |                     |                     |          |         |                                                                                                  |  |  |
|   | <ul> <li>Certificates (5237 bytes)</li> </ul>                                                                                                    |                     |                     |          |         |                                                                                                  |  |  |
|   | Certificate Length: 20                                                                                                    | 25                  |                     |          |         |                                                                                                  |  |  |
|   | <ul> <li>Certificate: 308207e53</li> </ul>                                                                                                    | 08205cda0030201020  | 2143000683b0f7504f  | 7b2 (id  | -at-con | ommonName=tools.cisco.com,id-at-organizationName=Cisco Systems, Inc.,id-at-localityName=San Jose |  |  |
|   | > signedCertificate                                                                                                    |                     |                     |          |         |                                                                                                  |  |  |
|   | > algorithmIdentifier                                                                                                    | (sha256WithRSAEnc   | ryption)            |          |         |                                                                                                  |  |  |
|   | Padding: 0                                                                                                    |                     |                     |          |         |                                                                                                  |  |  |
|   | encrypted: 6921d084f7a6f6167058f14e2aad8b98b4e6c971ea6ea3b4                                                                                                    |                     |                     |          |         |                                                                                                  |  |  |
|   | Certificate Length: 1736                                                                                                    |                     |                     |          |         |                                                                                                  |  |  |
|   | Certificate: 302206c4308204aca00302010202147517167783d0437eb5 (id-at-commonName=HydrantID SSL ICA G2,id-at-organizationName=HydrantID (Avalanche Cloud Corporation),id |                     |                     |          |         |                                                                                                  |  |  |
|   | ✓ signedCertificate                                                                                                    | ✓ signedCertificate |                     |          |         |                                                                                                  |  |  |
|   | version: v3 (2)                                                                                                    |                     |                     |          |         |                                                                                                  |  |  |
|   | serialNumber: 0x7                                                                                                    | 7517167783d0437eb5  | 56c357946e4563b8ebd | 3ac      |         |                                                                                                  |  |  |
| 1 | > signature (sha256                                                                                                    | WithRSAEncryption   | )                   |          |         |                                                                                                  |  |  |
|   | ✓ issuer: rdnSequer                                                                                                    | nce (0)             |                     |          |         |                                                                                                  |  |  |

> rdnSequence: 3 items (id-at-commonName=QuoVadis Root CA 2,id-at-organizationName=QuoVadis Limited,id-at-countryName=BM)
validity

## 這些捕獲證明傳輸防火牆修改了伺服器證書(MITM)

行動2.檢查裝置日誌。

您可以收集本檔案中所述FMC TS套件組合:

https://www.cisco.com/c/en/us/support/docs/security/sourcefire-defense-center/117663-technote-SourceFire-00.html

在這種情況下,/dir-archives/var-log/process\_stdout.log檔案會顯示以下訊息:

#### <#root>

. . .

SOUT: 10-23 05:45:14 2019-10-23 05:45:36 sla[10068]: \*Wed .967 UTC: CH-LIB-ERROR: ch\_pf\_curl\_send\_msg[4 failed to perform, err code 60, err string "SSL peer certificate or SSH remote key was not OK"

SOUT: 10-23 05:45:14 2019-10-23 05:45:36 sla[10068]: \*Wed .967 UTC: CH-LIB-TRACE: ch\_pf\_curl\_is\_cert\_is cert issue checking, ret 60, url "https://tools.cisco.com/its/

## 推薦的解決方案

禁用特定流的MITM,以便FMC可以成功註冊到智慧許可雲。

## 案例11.IPv6連線問題

問題描述:內部主機(位於防火牆的INSIDE介面之後)無法與外部主機(位於防火牆的 OUTSIDE介面之後的主機)通訊。

下圖顯示拓撲:

| fc00:1:1:1::100 | E1/2<br>INSIDE   | -@- | E1/3.202<br>DUTSIDE | fc00:1:1:2::2 | 2 |
|-----------------|------------------|-----|---------------------|---------------|---|
|                 | fc00:1:1:1::1/64 |     | fc00:1:1:2          | ::1/64        |   |

受影響的流:

源IP:fc00:1:1:1:1:100

Dst IP:fc00:1:1:2::2

協定:任意

捕獲分析

在FTD LINA引擎上啟用擷取。

<#root>

```
firepower#
```

capture CAPI int INSIDE match ip any6 any6

firepower#

capture CAPO int OUTSIDE match ip any6 any6

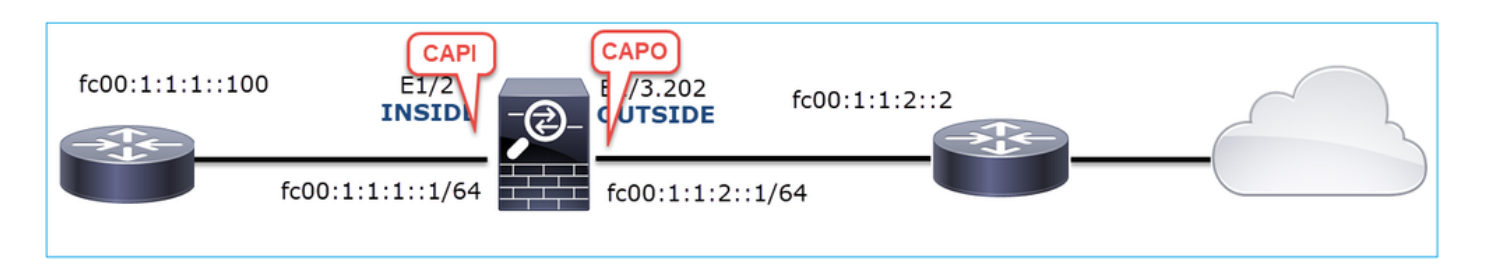

捕獲 — 非功能場景

這些捕獲與ICMP連線測試並行進行,ICMP連線測試從IP fc00:1:1:1::100(內部路由器)到IP fc00:1:1:2::2(上游路由器)。

防火牆INSIDE介面上的捕獲包含:

| No. | Time                         | Source                    | Destination               | Protocol Agth Info                                                                       |
|-----|------------------------------|---------------------------|---------------------------|------------------------------------------------------------------------------------------|
| 1   | 1 2019-10-24 13:02:07.001663 | fc00:1:1:1::100           | ff02::1:ff00:1            | ICMPv6 26 Neighbor Solicitation for fc00:1:1:1:1:1 from 4c:4e:35:fc:fc:d8                |
|     | 2 2019-10-24 13:02:07.001876 | fc00:1:1:1::1             | fc00:1:1:1::100           | ICMPv6 2 86 Neighbor Advertisement fc00:1:1:1::1 (rtr, sol, ovr) is at 00:be:75:f6:1d:ae |
|     | 3 2019-10-24 13:02:07.002273 | fc00:1:1:1::100           | fc00:1:1:2::2             | ICMPv6 🚬 114 Echo (ping) request id=0x160d, seq=0, hop limit=64 (no response found!)     |
| 4   | 2019-10-24 13:02:08.997918   | fc00:1:1:1::100           | fc00:1:1:2::2             | ICMPv6 3114 Echo (ping) request id=0x160d, seq=1, hop limit=64 (no response found!)      |
|     | 5 2019-10-24 13:02:10.998056 | fc00:1:1:1::100           | fc00:1:1:2::2             | ICMPv6 114 Echo (ping) request id=0x160d, seq=2, hop limit=64 (no response found!)       |
|     | 5 2019-10-24 13:02:11.999917 | fe80::2be:75ff:fef6:1dae  | fc00:1:1:1::100           | ICMPv6 4 86 Neighbor Solicitation for fc00:1:1:1:::100 from 00:be:75:f6:1d:ae            |
| 1   | 7 2019-10-24 13:02:12.002075 | fc00:1:1:1::100           | fe80::2be:75ff:fef6:1dae  | ICMPv6 5 78 Neighbor Advertisement fc00:1:1:1:::100 (rtr, sol)                           |
| 1   | 3 2019-10-24 13:02:12.998346 | fc00:1:1:1::100           | fc00:1:1:2::2             | ICMPv6 114 Echo (ping) request id=0x160d, seq=3, hop limit=64 (no response found!)       |
| 9   | 2019-10-24 13:02:14.998483   | fc00:1:1:1::100           | fc00:1:1:2::2             | ICMPv6 6114 Echo (ping) request id=0x160d, seq=4, hop limit=64 (no response found!)      |
| 10  | 2019-10-24 13:02:17.062725   | fe80::4e4e:35ff:fefc:fcd8 | fe80::2be:75ff:fef6:1dae  | ICMPv6                                                                                   |
| 1:  | 2019-10-24 13:02:17.062862   | fe80::2be:75ff:fef6:1dae  | fe80::4e4e:35ff:fefc:fcd8 | ICMPv6 78 Neighbor Advertisement fe80::2be:75ff:fef6:1dae (rtr, sol)                     |
| 1   | 2 2019-10-24 13:02:22.059994 | fe80::2be:75ff:fef6:1dae  | fe80::4e4e:35ff:fefc:fcd8 | ICMPv6 86 Neighbor Solicitation for fe80::4e4e:35ff:fefc:fcd8 from 00:be:75:f6:1d:ae     |
| 1   | 3 2019-10-24 13:02:22.063000 | fe80::4e4e:35ff:fefc:fcd8 | fe80::2be:75ff:fef6:1dae  | ICMPv6 78 Neighbor Advertisement fe80::4e4e:35ff:fefc:fcd8 (rtr, sol)                    |

重點:

- 1. 路由器傳送IPv6 Neighbor Solicitation消息並請求上游裝置的MAC地址(IP fc00:1:1:1:1)。
- 2. 防火牆使用IPv6鄰居通告進行響應。
- 3. 路由器傳送一個ICMP回應請求。
- 4. 防火牆傳送IPv6鄰居請求消息並請求下游裝置的MAC地址(fc00:1:1:1::100)。
- 5. 路由器使用IPv6鄰居通告進行應答。
- 6. 路由器會傳送額外的IPv6 ICMP回應請求。

防火牆OUTSIDE介面上的捕獲包含:

| No. | Time                         | Source                    | Destination               | Protocol grath Info                                                                   |
|-----|------------------------------|---------------------------|---------------------------|---------------------------------------------------------------------------------------|
|     | 1 2019-10-24 13:02:07.002517 | fe80::2be:75ff:fef6:1d8e  | ff02::1:ff00:2            | ICMD 90 Neighbor Solicitation for fc00:1:1:2::2 from 00:be:75:f6:1d:8e                |
|     | 2 2019-10-24 13:02:07.005569 | fc00:1:1:2::2             | fe80::2be:75ff:fef6:1d8e  | ICM 2 90 Neighbor Advertisement fc00:1:1:2::2 (rtr, sol, ovr) is at 4c:4e:35:fc:fc:d8 |
|     | 3 2019-10-24 13:02:08.997995 | fc00:1:1:1::100           | fc00:1:1:2::2             | ICMPv6 318 Echo (ping) request id=0x160d, seq=1, hop limit=64 (no response found!)    |
|     | 4 2019-10-24 13:02:09.001815 | fc00:1:1:2::2             | ff02::1:ff00:100          | ICMPv6 790 Neighbor Solicitation for fc00:1:1:1:1:100 from 4c:4e:35:fc:fc:d8          |
|     | 5 2019-10-24 13:02:10.025938 | fc00:1:1:2::2             | ff02::1:ff00:100          | ICMPy6 4 90 Neighbor Solicitation for fc00:1:1:1:1:100 from 4c:4e:35:fc:fc:d8         |
|     | 6 2019-10-24 13:02:10.998132 | fc00:1:1:1::100           | fc00:1:1:2::2             | ICM 5 118 Echo (ping) request id=0x160d, seq=2, hop limit=64 (no response found!)     |
|     | 7 2019-10-24 13:02:11.050015 | fc00:1:1:2::2             | ff02::1:ff00:100          | ICMPV6 6 90 Neighbor Solicitation for fc00:1:1:1::100 from 4c:4e:35:fc:fc:d8          |
|     | 8 2019-10-24 13:02:12.066082 | fe80::4e4e:35ff:fefc:fcd8 | fe80::2be:75ff:fef6:1d8e  | ICMPv6 90 Neighbor Solicitation for fe80::2be:75ff:fef6:1d8e from 4c:4e:35:fc:fc:d8   |
|     | 9 2019-10-24 13:02:12.066234 | fe80::2be:75ff:fef6:1d8e  | fe80::4e4e:35ff:fefc:fcd8 | ICMPv6 82 Neighbor Advertisement fe80::2be:75ff:fef6:1d8e (rtr, sol)                  |
| 1   | 0 2019-10-24 13:02:12.998422 | fc00:1:1:1::100           | fc00:1:1:2::2             | ICMPv6 118 Echo (ping) request id=0x160d, seq=3, hop limit=64 (no response found!)    |
| 1   | 1 2019-10-24 13:02:13.002105 | fc00:1:1:2::2             | ff02::1:ff00:100          | ICMPv6 90 Neighbor Solicitation for fc00:1:1:1::100 from 4c:4e:35:fc:fc:d8            |
| 1   | 2 2019-10-24 13:02:14.090251 | fc00:1:1:2::2             | ff02::1:ff00:100          | ICMPv6 90 Neighbor Solicitation for fc00:1:1:1::100 from 4c:4e:35:fc:fc:d8            |
| 1   | 3 2019-10-24 13:02:14.998544 | fc00:1:1:1::100           | fc00:1:1:2::2             | ICMPv6 118 Echo (ping) request id=0x160d, seq=4, hop limit=64 (no response found!)    |
| 1   | 4 2019-10-24 13:02:15.178350 | fc00:1:1:2::2             | ff02::1:ff00:100          | ICMPv6 90 Neighbor Solicitation for fc00:1:1:1:1:100 from 4c:4e:35:fc:fc:d8           |
| 1   | 5 2019-10-24 13:02:17.059963 | fe80::2be:75ff:fef6:1d8e  | fe80::4e4e:35ff:fefc:fcd8 | ICMPv6 90 Neighbor Solicitation for fe80::4e4e:35ff:fefc:fc48 from 00:be:75:f6:1d:8e  |
| 1   | 6 2019-10-24 13:02:17.062512 | fe80::4e4e:35ff:fefc:fcd8 | fe80::2be:75ff:fef6:1d8e  | ICMPv6 82 Neighbor Advertisement fe80::4e4e:35ff:fefc:fcd8 (rtr, sol)                 |

- 1. 防火牆傳送IPv6鄰居請求消息,該消息要求輸入上游裝置的MAC地址(IP fc00:1:1:2::2)。
- 2. 路由器使用IPv6鄰居通告進行應答。
- 3. 防火牆會傳送IPv6 ICMP回應請求。
- 4. 上游裝置(路由器fc00:1:1:2::2)傳送IPv6鄰居請求消息,該消息要求獲取IPv6地址 fc00:1:1:1::100的MAC地址。
- 5. 防火牆會傳送額外的IPv6 ICMP回應請求。
- 6. 上游路由器傳送一個額外的IPv6鄰居請求消息,該消息要求IPv6地址fc00:1:1:1:1:100的MAC地址。

第4點很有意思。通常,上游路由器請求防火牆外部介面(fc00:1:1:2::2)的MAC,但實際上它請求的 是fc00:1:1:1::100。這表示組態錯誤。

#### 建議的操作

本節所列的行動旨在進一步縮小問題範圍。

操作1.檢查IPv6鄰居表。

防火牆IPv6鄰居表已正確填充。

#### <#root>

firepower#

show ipv6 neighbor | i fc00

| fc00:1:1:2::2   | 58 4c4e.35fc.fcd8 | STALE OUTSIDE |
|-----------------|-------------------|---------------|
| fc00:1:1:1::100 | 58 4c4e.35fc.fcd8 | STALE INSIDE  |

## 行動2.檢查IPv6配置。

這是防火牆配置。

#### <#root>

firewall#

show run int e1/2

#### !

```
interface Ethernet1/2
nameif INSIDE
cts manual
  propagate sgt preserve-untag
  policy static sgt disabled trusted
  security-level 0
  ip address 192.168.0.1 255.255.255.0
  ipv6 address
```

```
fc00:1:1:1::1/64
```

ipv6 enable

```
firewall#
```

```
show run int e1/3.202
!
interface Ethernet1/3.202
vlan 202
nameif OUTSIDE
cts manual
propagate sgt preserve-untag
policy static sgt disabled trusted
security-level 0
ip address 192.168.103.96 255.255.255.0
ipv6 address
fc00:1:1:2::1/64
ipv6 enable
```

上游裝置配置顯示配置錯誤:

<#root>

```
Router#
```

show run interface g0/0.202

Ţ

```
interface GigabitEthernet0/0.202
encapsulation dot1Q 202
vrf forwarding VRF202
ip address 192.168.2.72 255.255.255.0
ipv6 address FC00:1:1:2::2
```

/48

#### 捕獲 — 功能方案

子網掩碼更改(從/48更改為/64)解決了此問題。這是功能方案中的CAPI捕獲。

| No. | Time                          | Source          | Destination     | Protocol pength Info                                                                 |       |
|-----|-------------------------------|-----------------|-----------------|--------------------------------------------------------------------------------------|-------|
|     | 1 2019-10-24 15:17:20.677775  | fc00:1:1:1::100 | ff02::1:ff00:1  | ICMPve 86 Neighbor Solicitation for fc00:1:1:1::1 from 4c:4e:35:fc:fc:d8             |       |
|     | 2 2019-10-24 15:17:20.677989  | fc00:1:1:1::1   | fc00:1:1:1::100 | ICMPvt Z 86 Neighbor Advertisement fc00:1:1:1::1 (rtr, sol, ovr) is at 00:be:75:f6:: | 1d:ae |
|     | 3 2019-10-24 15:17:20.678401  | fc00:1:1:1::100 | fc00:1:1:2::2   | ICMPv6 114 Echo (ping) request id=0x097e, seq=0, hop limit=64 (no response found!)   |       |
|     | 4 2019-10-24 15:17:22.674281  | fc00:1:1:1::100 | fc00:1:1:2::2   | ICMPv6 114 Echo (ping) request id=0x097e, seq=1, hop limit=64 (no response found!)   |       |
|     | 5 2019-10-24 15:17:24.674403  | fc00:1:1:1::100 | fc00:1:1:2::2   | ICMPv6 114 Echo (ping) request id=0x097e, seq=2, hop limit=64 (reply in 6)           |       |
|     | 6 2019-10-24 15:17:24.674815  | fc00:1:1:2::2   | fc00:1:1:1::100 | ICMPv6 114 Echo (ping) reply id=0x097e, seq=2, hop limit=64 (request in 5)           |       |
|     | 7 2019-10-24 15:17:24.675242  | fc00:1:1:1::100 | fc00:1:1:2::2   | ICMPv6 114 Echo (ping) request id=0x007e, seq=3, hop limit=64 (reply in 8)           |       |
|     | 8 2019-10-24 15:17:24.675731  | fc00:1:1:2::2   | fc00:1:1:1::100 | ICMPv6 114 Echo (ping) reply id=0x097e, seq=3, hop limit=64 (request in 7)           |       |
|     | 9 2019-10-24 15:17:24.676356  | fc00:1:1:1::100 | fc00:1:1:2::2   | ICMPv6 114 Echo (ping) request id=0x097e, seq=4, hop limit=64 (reply in 10)          |       |
|     | 10 2019-10-24 15:17:24.676753 | fc00:1:1:2::2   | fc00:1:1:1::100 | ICMPv6 114 Echo (ping) reply id=0x007e, seq=4, hop limit=64 (request in 9)           |       |

## 要點:

- 1. 路由器傳送IPv6鄰居請求消息,該消息要求輸入上游裝置的MAC地址(IP fc00:1:1:1:1)。
- 2. 防火牆使用IPv6鄰居通告進行響應。
- 3. 路由器傳送ICMP回應請求並獲得回應回覆。

## CAPO內容:

| No. | Time                          | Source            | Destination       | Protoco Info                                                                             |
|-----|-------------------------------|-------------------|-------------------|------------------------------------------------------------------------------------------|
|     | 1 2019-10-24 15:17:20.678645  | fe80::2be:75ff:fe | ff02::1:ff00:2    | ICM 90 Neighbor Solicitation for fc00:1:1:2::2 from 00:be:75:f6:1d:8e                    |
|     | 2 2019-10-24 15:17:20.681818  | fc00:1:1:2::2     | fe80::2be:75ff:fe | IC 90 Neighbor Advertisement fc00:1:1:2::2 (rtr, sol, ovr) is at 4c:4e:35:fc:fc:d8       |
|     | 3 2019-10-24 15:17:22.674342  | fc00:1:1:1::100   | fc00:1:1:2::2     | ICMER 3 118 Echo (ping) request id=0x097e, seq=1, hop limit=64 (reply in 6)              |
|     | 4 2019-10-24 15:17:22.677943  | fc00:1:1:2::2     | ff02::1:ff00:1    | I 90 Neighbor Solicitation for fc00:1:1:2::1 from 4c:4e:35:fc:fc:d8                      |
|     | 5 2019-10-24 15:17:22.678096  | fc00:1:1:2::1     | fc00:1:1:2::2     | ICAPVE 5 90 Neighbor Advertisement fc00:1:1:2::1 (rtr, sol, ovr) is at 00:be:75:f6:1d:8e |
|     | 6 2019-10-24 15:17:22.678462  | fc00:1:1:2::2     | fc00:1:1:1::100   | ICMPv6 118 Echo (ping) reply id=0x097e, seq=1, hop limit=64 (request in 3)               |
|     | 7 2019-10-24 15:17:24.674449  | fc00:1:1:1::100   | fc00:1:1:2::2     | ICMPv6118 Echo (ping) request id=0x097e, seq=2, hop limit=64 (reply in 8)                |
|     | 8 2019-10-24 15:17:24.674785  | fc00:1:1:2::2     | fc00:1:1:1::100   | ICMPv 6 118 Echo (ping) reply id=0x097e, seq=2, hop limit=64 (request in 7)              |
|     | 9 2019-10-24 15:17:24.675395  | fc00:1:1:1::100   | fc00:1:1:2::2     | ICMPvo 118 Echo (ping) request id=0x097e, seq=3, hop limit=64 (reply in 10)              |
|     | 10 2019-10-24 15:17:24.675700 | fc00:1:1:2::2     | fc00:1:1:1::100   | ICMPv6 118 Echo (ping) reply id=0x097e, seq=3, hop limit=64 (request in 9)               |
|     | 11 2019-10-24 15:17:24.676448 | fc00:1:1:1::100   | fc00:1:1:2::2     | ICMPv6 118 Echo (ping) request id=0x097e, seq=4, hop limit=64 (reply in 12)              |
|     | 12 2019-10-24 15:17:24.676738 | fc00:1:1:2::2     | fc00:1:1:1::100   | ICMPv6 118 Echo (ping) reply id=0x097e, seg=4, hop limit=64 (request in 11)              |

重點:

- 1. 防火牆傳送IPv6鄰居請求消息,該消息要求輸入上游裝置的MAC地址(IP fc00:1:1:2::2)。
- 2. 防火牆使用IPv6鄰居通告進行響應。
- 3. 防火牆傳送ICMP回應請求。
- 4. 路由器傳送一條IPv6鄰居請求消息,詢問下游裝置的MAC地址(IP fc00:1:1:1:1)。
- 5. 防火牆使用IPv6鄰居通告進行響應。
- 6. 防火牆會傳送ICMP回應要求並獲得回應回覆。

## 案例12.間歇性連線問題(ARP中毒)

問題描述:內部主機(192.168.0.x/24)與同一子網中的主機存在間歇性連線問題

下圖顯示拓撲:

| 192.168.0.0/24<br>E1/2<br>INSIDE<br>.1<br>E1/3.202<br>OUTSIDE |
|---------------------------------------------------------------|
| MAC address<br>00be.75f6.1dae                                 |

受影響的流:

源IP:192.168.0.x/24

Dst IP:192.168.0.x/24

協定:任意

## 內部主機的ARP快取似乎已中毒:

| C:\Users\mzafeiro1>arp -a<br>Interface: 192.168.0.55 0xb<br>Internet Address Physical Address Type<br>192.168.0.1 00-be-75-f6-1d-ae dynamic<br>192.168.0.22 00-be-75-f6-1d-ae dynamic<br>192.168.0.23 00-be-75-f6-1d-ae dynamic<br>192.168.0.25 00-be-75-f6-1d-ae dynamic<br>192.168.0.26 00-be-75-f6-1d-ae dynamic<br>192.168.0.27 00-be-75-f6-1d-ae dynamic<br>192.168.0.28 00-be-75-f6-1d-ae dynamic<br>192.168.0.29 00-be-75-f6-1d-ae dynamic<br>192.168.0.29 00-be-75-f6-1d-ae dynamic<br>192.168.0.29 00-be-75-f6-1d-ae dynamic<br>192.168.0.29 00-be-75-f6-1d-ae dynamic<br>192.168.0.29 00-be-75-f6-1d-ae dynamic<br>192.168.0.25 ff-ff-ff-ff-ff static<br>224.0.0.22 01-00-5e-00-00-16 static<br>224.0.0.252 01-00-5e-00-00-fb static<br>239.255.255.250 01-00-5e-7f-ff-fa static | C:\Windows\system32\cmd.ex                                                                                                    | e                                                                                                    |                                                                                                    |   |
|----------------------------------------------------------------------------------------------------|----------------------------------------------------------------------------------------------------|----------------------------------------------------------------------------------------------------|----------------------------------------------------------------------------------------------------|---|
| Interface: $192.168.0.55 0xb$<br>Internet Address Physical Address Type<br>192.168.0.1 00-be-75-f6-1d-ae dynamic<br>192.168.0.22 00-be-75-f6-1d-ae dynamic<br>192.168.0.23 00-be-75-f6-1d-ae dynamic<br>192.168.0.24 00-be-75-f6-1d-ae dynamic<br>192.168.0.25 00-be-75-f6-1d-ae dynamic<br>192.168.0.26 00-be-75-f6-1d-ae dynamic<br>192.168.0.27 00-be-75-f6-1d-ae dynamic<br>192.168.0.28 00-be-75-f6-1d-ae dynamic<br>192.168.0.29 00-be-75-f6-1d-ae dynamic<br>192.168.0.28 00-be-75-f6-1d-ae dynamic<br>192.168.0.30 00-be-75-f6-1d-ae dynamic<br>192.168.0.30 00-be-75-f6-1d-ae dynamic<br>192.168.0.25 ff-ff-ff-ff-ff static $224.0.0.25 01-00-5e-00-00-16$ static<br>224.0.0.251 01-00-5e-00-00-fc static<br>239.255.255.250 01-00-5e-7f-ff-fa static                             | C:\Users\mzafeiro1>arp                                                                                                    | -a                                                                                                    |                                                                                                    | · |
| C:\Users\mzafeiro1}_                                                                                                    | Interface: 192.168.0.55<br>Internet Address<br>192.168.0.1<br>192.168.0.22<br>192.168.0.23<br>192.168.0.24<br>192.168.0.25<br>192.168.0.26<br>192.168.0.27<br>192.168.0.28<br>192.168.0.30<br>192.168.0.30<br>192.168.0.255<br>224.0.0.22<br>224.0.0.251<br>224.0.0.251<br>224.0.0.252<br>239.255.255.250 | $0xb$<br>Physical Address<br>00-be-75-f6-1d-ae<br>00-be-75-f6-1d-ae<br>01-00-5e-00-00-fb<br>01-00-5e-00-00-fb<br>01-00-5e-7f-ff-fa | Type<br>dynamic<br>dynamic<br>dynamic<br>dynamic<br>dynamic<br>dynamic<br>dynamic<br>dynamic<br>dynamic<br>static<br>static<br>static<br>static<br>static<br>static | - |

捕獲分析

在FTD LINA引擎上啟用擷取

此擷取僅擷取INSIDE介面上的ARP封包:

<#root>

firepower#

capture CAPI\_ARP interface INSIDE ethernet-type arp

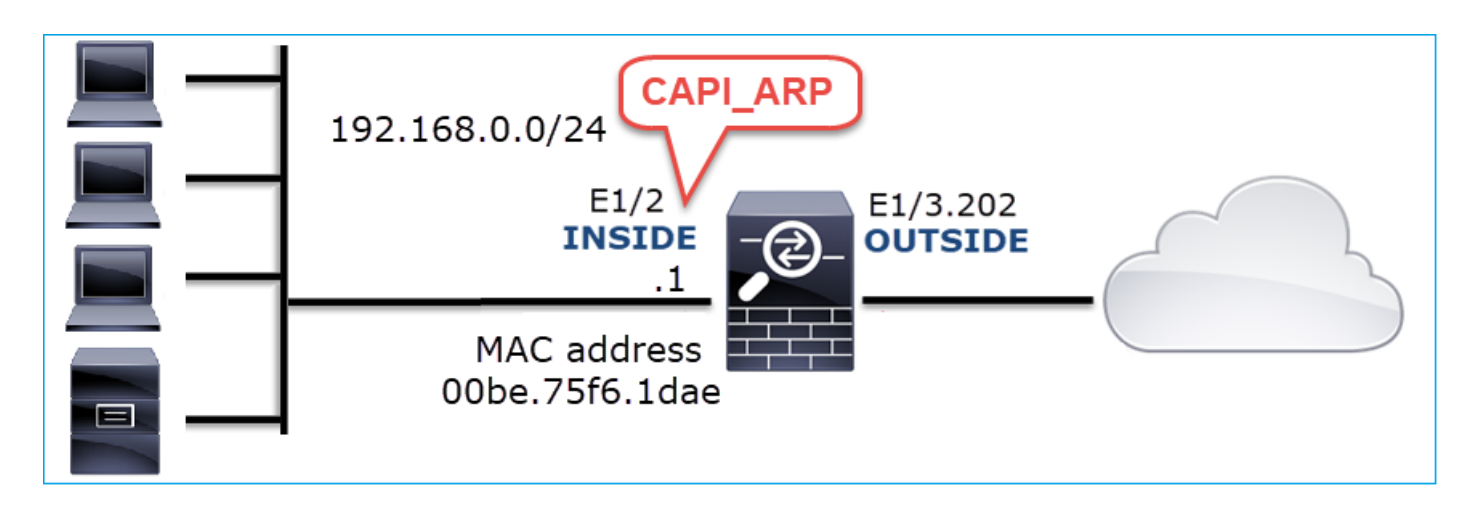

捕獲 — 非功能場景:

防火牆INSIDE介面上的捕獲包含。

| 📕 (arp.d | (arp.dst.proto_jpv4 == 192.168.0.0/24) && !(arp.src.proto_jpv4 == 192.168.0.1) |                 |                 |                                                     |  |  |  |
|----------|--------------------------------------------------------------------------------|-----------------|-----------------|-----------------------------------------------------|--|--|--|
| No.      | Time                                                                           | Source          | Destination     | Protocol rangeh Info                                |  |  |  |
|          | 4 2019-10-25 10:01:55.179571                                                   | Vmware_2c:9b:a7 | Broadcast       | ARP 🛛 60 Who has 192.168.0.23? Tell 192.168.0.55    |  |  |  |
|          | 5 2019-10-25 10:01:55.17969 2                                                  | Cisco_f6:1d:ae  | Vmware_2c:9b:a7 | ARP 🛛 👗 42 192.168.0.23 is at 00:be:75:f6:1d:ae 🛛 🔼 |  |  |  |
| 3        | 5 2019-10-25 10:02:13.050397                                                   | Vmware_2c:9b:a7 | Broadcast       | ARP 60 Who has 192.168.0.24? Tell 192.168.0.55      |  |  |  |
| 3        | 6 2019-10-25 10:02:13.050488                                                   | Cisco_f6:1d:ae  | Vmware_2c:9b:a7 | ARP 🛛 🚬 42 192.168.0.24 is at 00:be:75:f6:1d:ae 💋   |  |  |  |
| 4        | 7 2019-10-25 10:02:19.284683                                                   | Vmware_2c:9b:a7 | Broadcast       | ARP 60 Who has 192.168.0.25? Tell 192.168.0.55      |  |  |  |
| 4        | 8 2019-10-25 10:02:19.284775                                                   | Cisco_f6:1d:ae  | Vmware_2c:9b:a7 | ARP 🛛 💆 42 192.168.0.25 is at 00:be:75:f6:1d:ae 🛛 📿 |  |  |  |
| 6        | 1 2019-10-25 10:02:25.779821                                                   | Vmware_2c:9b:a7 | Broadcast       | ARP 60 Who has 192.168.0.26? Tell 192.168.0.55      |  |  |  |
| 6        | 2 2019-10-25 10:02:25.779912                                                   | Cisco_f6:1d:ae  | Vmware_2c:9b:a7 | ARP 🛛 💆 42 192.168.0.26 is at 00:be:75:f6:1d:ae 🛛 📿 |  |  |  |
| 7        | 6 2019-10-25 10:02:31.978175                                                   | Vmware_2c:9b:a7 | Broadcast       | ARP 60 Who has 192.168.0.27? Tell 192.168.0.55      |  |  |  |
| 7        | 7 2019-10-25 10:02:31.978251                                                   | Cisco_f6:1d:ae  | Vmware_2c:9b:a7 | ARP 🛛 🖳 42 192.168.0.27 is at 00:be:75:f6:1d:ae 🛛 💫 |  |  |  |
| 9        | 7 2019-10-25 10:02:38.666515                                                   | Vmware_2c:9b:a7 | Broadcast       | ARP 60 Who has 192.168.0.28? Tell 192.168.0.55      |  |  |  |
| 9        | 8 2019-10-25 10:02:38.666606                                                   | Cisco_f6:1d:ae  | Vmware_2c:9b:a7 | ARP 🛛 🖳 42 192.168.0.28 is at 00:be:75:f6:1d:ae 🛛 📿 |  |  |  |
| 12       | 1 2019-10-25 10:02:47.384074                                                   | Vmware_2c:9b:a7 | Broadcast       | ARP 60 Who has 192.168.0.29? Tell 192.168.0.55      |  |  |  |
| 12       | 2 2019-10-25 10:02:47.384150                                                   | Cisco_f6:1d:ae  | Vmware_2c:9b:a7 | ARP 🛛 💆 42 192.168.0.29 is at 00:be:75:f6:1d:ae 🛛 📿 |  |  |  |
| 13       | 7 2019-10-25 10:02:53.539995                                                   | Vmware_2c:9b:a7 | Broadcast       | ARP 60 Who has 192.168.0.30? Tell 192.168.0.55      |  |  |  |
| 13       | 8 2019-10-25 10:02:53.540087                                                   | Cisco_f6:1d:ae  | Vmware_2c:9b:a7 | ARP 🛛 🤍 42 192.168.0.30 is at 00:be:75:f6:1d:ae 💋   |  |  |  |

## 重點:

- 1. 防火牆接收192.168.0.x/24網路內IP的各種ARP請求
- 2. 防火牆會使用自己的MAC位址回應所有封包(代理ARP)

## 建議的操作

本節所列的行動旨在進一步縮小問題範圍。

## 操作1.檢查NAT配置。

針對NAT配置,存在no-proxy-arp關鍵字可阻止早期行為的情況:

<#root>

firepower#

show run nat

nat (INSIDE,OUTSIDE) source static NET\_1.1.1.0 NET\_2.2.2.0 destination static NET\_192.168.0.0 NET\_4.4.4
no-proxy-arp

行動2.在防火牆介面上停用proxy-arp功能。

如果「no-proxy-arp」關鍵字不能解決問題,請嘗試在介面本身上停用代理ARP。如果是FTD,則 在撰寫本文時,您必須使用FlexConfig並部署命令(指定適當的介面名稱)。

sysopt noproxyarp INSIDE

案例13.標識導致CPU佔用的SNMP對象識別符號(OID)

此案例展示,如何根據對SNMP第3版(SNMPv3)封包擷取的分析,將某些用於記憶體輪詢的SNMP OID識別為CPU存取(效能問題)的根本原因。

問題描述:資料介面上的超限持續增加。進一步的研究表明,也有CPU存取(由SNMP進程引起 )是介面超載的根本原因。

故障排除過程的下一步是確定由SNMP進程引起的CPU佔用問題的根本原因,尤其是縮小問題的範 圍,以確定SNMP對象識別符號(OID),在輪詢時,OID可能會導致CPU佔用問題。

目前,FTD LINA引擎不會為即時輪詢的SNMP OID提供「show」命令。

用於輪詢的SNMP OID清單可以從SNMP監控工具中檢索,但是在這種情況下,存在以下預防因素 :

- FTD管理員無法存取SNMP監控工具
- 在FTD上設定了具有隱私驗證和資料加密的SNMP第3版

#### 捕獲分析

由於FTD管理員具有SNMP第3版身份驗證和資料加密的憑證,因此建議採取以下措施:

- 1. 捕獲SNMP資料包捕獲
- 儲存捕獲,並使用Wireshark SNMP協定首選項指定SNMP第3版憑證以解密SNMP第3版資料
   包。解密的捕獲用於分析和檢索SNMP OID

在用於snmp-server host配置的介面上配置SNMP資料包捕獲:

| <#root>                  |                         |                |
|--------------------------|-------------------------|----------------|
| firepower#               |                         |                |
| show run snmp-server     | include host            |                |
| snmp-server host managem | ent 192.168.10.10 versi | ion 3 netmonv3 |
|                          |                         |                |
| firepower#               |                         |                |
| show ip address manageme | nt                      |                |
| System IP Address:       |                         |                |
| Interface                | Name                    | IP address     |
| Management0/0            | management              | 192.168.5.25   |

| Management0/0<br>Current IP Address: | management | 192.168.5.254 | 255.255.255.0 | CONFIG |
|--------------------------------------|------------|---------------|---------------|--------|
| Interface                            | Name       | IP address    | Subnet mask   | Method |
| Management0/0                        | management | 192.168.5.254 | 255.255.255.0 | CONFIG |

firepower#

capture capsnmp interface management buffer 10000000 match udp host 192.168.10.10 host 192.168.5.254 ed

Subnet mask

Method

#### firepower#

show capture capsnmp

capture capsnmp type raw-data buffer 10000000 interface outside [Capturing -

#### 9512

bytes]

match udp host 192.168.10.10 host 192.168.5.254 eq snmp

| No. |          | Time 🚹     | Protocol  | Source              | Source Port | Destination Port | Destination   | Length | Info                          |
|-----|----------|------------|-----------|---------------------|-------------|------------------|---------------|--------|-------------------------------|
| Г   | 1        | 0.000      | SNMP      | 192.168.10.10       | 65484       | 161              | 192.168.5.254 | 100    | getBulkRequest                |
|     | 2        | 0.000      | SNMP      | 192.168.5.254       | 161         | 65484            | 192.168.10.10 | 167    | report 1.3.6.1.6.3.15.1.1.4.0 |
|     | 3        | 0.176      | SNMP      | 192.168.10.10       | 65484       | 161              | 192.168.5.254 | 197 2  | encryptedPDU: privKey Unknown |
|     | 4        | 0.176      | SNMP      | 192.168.5.254       | 161         | 65484            | 192.168.10.10 | 192    | report 1.3.6.1.6.3.15.1.1.2.0 |
|     | 5        | 0.325      | SNMP      | 192.168.10.10       | 65484       | 161              | 192.168.5.254 | 199    | encryptedPDU: privKey Unknown |
|     | 6        | 0.326      | SNMP      | 192.168.5.254       | 161         | 65484            | 192.168.10.10 | 678    | encryptedPDU: privKey Unknown |
|     | 7        | 0.490      | SNMP      | 192.168.10.10       | 65484       | 161              | 192.168.5.254 | 205    | encryptedPDU: privKey Unknown |
|     | 8        | 0.490      | SNMP      | 192.168.5.254       | 161         | 65484            | 192.168.10.10 | 560    | encryptedPDU: privKey Unknown |
|     | 9        | 0.675      | SNMP      | 192.168.10.10       | 65484       | 161              | 192.168.5.254 | 205    | encryptedPDU: privKey Unknown |
|     | 10       | 0.767      | SNMP      | 192.168.5.254       | 161         | 65484            | 192.168.10.10 | 610    | encryptedPDU: privKey Unknown |
|     | 11       | 0.945      | SNMP      | 192.168.10.10       | 65484       | 161              | 192.168.5.254 | 205    | encryptedPDU: privKey Unknown |
|     | 12       | 0.946      | SNMP      | 192.168.5.254       | 161         | 65484            | 192.168.10.10 | 584    | encryptedPDU: privKey Unknown |
|     | 13       | 1.133      | SNMP      | 192.168.10.10       | 65484       | 161              | 192.168.5.254 | 205    | encryptedPDU: privKey Unknown |
|     | 14       | 1.134      | SNMP      | 192.168.5.254       | 161         | 65484            | 192.168.10.10 | 588    | encryptedPDU: privKey Unknown |
|     | 15       | 1.317      | SNMP      | 192.168.10.10       | 65484       | 161              | 192.168.5.254 | 205    | encryptedPDU: privKey Unknown |
| L   | 16       | 1.318      | SNMP      | 192.168.5.254       | 161         | 65484            | 192.168.10.10 | 513    | encryptedPDU: privKey Unknown |
|     | 17       | 17.595     | SNMP      | 192.168.10.10       | 62008       | 161              | 192.168.5.254 | 100    | getBulkRequest                |
|     | 18       | 17.595     | SNMP      | 192.168.5.254       | 161         | 62008            | 192.168.10.10 | 167    | report 1.3.6.1.6.3.15.1.1.4.0 |
|     | 19       | 17.749     | SNMP      | 192.168.10.10       | 62008       | 161              | 192.168.5.254 | 197    | encryptedPDU: privKey Unknown |
|     | 20       | 17.749     | SNMP      | 192.168.5.254       | 161         | 62008            | 192.168.10.10 | 192    | report 1.3.6.1.6.3.15.1.1.2.0 |
|     | 21       | 17.898     | SNMP      | 192.168.10.10       | 62008       | 161              | 192.168.5.254 | 199    | encryptedPDU: privKey Unknown |
|     | 22       | 17.899     | SNMP      | 192.168.5.254       | 161         | 62008            | 192.168.10.10 | 678    | encryptedPDU: privKey Unknown |
|     | 23       | 18.094     | SNMP      | 192.168.10.10       | 62008       | 161              | 192.168.5.254 | 205    | encryptedPDU: privKey Unknown |
|     | 24       | 18.094     | SNMP      | 192.168.5.254       | 161         | 62008            | 192.168.10.10 | 560    | encryptedPDU: privKey Unknown |
|     | 25       | 18.290     | SNMP      | 192.168.10.10       | 62008       | 161              | 192.168.5.254 | 205    | encryptedPDU: privKey Unknown |
| <   |          |            |           |                     |             |                  |               |        | >                             |
|     | <[Des    | stination  | Host: 19  | 92.168.5.254]>      |             |                  |               |        |                               |
|     | <[Sou    | ince on De | estinatio | on Host: 192.168.5. | .254]>      |                  |               |        |                               |
| >   | User Dat | tagram Pr  | otocol,   | Src Port: 65484, D: | st Port: 1  | 61               |               |        |                               |

Simple Network Management Protocol msgVersion: snmpv3 (3)

msgGlobalData

msgAuthoritativeEngineID: 80000009felc6dad4930a00eflfec2301621a4158bfc1f40... msgAuthoritativeEngineBoots: 0 msgAuthoritativeEngineTime: 0 msgUserName: netmonv3 msgUserName: netmonv3 msgAuthenticationParameters: ff5176f5973c30b62ffc11b8 msgPrivacyParameters: 000040e100003196 ∨ msgData: encryptedPDU (1) ⑧ encryptedPDU: 879a16d23633400a0391c5280d226e0cec844d87101ba703\_

## 重點:

- 1. SNMP源地址和目的地地址/埠。
- 2. 無法解碼SNMP協定PDU,因為privKey對Wireshark未知。
- 3. encryptedPDU基元的值。

## 建議的操作

本節所列的行動旨在進一步縮小問題範圍。

操作1.解密SNMP捕獲。

儲存捕獲並編輯Wireshark SNMP協定首選項以指定SNMP版本3憑證以解密資料包。

<#root>

firepower#

copy /pcap capture: tftp:

Source capture name [capsnmp]? Address or name of remote host []? 192.168.10.253 Destination filename [capsnmp]? capsnmp.pcap !!!!!! 64 packets copied in 0.40 secs

在Wireshark上開啟捕獲檔案,選擇一個SNMP資料包並導航到Protocol Preferences > Users Table,如下圖所示:

| No. |          | Time       | Protocol  | Source              | Source Port | Destination Port | Destination     | Length       | Info                                                             |
|-----|----------|------------|-----------|---------------------|-------------|------------------|-----------------|--------------|------------------------------------------------------------------|
| Γ.  | 1        | 0.000      | SNMP      | 192.168.10.10       | 65484       | 161              | 192.168.5.254   | 4 100        | getBulkRequest                                                   |
|     | 2        | 0.000      | SNMP      | 192.168.5.254       | 161         | 65484            | 192.168.10.10   | 9 167        | report 1.3.6.1.6.3.15.1.1.4.0                                    |
|     | 3        | 0.176      | SNMP      | 192.168.10.10       | 65484       | Mark/Unma        | rk Packet (     | Ctrl+M       | encryptedPDU: privKey Unknown                                    |
|     | 4        | 0.176      | SNMP      | 192.168.5.254       | 161         | lanore/Unic      | anore Packet    | Ctrl+D       | report 1.3.6.1.6.3.15.1.1.2.0                                    |
|     | 5        | 0.325      | SNMP      | 192.168.10.10       | 65484       | Cat Classet T    | ima Deferenza ( | Carl T       | encryptedPDU: privKey Unknown                                    |
|     | 6        | 0.326      | SNMP      | 192.168.5.254       | 161         | Set/Unset I      | ime vererence ( | curi+1       | encryptedPDU: privKey Unknown                                    |
|     | 7        | 0.490      | SNMP      | 192.168.10.10       | 65484       | Time Shift       |                 | Ctrl+Shift+T | encryptedPDU: privKey Unknown                                    |
|     | 8        | 0.490      | SNMP      | 192.168.5.254       | 161         | Packet Com       | ment 0          | Ctrl+Alt+C   | encryptedPDU: privKey Unknown                                    |
|     | 9        | 0.675      | SNMP      | 192.168.10.10       | 65484       | Edit Resolve     | ed Name         |              | encryptedPDU: privKey Unknown                                    |
|     | 10       | 0.767      | SNMP      | 192.168.5.254       | 161         |                  |                 |              | encryptedPDU: privKey Unknown                                    |
|     | 11       | 0.945      | SNMP      | 192.168.10.10       | 65484       | Apply as Fil     | ter             | ,            | encryptedPDU: privKey Unknown                                    |
|     | 12       | 0.946      | SNMP      | 192.168.5.254       | 161         | Prepare a Fi     | ilter           | •            | encryptedPDU: privKey Unknown                                    |
|     | 13       | 1.133      | SNMP      | 192.168.10.10       | 65484       | Conversatio      | n Filter        | •            | encryptedPDU: privKey Unknown                                    |
|     | 14       | 1.134      | SNMP      | 192.168.5.254       | 161         | Colorize Co      | nversation      | •            | encryptedPDU: privKey Unknown                                    |
|     | 15       | 1.317      | SNMP      | 192.168.10.10       | 65484       | SCTP             |                 | •            | encryptedPDU: privKey Unknown                                    |
| L   | 16       | 1.318      | SNMP      | 192.168.5.254       | 161         | Follow           |                 |              | encryptedPDU: privKey Unknown                                    |
|     | 17       | 17.595     | SNMP      | 192.168.10.10       | 62008       |                  |                 |              | getBulkRequest                                                   |
|     | 18       | 17.595     | SNMP      | 192.168.5.254       | 161         | Сору             |                 | ,            | report 1.3.6.1.6.3.15.1.1.4.0                                    |
|     | 19       | 17.749     | SNMP      | 192.168.10.10       | 62008       | Protocol Pre     | eferences       |              | Open Simple Network Management Protocol preferences              |
|     | 20       | 17.749     | SNMP      | 192.168.5.254       | 161         | Decode As.       |                 |              |                                                                  |
|     | 21       | 17.898     | SNMP      | 192.168.10.10       | 62008       | Show Packe       | t in New Window |              | Show SNMP OID in into column                                     |
|     | 22       | 17.899     | SNMP      | 192.168.5.254       | 161         | 02000            | 174.100.10.10   | v U/o        | Reassemble SNMP-over-TCP messages spanning multiple TCP segments |
|     | 23       | 18.094     | SNMP      | 192.168.10.10       | 62008       | 161              | 192.168.5.254   | 4 205        | <ul> <li>Display dissected variables inside SNMP tree</li> </ul> |
|     | 24       | 18.094     | SNMP      | 192.168.5.254       | 161         | 62008            | 192.168.10.10   | 9 560        | Users Table                                                      |
|     | 25       | 18.290     | SNMP      | 192.168.10.10       | 62008       | 161              | 192.168.5.254   | 4 205        | Enterprise Specific Trap Types                                   |
| <   |          |            |           |                     |             |                  |                 |              | SNMP UDP port: 161 >                                             |
|     | <[Des    | stination  | Host: 19  | 2.168.5.254]>       |             |                  |                 |              | SNMP TCP port: 161                                               |
|     | <[Sou    | ince on De | estinatio | n Host: 192.168.5.  | 254]>       |                  |                 |              | Dicable SNMD                                                     |
| >   | User Dat | tagram Pr  | otocol, S | Src Port: 65484, D: | st Port: 1  | 61               |                 |              | Disolute Strintrin.                                              |
| ~   | Simple ! | Network M  | anagement | t Protocol          |             |                  |                 |              |                                                                  |
|     | msgVe    | ersion: sr | mpv3 (3)  |                     |             |                  |                 |              |                                                                  |
|     | > msgGl  | lobalData  |           |                     |             |                  |                 |              |                                                                  |

在SNMP Users表中,指定了SNMP版本3使用者名稱、身份驗證模型、身份驗證密碼、隱私協定和 隱私密碼(下面未顯示實際憑據):

| 4 | SNMP U    | sers     |                      |               |                     |                            | ?             | ×     |
|---|-----------|----------|----------------------|---------------|---------------------|----------------------------|---------------|-------|
|   | Engine ID | Username | Authentication model | Password      | Privacy protocol    | Privacy password           |               |       |
|   |           |          | MD5                  |               | DES                 |                            |               |       |
|   |           |          |                      |               |                     |                            |               |       |
|   |           |          |                      |               |                     |                            |               |       |
|   |           |          |                      |               |                     |                            |               |       |
|   |           |          |                      |               |                     |                            |               |       |
|   |           |          |                      |               |                     |                            |               |       |
|   | + -       | <b>P</b> |                      | <u>C: Use</u> | rs\igasimov\AppData | Roaming Wireshark profiles | Profile1 snmp | users |
|   |           |          |                      |               | ОК                  | Copy from 👻 Cancel         | Hel           | D     |

應用SNMP使用者設定後,Wireshark顯示已解密的SNMP PDU:

| <pre> 1 0.000 SMP 132.168.10.10 6544 161 132.168.5.24 10 2 0.000 SMP 132.168.5.24 161 6544 161 132.168.5.24 10 3 0.76 SMP 132.168.5.24 161 6544 161 132.168.5.24 10 5 0.25 SMP 132.168.5.24 161 6544 161 132.168.5.24 10 7 0.000 SMP 132.168.5.24 161 6544 161 132.168.5.24 10 7 0.000 SMP 132.168.5.24 161 6544 161 132.168.5.24 10 7 0.000 SMP 132.168.5.24 161 6544 161 132.168.5.24 10 7 0.000 SMP 132.168.5.24 161 6544 161 132.168.5.24 167 7 eresonse 1.3.6.1.4.1.9.9.221.1.1.1.1.2.1.1.3.6.1.4.1.9.9.221.1.1.1.1.2.1.1.3.6.1.4.1.9.9.221.1.1.1.1.2.1.1.3.6.1.4.1.9.9.221.1.1.1.1.2.1.1.3.6.1.4.1.9.9.221.1.1.1.1.2.1.1.3.6.1.4.1.9.9.221.1.1.1.1.2.1.1.3.6.1.4.1.9.9.221.1.1.1.1.2.1.1.3.6.1.4.1.9.9.221.1.1.1.1.2.1.1.3.6.1.4.1.9.9.221.1.1.1.1.1.2.1.1.3.6.1.4.1.9.9.221.1.1.1.1.1.2.1.1.3.6.1.4.1.9.9.221.1.1.1.1.1.1.6.1.1 9 0.675 SMP 132.168.5.24 161 6544 101 132.168.5.24 10 9 0 fmlukequest 1.3.6.1.4.1.9.9.221.1.1.1.1.6.1.1 4.1.9.9.221.1.1.1.1.1.1.6.1.1 9 0.675 SMP 132.168.5.24 161 6544 101 132.168.5.24 10 132 0.485 SMP 132.168.5.24 161 6544 132.168.5.24 10 134 0.485 SMP 132.168.5.24 161 6544 132.168.5.24 130 0 eresonse 1.3.6.1.4.1.9.9.221.1.1.1.1.1.6.1.4.1.9.9.221.1.1.1.1.1.6.1.4 135 1.33 SMP 132.168.5.24 161 6544 132.168.1.80 580 0 eret-esponse 1.3.6.1.4.1.9.9.221.1.1.1.1.1.1.8.1.8 14 1.33 SMP 132.168.5.24 161 6544 132.168.5.24 200 eretailores 1.3.6.1.4.1.9.9.221.1.1.1.1.1.1.1.8.1.8 14 1.34 SMP 132.168.5.24 161 6544 132.168.5.24 200 0 eretailores 1.3.6.1.4.1.9.9.221.1.1.1.1.1.1.1.8.1.8 14 1.34 SMP 132.168.5.24 161 6544 132.168.5.24 200 0 eretailores 1.3.6.1.4.1.9.9.221.1.1.1.1.1.1.1.1.1.1.1.1.1.1.1</pre>                                                                                                    | No. |       | Time      | Protocol  | Source              | Source Port | Destination Port | Destination      | Length | Info                                                                                                    |
|----------------------------------------------------------------------------------------------------|-----|-------|-----------|-----------|---------------------|-------------|------------------|------------------|--------|----------------------------------------------------------------------------------------------------|
| 2 0.000 SHP 192.108.5.254 161 65484 192.168.10.10 197 report 1.5.6.1.6.1.5.15.1.1.4.0<br>report 1.5.6.1.6.1.5.1.5.1.1.4.0<br>4 0.76 SHP 192.108.10.26 65484 161 192.168.5.254 197 report 1.5.6.1.6.1.5.15.1.2.0<br>report 1.5.6.1.6.1.5.1.1.2.0<br>6 0.252 SHP 192.108.10.26 65484 161 192.168.5.254 197 report 1.3.6.1.4.1.9.9.221.1.1.1.5.1.8<br>6 0.265 SHP 192.108.10.26 65484 161 192.168.5.254 197 report 1.3.6.1.4.1.9.9.221.1.1.1.5.1.8<br>6 0.75 SHP 192.108.1.26 165484 161 192.168.5.254 107 report 1.3.6.1.4.1.9.9.221.1.1.1.5.1.8<br>6 0.75 SHP 192.108.5.254 161 65484 191 192.168.5.254 197 report 1.3.6.1.4.1.9.9.221.1.1.1.5.1.8<br>6 0.75 SHP 192.108.5.254 161 65484 192.168.1.016 0540 returns report 1.3.6.1.4.1.9.9.221.1.1.1.5.1.8<br>10 0.75 SHP 192.108.5.254 101 192.168.5.254 102 returns returns ret                                                                                                    | r . | 1     | 0.000     | SNMP      | 192.168.10.10       | 65484       | 161              | 192.168.5.254    | 100 🚺  | getBulkRequest                                                                                           |
| 3 0.7% SMP 192.168.10.10 6544 101 192.168.5.254 107 prot 1.16.16.1.5.1.9.221.1 5 0.75 SMP 192.108.5.254 101 6544 101 192.168.5.254 107 prot 1.16.16.1.5.1.9.221.1.1.1.5.1.1.2.1.9.221.1.1.1.5.1.1.2.1.9.221.1.1.1.5.1.4.1.9.9.221.1.1 7 0.409 SMP 192.108.5.254 101 6544 101 192.168.5.254 105 0 pretrose 1.3.6.1.4.1.9.9.221.1.1.1.5.1.1.3.1.8 8 0.409 SMP 192.108.5.254 101 6544 101 192.168.5.254 105 0 pretrose 1.3.6.1.4.1.9.9.221.1.1.1.5.1.1.3.1.8 9 0.675 SMP 192.108.7.254 101 6544 101 192.168.5.254 105 0 pretrose 1.3.6.1.4.1.9.9.221.1.1.1.5.1.1.3.1.8 9 0.675 SMP 192.108.7.25 101 6544 101 192.168.5.254 105 0 pretrose 1.3.6.1.4.1.9.9.221.1.1.1.5.1.1.4.1.9.9.221.1.1.1.7.1.1.3.6.1.4.1.9.9.221.1.1.1.7.1.1.3.6.1.4.1.9.9.221.1.1.1.1.7.1.1.3.6.1.4.1.9.9.221.1.1.1.1.7.1.1.3.6.1.4.1.9.9.221.1.1.1.1.1.1.1.6.1.4.1.9.9.221.1.1.1.1.1.1.1.6.1.4.1.9.9.221.1.1.1.1.1.1.1.1.1.1.1.1.1.1.1                                                                                                    | 1   | 2     | 0.000     | SNMP      | 192.168.5.254       | 161         | 65484            | 192.168.10.10    | 167    | report 1.3.6.1.6.3.15.1.1.4.0                                                                            |
| <pre>4 0.75 SHP 192.168.5.254 161 65584 161 192.168.5.754 19 5 0.255 SHP 192.168.10.16 05584 161 192.168.5.754 19 6 0.265 SHP 192.168.10.16 05584 161 192.168.5.754 19 7 0.409 SHP 192.168.10.16 05584 161 192.168.5.754 19 9 0.675 SHP 192.168.10.16 05584 161 192.168.5.754 19 9 0.675 SHP 192.168.10.16 05584 161 192.168.5.754 19 10 0.767 SHP 192.168.10.16 05584 161 192.168.5.754 19 10 0.767 SHP 192.168.10.16 05584 161 192.168.5.754 19 11 0.676 SHP 192.168.10.16 05584 161 192.168.5.754 19 12 0.966 SHP 192.168.10.16 05584 161 192.168.5.754 19 13 0.75 SHP 192.168.10.16 05584 161 192.168.5.754 19 14 0.767 SHP 192.168.10.16 05584 161 192.168.5.754 19 15 0.77 SHP 192.168.10.16 05584 161 192.168.5.754 19 16 0.767 SHP 192.168.10.16 05584 161 192.168.5.754 19 16 0.767 SHP 192.168.10.16 05584 161 192.168.5.754 19 17 0.969 192.168.10.16 05584 161 192.168.5.754 19 18 0.767 SHP 192.168.10.16 05584 161 192.168.5.754 19 19 0.675 SHP 192.168.10.16 05584 161 192.168.5.754 19 19 0.767 SHP 192.168.10.10 05684 161 192.168.5.754 19 19 0.767 SHP 192.168.10.10 05684 161 192.168.754 19 19 0.767 SHP 192.168.10.10 05684 161 192.168.754 19 19 0.767 SHP 192.168.10.10 05684 161 192.168.754 19 19 0.767 SHP 192.168.10.10 05684 161 192.168.754 19 10 0.767 SHP 192.168.10.10 05684 161 192.168.754 19 10 0.767 SHP 192.168.10.10 05684 161 192.168.754 19 10 0.767 SHP 192.168.10.10 05684 161 192.168.754 19 10 0.767 SHP 192.168.10.10 05684 161 192.168.754 19 10 0.767 SHP 192.168.10.10 05684 161 192.168.754 19 10 0.767 SHP 192.168.10.10 05684 161 192.168.754 19 10 0.767 SHP 192.168.10.10 05684 161 192.168.754 19 10 0.767 SHP 192.168.10.10 05684 161 192.168.754 19 10 0.768 SHP 192.168.10.10 05684 161 192.168.754 19 10 0.768 SHP 192.168.10.10 05684 161 192.168.754 19 10 0.768 SHP 192.168.10.10 05684 161 192.168.754 19 10 0.768 SHP 192.168.10.10 05684 161 192.168.754 19 12 0.769 SHP 192.168.10.10 05684 161 192.168.754 192.11 1.1.1.1.1.1.1.1.1.1.1.1.1.1.1.1.1.1</pre>                                                                                                    |     | 3     | 0.176     | SNMP      | 192.168.10.10       | 65484       | 161              | 192.168.5.254    | 197    | getBulkRequest 1.3.6.1.4.1.9.9.221.1                                                                     |
| 5 0.25 SHP 192.166.1.010 6548 161 192.166.5.254 199 cetterspose 1.3.6.1.4.1.9.9.221.1.1.1.2.1.2.1.3.6.1.4.1.9.9.221.1.<br>7 0.409 SHP 192.166.3.254 161 6548 161 192.166.5.254 cetterspose 1.3.6.1.4.1.9.9.221.1.1.1.3.1.8 1.4.1.9.9.221.1.1.1.2.1.2.1.3.6.1.4.1.9.9.221.1.1.1.2.2.1.3.6.1.4.1.9.9.221.1.1.1.2.2.1.3.6.1.4.1.9.9.221.1.1.1.1.2.1.2.1.3.6.1.4.1.9.9.221.1.1.1.2.2.1.3.6.1.4.1.9.9.221.1.1.1.1.2.1.2.1.3.6.1.4.1.9.9.221.1.1.1.2.2.1.3.6.1.4.1.9.9.221.1.1.1.1.2.1.2.1.3.6.1.4.1.9.9.221.1.1.1.1.2.1.2.1.3.6.1.4.1.9.9.221.1.1.1.1.2.1.2.1.3.6.1.4.1.9.9.221.1.1.1.1.2.1.2.1.3.6.1.4.1.9.9.221.1.1.1.1.2.1.2.1.3.6.1.4.1.9.9.221.1.1.1.1.2.1.2.1.3.6.1.4.1.9.9.221.1.1.1.1.2.1.2.1.3.6.1.4.1.9.9.221.1.1.1.1.7.1.2.1.3.6.1.4.1.9.9.221.1.1.1.1.7.1.2.1.3.6.1.4.1.9.9.221.1.1.1.1.3.6.1.4.1.9.9.221.1.1.1.1.3.6.1.4.1.9.9.221.1.1.1.1.7.1.2.1.3.6.1.4.1.9.9.221.1.1.1.1.7.1.2.1.3.6.1.4.1.9.9.221.1.1.1.1.7.1.2.1.3.6.1.4.1.9.9.221.1.1.1.1.7.1.2.1.3.6.1.4.1.9.9.221.1.1.1.1.7.1.2.1.3.6.1.4.1.9.9.221.1.1.1.1.7.1.2.1.3.6.1.4.1.9.9.221.1.1.1.1.9.1.2.1.3.6.1.4.1.9.9.221.1.1.1.1.9.1.2.1.3.6.1.4.1.9.9.221.1.1.1.1.9.1.2.1.2.1.2.1.3.6.1.4.1.9.9.221.1.1.1.1.9.1.2.1.2.1.2.1.3.6.1.4.1.9.9.221.1.1.1.1.9.1.2.1.2.1.2.1.3.6.1.4.1.9.9.221.1.1.1.1.9.1.2.1.2.1.2.1.3.6.1.4.1.9.9.221.1.1.1.1.9.1.2.1.2.1.3.6.1.4.1.9.9.221.1.1.3.6.1.4.1.9.9.221.1.1.1.1.2.1.2.1.3.6.1.4.1.9.9.221.1.1.3.6.1.4.1.9.9.221.1                                                                                                    | 1   | 4     | 0.176     | SNMP      | 192.168.5.254       | 161         | 65484            | 192.168.10.10    | 192    | report 1.3.6.1.6.3.15.1.1.2.0                                                                            |
| 6 0.326 SPP 192.168.5.254 161 6544 161 192.168.5.254 265 Performance 1.3.6.1.4.1.9.9.221.1.1.1.2.1.2.1.2.1.3.6.1.4.1.9.9.221.1.1.1.5.1.2.1.3.6.1.4.1.9.9.221.1.1.1.5.1.2.1.3.6.1.4.1.9.9.221.1.1.1.7.1.2.1.3.6.1.4.1.9.9.221.1.1.1.7.1.2.1.2.1.3.6.1.4.1.9.9.221.1.1.1.7.1.2.1.2.1.3.6.1.4.1.9.9.221.1.1.1.7.1.2.1.2.1.3.6.1.4.1.9.9.221.1.1.1.7.1.2.1.2.1.3.6.1.4.1.9.9.221.1.1.1.7.1.2.1.2.1.3.6.1.4.1.9.9.221.1.1.1.7.1.2.1.2.1.2.1.3.6.1.4.1.9.9.221.1.1.1.7.1.2.1.2.1.2.1.3.6.1.4.1.9.9.221.1.1.1.7.1.2.1.2.1.2.1.3.6.1.4.1.9.9.221.1.1.1.1.7.1.2.1.2.1.3.6.1.4.1.9.9.221.1.1.1.1.7.1.2.1.2.1.3.6.1.4.1.9.9.221.1.1.1.1.2.1.2.1.3.6.1.4.1.9.9.221.1.1.1.1.2.1.2.1.2.1.3.6.1.4.1.9.9.221.1                                                                                                    | 1   | 5     | 0.325     | SNMP      | 192.168.10.10       | 65484       | 161              | 192.168.5.254    | 199 🚺  | getBulkRequest 1.3.6.1.4.1.9.9.221.1                                                                     |
| 7       0.409       SMP       122.165.124       101       102.165.224       205       pertospone 1.3.6.1.4.1.9.9.221.1.1.1.5.1.3.1.8         9       0.675       SMP       122.165.234       101       102.165.124       205       pertospone 1.3.6.1.4.1.9.9.221.1.1.1.5.1.2.1.3.6.1.4.1.9.9.221.1.1.1.5.1.2.1.3.6.1.4.1.9.9.221.1.1.1.1.5.1.2.1.3.6.1.4.1.9.9.221.1.1.1.1.7.1.2.1.3.6.1.4.1.9.9.221.1.1.1.1.7.1.2.1.2.0.1       11.5.18       pettospone 1.3.6.1.4.1.9.9.221.1.1.1.1.7.1.1.3.6.1.4.1.9.9.221.1.1.1.1.9.1.2.1.2.0.1.3.6.1.4.1.9.9.221.1.1.1.1.9.1.2.1.2.0.1.3.6.1.4.1.9.9.221.1.1.1.1.9.1.2.1.2.0.1.3.6.1.4.1.9.9.221.1.1.1.1.7.1.2.1.2.1.2.0.1.3.6.1.4.1.9.9.221.1.1.1.1.1.7.1.2.1.2.0.1.3.6.1.                                                                                                    |     | 6     | 0.326     | SNMP      | 192.168.5.254       | 161         | 65484            | 192.168.10.10    | 678 🧕  | get-response 1.3.6.1.4.1.9.9.221.1.1.1.1.2.1.1 1.3.6.1.4.1.9.9.221.1.1.1.1.2.1.2 1.3.6.1.4.1.9.9.221.1.1 |
| 8 0.400 SMP 192.168.5.754 161 65484 192.168.5.754 161 92.168.5.754 161 92.168.1.01 192 168.5.754 161 92.168.5.754 161 92.168.                                                                                                    |     | 7     | 0.490     | SNMP      | 192.168.10.10       | 65484       | 161              | 192.168.5.254    | 205 🚺  | getBulkRequest 1.3.6.1.4.1.9.9.221.1.1.1.3.1.8                                                           |
| 9 0.675 SHP 192.168.10.10 6544 101 192.168.2524 200 pet-tegone 1.3.6.1.4.1.9.9.221.1.1.1.1.6.1.4<br>10 0.75 SHP 192.168.10.10 6544 101 192.168.2524 200 pet-tegone 1.3.6.1.4.1.9.9.221.1.1.1.1.7.1.1 3.6.1.4.1.9.9.221.1.1.1.1.7.1.1 3.6.1.4.1.9.9.221.1.1.1.1.9.1.1 3.6.1.4.1.9.9.221.1.1.1.1.9.1.1 3.6.1.4.1.9.9.221.1.1.1.1.9.1.1 3.6.1.4.1.9.9.221.1.1.1.1.9.1.1 3.6.1.4.1.9.9.221.1.1.1.1.9.1.2 3.6.1.4.1.9.9.221.1.1.1.1.9.1.1 3.6.1.4.1.9.9.221.1.1.1.1.9.1.1 3.6.1.4.1.9.9.221.1.1.1.1.9.1.2 3.6.1.4.1.9.9.221.1.1.1.1.9.1.1 3.6.1.4.1.9.9.221.1.1.1.1.9.1.2 3.6.1.4.1.9.9.221.1.1.1.1.9.1.1 3.6.1.4.1.9.9.221.1.1.1.1.9.1.2 3.6.1.4.1.9.9.221.1.1.1.1.9.1.2 3.6.1.4.1.9.9.221.1.1.1.9.1.2 3.6.1.4.1.9.9.221.1.1.1.9.1.2 3.6.1.4.1.9.9.221.1.1.1.9.2 3.7.1.1.1.9.1.2 3.6.1.4.1.9.9.221.1.1.1.1.9.1.2 3.6.1.4.1.9.9.221.1.1.1.1.9.1.2 3.6.1.4.1.9.9.221.1.1.1.2.1.2 3.6.1.4.1.9.9.221.1.1.1.2.1.2 3.6.1.4.1.9.9.221.1.1.1.2.1.2 3.6.1.4.1.9.9.221.1.1.1.2.1.2 3.6.1.4.1.9.9.221.1.1.1.2.1.2 3.6.1.4.1.9.9.221.1.1.1.2.1.2 3.6.1.4.1.9.9.221.1.1.1.2.1.2 3.6.1.4.1.9.9.221.1.1.1.2.1.2 3.6.1.4.1.9.9.221.1.1.1.1.2.1.2 3.6.1.4.1.9.9.221.1.1.1.1.2.1.2 3.6                                                                                                    |     | 8     | 0.490     | SNMP      | 192.168.5.254       | 161         | 65484            | 192.168.10.10    | 560 🙋  | get-response 1.3.6.1.4.1.9.9.221.1.1.1.1.5.1.1 1.3.6.1.4.1.9.9.221.1.1.1.1.5.1.2 1.3.6.1.4.1.9.9.221.1.1 |
| <pre>1 0 0.767 SHP 192.168.5.254 161 65484 192.168.100 65484 192.168.5.254 12 0.966 SHP 192.168.5.254 161 65484 192.168.124 13 1.133 SHP 192.168.5.254 161 65484 192.168.124 14 1.144 SHP 192.168.5.254 161 65484 192.168.124 15 1.317 SHP 192.168.126 165484 192.168.124 15 1.317 SHP 192.168.126 165484 192.168.124 15 1.317 SHP 192.168.126 165484 192.168.524 16 1.318 SHP 192.168.126 165484 192.168.524 16 1.318 SHP 192.168.126 165484 192.168.524 17 17.555 SHP 192.168.126 165484 192.168.524 18 17.555 SHP 192.168.5.254 161 62088 192.168.524 19 17.749 SHP 192.168.5.254 161 62088 192.168.524 19 17.749 SHP 192.168.5.254 161 62088 192.168.524 19 17.749 SHP 192.168.5.254 161 62088 192.168.524 19 19 7.749 SHP 192.168.5.254 161 62088 192.168.524 19 19 7.749 SHP 192.168.5.254 161 62088 192.168.524 19 19 7.749 SHP 192.168.5.254 161 62088 192.168.524 19 19 7.749 SHP 192.168.5.254 161 62088 192.168.524 19 19 7.749 SHP 192.168.5.254 161 62088 192.168.524 19 19 7.749 SHP 192.168.5.254 161 62088 192.168.524 19 19 7.749 SHP 192.168.5.254 161 62088 192.168.524 19 19 7.749 SHP 192.168.5.254 161 62088 192.168.524 19 19 7.749 SHP 192.168.5.254 161 62088 192.168.524 19 19 7.749 SHP 192.168.5.254 161 62088 192.168.524 19 19 7.749 SHP 192.168.5.254 161 62088 192.168.524 21 7.399 SHP 192.168.5.254 161 62088 192.168.524 22 17.399 SHP 192.168.5.254 161 62088 192.168.524 24 18.694 SHP 192.168.5.254 161 62088 192.168.524 25 18.290 SHP 192.168.5.254 161 62088 192.168.524 25 18.290 SHP 192.168.5.254 161 62088 192.168.524 25 18.290 SHP 192.168.5.254 161 62088 192.168.524 25 18.290 SHP 192.168.5.254 161 62088 192.168.524 25 18.290 SHP 192.168.5.254 161 62088 192.168.524 25 18.290 SHP 192.168.5.254 161 62088 192.168.524 26 SHP 192.168.5.254 161 62088 192.168.524 26 SHP 192.168.5.254 161 62088 192.168.524 27 september 1.3.6.1.4.1.9.9.221.1.1.1.1.5.1.1.3.6.1.4.1.9.9.221.1.1.1.5.1.2.1.3.6.1.4.1.9.9.221.1.1.1.5.1.2.1.3.6.1.4.1.9.9.221.1.1.1.5.1.2.1.2.1.6.1.4.1.9.9.221.1.1.2.2.1.2.2.1.2.2.2.2.2.2.2</pre>                                                                                                    |     | 9     | 0.675     | SNMP      | 192.168.10.10       | 65484       | 161              | 192.168.5.254    | 205 🚺  | getBulkRequest 1.3.6.1.4.1.9.9.221.1.1.1.6.1.8                                                           |
| <pre>1 0.945 SWP 192.168.10.10 65844 161 192.168.5.254 285 [pt:05808 13.6.1.4.1.9.9.221.1.1.1.1.8.1.8</pre> 2 12 0.946 SWP 192.168.10.10 65844 161 192.168.5.254 285 [pt:05808 13.6.1.4.1.9.9.221.1.1.1.1.1.7.1.1.3.6.1.4.1.9.9.221.1.1.1.1.1.7.1.2.1.3.6.1.4.1.9.9.221.1.1.1.1.1.7.1.1.3.6.1.4.1.9.9.221.1.1.1.1.1.7.1.2.1.3.6.1.4.1.9.9.221.1.1.1.1.1.7.1.1.3.6.1.4.1.9.9.221.1.1.1.1.1.7.1.1.3.6.1.4.1.9.9.221.1.1.1.1.1.7.1.1.3.6.1.4.1.9.9.221.1.1.1.1.1.7.1.1.3.6.1.4.1.9.9.221.1.1.1.1.1.7.1.1.3.6.1.4.1.9.9.221.1.1.1.1.1.7.1.2.1.3.6.1.4.1.9.9.221.1.1.1.1.1.7.1.2.1.3.6.1.4.1.9.9.221.1.1.1.1.1.7.1.1.3.6.1.4.1.9.9.221.1.1.1.1.1.7.1.2.1.3.6.1.4.1.9.9.221.1.1.1.1.1.7.1.2.1.3.6.1.4.1.9.9.221.1.1.1.1.1.7.1.1.3.6.1.4.1.9.9.221.1.1.1.1.1.7.1.2.1.3.6.1.4.1.9.9.221.1.1.1.1.1.7.1.2.1.3.6.1.4.1.9.9.221.1.1.1.1.1.7.1.1.3.6.1.4.1.9.9.221.1.1.1.1.1.7.1.1.3.6.1.4.1.9.9.221.1.1.1.1.1.7.1.1.3.6.1.4.1.9.9.221.1.1.1.1.1.7.1.1.3.6.1.4.1.9.9.221.1.1.1.1.1.7.1.1.3.6.1.4.1.9.9.221.1.1.1.1.1.7.1.1.3.6.1.4.1.9.9.221.1.1.1.1.1.7.1.1.3.6.1.4.1.9.9.221.1.1.1.1.1.7.1.1.3.6.1.4.1.9.9.221.1.1.1.1.1.7.1.1.3.6.1.4.1.9.9.221.1.1.1.1.1.7.1.1.3.6.1.4.1.9.9.221.1.1.1.1.1.7.1.2.1.3.6.1.4.1.9.9.221.1.1.1.1.1.7.1.2.1.2.1.2.1.3.6.1.4.1.9.9.221.1.1.1.1.1.7.1.2.1.2.1.2.1.3.6.1.4.1.9.9.221.1.1.1.1.1.7.1.1.3.6.1.4.1.9.9.221.1.1.1.1.1.7.1.1.3.6.1.4.1.9.9.221.1.1.1.1.1.7.1.1.3.6.1.4.1.9.9.221.1.1.1.1.1.7.1.1.3.6.1.4.1.9.9.221.1.1.1.1.1.1.7.1.1.3.6.1.4.1.9.9.221.1.1.1.1.1.1.1.1.1.1.1.1.1.1.1                                                                                                    |     | 10    | 0.767     | SNMP      | 192.168.5.254       | 161         | 65484            | 192.168.10.10    | 610 😥  | get-response 1.3.6.1.4.1.9.9.221.1.1.1.1.7.1.1 1.3.6.1.4.1.9.9.221.1.1.1.1.7.1.2 1.3.6.1.4.1.9.9.221.1.1 |
| <pre>12 0.966 SMPP 102.168.5.254 161 65484 192.168.10.10 586 get-response 1.3.6.1.4.1.9.9.221.1.1.1.1.7.1.1 1.3.6.1.4.1.9.9.221.1.1.1.1.7.1.2 1.3.6.1.4.1.9.9.221.1.1.1.1.7.1.2 1.3.6.1.4.1.9.9.221.1.1.1.1.1.7.1.2 1.3.6.1.4.1.9.9.221.1.1.1.1.1.7.1.2 1.3.6.1.4.1.9.9.221.1.1.1.1.1.7.1.2 1.3.6.1.4.1.9.9.221.1.1.1.1.1.7.1.2 1.3.6.1.4.1.9.9.221.1.1.1.1.1.7.1.2 1.3.6.1.4.1.9.9.221.1.1.1.1.1.7.1.2 1.3.6.1.4.1.9.9.221.1.1.1.1.7.1.2 1.3.6.1.4.1.9.9.221.1.1.1.7.7.1.2 1.3.6.1.4.1.9.9.221.1.1.1.7.7.1.2 1.3.6.1.4.1.9.9.221.1.1.1.7.1.2 1.3.6.1.4.1.9.9.221.1.1.1.7.7.1.2 1.3.6.1.4.1.9.9.221.1.1.1.7.7.1.2 1.3.6.1.4.1.9.9.221.1.1.1.7.7.1.2 1.3.6.1.4.1.9.9.221.1.1.1.7.7.1.2 1.3.6.1.4.1.9.9.221.1.1.1.7.7.1.2 1.3.6.1.4.1.9.9.221.1.1.1.7.7.1.2 1.3.6.1.4.1.9.9.221.1.1.1.7.7.1.2 1.3.6.1.4.1.9.9.221.1.1.1.7.7.1.2 1.3.6.1.4.1.9.9.221.1.1.1.7.7.1.2 1.3.6.1.4.1.9.9.221.1.1.1.7.7.1.2 1.3.6.1.4.1.9.9.221.1.1.1.7.7.1.2 1.3.6.1.4.1.9.9.221.1.1.1.7.7.1.2 1.3.6.1.4.1.9.9.221.1.1.1.7.7.1.2 1.3.6.1.4.1.9.9.221.1.1.1.7.7.1.2 1.3.6.1.4.1.9.9.221.1.2.0 1.3.6.1.2.0 1.3.6.1.2.0 1.3.0 1.3.6.1.2.0 1.3.6.1.2.0 1.3.6.1.2.</pre>                                                                                                    |     | 11    | 0.945     | SNMP      | 192.168.10.10       | 65484       | 161              | 192.168.5.254    | 205 🚺  | getBulkRequest 1.3.6.1.4.1.9.9.221.1.1.1.8.1.8                                                           |
| 1 1.13 1.13 SMPP 192.168.10.10 6544 161 192.168.5.25 206 getBulkRequest 1.3.6.1.4.1.9.9.221.1.1.1.19.1.2 1.3.6.1.4.1.9.9.221.1<br>15 1.17 SMPP 192.168.5.254 161 6544 161 192.168.5.25 206 getBulkRequest 1.3.6.1.4.1.9.9.221.1.1.1.1.9.1.2 1.3.6.1.4.1.9.9.221.1<br>17 17.595 SMPP 192.168.5.254 161 65484 192.168.10.10 167<br>19 17.795 SMPP 192.168.5.254 161 62008 161 192.168.5.254 190 getBulkRequest 1.3.6.1.4.1.9.9.221.1.1.1.9.1.2<br>10 17.49 SMPP 192.168.5.254 161 62008 192.168.10.10 167<br>19 17.795 SMPP 192.168.5.254 161 62008 192.168.10.10 167<br>19 17.795 SMPP 192.168.5.254 161 62008 192.168.10.10 167<br>19 17.795 SMPP 192.168.5.254 161 62008 192.168.10.10 17<br>19 17.795 SMPP 192.168.5.254 161 62008 192.168.10.10 17<br>10 17.795 SMPP 192.168.5.254 161 62008 192.168.10.10 17<br>10 17.799 SMPP 192.168.5.254 161 62008 192.168.10.10 17<br>10 17.799 SMPP 192.168.5.254 161 62008 192.168.10.10 670<br>21 17.89 SMPP 192.168.5.254 161 62008 192.168.10.10 670<br>23 18.094 SMPP 192.168.5.254 161 62008 192.168.10.10 670<br>24 18.094 SMPP 192.168.5.254 161 62008 192.168.10.10 670<br>25 18.290 SMPP 192.168.5.254 161 62008 192.168.10.10 566<br>25 18.290 SMPP 192.168.5.254 161 62008 192.168.10.10 566<br>25 18.290 SMPP 192.168.5.254 161 62008 192.168.10.10 566<br>25 18.290 SMPP 192.168.5.254 161 62008 192.168.10.10 566<br>25 18.290 SMPP 192.168.10.10 62008 161 192.168.5.254 205<br>26 texponse 1.3.6.1.4.1.9.9.221.1.1.1.1.5.1.1.3.6.1.4.1.9.9.221.1.1.1.5.1.2.1.3.6.1.4.1.9.9.221.1.1.1.5.1.2.1.3.6.1.4.1.9.9.221.1.1.1.1.5.1.2.1.3.6.1.4.1.9.                                                                                                    |     | 12    | 0.946     | SNMP      | 192.168.5.254       | 161         | 65484            | 192.168.10.10    | 584 🧑  | get-response 1.3.6.1.4.1.9.9.221.1.1.1.1.1.1.1.1.1.1.1.4.1.9.9.221.1.1.1.1.1.1.1.2 1.3.6.1.4.1.9.9.221.1 |
| 1       1.34       SMP       192,168,5,224       161       55484       192,168,10,10       5584       192,168,10,10       5584       192,168,10,10       5584       192,168,10,10       5584       192,168,10,10       5584       192,168,10,10       5584       192,168,10,10       5584       192,168,10,10       5584       192,168,10,10       5208       get-response 1,3,6,1,4,1,9,9,221,1,1,1,1,9,1,2,1,3,6,1,4,1,9,9,221,1,1,2,0       1,3,6,1,4,1,9,9,221,1,1,2,0       1,3,6,1,4,1,9,9,221,1,1,2,0       1,3,6,1,4,1,9,9,221,1,1,2,0       1,3,6,1,4,1,9,9,221,1,1,2,0       1,3,6,1,4,1,9,9,221,1,1,2,0       1,3,6,1,4,1,9,9,221,1,2,0       1,3,6,1,4,1,9,9,221,1,1,2,0       1,3,6,1,4,1,9,9,221,1,1,2,0       1,3,6,1,4,1,9,9,221,1,1,2,0       1,3,6,1,4,1,9,9,221,1,1,2,0       1,3,6,1,4,1,9,9,221,1,2,0       1,3,6,1,4,1,9,9,221,1,1,2,0       1,3,6,1,4,1,9,9,221,1,2,0       1,3,6,1,4,1,9,9,221,1,2,0       1,3,6,1,4,1,9,9,221,1,2,0       1,3,6,1,4,1,9,9,221,1,2,0       1,3,6,1,4,1,9,9,221,1,2,0       1,3,6,1,4,1,9,9,221,1,2,0       1,3,6,1,4,1,9,9,221,1,2,0       1,3,6,1,4,1,9,9,221,1,2,0       1,3,6,1,4,1,9,9,221,1,2,0       1,3,6,1,4,1,9,9,221,1,1,1,2,0,1       1,3,6,1,4,1,9,9,221,1,1,2,0       1,3,6,1,4,1,9,9,221,1,1,1,1,2,1,1,3,0       1,4,1,9,9,221,1,1,1,1,2,1,1,3,0       1,4,1,9,9,221,1,1,1,1,2,1,1,3,0,1,4,1,9,9,221,1,1,1,1,2,1,1,3,0,1,4,1,9,9,221,1,1,1,1,2,1,1,3,0,1,4,1,9,9,221,1,1,1,1,2,1,1,3,0,1,4,1,9,9,221,1,1,1,1,2,1,1,1,3,0,1,4,1,9,9,221,1,1,1,1,1,2,1,1,1,3,0,1,4,1,9,9,221,1,1,1,1,1,1,1,1,1,1,1,1,1,1,1                                                                                                    |     | 13    | 1.133     | SNMP      | 192.168.10.10       | 65484       | 161              | 192.168.5.254    | 205 🚺  | getBulkRequest 1.3.6.1.4.1.9.9.221.1.1.1.18.1.8                                                          |
| <pre>1 5 1.317 SMP 192.168.5.254 161 65484 161 192.168.5.254 20 50 gettolkRequest 1.3.6.1.4.1.9.9.392.1.1.1.1.0.1.8 17 7.595 SMP 192.168.1.0.10 65008 161 192.168.5.254 101 18 77.595 SMP 192.168.1.0.10 62008 161 192.168.5.254 107 19 17.749 SMP 192.168.1.0.10 62008 161 192.168.5.254 107 20 17.749 SMP 192.168.1.0.10 62008 161 192.168.5.254 107 21 17.89 SMP 192.168.1.0.10 62008 161 192.168.5.254 109 21 17.89 SMP 192.168.1.0.10 62008 161 192.168.5.254 107 22 17.89 SMP 192.168.5.254 161 62008 192.168.10.10 192 14 18.094 SMP 192.168.1.0.10 62008 161 192.168.5.254 205 24 18.094 SMP 192.168.1.0.10 62008 161 192.168.5.254 205 25 18.290 SMP 192.168.1.0.10 62008 161 192.168.5.254 205 25 18.290 SMP 192.168.1.0.10 62008 161 192.168.5.254 205 36 Certexponder 1.3.6.1.4.1.9.9.221.1.1.1.1.3.1.1.3.6.1.4.1.9.9.221.1.1.1.1.5.1.2.1.3.6.1.4.1.9.9.221.1.1.1.1.5.1.2 1.3.6.1.4.1.9.9.221.1.1.1.1.5.1.2 1.3.6.1.4.1.9.9.221.1.1.1.1.5.1.2 1.3.6.1.4.1.9.9.221.1.1.1.1.5.1.2 1.3.6.1.4.1.9.9.221.1.1.1.1.5.1.2 1.3.6.1.4.1.9.9.221.1.1.1.1.5.1.2 1.3.6.1.4.1.9.9.221.1.1.1.1.5.1.2 1.3.6.1.4.1.9.9.221.1.1.1.1.5.1.2 1.3.6.1.4.1.9.9.221.1.1.1.1.5.1.2 1.3.6.1.4.1.9.9.221.1.1.1.5.1.2 1.3.6.1.4.1.9.9.221.1.1.1.5.1.2 1.3.6.1.4.1.9.9.221.1.1.1.1.5.1.2 1.3.6.1.4.1.9.9.221.1.1.1.1.5.1.2 1.3.6.1.4.1.9.9.221.1.1.1.1.5.1.2 1.3.6.1.4.1.9.9.221.1.1.1.5.1.2 1.3.6.1.4.1.9.9.22</pre>                                                                                                    |     | 14    | 1.134     | SNMP      | 192.168.5.254       | 161         | 65484            | 192.168.10.10    | 588    | get-response 1.3.6.1.4.1.9.9.221.1.1.1.1.19.1.1 1.3.6.1.4.1.9.9.221.1.1.1.1.19.1.2 1.3.6.1.4.1.9.9.221.1 |
| L 16 1.318 SWP 192.168.5.254 161 65484 192.168.5.254 100     Petrosponse 1.3.6.1.4.1.9.9.392.1.1.1.0 1.3.6.1.4.1.9.9.392.1.1.2.0 1.3.6.1.4.1.9.9.392.1.1.2.0 1.3.6.1.4.1.9.9.392.1.1.1.0 1.3.6.1.4.1.9.9.392.1.1.1.0 1.3.6.1.4.1.9.9.392.1.1.1.0 1.3.6.1.4.1.9.9.392.1.1.1.0 1.3.6.1.4.1.9.9.392.1.1.1.0 1.3.6.1.4.1.9.9.392.1.1.1.0 1.3.6.1.4.1.9.9.392.1.1.1.0 1.3.6.1.4.1.9.9.392.1.1.1.0 1.3.6.1.4.1.9.9.392.1.1.1.0 1.3.6.1.4.1.9.9.392.1.1.1.0 1.3.6.1.4.1.9.9.392.1.1.1.0 1.3.6.1.4.1.9.9.392.1.1.1.0 1.3.6.1.4.1.9.9.392.1.1.1.0 1.3.6.1.4.1.9.9.392.1.1.1.0 1.3.6.1.4.1.9.9.221.1.1 1.3.6.1.4.1.9.9.221.1.1.1.1.2.1 1.3.6.1.4.1.9.9.221.1.1.1.1.2.1 1.3.6.1.4.1.9.9.                                                                                                    |     | 15    | 1.317     | SNMP      | 192.168.10.10       | 65484       | 161              | 192.168.5.254    | 205 🚺  | getBulkRequest 1.3.6.1.4.1.9.9.221.1.1.1.20.1.8                                                          |
| 17 17.595 SMP 192.168.5.254 161 62008 161 192.168.5.04 170 report 1.3.6.1.6.3.15.1.1.4.0<br>19 17.749 SMP 192.168.5.254 161 62008 192.168.10.10 167<br>20 17.749 SMP 192.168.10.10 62008 161 192.168.5.254 197 report 1.3.6.1.6.3.15.1.1.4.0<br>21 17.898 SMP 192.168.10.10 62008 161 192.168.5.254 199 report 1.3.6.1.6.3.15.1.1.2.0<br>22 17.899 SMP 192.168.10.10 62008 161 192.168.5.254 199 report 1.3.6.1.6.3.15.1.1.2.0<br>23 18.094 SMP 192.168.10.10 62008 161 192.168.5.254 205<br>24 18.094 SMP 192.168.10.10 62008 161 192.168.5.254 205<br>25 18.290 SMP 192.168.10.10 62008 161 192.168.5.254 205<br>V encrypted/PDU (1)<br>V encrypted/PDU (1)<br>V encrypted/PDU (2)<br>V encrypted/PDU (2)<br>V encrypted/PDU (2 | L . | 16    | 1.318     | SNMP      | 192.168.5.254       | 161         | 65484            | 192.168.10.10    | 513 🧑  | get-response 1.3.6.1.4.1.9.9.392.1.1.1.0 1.3.6.1.4.1.9.9.392.1.1.2.0 1.3.6.1.4.1.9.9.392.1.1.3.0 1.3.6.1 |
| 18 17.595 SNMP 192.168.5,254 161 62008 161 192.168.5,254 197<br>19 17.749 SNMP 192.168.10.10 62008 161 192.168.5,254 197<br>21 17.898 SNMP 192.168.5,254 161 62008 192.168.10.10 502<br>21 17.899 SNMP 192.168.5,254 161 62008 192.168.10.10 578<br>24 18.094 SNMP 192.168.5,254 161 62008 192.168.10.10 578<br>24 18.094 SNMP 192.168.5,254 161 62008 192.168.10.10 578<br>25 18.290 SNMP 192.168.10.10 62008 161 192.168.5,254 205<br>25 18.290 SNMP 192.168.10.10 62008 161 192.168.5,254 205<br>26 the response 1.3.6.1.4.1.9.9.221.1.1.1.3.1.8<br>24 18.094 SNMP 192.168.5,254 161 62008 192.168.10.10 560<br>25 18.290 SNMP 192.168.10.10 62008 161 192.168.5,254 205<br>26 the response 1.3.6.1.4.1.9.9.221.1.1.1.1.5.1.2 1.3.6.1.4.1.9.9.221.1.1.1.5.1.2 1.3.6.1.4.1.9.9.221                                                                                                    |     | 17    | 17.595    | SNMP      | 192.168.10.10       | 62008       | 161              | 192.168.5.254    | 100    | getBulkRequest                                                                                           |
| 19 17.749 SNMP 192.168.10.10 62008 161 192.168.1.24 197 (1 getBulkRequest 1.3.6.1.4.1.9.9.221.1<br>20 17.749 SNMP 192.168.5.254 161 62008 192.168.10.10 getBulkRequest 1.3.6.1.4.1.9.9.221.1<br>21 17.898 SNMP 192.168.10.10 62008 161 192.168.5.254 199 (1 getBulkRequest 1.3.6.1.4.1.9.9.221.1<br>22 17.899 SNMP 192.168.10.10 62008 161 192.168.5.254 199 (1 getFresponse 1.3.6.1.4.1.9.9.221.1.1.1.1.2.1.1 1.3.6.1.4.1.9.9.221.1.1.1.2.1.2 1.3.6.1.4.1.9.9.221.1.1<br>23 18.094 SNMP 192.168.5.254 161 62008 192.168.10.10 560 getBulkRequest 1.3.6.1.4.1.9.9.221.1.1.1.1.5.1.1 1.3.6.1.4.1.9.9.221.1.1.1.5.1.2 1.3.6.1.4.1.9.9.221.1.1.1.5.1.2 1.3.6.1.4.1.9.9.22                                                                                                    |     | 18    | 17.595    | SNMP      | 192.168.5.254       | 161         | 62008            | 192.168.10.10    | 167    | report 1.3.6.1.6.3.15.1.1.4.0                                                                            |
| 20 17.749 SNP 192.168.5.254 161 62008 192.168.5.254 192 report 1.3.6.1.6.3.15.1.1.2.0<br>21 17.899 SNP 192.168.5.254 161 62008 192.168.5.254 192 report 1.3.6.1.6.1.9.9.221.1<br>22 17.899 SNP 192.168.5.254 161 62008 192.168.5.254 161 62008 192.168.5.254 205<br>24 18.094 SNP 192.168.5.254 161 62008 161 192.168.5.254 205<br>25 18.290 SNP 192.168.5.254 161 62008 161 192.168.5.254 205<br>25 18.290 SNP 192.168.5.254 161 62008 161 192.168.5.254 205<br>26 report 1.3.6.1.4.1.9.9.221.1.1.1.5.1.1.3.6.1.4.1.9.9.221.1.1.1.5.1.2.1.3.6.1.4.1.9.9.221.1.1.1.5.1.2.2.3.6.1.4.1.9.9.221.1.1.1.5.1.2.1.3.6.1.4.1.9.9.221.1.1.1.5.1.2.1.3.6.1.4.1.9.9.221.1.1.1.5.1.2.1.3.6.1.4.1.9.9.221.1.1.1.5.1.2.1.3.6.1.4.1.9.9.221.1.1.1.5.1.2.1.3.6.1.4.1.9.9.221.1.1.1.5.1.2.1.3.6.1.4.1.9.9.221.1.1.5.1.2.1.3.6.1.4.1.9.9.221.1.1.1.5.1.2.1.3.6.1.4.1.9.9.221.1.1.5.1.2.1.3.6.1.4.1.9.9.221.1.1.5.1.2.1.3.6.1.4.1.9.9.221.1.1.5.1.2.1.3.6.1.4.1.9.9.221.1.1.5.1.3.5.1.4.1.9.9.221.1.1.5.1.2.1.3.6.1.4.1.9.9.221.1.1.5.1.2.1.3.6.1.4.1.9.9.221.1.1.5.1.5.2.5.5.5.5.5.5.5.5.5.5.5.5                                                                                                    |     | 19    | 17.749    | SNMP      | 192.168.10.10       | 62008       | 161              | 192.168.5.254    | 197 🚺  | getBulkRequest 1.3.6.1.4.1.9.9.221.1                                                                     |
| 21 17.898 SNP 192.168.10.10 62008 161 192.168.1.24 199 tetBulkRequest 1.3.6.1.4.1.9.9.221.1.1.1.2.1.1 1.3.6.1.4.1.9.9.221.1.1.1.2.1.1 1.3.6.1.4.1.9.9.221.1.1.1.2.1.1 1.3.6.1.4.1.9.9.221.1.1.1.1.2.1.1 1.3.6.1.4.1.9.9.221.1.1.1.1.5.1.1 1.3.6.1.4.1.9.9.221.1.1.1.1.5.1.1 1.3.6.1.4.1.9.9.221.1.1.1.1.5.1.1 1.3.6.1.4.1.9.9.221.1.1.1.1.5.1.1 1.3.6.1.4.1.9.9.221.1.1.1.1.5.1.1 1.3.6.1.4.1.9.9.221.1.1.1.1.5.1.1 1.3.6.1.4.1.9.9.221.1.1.1.1.5.1.1 1.3.6.1.4.1.9.9.221.1.1.1.1.5.1.1 1.3.6.1.4.1.9.9.221.1.1.1.1.5.1.1 1.3.6.1.4.1.9.9.221.1.1.1.5.1.1 1.3.6.1.4.1.9.9.221.1.1.1.5.1.1 1.                                                                                                    |     | 20    | 17.749    | SNMP      | 192.168.5.254       | 161         | 62008            | 192.168.10.10    | 192    | report 1.3.6.1.6.3.15.1.1.2.0                                                                            |
| 22 17.899 SNP 192.168.5.254 161 62008 192.168.5.254 2008 [01 192.168.5.254 2016 [05:26] 221.1.1.1.1.2.1.1 1.3.6.1.4.1.9.9.221.1.1.1.1.1.2.1.1 1.3.6.1.4.1.9.9.221.1.1.1.1.2.1.1 1.3.6.1.4.1.9.9.221.1.1.1.1.2.1.1 1.3.6.1.4.1.9.9.221.1.1.1.1.2.1.1 1.3.6.1.4.1.9.9.221.1.1.1.1.2.1.1 1.3.6.1.4.1.9.9.221.1.1.1.1.2.1.1 1.3.6.1.4.1.9.9.221.1.1.1.1.2.1.1 1.3.6.1.4.1.9.9.221.1.1.1.1.2.1.1 1.3.6.1.4.1.9.9.221.1.1.1.1.2.1.1 1.3.6.1.4.1.9.9.221.1.1.1.1.2.1.1 1.3.6.1.4.1.9.9.221.1.1.1.1.2.1.1 1.3.6.1.4.1.9.9.221.1.1.1.1.2.1.1 1.3.6.1.4.1.9.9.221.1.1.1.1.3.1.8 (pt-response 1.3.6.1.4.1.9.9.221.1.1.1.1.3.1.8 (pt-response 1.3.6.1.4.1.9.9.221.1.1.1.1.3.1.8 (pt-response 1.3.6.1.4.1.9.9.221.1.1.1.1.3.1.8 (pt-response 1.3.6.1.4.1.9.9.221.1.1.1.1.3.1.8 (pt-response 1.3.6.1.4.1.9.9.221.1.1.1.1.3.1.8 (pt-response 1.3.6.1.4.1.9.9.221.1.1.1.1.3.1.8 (pt-response 1.3.6.1.4.1.9.9.221.1.1.1.1.3.1.8 (pt-response 1.3.6.1.4.1.9.9.221.1.1.1.1.3.1.8 (pt-response 1.3.6.1.4.1.9.9.221.1.1.1.1.5.1.1 1.3.6.1.4.1.9.9.221.1.1.1.1.5.1.2 1.3.6.1.4.1.9.9.221.1.1.1.1.5.1.2 1.3.6.1.4.1.9.9.221.1.1.1.1.5.1.2 1.3.6.1.4.1.9.9.221.1.1.1.1.5.1.2 1.3.6.1.4.1.9.9.221.1.1.1.5.1.2 1.3.6.1.4.1.9.9.221.1.1.5.1.2 1.3.6.1.4.1                                                                                                    |     | 21    | 17.898    | SNMP      | 192.168.10.10       | 62008       | 161              | 192.168.5.254    | 199 🚺  | getBulkRequest 1.3.6.1.4.1.9.9.221.1                                                                     |
| 23 18.094 SNMP 192.168.10.10 62008 101 192.168.10.10 500<br>24 18.094 SNMP 192.168.5.254 161 62008 102.168.10.10 500<br>25 18.299 SNMP 192.168.10.10 62008 101 192.168.5.254 205 getBulkRequest 1.3.6.1.4.1.9.9.221.1.1.1.5.1.1 1.3.6.1.4.1.9.9.221.1.1.1.1.5.1.1 1.3.6.1.4.1.9.9.221.1.1.1.5.1.1 1.3.6.1.4.1.9.9.221.1.1.1.1.5.1.1 1.3.6.1.4.1.9.9.221.1.1.1.5.1.1 1.3.6.1.4.1.9.9.221.1.1.1.5.1.1 1.3.6.1.4.1.9.9.221.1.1.1.5.1.1 1.3.6.1.4.1.9.9.221.1.1.1.5.1.1 1.3.6.1.4.1.9.9.221.1.1.1.1.5.1.1 1.3.6.1.4.1.9.9.221.1.1.1.1.5.1.1 1.3.6.1.4.1.9.9.221.1.1.1.1.5.1.1 1.3.6.1.4.1.9.9.221.1.1.1.1.5.1.1 1.3.6.1.4.1.9.9.221.1.1.1.1.5.1.1 1.3.6.1.4.1.9.9.221.1.1.1.1.5.1.1 1.3.6.1.4.1.9.9.221.1.1.1.1.5.1.1 1.3.6.1.4.1.9.9.221.1.1.1.1.5.1.1 1.3.6.1.4.1.9.9.221.1.1.1.1.5.1.1                                                                                                    |     | 22    | 17.899    | SNMP      | 192.168.5.254       | 161         | 62008            | 192.168.10.10    | 678 🕗  | get-response 1.3.6.1.4.1.9.9.221.1.1.1.1.2.1.1 1.3.6.1.4.1.9.9.221.1.1.1.1.2.1.2 1.3.6.1.4.1.9.9.221.1.1 |
| 24 18.094 SNMP 192.168.5.254 161 62008 192.168.10.10 560<br>25 18.290 SNMP 192.168.16.10 62008 161 192.165.254 205 getEulkRequest 1.3.6.1.4.1.9.9.221.1.1.1.1.5.1.1 1.3.6.1.4.1.9.9.221.1.1.1.5.1.1 1.3.6.1.4.1.9.9.221.1.1.1.5.1.1.1.5.1.1 1.3.6.1.4.1.9.9.221.1.1.1.5.1.1.1.5.1.1.1.5.1.1.1.5.1.1.1.5.1.1.1.5.1.1.1.5.1.1.1.5.1.1.1.5.1.1.1.5.1.1.1.5.1.1.5.1.1.5.1.5.1.5.1.5.5.5.5.5.5.5.5.5.                                                                                                    |     | 23    | 18.094    | SNMP      | 192.168.10.10       | 62008       | 161              | 192.168.5.254    | 205    | getBulkRequest 1.3.6.1.4.1.9.9.221.1.1.1.3.1.8                                                           |
| 25 18.290 SNMP 192.168.10.10 62008 161 192.168.5.254 205 getBulkRequest 1.3.6.1.4.1.9.9.221.1.1.1.1.6.1.8                                                                                                    |     | 24    | 18.094    | SNMP      | 192.168.5.254       | 161         | 62008            | 192.168.10.10    | 560    | get-response 1.3.6.1.4.1.9.9.221.1.1.1.1.5.1.1 1.3.6.1.4.1.9.9.221.1.1.1.1.5.1.2 1.3.6.1.4.1.9.9.221.1.1 |
| <pre>&lt;</pre>                                                                                                    |     | 25    | 18.290    | SNMP      | 192.168.10.10       | 62008       | 161              | 192.168.5.254    | 205    | getBulkRequest 1.3.6.1.4.1.9.9.221.1.1.1.6.1.8                                                           |
| <pre>&gt; msgData: encryptedPDU (1)</pre>                                                                                                    | <   |       |           |           |                     |             |                  |                  |        | >                                                                                                    |
| <pre>v encrypted/DU: 879a16d2263340e0a391c5280d226e0cce84d87101ba703_<br/>v Decrypted Scoped/DU: 3034bd198000009fe1c6dad4930e0ef1fec2301621a415_<br/>) contextEngineID: 80000009fe1c6dad4930e0ef1fec2301621a4158bfc1f40_<br/>contextName:<br/>v data: getBulkRequest (5)<br/>v getBulkRequest<br/>request-id: 5620<br/>non-repeaters: 0<br/>max-repetitions: 16<br/>v variable-bindings: 1 item<br/>v 1.3.6.1.4.1.9.9.221.1 ivolue (Null)<br/>Object Name: 1.3.6.1.4.1.9.9.221.1 (iso.3.6.1.4.1.9.9.221.1)<br/>v Value (Null)</pre>                                                                                                    | × 1 | msgDa | ta: encry | ptedPDU   | (1)                 |             |                  |                  |        |                                                                                                    |
| <pre>&gt; Decrypted ScopedPOU: 303bd4193000009felc6dad4930a00ef1fec2301621a415_<br/>&gt; contextEngineID: 80000009felc6dad4930a00ef1fec2301621a4158bfc1f40<br/>contextName:<br/>data: getBulkRequest (5)<br/>vgetBulkRequest (5)<br/>request-id: 5620<br/>non-repeaters: 0<br/>max-repetitions: 16<br/>variable-bindings: 1 item<br/>v 1.3.6.1.4.1.9.9.221.1 Value (Null)<br/>Object Name: 1.3.6.1.4.1.9.9.221.1 (iso.3.6.1.4.1.9.9.221.1)<br/>Value (Null)         Value (Null)         Value (Null)</pre>                                                                                                    |     | ✓ en  | cryptedPE | U: 879a1  | 6d23633400a0391c52  | 80d226e0ce  | c844d87101ba     | 703              |        |                                                                                                    |
| <pre>&gt; contextEngineID: 80000009felc6dad4930a00efifec2301621a4158bfc1f40 contextEngineID: 80000009felc6dad4930a00efifec2301621a4158bfc1f40 v data: getBulkRequest (5) v getBulkRequest request-id: 5620 non-repeaters: 0 max-repetitions: 16 v ariable-bindings: 1 item v 1.3.6.1.4.1.9.9.221.1 value (Null)</pre>                                                                                                    |     | ~     | Decrypte  | d Scoped  | PDU: 303b041980000  | 009fe1c6da  | d4930a00ef1fe    | c2301621a415_    |        |                                                                                                    |
| <pre>contextName:<br/>v data: getBulkRequest<br/>request.id: 5620<br/>non-repeaters: 0<br/>max-repetitions: 16<br/>v variable-bindings: 1 item<br/>v 1.3.6.1.4.1.9.9.221.1 Value (Null)<br/>Object Name: 1.3.6.1.4.1.9.9.221.1 (iso.3.6.1.4.1.9.9.221.1)<br/>Value (Null) </pre>                                                                                                    |     |       | > conte   | xtEngine] | ID: 80000009fe1c6da | ad4930a00e  | f1fec2301621a    | 4158bfc1f40_     |        |                                                                                                    |
| <pre></pre>                                                                                                    |     |       | conte     | xtName:   |                     |             |                  |                  |        |                                                                                                    |
| <pre>&gt; getbulkRequest<br/>request-id: 5620<br/>non-repeaters: 0<br/>max-repetitions: 16<br/>&gt; variable-bindings: 1 item<br/>&gt; 1.3.6.1.4.1.9.9.221.1: Value (Null)</pre>                                                                                                    |     |       | ✓ data:   | getBulk   | Request (5)         |             |                  |                  |        |                                                                                                    |
| request-id: 5620<br>non-repeaters: 0<br>max-repetitions: 16<br>variable-bindings: 1 item   1.3.6.1.4.1.9.9.221.1: Value (Null)   Object Name: 1.3.6.1.4.1.9.9.221.1 (iso.3.6.1.4.1.9.9.221.1)   Value (Null)                                                                                                    |     |       | ✓ get     | tBulkRequ | lest                |             |                  |                  |        |                                                                                                    |
| non-repeaters: 0<br>max-repetitions: 16<br><pre>variable-bindings: 1 item</pre>                                                                                                    |     |       |           | request-  | id: 5620            |             |                  |                  |        |                                                                                                    |
| max-repetitions: 16<br>✓ variable-bindings: 1 item<br>✓ 1.3.6.1.4.1.9.9.221.1: Value (Null)<br>Object Name: 1.3.6.1.4.1.9.9.221.1 (iso.3.6.1.4.1.9.9.221.1)<br>Value (Null)                                                                                                    |     |       |           | non-repe  | aters: 0            |             |                  |                  |        |                                                                                                    |
| <pre>&gt; variable=bindings: 1 item<br/>&gt; 1.3.6.1.4.1.9.9.221.1: Value (Null)</pre>                                                                                                    |     |       |           | max-repe  | titions: 16         |             |                  |                  |        |                                                                                                    |
|                                                                                                    |     |       | ~         | variable  | -bindings: 1 item   |             |                  |                  |        |                                                                                                    |
| Ubject Name: 1.3.6.1.4.1.9.9.221.1 (iso.3.6.1.4.1.9.9.221.1)<br>Value (Null)                                                                                                    |     |       |           | v 1.3.6   | .1.4.1.9.9.221.1:   | Value (Nul  | 1)               |                  |        |                                                                                                    |
| Value (Null)                                                                                                    |     |       |           | Ob        | ject Name: 1.3.6.1  | .4.1.9.9.2  | 21.1 (iso.3.6    | .1.4.1.9.9.221.1 | )      |                                                                                                    |
|                                                                                                    |     |       |           | Va.       | lue (Null)          |             |                  |                  |        |                                                                                                    |

重點:

- 1. SNMP監控工具使用SNMP getBulkRequest查詢和遍歷父OID 1.3.6.1.4.1.9.9.221.1和相關 OID。
- 2. FTD透過包含與1.3.6.1.4.1.9.9.221.1相關的OID的get-response回應每個getBulkRequest。

行動2.識別SNMP OID。

<u>SNMP物件導覽器</u>顯示OID 1.3.6.1.4.1.9.9.221.1屬於名為CISCO-ENHANCED-MEMPOOL-MIB的 管理資訊庫(MIB),如下圖所示:

| Tools & Resources<br>SNMP Object Na                           | avigator                                                                                                    |                                                                                                 |  |  |  |  |  |  |
|---------------------------------------------------------------|----------------------------------------------------------------------------------------------------|-------------------------------------------------------------------------------------------------|--|--|--|--|--|--|
| HOME<br>SUPPORT<br>TOOLS & RESOURCES<br>SNMP Object Navigator | TRANSLATE/BROWSE     SEARCH     DOWNLOAD MIBS     MIB SUPPORT - SW       Translate     Browse The Object Tree       Translate OID into object name or object name into OID to receive object details       Enter OID or object name:     1.3.6.1.4.1.9.9.221.1       OID: 1.3.6.1.4.1.9.9.27       Object Name: ifIndex | Help   [-] Feedback<br>Related Tools<br>Support Case Manager<br>Cisco Community,<br>MIB Locator |  |  |  |  |  |  |
|                                                               | Object Information         Object       cempMIBObjects         OID       1.3.6.1.4.1.9.9.221.1         MIB       CISCO-ENHANCED-MEMPOOL-MIB;         -       View Supporting Images         OID Tree                                                                                                    |                                                                                                 |  |  |  |  |  |  |
|                                                               | You are currently viewing your object with 2 ▼ levels of hierarchy above your object.<br>. iso (1) org.(3) dod (6) internet (1) private (4) enterprises (1) cisco (9)<br>ciscoMgmt (9)<br><br>                                                                                                    |                                                                                                 |  |  |  |  |  |  |

要在Wireshark中以可讀格式顯示OID,請執行以下操作:

1. 下載MIB CISCO-ENHANCED-MEMPOOL-MIB及其依賴項,如下圖所示:

| HOME                  | TRANSLATE/BROWSE SEA                                                                                                    | RCH DOWNLOAD MIBS            | MIB SUPPORT - SW | Help   [-] Feedback  |
|-----------------------|----------------------------------------------------------------------------------------------------|------------------------------|------------------|----------------------|
| SUPPORT               |                                                                                                    |                              |                  | Related Tools        |
| TOOLS & RESOURCES     |                                                                                                    |                              |                  | Support Case Manager |
| SNMP Object Navigator | View MIB dependencies and downlo                                                                                                    | oad MIB or view MIB contents |                  | MIB Locator          |
|                       | A100-R1-MIB<br>ACCOUNTING-CONTROL-MIE<br>ACTONA-ACTASTOR-MIB<br>ADMIN-AUTH-STATS-MIB<br>ADSL-DMT-LINE-MIB<br>ADSL-LINE-MIB<br>ADSL-LINE-MIB | 3                            | ×                |                      |
|                       | ADSL-TC-MIB                                                                                                    |                              |                  |                      |
|                       | ADSL2-LINE-MIB<br>Step 2: Select a function:<br>View MIB dependencies and do<br>View MIB contents                                           | wnload MIB                   | *                |                      |

| ME                   | TRANSLATE/BROWSE                                          | SEARCH                   | DOWNLOAD MIBS            | MIB SUPPO        | ORT - SW             | Help   [+] Feedback            |
|----------------------|-----------------------------------------------------------|--------------------------|--------------------------|------------------|----------------------|--------------------------------|
| PPORT                |                                                           |                          |                          |                  |                      | Related Tools                  |
| OLS & RESOURCES      |                                                           |                          |                          |                  |                      | Support Case Manager           |
| NMP Object Navigator | CISCO-ENHANCED-MEMPO                                      | DOL-MIB                  |                          |                  |                      | Cisco Community<br>MIB Locator |
|                      | View compiling dependencies                               | s for other MIBS         | S by clearing the page a | nd selecting an  | other MIB.           |                                |
|                      | Compile the MIB                                           |                          |                          |                  |                      |                                |
|                      | Before you can compile CISC<br>below in the order listed. | O-ENHANCE                | D-MEMPOOL-MIB , you      | need to compil   | e the MIBs listed    |                                |
|                      | Download all of these MIBs (<br>MIB below.                | Warning: does            | not include non-Cisco N  | IIBs) or view de | tails about each     |                                |
|                      | If you are using Internet Expl                            | orer click <u>here</u> . |                          |                  |                      |                                |
|                      | MIB Name                                                  |                          | Version 1                | Version 2        | Dependencies         |                                |
|                      | 1. SNMPv2-SMI                                             |                          | Download                 | ownload          | View<br>Dependencies |                                |
|                      | 2. SNMPv2-TC                                              |                          | Download                 | ownload          | View<br>Dependencies |                                |
|                      | 3. SNMPv2-CONF                                            |                          | Not Required             | ownload          | View<br>Dependencies |                                |
|                      | 4. SNMP-FRAMEWO                                           | RK-MIB                   |                          | ownload          | View<br>Dependencies |                                |
|                      | 5. CISCO-SMI                                              |                          |                          | ownload          | View<br>Dependencies |                                |
|                      | 6. ENTITY-MIB                                             |                          | Download                 | ownload          | View<br>Dependencies |                                |
|                      | 7. HCNUM-TC                                               |                          | Download                 | ownload          | View<br>Dependencies |                                |
|                      | 8. RFC1155-SMI                                            |                          | Non-Cisco                | Non-Cisco        | -                    |                                |
|                      | 9. RFC-1212                                               |                          | Non-Cisco                | Non-Cisco        |                      |                                |
|                      | 10. RFC-1215                                              |                          | Non-Cisco                | Non-Cisco        | -                    |                                |
|                      |                                                           |                          | Non Cisso                | Non Oisso        |                      |                                |

2.在Wireshark的編輯>首選項>名稱解析視窗中,選中啟用OID解析。在SMI(MIB和PIB路徑)窗口 中,使用下載的MIB和SMI(MIB和PIB模組)指定資料夾。CISCO-ENHANCED-MEMPOOL-MIB會自動新增到模組清單中:

| No.        | Time       | Protocol  | Source Se              | ource Port Destination Port Destination         | Length        | Info   |      | _  |                                                         |                       | ^                  |
|------------|------------|-----------|------------------------|-------------------------------------------------|---------------|--------|------|----|---------------------------------------------------------|-----------------------|--------------------|
| 4          | 0.176      | SNMP      | Wireshark - Preference | 15                                              |               |        | ? ×  |    | SMI Paths                                               | ? ×                   |                    |
| 5          | 0.325      | SNMP      |                        |                                                 |               |        |      |    |                                                         |                       |                    |
| 6          | 0.326      | SNMP      | ✓ Appearance           | Resolve MAC addresses                           |               |        | ^    |    | Directory path                                          |                       | .1.4.1.9.9.221.1.1 |
| 7          | 0.490      | SNMP      | Columns                | Decolve transport names                         |               |        |      |    | Colliser (Administrator (Deurslands/ChiMDMIDS           |                       |                    |
| 8          | 0.490      | SNMP      | Font and Colors        |                                                 |               |        |      |    | C/Osers/Administrator/Downloads/SNMPMIBS                |                       | .1.4.1.9.9.221.1.1 |
| 9          | 0.675      | SNMP      | Layout                 | Resolve network (IP) addresses                  |               |        |      |    |                                                         |                       |                    |
| 10         | 0.767      | SNMP      | Capture                | Use captured DNS packet data for address resolu | tion          |        |      |    |                                                         |                       | .1.4.1.9.9.221.1.1 |
| 11         | 0.945      | SNMP      | Expert                 | Use an external network name resolver           |               |        |      |    |                                                         |                       |                    |
| 12         | 0.946      | SNMP      | Filter Buttons         | Maximum concurrent requests 500                 |               |        |      |    |                                                         |                       | .6.1.4.1.9.9.221.1 |
| 13         | 1.133      | SNMP      | Name Resolution        | maannam concurrent requests 500                 |               |        |      |    |                                                         |                       |                    |
| 14         | 1.134      | SNMP      | > Protocols            | Only use the profile "hosts" file               |               |        |      |    |                                                         |                       | .6.1.4.1.9.9.221.1 |
| 15         | 1.317      | SNMP      | RSA Kevs               | Resolve VLAN IDs                                |               |        |      |    |                                                         |                       |                    |
| 16         | 1.318      | SNMP      | > Statistics           | Resolve SS7 PCs                                 |               |        |      |    |                                                         |                       | 92.1.1.3.0 1.3.6.1 |
| - 17       | 17,595     | SNMP      | Advanced               | C Fashin OT sacal disa                          |               |        |      |    |                                                         |                       |                    |
| 18         | 17,595     | SNMP      |                        | C Enable OLD resolution                         |               |        |      |    |                                                         |                       |                    |
| 19         | 17,749     | SNMP      |                        | Suppress SMI errors                             |               |        |      | 11 |                                                         |                       | ·                  |
| 20         | 17,749     | SNMP      |                        | SMI (MIB and PIB) paths Edit                    |               |        |      |    |                                                         |                       |                    |
| 21         | 17.898     | SNMP      |                        |                                                 |               |        |      |    | + - % ^ Y US <u>CillsersigasimoviApp0ataamingiWire</u>  | shark(smi path        |                    |
| 22         | 17.899     | SNMP      |                        | SMI (MIB and PIB) modules Edit                  |               |        |      |    | OK Cancel                                               | Help                  | .1.4.1.9.9.221.1.1 |
| 23         | 18,094     | SNMP      |                        | MaxMind database directories Edit               |               |        |      |    |                                                         |                       |                    |
| 24         | 18,094     | SNMP      | < >                    |                                                 |               |        | ~    |    | SMI Modules                                             | 2 X                   | 1.4.1.9.9.221.1.1  |
| <          |            |           |                        |                                                 | or            | Cancel | Help | 11 | Similardules                                            | 1 7                   | >                  |
| > Frame 2  | 3: 205 by  | tes on wi |                        |                                                 | UN            | Concer | map  |    | Madula assos                                            | ^                     | 1                  |
| > Ethernet | t II. Sec  | : Cisco 3 | 3:fe:bf (00:12:7f:33   | :fe:bf). Dst: a2:4c:66:00:00:20 (a2             | 4c:66:00:00:2 | 20)    |      | -  | module name                                             |                       |                    |
| > Internet | t Protoco  | 1 Version | 4. Src: 192.168.10.    | 10. Dst: 192.168.5.254                          |               | /      |      |    | IPV6-MIB                                                |                       |                    |
| > User Dat | tagram Pro | otocol. S | rc Port: 62008. Dst    | Port: 161                                       |               |        |      |    | SNMP-COMMUNITY-MIB                                      |                       |                    |
| > Simple 1 | Network M  | anagement | Protocol               |                                                 |               |        |      |    | SNMP-FRAMEWORK-MIB                                      |                       |                    |
|            |            |           |                        |                                                 |               |        |      |    | SNMP-MPD-MIB                                            |                       |                    |
|            |            |           |                        |                                                 |               |        |      |    | SNMP-NOTIFICATION-MIB                                   |                       |                    |
|            |            |           |                        |                                                 |               |        |      |    | SNMP-PROXY-MIB                                          |                       |                    |
|            |            |           |                        |                                                 |               |        |      |    | SNMP-TARGET-MIB                                         |                       |                    |
|            |            |           |                        |                                                 |               |        |      |    | SNMP-USER-BASED-SM-MIB                                  |                       |                    |
|            |            |           |                        |                                                 |               |        |      |    | SNMP-USM-DH-OBJECTS-MIB                                 |                       |                    |
|            |            |           |                        |                                                 |               |        |      |    | SNMP-VIEW-BASED-ACM-MIB                                 |                       |                    |
|            |            |           |                        |                                                 |               |        |      |    | CISCO-ENHANCED-MEMPOOL-MIB                              | ~                     |                    |
|            |            |           |                        |                                                 |               |        |      |    |                                                         |                       | J                  |
|            |            |           |                        |                                                 |               |        |      |    |                                                         |                       |                    |
|            |            |           |                        |                                                 |               |        |      |    | + - Pa ^ Y 🖪 <u>C:!Users!/gasimov!AppDataing!Wiresh</u> | <u>arkismi module</u> | 1                  |
|            |            |           |                        |                                                 |               |        |      |    | OK Cancel                                               | Help                  | 1                  |
|            |            |           |                        |                                                 |               |        |      |    | Univer Conver                                           | . map                 | -                  |
|            |            |           |                        |                                                 |               |        |      |    |                                                         |                       |                    |
|            |            |           |                        |                                                 |               |        |      |    |                                                         |                       |                    |
|            |            |           |                        |                                                 |               |        |      |    |                                                         |                       |                    |

3.重新啟動Wireshark後,OID解析將啟用:

| A CONTRACT AND A CONTRACT AND A CONTRACT |       | Department of C | Conception Parameters | Cengor | 210                                                                                                    |  |  |  |
|----------------------------------------------------------------------------------------------------|-------|-----------------|-----------------------|--------|----------------------------------------------------------------------------------------------------|--|--|--|
| - 1 0.000 SNMP 192.168.10.10                                                                                                    | 65484 | 161             | 192.168.5.254         | 100    | getBulkRequest                                                                                           |  |  |  |
| 2 0.000 SNMP 192.168.5.254                                                                                                    | 161   | 65484           | 192.168.10.10         | 167    | report SNMP-USER-BASED-SM-MIB::usmStatsUnknownEngineIDs.0                                                |  |  |  |
| 3 0.176 SNMP 192.168.10.10                                                                                                    | 65484 | 161             | 192.168.5.254         | 197    | getBulkRequest CISCO-ENHANCED-MEMPOOL-MIB::cempMIBObjects                                                |  |  |  |
| 4 0.176 SNMP 192.168.5.254                                                                                                    | 161   | 65484           | 192.168.10.10         | 192    | report SNMP-USER-BASED-SM-MIB::usmStatsNotInTimeWindows.0                                                |  |  |  |
| 5 0.325 SNMP 192.168.10.10                                                                                                    | 65484 | 161             | 192.168.5.254         | 199    | getBulkRequest CISCO-ENHANCED-MEMPOOL-MIB::cempMIBObjects                                                |  |  |  |
| 6 0.326 SNMP 192.168.5.254                                                                                                    | 161   | 65484           | 192.168.10.10         | 678    | get-response CISCO-ENHANCED-MEMPOOL-MIB::cempMemPoolType.1.1 CISCO-ENHANCED-MEMPOOL-MIB::cempMemPoolType |  |  |  |
| 7 0.490 SNMP 192.168.10.10                                                                                                    | 65484 | 161             | 192.168.5.254         | 205    | <pre>getBulkRequest CISCO-ENHANCED-MEMPOOL-MIB::cempMemPoolName.1.8</pre>                                |  |  |  |
| 8 0.490 SNMP 192.168.5.254                                                                                                    | 161   | 65484           | 192.168.10.10         | 560    | get-response CISCO-ENHANCED-MEMPOOL-MIB::cempMemPoolAlternate.1.1 CISCO-ENHANCED-MEMPOOL-MIB::cempMemPoo |  |  |  |
| 9 0.675 SNMP 192.168.10.10                                                                                                    | 65484 | 161             | 192.168.5.254         | 205    | getBulkRequest CISCO-ENHANCED-MEMPOOL-MIB::cempMemPoolValid.1.8                                          |  |  |  |
| 10 0.767 SNMP 192.168.5.254                                                                                                    | 161   | 65484           | 192.168.10.10         | 610    | get-response CISCO-ENHANCED-MEMPOOL-MIB::cempMemPoolUsed.1.1 CISCO-ENHANCED-MEMPOOL-MIB::cempMemPoolUsed |  |  |  |
| 11 0.945 SNMP 192.168.10.10                                                                                                    | 65484 | 161             | 192.168.5.254         | 205    | getBulkRequest CISCO-ENHANCED-MEMPOOL-MIB::cempMemPoolFree.1.8                                           |  |  |  |
| 12 0.946 SNMP 192.168.5.254                                                                                                    | 161   | 65484           | 192.168.10.10         | 584    | get-response CISCO-ENHANCED-MEMPOOL-MIB::cempMemPoolUsedOvrflw.1.1 CISCO-ENHANCED-MEMPOOL-MIB::cempMemPc |  |  |  |
| 13 1.133 SNMP 192.168.10.10                                                                                                    | 65484 | 161             | 192.168.5.254         | 205    | getBulkRequest CISCO-ENHANCED-MEMPOOL-MIB::cempMemPoolHCUsed.1.8                                         |  |  |  |
| 14 1 134 CNMD 103 169 5 254                                                                                                    | 161   | 65494           | 102 169 10 10         | 000    | ANT PACADAGE CISCO ENUMPED NEWBOOL MIR-COMPANDED ALE PACOUNTLY 1 1 CISCO ENUMPED NEWBOOL MIR-COMPAND     |  |  |  |
| 1         131         132         162         524         161         6444         102         163         163         163         163         163         163         163         163         163         163         163         163         163         163         163         163         163         163         163         163         163         163         163         163         163         163         163         163         163         163         163         163         163         163         163         163         163         163         163         163         163         163         163         163         163         163         163         163         163         163         163         163         163         163         163         163         163         163         163         163         163         163         163         163         163         163         163         163         163         163         163         163         163         163         163         163         163         163         163         163         163         163         163         163         163         163         163         163         163                                                                                                    |       |                 |                       |        |                                                                                                    |  |  |  |

根據捕獲檔案的解密輸出,SNMP監控工具會定期(10秒間隔)輪詢有關FTD上記憶體池利用率的 資料。如TechNote文章<u>ASA SNMP Polling for Memory-Related Statistics</u>中所述,使用SNMP輪詢 全域性共用池(GSP)利用率會導致高CPU使用率。在本例中,從捕獲中可明顯看出,作為SNMP getBulkRequest基元的一部分,已定期輪詢全域性共用池利用率。

為了將SNMP進程導致的CPU佔用減至最低,建議遵循文章中提到的SNMP的CPU佔用緩解步驟 ,並避免輪詢與GSP相關的OID。如果不對與GSP相關的OID進行SNMP輪詢,則不會觀察到由 SNMP進程導致的CPU佔用,並且超支率顯著降低。

## 相關資訊

- Cisco Firepower管理中心配置指南
- 釐清 Firepower Threat Defense 存取控制原則規則動作
- 使用Firepower威脅防禦捕獲和Packet Tracer
- <u>瞭解Wireshark</u>

## 關於此翻譯

思科已使用電腦和人工技術翻譯本文件,讓全世界的使用者能夠以自己的語言理解支援內容。請注 意,即使是最佳機器翻譯,也不如專業譯者翻譯的內容準確。Cisco Systems, Inc. 對這些翻譯的準 確度概不負責,並建議一律查看原始英文文件(提供連結)。